# JD Edwards EnterpriseOne

Application Pack for Oracle Enterprise Manager Cloud Control 13c Implementation Guide

9.2

9.2

Part Number: E61350-10

Copyright © 2011, 2023, Oracle and/or its affiliates.

This software and related documentation are provided under a license agreement containing restrictions on use and disclosure and are protected by intellectual property laws. Except as expressly permitted in your license agreement or allowed by law, you may not use, copy, reproduce, translate, broadcast, modify, license, transmit, distribute, exhibit, perform, publish, or display any part, in any form, or by any means. Reverse engineering, disassembly, or decompilation of this software, unless required by law for interoperability, is prohibited.

The information contained herein is subject to change without notice and is not warranted to be error-free. If you find any errors, please report them to us in writing.

If this is software or related documentation that is delivered to the U.S. Government or anyone licensing it on behalf of the U.S. Government, then the following notice is applicable:

U.S. GOVERNMENT END USERS: Oracle programs (including any operating system, integrated software, any programs embedded, installed or activated on delivered hardware, and modifications of such programs) and Oracle computer documentation or other Oracle data delivered to or accessed by U.S. Government end users are "commercial computer software" or "commercial computer software documentation" pursuant to the applicable Federal Acquisition Regulation and agency-specific supplemental regulations. As such, the use, reproduction, duplication, release, display, disclosure, modification, preparation of derivative works, and/or adaptation of i) Oracle programs (including any operating system, integrated software, any programs embedded, installed or activated on delivered hardware, and modifications of such programs), ii) Oracle computer documentation and/or iii) other Oracle data, is subject to the rights and limitations specified in the license contained in the applicable contract. The terms governing the U.S. Government's use of Oracle cloud services are defined by the applicable contract for such services. No other rights are granted to the U.S. Government.

This software or hardware is developed for general use in a variety of information management applications. It is not developed or intended for use in any inherently dangerous applications, including applications that may create a risk of personal injury. If you use this software or hardware in dangerous applications, then you shall be responsible to take all appropriate fail-safe, backup, redundancy, and other measures to ensure its safe use. Oracle Corporation and its affiliates disclaim any liability for any damages caused by use of this software or hardware in dangerous applications.

Oracle and Java are registered trademarks of Oracle and/or its affiliates. Other names may be trademarks of their respective owners.

Intel and Intel Inside are trademarks or registered trademarks of Intel Corporation. All SPARC trademarks are used under license and are trademarks or registered trademarks of SPARC International, Inc. AMD, Epyc, and the AMD logo are trademarks or registered trademarks of Advanced Micro Devices. UNIX is a registered trademark of The Open Group.

This software or hardware and documentation may provide access to or information about content, products, and services from third parties. Oracle Corporation and its affiliates are not responsible for and expressly disclaim all warranties of any kind with respect to third-party content, products, and services unless otherwise set forth in an applicable agreement between you and Oracle. Oracle Corporation and its affiliates will not be responsible for any loss, costs, or damages incurred due to your access to or use of third-party content, products, or services, except as set forth in an applicable agreement between you and Oracle.

## Contents

-

| Preface                                                                               | 1          |
|---------------------------------------------------------------------------------------|------------|
| Introduction                                                                          | 1          |
| JD Edwards EnterpriseOne Application Pack for Oracle Enterprise Manager Cloud Control | Overview 1 |
| Additional Information                                                                | 1          |
| Certifications                                                                        | 2          |
| JDE AppPack Installer Versions                                                        | 2          |
| Obtaining Oracle Software Components from the Oracle Software Delivery Cloud          | 3          |
| Compatible JDE AppPack and Cloud Control Versions                                     | 3          |
| Server Manager for JD Edwards EnterpriseOne Overview                                  | 3          |
| Features at a Glance                                                                  | 4          |
| Features of Server Manager That Are Not Supported by Cloud Control                    | 4          |
| Limitations                                                                           | 5          |
| Network Performance Considerations                                                    | 5          |
| Glossary of Terms                                                                     | 6          |
| Deployment Architecture                                                               | 9          |
| Installing the Database and Enterprise Manager                                        | 11         |
| Installing the Database and Enterprise Manager                                        | 11         |
| Running the Oracle Database Installer                                                 | 11         |
| Post Installation Required for Database Configuration                                 | 11         |
| Install Enterprise Manager Cloud Control                                              | 12         |
| Setting Up the Software Library                                                       | 13         |
| Setting Up the Software Library within Cloud Control                                  | 13         |
| Importing the JD Edwards Application Pack                                             | 19         |
| Importing the JD Edwards Application Pack OPAR                                        | 19         |
| Deploying the JDE App Pack into the Management Server                                 | 21         |
| Prerequisites to Deploying the JDE AppPack into the Management Server                 | 21         |

#### ORACLE

|   | Deploy the JDE AppPack into the Management Server                             |     |  |  |  |  |
|---|-------------------------------------------------------------------------------|-----|--|--|--|--|
| 6 | Deploying the JDE AppPack into the Management Agent                           | 33  |  |  |  |  |
|   | Prerequisites to Deploying the JDE AppPack into the Management Agent          | 33  |  |  |  |  |
|   | Deploying the JDE AppPack into the Management Agent                           | 34  |  |  |  |  |
| 7 | Using Enterprise Manager V13.1 Cloud Control with JD Edwards<br>EnterpriseOne | 43  |  |  |  |  |
|   | Additional Information about Cloud Control                                    | 43  |  |  |  |  |
|   | Using Cloud Control for the First Time                                        | 43  |  |  |  |  |
|   | Accessing the Cloud Control Console                                           | 44  |  |  |  |  |
|   | Cloud Control Home Page                                                       | 44  |  |  |  |  |
|   | Viewing the Targets                                                           | 46  |  |  |  |  |
|   | Adding the JD Edwards EnterpriseOne Domain                                    | 47  |  |  |  |  |
|   | Navigating to the JDE EnterpriseOne Domain Home Page                          | 53  |  |  |  |  |
|   | Displaying Members of the JD Edwards EnterpriseOne Domain                     | 60  |  |  |  |  |
|   | Updating the JD Edwards EnterpriseOne Domain (Refresh Discovery)              | 62  |  |  |  |  |
|   | Displaying the Configuration Topology                                         | 64  |  |  |  |  |
|   | Navigating to the System Monitoring Dashboard                                 | 66  |  |  |  |  |
|   | Monitoring Configuration                                                      | 68  |  |  |  |  |
|   | Viewing the Latest Configuration Data                                         | 71  |  |  |  |  |
|   | Runtime Metrics (Status, User Count, and Performance)                         | 76  |  |  |  |  |
|   | Configuration Metrics for JD Edwards EnterpriseOne                            | 79  |  |  |  |  |
|   | Accessing Server Manager from Cloud Control                                   | 90  |  |  |  |  |
|   | Removing the JD Edwards EnterpriseOne Domain                                  | 94  |  |  |  |  |
|   | Starting and Stopping Components of Enterprise Manager Environments           | 96  |  |  |  |  |
| 8 | Using Enterprise Manager 13.2 Cloud Control with JD Edwards<br>EnterpriseOne  | 99  |  |  |  |  |
|   | Additional Information about Cloud Control                                    | 99  |  |  |  |  |
|   | Using Cloud Control for the First Time                                        | 99  |  |  |  |  |
|   | Accessing the Cloud Control Console                                           | 100 |  |  |  |  |
|   | Cloud Control Home Page                                                       | 100 |  |  |  |  |
|   | Viewing the Targets                                                           | 102 |  |  |  |  |
|   | Adding the JD Edwards EnterpriseOne Domain                                    | 103 |  |  |  |  |
|   | Editing the JD Edwards EnterpriseOne Domain                                   | 108 |  |  |  |  |
|   | Navigating to the JDE EnterpriseOne Domain Home Page                          | 110 |  |  |  |  |

#### ORACLE

| 114 |
|-----|
| 116 |
| 118 |
| 120 |
| 123 |
| 125 |
| 130 |
| 136 |
| 149 |
| 154 |
| 156 |
| 157 |
|     |

#### **9** Using Enterprise Manager Version 13.4 Cloud Control with JD Edwards 169 EnterpriseOne

| Additional Information about Cloud Control for Enterprise Manager 13.4         |     |  |  |  |  |
|--------------------------------------------------------------------------------|-----|--|--|--|--|
| Using Cloud Control for the First Time                                         | 169 |  |  |  |  |
| Accessing the Cloud Control Console                                            | 170 |  |  |  |  |
| Cloud Control Home Page                                                        | 170 |  |  |  |  |
| Viewing the Targets                                                            | 172 |  |  |  |  |
| Adding the JD Edwards EnterpriseOne Domain for Enterprise Manager 13.4         | 173 |  |  |  |  |
| Editing the JD Edwards EnterpriseOne Domain for Enterprise Manager 13.4        | 179 |  |  |  |  |
| Navigating to the JDE EnterpriseOne Domain Home Page                           | 181 |  |  |  |  |
| Displaying Members of the JD Edwards EnterpriseOne Domain                      | 185 |  |  |  |  |
| Updating the JD Edwards EnterpriseOne Domain (Refresh Discovery)               | 187 |  |  |  |  |
| Displaying the Configuration Topology                                          | 189 |  |  |  |  |
| Navigating to the System Monitoring Dashboard                                  | 191 |  |  |  |  |
| Monitoring Configuration                                                       | 194 |  |  |  |  |
| Viewing the Latest Configuration Data for Enterprise Manager 13.4              | 196 |  |  |  |  |
| Runtime Metrics (Status, User Count, and Performance)                          | 200 |  |  |  |  |
| Configuration Metrics for JD Edwards EnterpriseOne for Enterprise Manager 13.4 | 206 |  |  |  |  |
| Accessing Server Manager from Cloud Control                                    | 220 |  |  |  |  |
| Removing the JD Edwards EnterpriseOne Domain                                   | 225 |  |  |  |  |
| Starting and Stopping Components of Enterprise Manager Environments            | 227 |  |  |  |  |
| Underloving IDE AnnPack Components                                             | 220 |  |  |  |  |

| 10 | Undeploying JDE AppPack Components | 229 |
|----|------------------------------------|-----|
|    | Undeploying JDE AppPack Components | 229 |

#### ORACLE

| Undeploying the JD Edwards AppPack from the Management Agent | 229 |
|--------------------------------------------------------------|-----|
| Undeploying the JD Edwards AppPack from Management Servers   | 238 |
| Deinstalling the Oracle database and Cloud Control           | 246 |

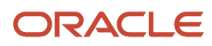

# Preface

Welcome to the JD Edwards EnterpriseOne documentation.

#### **Documentation Accessibility**

For information about Oracle's commitment to accessibility, visit the Oracle Accessibility Program website at http://
www.oracle.com/pls/topic/lookup?ctx=acc&id=docacc

#### Access to Oracle Support

Oracle customers that have purchased support have access to electronic support through My Oracle Support. For information, visit <a href="http://www.oracle.com/pls/topic/lookup?ctx=acc&id=info">http://www.oracle.com/pls/topic/lookup?ctx=acc&id=info</a> Or Visit <a href="http://www.oracle.com/pls/topic/lookup?ctx=acc&id=info">http://www.oracle.com/pls/topic/lookup?ctx=acc&id=info</a> Or Visit <a href="http://www.oracle.com/pls/topic/lookup?ctx=acc&id=info">http://www.oracle.com/pls/topic/lookup?ctx=acc&id=info</a> Or Visit <a href="http://www.oracle.com/pls/topic/lookup?ctx=acc&id=info">http://www.oracle.com/pls/topic/lookup?ctx=acc&id=info</a> Or Visit <a href="http://www.oracle.com/pls/topic/lookup?ctx=acc&id=info">http://www.oracle.com/pls/topic/lookup?ctx=acc&id=info</a> Or Visit <a href="http://www.oracle.com/pls/topic/lookup?ctx=acc&id=trs">http://www.oracle.com/pls/topic/lookup?ctx=acc&id=trs</a> if you are hearing impaired.

#### **Related Information**

For additional information about JD Edwards EnterpriseOne applications, features, content, and training, visit the JD Edwards EnterpriseOne pages on the JD Edwards Resource Library located at:

http://learnjde.com

#### Conventions

The following text conventions are used in this document:

| Convention          | Meaning                                                                                                    |
|---------------------|----------------------------------------------------------------------------------------------------|
| Bold                | Boldface type indicates graphical user interface elements associated with an action or terms defined in text or the glossary.                                                                                                    |
| Italics             | Italic type indicates book titles, emphasis, or placeholder variables for which you supply particular values.                                                                                                    |
| Monospace           | Monospace type indicates commands within a paragraph, URLs, code examples, text that appears on a screen, or text that you enter.                                                                                                    |
| > Oracle by Example | Indicates a link to an Oracle by Example (OBE). OBEs provide hands-on, step- by-step instructions, including screen captures that guide you through a process using your own environment. Access to OBEs requires a valid Oracle account. |

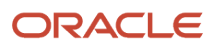

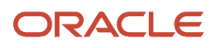

# **1** Introduction

## JD Edwards EnterpriseOne Application Pack for Oracle Enterprise Manager Cloud Control Overview

The JD Edwards EnterpriseOne Application Pack for Oracle Enterprise Manager Cloud Control, in this document is referred as the JDE AppPack and the Cloud Control, respectively.

The JDE AppPack allows you to use graphical user interface of the Cloud Control to monitor and manage your JD Edwards Server products. This product leverages the existing JD Edwards Server Manager functionality that monitors all entities constituting an EnterpriseOne installation. For example, the Server Manager collects real time data for user sessions, Java memory usage, JDBJ connection cache, EnterpriseOne kernel specific metrics, and prepared statement configurations.

Examples include:

- Service level management
- · History and trending (usage, server metrics, uptime)
- · Enhanced graphics and dashboards for administrators
- Reporting capabilities
- Single view of an organization's complete system topology, including JD Edwards EnterpriseOne, database, operating systems, non-JD Edwards EnterpriseOne applications
- Enhanced alerts for CPU and memory usage on a JD Edwards EnterpriseOne server, database usage, and overall application server usage
- JD Edwards EnterpriseOne Kernel Specific Metrics

## Additional Information

The JDE AppPack runs within the framework of Oracle Enterprise Manager Cloud Control. Therefore, as you install and use the features of Cloud Control, you may require additional information outside of what is provided in this guide.

#### Oracle Enterprise Manager Cloud Control

Oracle Enterprise Manager Cloud Control is Oracle's single, integrated solution for managing all aspects of the Oracle Grid and the applications running on it. Cloud Control also allows you to manage single instances of Oracle Database, Application Server, or Collaboration Suite using standalone consoles. For documents related to the Enterprise Manager Cloud Control Patch Sets, such as the Patch Set Notes and the Bug List, refer to **My Oracle Support**.

The complete suite of Cloud Control guides is available at these links:

- Enterprise Manager 13.1 Guide http://docs.oracle.com/cd/E63000\_01/index.htm
- Enterprise Manager 13.2 Guide

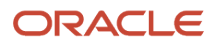

http://docs.oracle.com/cd/E73210\_01/index.htm

Enterprise Manager 13.4 Guide

https://docs.oracle.com/en/enterprise-manager/cloud-control/enterprise-manager-cloud-control/13.4/ index.html

#### JD Edwards EnterpriseOne Tools Server Manager Guide

Server Manager for JD Edwards EnterpriseOne is a web-based application used to manage the complete lifecycle of the JD Edwards EnterpriseOne server products, specifically including the installation, configuration, and management of JD Edwards server products.

To access the Server Manager Guide for Tools Release 9.2, See Server Manager Guide

### Certifications

Customers must conform to the supported platforms for the release as detailed in the JD Edwards EnterpriseOne Minimum Technical Requirements. In addition, JD Edwards EnterpriseOne may integrate, interface, or work in conjunction with other Oracle products. Refer to the following link for cross-reference material in the Program Documentation for Program prerequisites and version cross-reference documents to assure compatibility of various Oracle products.

#### http://www.oracle.com/corporate/contracts/index.html

The JD Edwards Application Management Pack and Agent are supported on the same platforms where Oracle Enterprise Manager 13c is released and supported. Refer to certification information in the Oracle Enterprise Manager 13c Cloud Control Certification Checker on **My Oracle Support**. Patch sets are available on **My Oracle Support** or Oracle Technology Network.

For additional information on using Certifications, refer to this document on My Oracle Support:

Certifications FAQ for JD Edwards EnterpriseOne [Article ID 1525328.1]

## JDE AppPack Installer Versions

Releases and versioning of the installer for the JDE AppPack are scheduled to closely follow the releases and versions of Cloud Control; however, the releases of cumulative patches will occur with each update release of JD Edwards EnterpriseOne. A full installer is provided for each version of the JDE AppPack.

When you install the full JDE AppPack, or upgrade it with a cumulative patch, you must ensure that your JD Edwards EnterpriseOne Server Manager is at the *same* release level as the JDE AppPack.

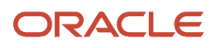

# Obtaining Oracle Software Components from the Oracle Software Delivery Cloud

All Oracle software components are downloaded from the Oracle Software Delivery Cloud at the following link:

https://edelivery.oracle.com

## Compatible JDE AppPack and Cloud Control Versions

The JDE AppPack for Oracle Enterprise Manager Cloud Control 13c depends on and coincides with JD Edwards EnterpriseOne 8.98.4 or greater of Server Manager. The JDE AppPack is scheduled to be versioned with new versions of Cloud Control.

## Server Manager for JD Edwards EnterpriseOne Overview

Server Manager for JD Edwards EnterpriseOne is a web-based application used to manage the complete lifecycle of the JD Edwards EnterpriseOne server products. The JDE AppPack leverages the existing JD Edwards Server Manager functionality. Server Manager is required for all JD Edwards EnterpriseOne installations running Tools Release 8.97 and later.

For the JD Edwards domain, only the combination of Server Manager 8.98.4 or greater and Tools Release 8.98.4 or greater is fully certified to support the JDE AppPack. Although not certified, it is expected that the JDE AppPack (running Server Manager and Tools Release 8.98.4 or greater) will also be functional with downstream targets running JD Edwards EnterpriseOne Tools Release 8.97. However, due to changes in configuration settings and some internal structures between releases, there may be some functionality that is not common or supported across targets running JD Edwards Tools Release 8.97, 8.98, 9.1, and 9.2.

**Tip:** Server Manager must be used for daily administration of the JD Edwards EnterpriseOne servers. This is especially true in the area of runtime and configuration settings because Server Manager natively presents these settings in a different (user-friendly) manner than what can be displayed by the JDE AppPack. That is, although the native settings are translated into user-friendly settings by Server Manager, they are passed to Cloud Control untranslated.

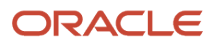

## Features at a Glance

The JDE AppPack:

- Discovers and registers JD Edwards EnterpriseOne targets.
- Monitors metrics for JD Edwards EnterpriseOne targets.
- Displays configuration data in a graphical user interface that is driven by metadata.
- Creates a JD Edwards EnterpriseOne system in Cloud Control that enables you to see how all the targets in the system are related to the JD Edwards EnterpriseOne application database.
- Allows a user to create a graphical topology that displays the relationships between targets and allows you to execute selected actions on targets from this view.
- Allows a user to create a *service* that simulates a transaction, such as login and logout, to monitor the
  availability of an application. Using the Cloud Control Service Level Monitoring feature, you can also check the
  availability of a system or a feature of an application.

# Features of Server Manager That Are Not Supported by Cloud Control

The following sections provide information on subset of Server Manager functionality that is beyond the scope of standard functionality supported by Enterprise Manager Cloud Control. That is, while this information is captured and displayed within Server Manager, there might be an equivalent capture and display from within Cloud Control depending on the targets types available to your grid installation.

### jdelog.properties Logging

The display of logging for jdelog.properties is not supported in Cloud Control for any JD Edwards EnterpriseOne server.

#### Java Environment

The display of Java Environment properties is not supported in Cloud Control for these JD Edwards EnterpriseOne servers:

- HTML Server
- DAS Server

**Note:** Although not available in the base installations of Cloud Control, this feature could be exposed depending on what Management Packs or Plug-ins are installed in Cloud Control. For example, the Diagnostics Pack for Oracle Middleware and the Diagnostic Pack for Oracle Database. Also various Host Server Packs and Plug-ins are available depending on host type.

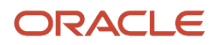

#### Kernel Ranges

The display of Kernel Ranges is not supported in Cloud Control for the following JD Edwards EnterpriseOne server:

Enterprise Server

#### Disk Space Usage

The display of Disk Space Usage is not supported in Cloud Control for the following JD Edwards EnterpriseOne server:

Enterprise Server

**Note:** Although not available in the base installations of Cloud Control, this feature could be exposed depending on what Management Packs or Plug-ins are installed in Cloud Control. For example, the Diagnostics Pack for Oracle Middleware and the Diagnostic Pack for Oracle Database. Also various Host Server Packs and Plug-ins are available depending on host type.

## Limitations

This section discusses these topics:

Cloud Control Web App Services

### **Cloud Control Web App Services**

In order to provide complete functionality, Cloud Control assumes a Management Agent is installed on each target. The function of the agent enables a wide range of Cloud Control-defined services and functionality to run within the Cloud Control framework. However, for the JDE AppPack, since the Management Agent is not required to be installed on each JD Edwards EnterpriseOne target, only a subset of Cloud Control Services is supported. That subset is confined to the Web App Services of Cloud Control.

## **Network Performance Considerations**

If your network uses DHCP servers to manage network IP addresses, and your Cloud Control and Server Manager machines are not on the same local subnet, for performance reasons you may want to consider adding explicit IP addresses into the IP address mapping is available in the DNS database, the Hosts or Lmhosts file, or the WINS database. You may need to reboot the machine on which you modify an IP address file.

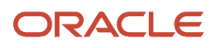

## Glossary of Terms

This section describes common terms used in this guide.

#### Administrator Account

Administrator accounts provide users permission to perform administrative tasks and access administrative information. You can set up multiple administrator accounts to have its own roles, privileges, and notification rules. There are two types of administrator accounts: Super Administrator and Administrator.

#### Alerts

Indicates a potential problem; either a warning or critical threshold for a monitored metric has been crossed. An alert can also be generated for various target availability states. Cloud Control provides various options to respond to alerts. Administrators can be automatically notified when an alert triggers and can set up corrective actions to resolve an alert condition automatically.

#### Beacon

A special target installed on an agent that runs a defined service test and reports the results to the Oracle Management Service to determine the status and performance of a service.

#### **Corrective Actions**

Corrective actions allow you to specify automated responses to alerts and policy violations.

### Dashboard

Presents information using intuitive icons and graphics that let you spot recent changes and quickly identify and respond to problems.

#### **Discovery Process**

The discovery process identifies and registers targets in Cloud Control so that they can be monitored and managed from the Cloud Control console. Targets are discovered one host at a time.

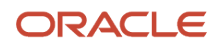

#### Enterprise Manager Cloud Control 13c

The Oracle Enterprise Manager Cloud Control 13c is a web-based user interface for centrally managing your entire computing environment. From the Cloud Control, you can monitor and administer your entire computing environment from one location on the network. All the services within your enterprise, including hosts, databases, listeners, application servers, HTTP Servers, and Web applications, are easily managed as one cohesive unit.

#### Management Agent

The Management Agent is responsible for monitoring all targets on the host, for communicating that information to the middle-tier Management Service, and for managing and maintaining the host and its targets.

#### JD Edwards EnterpriseOne System

A group of targets that are associated with one JD Edwards EnterpriseOne domain.

#### JD Edwards EnterpriseOne Global Unique Identifier (GUID)

A unique identifier that ties each target together and defines it as a system. The GUID is generated and resides at the database layer. During the discovery process, the application server connects to the JD Edwards EnterpriseOne application database and retrieves the GUID.

#### Managed Targets

Management Agents monitor and perform administrative functions on managed targets in your enterprise. Targets include but are not limited to Databases, Application Servers, Listeners, and Third-party Applications.

#### Management Repository

This is an Oracle database that contains all the available information about administrators, targets, and applications managed within Cloud Control. Captured data is uploaded to the repository through the Oracle Management Service. The Repository organizes the data and makes it available for data retrieval-allowing the data to be shared between any administrators accessing the Cloud Control console.

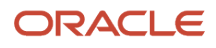

#### Oracle Management Agent (OMA)

A process deployed as binaries on each of the monitored hosts. It is responsible for monitoring all targets in the host, communicating the information to the middle-tier management service, and managing and maintaining the host and its targets.

The Oracle Management Agent on a host collects host configuration information for the host and database configuration information for the Oracle Databases on the host and client configuration information and communicates that information over HTTPS to the Oracle Management Service, which stores it in the Oracle Management Repository.

#### Oracle Management Service (OMS)

A web application (J2EE-compliant) that renders the user interface for the Oracle Enterprise Manager Cloud Control console. It works with all JDE AppPack Agents to process monitoring and job information, and uses the Management Repository as its data store. The Oracle Management Service resides in the layer above an Oracle WebLogic Server. Therefore, when the Oracle Management Service is installed, it also installs the application server.

#### Policies

Define the desired behavior or characteristics of systems. By using pre-configured or custom policies, automated assessments of systems and applications are performed. Through alerts, you are notified of any deviations, such as inappropriate settings or incorrect system configurations.

#### **Preferred Credentials**

Simplify access to managed targets by storing target login credentials in the Management Repository. With preferred credentials set, users can access a target that recognizes those credentials without being prompted to log in to the target's host machine. Preferred credentials are set on a per user per target basis, thus ensuring the security of the environment.

#### Roles

Enable you to group Cloud Control system and target privileges, and grant these to administrators or to other roles. Privileges give the administrator rights to perform management actions within Cloud Control. Creating roles is an easy way to grant a predefined set of privileges to a group of administrators. If you change a role, the changes are automatically propagated to all administrators who are assigned that role.

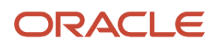

#### Service

An entity that models a business process or application. Examples of services are CRM applications, online banking, and email services. You can define services by creating one or more service tests that simulate common end-user functions. Using these service tests, you can measure the performance and availability of critical business functions, receive alerts when there is a problem, identify common issues, and diagnose causes of failures.

#### System

A set of targets (hosts, databases, application servers, and so on) that function together to host one or more applications or services.

#### Super Administrator Account

Can manage all other administrator accounts and set up all administrator credentials. In addition, the super administrator can:

- Create privileges and roles
- Perform the initial setup of Cloud Control
- Add targets to Cloud Control
- Perform actions on targets in the system

**Note:** Cloud Control is installed with a default super administrator account named SYSMAN. You use the SYSMAN account for the initial login to Cloud Control. Then, create new super administrator accounts as needed in your system.

### **Topology Viewer**

Enables you to view the relationships between targets within the context of a system. You can perform some management actions from this view.

## **Deployment Architecture**

This architectural diagram shows a conceptual view of the deployment architecture for the various operational components required to integrate existing JD Edwards EnterpriseOne functionality of Server Manager with Cloud Control:

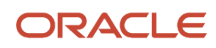

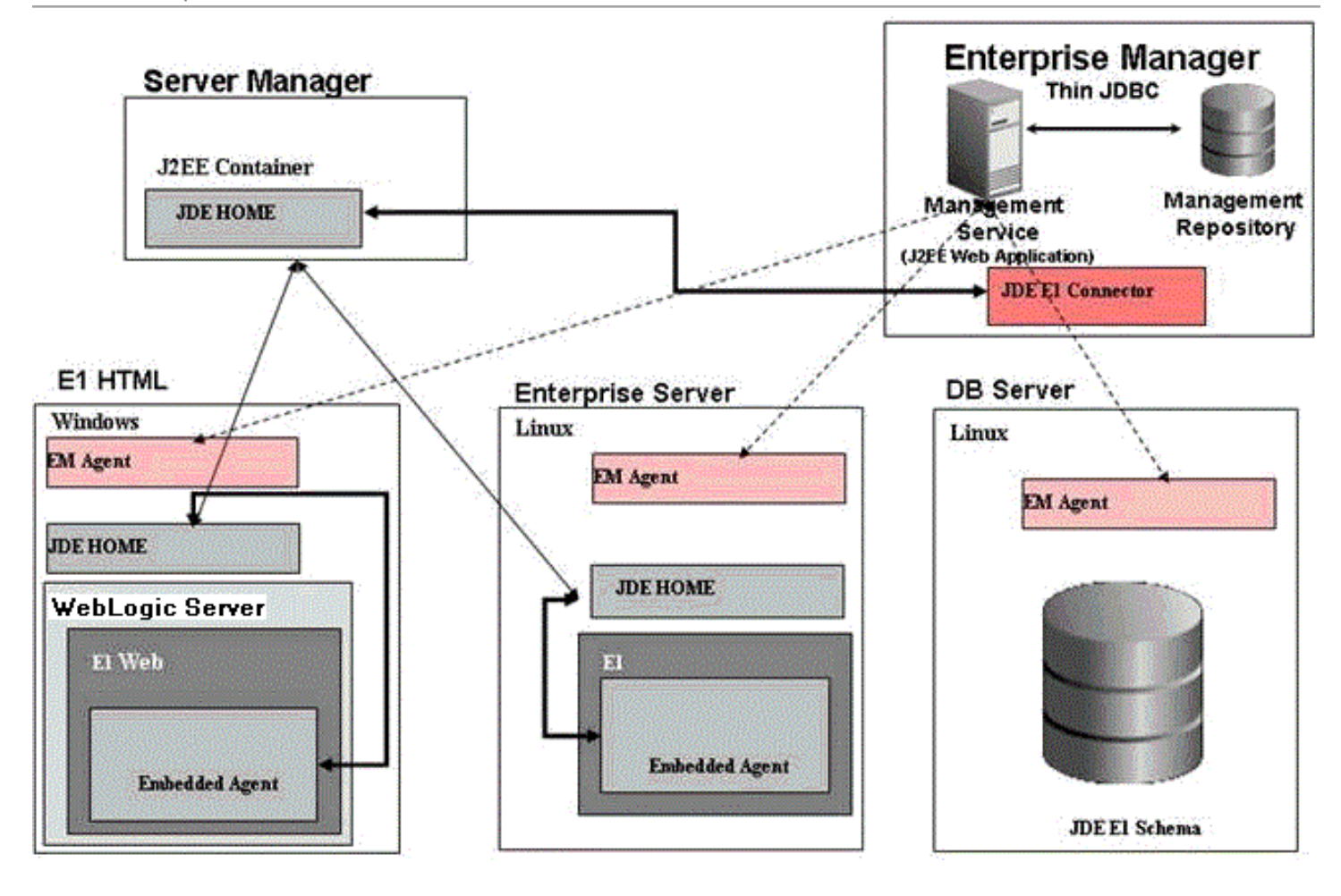

# **2** Installing the Database and Enterprise Manager

### Installing the Database and Enterprise Manager

This chapter provides information on installing the Oracle Database and Enterprise Manager. For existing installations, refer to the Caution below. After you have reviewed the Caution, existing installations of Enterprise Manager can proceed to *Importing the JD Edwards Application Pack*.

An Oracle database must be installed that is configured exclusively for use by Enterprise Manager (see Caution below). Oracle strongly recommends that you use the OEM Oracle database installation software instructions under the direction of an Oracle DBA.

**CAUTION:** Both new and existing installation of the Oracle database must perform the procedures in the section of this chapter entitled: *Post Installation Required for Database Configuration*.

### Running the Oracle Database Installer

**Note:** This procedure assumes you have obtained the software component for the Oracle database as described in the chapter of this guide entitled: *Obtaining Oracle Software Components from the Oracle Software Delivery Cloud*.

To read more about installing Oracle Database 12c, see <a href="https://docs.oracle.com/database/121/nav/portal\_11.htm">https://docs.oracle.com/database/121/nav/portal\_11.htm</a>

## Post Installation Required for Database Configuration

After you install a new Oracle database for exclusive use by Cloud Control 13c, the Cloud Control documentation recommends you configure your database using the following procedure.

1. Per requirements for Cloud Control, you must change the Oracle database init parameters.

Connected to the Oracle database as **sys** user, use this command sequence:

```
alter system set session_cached_cursors=500 scope=spfile;
alter system set remote_login_passwordfile=SHARED scope=spfile;
alter system set aq_tm_processes=1 scope=spfile;
alter system set processes=500 scope=spfile;
alter system set log_buffer=10485760 scope=spfile;
alter system set db_securefile=PERMITTED scope=both;
alter system set shared_pool_size=400M scope=spfile;
shutdown immediate
startup
```

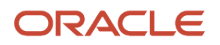

## Install Enterprise Manager Cloud Control

To read more about installing Oracle Enterprise Manager Cloud Control 13c, refer these resources:

• Enterprise Manager 13.1 documentation

http://docs.oracle.com/cd/E63000\_01/index.htm

Enterprise Manager 13.2 documentation

http://docs.oracle.com/cd/E73210\_01/index.htm

Enterprise Manager 13.4 documentation

https://docs.oracle.com/en/enterprise-manager/cloud-control/enterprise-manager-cloud-control/13.4/embsc/

**Note:** If the installation fails for some reason, review the log files listed in Oracle® Enterprise Manager Cloud Control Advanced Installation and Configuration Guide.

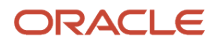

# **3** Setting Up the Software Library

## Setting Up the Software Library within Cloud Control

This section describes the procedure to set up the software library into Oracle Enterprise Manager Cloud Control. This step is required before you can import the JD Edwards EnterpriseOne Application Pack, which is described in the next chapter of this guide: *Importing the JD Edwards Application Pack*.

To set up the Software Library within Cloud Control:

1. From the Cloud Control Home Page, navigate to Setup, Provisioning and Patching, Software Library.

| ORACLE Enterprise Manager Cloud Control 13c                                                                      |                          | <u>E</u> nterprise ▼                | <u> <u> </u> <u> </u> <u> </u> <u> </u> <u> </u> <u> </u> <u> </u> <u> </u> <u> </u> </u> | <u>Eavo</u> | rites 🔻   | ⊢ Hist <u>o</u> ry ▼            | 🥸 Setup 🗸 🔍 🌲             | SY    | SMAN ¥       |
|----------------------------------------------------------------------------------------------------|--------------------------|-------------------------------------|-------------------------------------------------------------------------------------------|-------------|-----------|---------------------------------|---------------------------|-------|--------------|
| Systems                                                                                                    |                          |                                     |                                                                                           |             |           |                                 |                           |       |              |
| A sustancia o calledian of calated managenetic catilies which teacher provide one or more business functions. He | Add Target               | > 12:1                              | SOULAMEST O                                                                               |             |           |                                 |                           |       |              |
| A system is a conection of related manageable entities which together provide one of more business functions, me | inders of any syste      | eni can nave weil-deimed relationsi | nps amongst tremserv                                                                      | res, called | associa   | uons.                           | Extensibility             | •     |              |
| Search                                                                                                    |                          |                                     |                                                                                           |             |           |                                 | Proxy Settings            | ▶ ave | d Searches 🔻 |
| Search All   Name  Advanced Search                                                                               |                          |                                     |                                                                                           |             |           |                                 | Security                  | Þ     |              |
| Save                                                                                                    |                          |                                     |                                                                                           |             |           |                                 | Incidents                 | •     |              |
|                                                                                                    |                          |                                     |                                                                                           |             |           |                                 | Notifications             | •     |              |
| View 🔻 🕂 Add 👻 🖉 Edit 💥 Remove                                                                                   |                          |                                     |                                                                                           |             | So        | ftware Library                  | Provisioning and Patching | •     |              |
|                                                                                                    |                          |                                     |                                                                                           |             | of        | fline Patching                  | My Oracle Support         | •     |              |
| Name 🔺 🔻                                                                                                    | Privilege<br>Propagation | Туре                                | Status                                                                                    | N           | Lir       | nux Patching                    | Middleware Management     | •     | Incidents    |
|                                                                                                    |                          |                                     |                                                                                           |             | Ne        | twork Profile                   | Manage Cloud Control      |       | 0 🛛 🔺 🏲      |
| ▶ /EMGC_GCDomain/GCDomain                                                                                        |                          | Oracle WebLogic Domain              | n/a                                                                                       | A           | pplicatio | n Domain C<br>ant Application V | Command Line Interface    |       |              |
|                                                                                                    |                          | ordere freezogie zernam             |                                                                                           | (           | 5)        | (6)                             | Management Packs          | Þ     |              |
|                                                                                                    |                          | Oracle WebLeele Oluctor             |                                                                                           | A           | pplicatio | n Clustered<br>Application      | Oracle                    |       | =            |

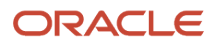

#### 2. On Software Library: Administration, click the **Add** button.

| O                                                           |                                                                                                    | Manager Cloud Co | ontrol 13c          |                     | Enterprise 🔻 | © <u>T</u> argets ▼ | ★ <u>F</u> avorites ▼ | History            | <b>Ö</b> S    | etup 🔻                               | <b>`</b>    | SYSMAN V       |
|-------------------------------------------------------------|----------------------------------------------------------------------------------------------------|------------------|---------------------|---------------------|--------------|---------------------|-----------------------|--------------------|---------------|--------------------------------------|-------------|----------------|
| Sof                                                         | Software Library: Administration Page Refreshed Dec 4, 2015 12:21:34 AM EST 🕻                                              |                  |                     |                     |              |                     |                       |                    |               |                                      |             |                |
| Softw                                                       | are Library > Software Library: Adm                                                                                        | ninistration     |                     |                     |              |                     |                       |                    |               |                                      |             |                |
| The                                                         | The administration console enables you to configure and administer the Software Library storage locations and cache nodes. |                  |                     |                     |              |                     |                       |                    |               |                                      |             |                |
| Upload File Locations Referenced File Locations Cache Nodes |                                                                                                    |                  |                     |                     |              |                     |                       |                    |               |                                      |             |                |
| Cor                                                         | Configure the storage locations that can be used for uploading files for Software Library entities.                        |                  |                     |                     |              |                     |                       |                    |               |                                      |             |                |
| Sto                                                         | Storage Type OMS Shared File System 💌                                                                                      |                  |                     |                     |              |                     |                       |                    |               |                                      |             |                |
| A                                                           | ctions • View • + Add                                                                                                    | 🖉 Edit 🗙 Migra   | ate and Remove      |                     |              | ,                   |                       |                    |               | Deleted                              |             |                |
|                                                             | Name                                                                                                    | Status           | Location            | Associated Entities |              | Credential          | Total<br>Space        | Available<br>Space | Used<br>Space | Deleted<br>Entities<br>Used<br>Space | Last Refres | hed            |
|                                                             | default_loc                                                                                                    | Inactive         | /u01/Oracle/swlib/  | Show                |              | Set Credentia       | al 155.83 GB          | 6.63 GB            | 1.02 GB       | 0 Bytes                              | Dec 3, 2015 | 7:46:17 PM EST |
|                                                             | default_loc1                                                                                                    | Inactive         | /u01/Oracle/swlib1/ | Show                |              | Set Credentia       | al 155.83 GB          | 6.63 GB            | 0 Bytes       | 0 Bytes                              | Dec 3, 2015 | 7:46:17 PM EST |
|                                                             | swlib2                                                                                                    | Active           | /u01/Oracle/swlib2/ | Show                |              | Set Credentia       | al 155.83 GB          | 6.63 GB            | 24.85 MB      | 24.85 MB                             | Dec 3, 2015 | 7:46:17 PM EST |
|                                                             |                                                                                                    |                  |                     |                     |              |                     |                       |                    |               |                                      |             |                |
|                                                             |                                                                                                    |                  |                     |                     |              |                     |                       |                    |               |                                      |             |                |

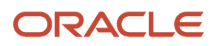

#### **3.** On the Add OMS Shared Filesystem Location, complete these fields:

• Name

Provide a name for the Software Library. For example:

#### swlib2

• Location

Provide a file system location. The location should be accessible from all Oracle Management Service (OMS) instances. For example:

/u01/Oracle/swlib2/

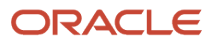

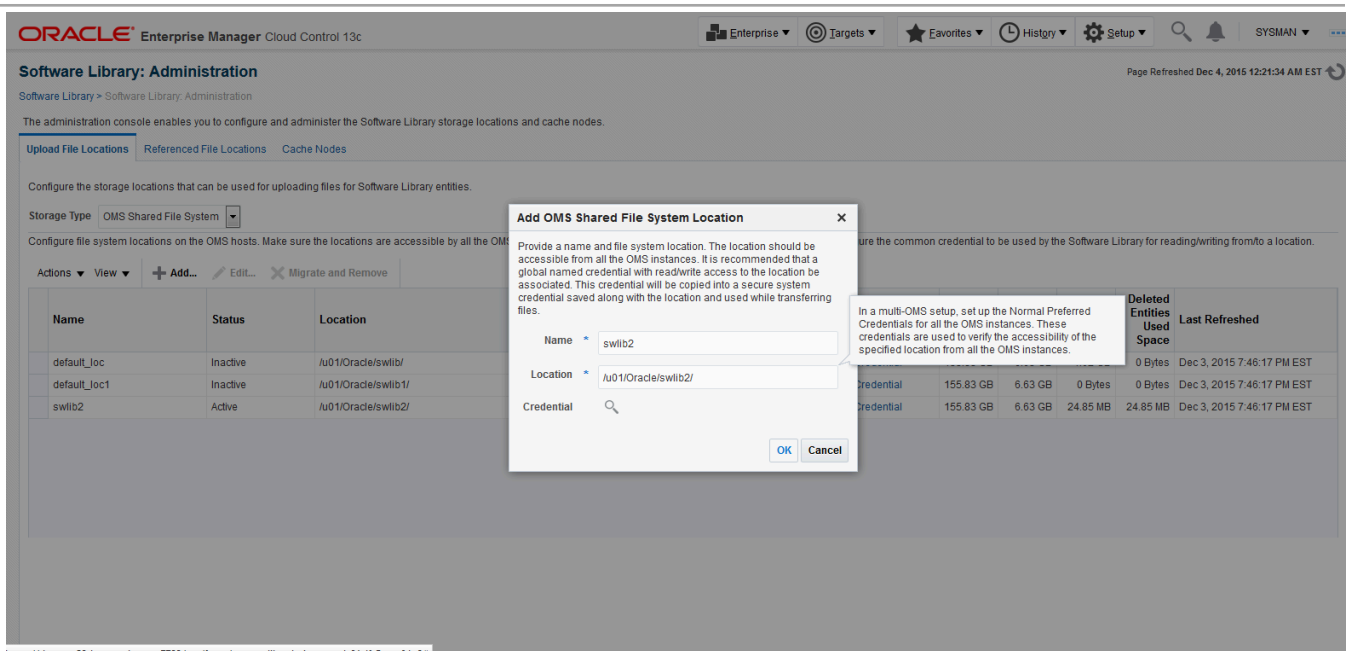

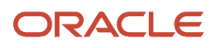

**4.** Click the OK button and wait for the processing to complete. When complete, the new software library is displayed with Status Active as shown in the following example.

|                                                                                                    | se Manager Cloud C        | ontrol 13c                                             |                               | <u>E</u> nterprise ▼     | <u> </u>                | Eavorites 🔻       | History            | Set           | up 🔻 🕚                               | ¢, ۱        | SYSMAN -              | ,  |
|----------------------------------------------------------------------------------------------------|---------------------------|--------------------------------------------------------|-------------------------------|--------------------------|-------------------------|-------------------|--------------------|---------------|--------------------------------------|-------------|-----------------------|----|
| Software Library: Administration Page Refreshed Dec 4, 2015 12:21:34 AM EST 🕑                                              |                           |                                                        |                               |                          |                         |                   |                    |               |                                      |             |                       |    |
| Software Library > Software Library. Administration                                                                        |                           |                                                        |                               |                          |                         |                   |                    |               |                                      |             |                       |    |
| The administration console enables you to configure and administer the Software Library storage locations and cache nodes. |                           |                                                        |                               |                          |                         |                   |                    |               |                                      |             |                       |    |
| Upload File Locations Referenced File Locations Cache Nodes                                                                |                           |                                                        |                               |                          |                         |                   |                    |               |                                      |             |                       |    |
| 0                                                                                                    |                           |                                                        |                               |                          |                         |                   |                    |               |                                      |             |                       |    |
| Configure the storage locations that                                                                                       | t can be used for uploadi | ng mes for Software Library entities.                  |                               |                          |                         |                   |                    |               |                                      |             |                       |    |
| Storage Type OMS Shared File S                                                                                             | ystem 💌                   |                                                        |                               |                          |                         |                   |                    |               |                                      |             |                       |    |
| Configure file system locations on                                                                                         | he OMS hosts. Make sure   | the locations are accessible by all the OMS instances, | typically mounted or shared I | locations. You can optio | nally configure the com | mon credential to | be used by the     | Software Lit  | rary for rea                         | ading/writi | ng from/to a location | n. |
| Actions 🔻 View 👻 🕂 Add                                                                                                    | 🛛 🧪 Edit 🗙 Migr           | ate and Remove                                         |                               |                          |                         |                   |                    |               |                                      |             |                       |    |
| Name                                                                                                    | Status                    | Location                                               | Associated Entities           |                          | Credential              | Total<br>Space    | Available<br>Space | Used<br>Space | Deleted<br>Entities<br>Used<br>Space | Last Re     | freshed               |    |
| default_loc                                                                                                    | Inactive                  | /u01/Oracle/swlib/                                     | Show                          |                          | Set Credential          | 155.83 GB         | 6.63 GB            | 1.02 GB       | 0 Bytes                              | Dec 3, 2    | 015 7:46:17 PM ES     | т  |
| default_loc1                                                                                                    | Inactive                  | /u01/Oracle/swlib1/                                    | Show                          |                          | Set Credential          | 155.83 GB         | 6.63 GB            | 0 Bytes       | 0 Bytes                              | Dec 3, 2    | 015 7:46:17 PM ES     | Г  |
| swlib2                                                                                                    | Active                    | /u01/Oracle/swlib2/                                    | Show                          |                          | Set Credential          | 155.83 GB         | 6.63 GB            | 24.85 MB      | 24.85 MB                             | Dec 3, 2    | 015 7:46:17 PM ES     | Г  |
|                                                                                                    |                           |                                                        |                               |                          |                         |                   |                    |               |                                      |             |                       |    |

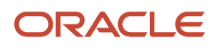

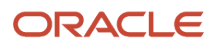

# **4** Importing the JD Edwards Application Pack

## Importing the JD Edwards Application Pack OPAR

This section describes the procedure to set up the software library, and then import and deploy the JD Edwards Application OPAR into Oracle Enterprise Manager Cloud Control and to the Management Agent.

**Note:** This procedure assumes you have obtained the JD Edwards Application Pack OPAR for Oracle Enterprise Manager Cloud Control as described in the chapter of this guide: *Obtaining Oracle Software Components from the Oracle Software Delivery Cloud*. This procedure also assumes you have already set up the Software Library as described in the preceding chapter of this guide: *Setting Up the Software Library*.

To import the JD Edwards Application Pack OPAR, use the following sequence of line commands:

1. Change to the oms/bin directory of your Cloud Control installation. For example:

cd /u01/app/emgc13/oms/bin/

2. Enter this command to set up the import of the JD Edwards EnterpriseOne Application Pack into Cloud Control:

./emcli setup -url=https://denlx01:7799/em -username=sysman -password=Oracle123 trustall

3. Verify the console display indicates the command was successful as shown in this example:

```
Oracle Enterprise Manager Cloud Control 13c Release 1 (13.1.0.0.0.)
Copyright (c) 1996, 2015 Oracle Corporation and/or its affiliates. All rights reserved.
```

Emcli setup successful

**4.** Run this command to perform the import of the JD Edwards EnterpriseOne Application Pack OPAR into Cloud Control:

```
./emcli import_update -file=/u01/app/AddOnDevKitWork/jde_plugin/
plugin opar/13.1.1.1.0 oracle.apps.jded 2000 0.opar -omslocal
```

5. Verify the console display indicates the command was successful as shown in this example:

Processing update: Plug-in - Oracle Jdedwards EnterpriseOne Plugin consists of monitoring and management for Oracle Jdedwards EnterpriseOne system. Operation completed successfully. Update has been uploaded to Enterprise Manager. Please use the Self Update Home to manage this update.

At this point the import of the JD Edwards EnterpriseOne Application Pack OPAR into Cloud Control is complete.

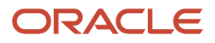

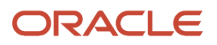

# **5** Deploying the JDE App Pack into the Management Server

# Prerequisites to Deploying the JDE AppPack into the Management Server

You can install the JDE AppPack to the Enterprise Manager Management Server after you have installed:

• JD Edwards EnterpriseOne Server Manager 9.2

Refer to Server Manager for JD Edwards EnterpriseOne Overview in this guide.

Oracle Database for Cloud Control Repository

An Oracle database must be installed for exclusive use by Cloud Control. Refer to *Installing the Database and Enterprise Manager* in this guide.

Oracle Enterprise Manager Cloud Control

Refer to Oracle Enterprise Manager Cloud Control and Installing the Database and Enterprise Manager in this guide.

Additionally you must have already set up a Software Library as described in the chapter of this guide entitled: *Setting Up the Software Library*.

Further, you must have already imported the JDE AppPack as described in the chapter of this guide entitled: *Importing the JD Edwards Application Pack*.

The JDE AppPack is deployed using Cloud Control. As a prerequisite, you must have an existing Cloud Control and Oracle database installation. The JDE AppPack must be deployed into each existing Cloud Control Management Server.

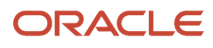

## Deploy the JDE AppPack into the Management Server

Follow the steps in this section to deploy the JDE AppPack into the Management Server (also called OMS).

1. In Oracle Enterprise Manager Cloud Control, navigate to Setup, Extensibility, Plug-ins.

| ★ <u>F</u> avorites ▼ ( | B History ▼ | 🔅 <u>S</u> etup 🗸 | Q 🏚            | s s   | SYSMAN 🔻          |          |  |  |
|-------------------------|-------------|-------------------|----------------|-------|-------------------|----------|--|--|
|                         |             | Initial Setup     | Console        |       | 11:47:57 AM UTC 💙 |          |  |  |
| Auto Re                 | etresh Off  | Add Target        |                | ▶ 11: |                   |          |  |  |
| Self Update             |             | Extensibility     | ,              | ⊳ IV6 | ed Searches       | •        |  |  |
| Plug-ins                |             | Proxy Settin      | gs             | •     | Target            |          |  |  |
| Management (            | Connectors  | Security          |                | •     | N/A               | <u> </u> |  |  |
| Data Exchange           | е           | Incidents         |                | •     | 1                 |          |  |  |
| Development I           | Kit         | Notifications     | 3              | Þ     | 1                 |          |  |  |
|                         | CI          | Provisioning      | g and Patching | ->    | 1                 |          |  |  |
|                         | CI          | My Oracle S       | upport         | •     | 1                 |          |  |  |
|                         | Ar          | Middleware        | Management     | •     | 1                 |          |  |  |
|                         | Ar          | Managa Ck         |                | _     | 1                 |          |  |  |
|                         | D           | Manage Cit        | oud Control    | P     | N/A               |          |  |  |
|                         | D           | Command I         | ine Interface. |       | N/A               |          |  |  |
|                         | Or          | Manageme          | nt Packs       | •     | 1                 |          |  |  |

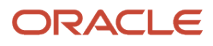

#### 2. On the list of plugs, locate this item in the Name column:

#### **Oracle JD Edwards EnterpriseOne**

| ORACLE                                  | Enterprise Manager Cloud Control            | l 13c                         |                                          | Enterprise V         | argets 🔻         | 🛨 Eavorites 🔻 🕒 History 🔻 🏟 Setup 👻 🔍 🔔 SYSMAN 🕶 🚥                                        |
|-----------------------------------------|---------------------------------------------|-------------------------------|------------------------------------------|----------------------|------------------|-------------------------------------------------------------------------------------------|
| Plug-ins<br>This page lists the plug-in | ns available, downloaded, and deployed to t | the Enterprise Manager system | . Use this page to deploy or undeploy pl | ug-ins.              |                  | Page Refreshed Dec 3, 2015 4:20:50 AM UTC 🕥                                               |
| Actions • View •                        | ⇒ Deploy On ▼ ⇒ Undeploy From ▼             | 🚱 Check Updates 📄             | Deployment Activities                    |                      |                  |                                                                                           |
| News                                    |                                             |                               | Version                                  |                      | Managem<br>Agent | Description                                                                               |
| Name                                    |                                             | Latest Available              | Latest Downloaded                        | On Management Server | with<br>Plug-in  | Description                                                                               |
| Applications                            | s 🚺                                         |                               |                                          |                      |                  | A                                                                                         |
| 🚳 Oracle                                | Fusion Applications                         | 13.1.1.0.0                    | 13.1.1.0.0 🍽                             |                      | 0                | Enterprise Manager for Fusion Apps consists of monitoring and management for Oracle Fus   |
| 🖓 Oracle -                              | Jdedwards EnterpriseOne                     | 13.1.1.10                     | 13.1.1.10                                | 13.1.1.10            | 1                | Enterprise Manager for Jdedwards EnterpriseOne consists of monitoring and management      |
| 🖓 Oracle                                | Siebel                                      | 13.1.1.0.0                    | 13.1.1.0.0 🍽                             |                      | 0                | Enterprise Manager for Oracle Siebel consists of monitoring and management functionalitie |
| 🕨 📺 Cloud 🕕                             |                                             |                               |                                          |                      |                  |                                                                                           |
| 🕨 📷 Databases (                         | D                                           |                               |                                          |                      |                  |                                                                                           |
| Engineered                              | Systems (1)                                 |                               |                                          |                      |                  |                                                                                           |
| Middleware                              | 0                                           |                               |                                          |                      |                  |                                                                                           |
| Servers, Sto                            | orage and Network 🕕                         |                               |                                          |                      |                  |                                                                                           |
| 🚳 Oracle Audi                           | t Vault                                     | 12.1.0.4.0                    | 12.1.0.4.0 =                             |                      | 0                | Enterprise Manager for Oracle Audit Vault provides monitoring and management of Oracle.   |
| 4                                       |                                             |                               |                                          |                      |                  | •                                                                                         |

Select a plug-in to view its details

Cloud Control displays an icon in the Downloaded column if an item has not been deployed. If the icon exists, its hover text displays the following message:

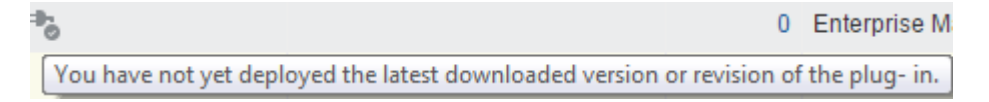

You can deploy a plug-in only if the above icon is displayed.

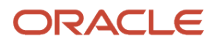

3. With the undeployed plug-in highlighted, right-click and select Deploy On, Management Servers.

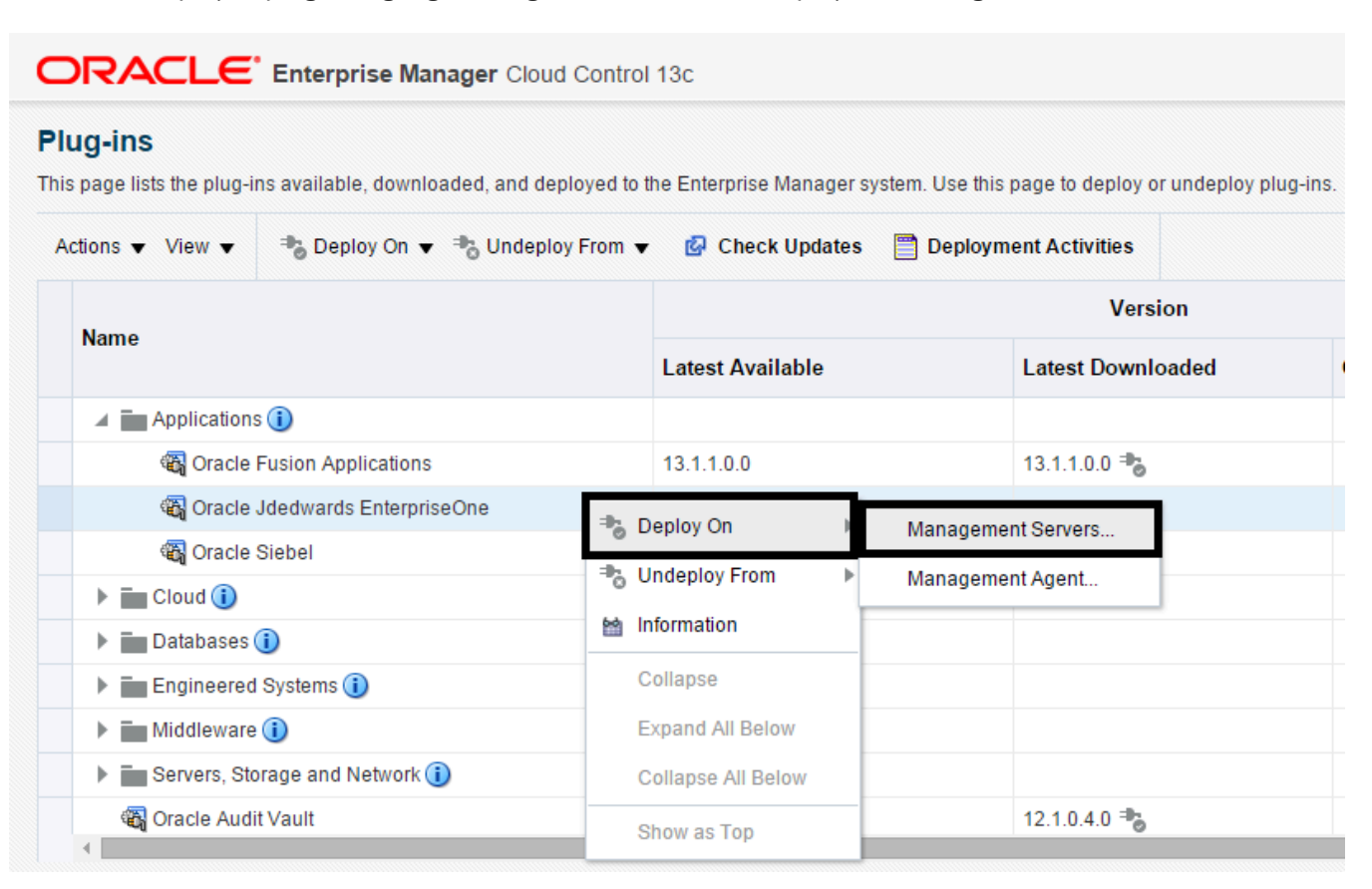

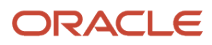

#### **4.** On the Deploy Plug-ins on Management Servers, Plug-ins form, complete the details.

| Plug-ins Prerequisite C          | Checks Repository Re     | eview Confirmation |              |                   |                       |  |
|----------------------------------|--------------------------|--------------------|--------------|-------------------|-----------------------|--|
| eploy Plug-ins on Mana           | gement Servers: Plug-ins |                    |              | Back              | ttep 1 of 5 Next Canc |  |
| Add XRemove                      |                          | Version            |              |                   | Hard and Course for   |  |
| Name                             | Latest Available         | Currently Deployed | To Deploy    | Downtime Required | Prerequisite          |  |
| 🙀 Oracle Jdedwards EnterpriseOne | 13.1.1.1.0               | None               | 13.1.1.1.0 🔻 | ×                 |                       |  |

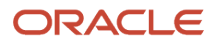

#### 5. Click the Next button.

A progress panel is displayed indicating that the prerequisite checks are running.

| DRACLE Enterprise Manager Cloud Control 13c                                                       |                                                      |                                         |                         | SYSMAN V                  |
|---------------------------------------------------------------------------------------------------|------------------------------------------------------|-----------------------------------------|-------------------------|---------------------------|
| Plug-ins Prerequisite Checks Repository Review                                                    | Confirmation                                         |                                         |                         |                           |
| Deploy Plug-ins on Management Servers: Prerequisite Checks                                        |                                                      |                                         | Retry                   | Back Step 2 of 5 Next Can |
| 🚺 Prerequisite checks are currently running in a background process. Clicking Cancel or closing b | owser window will not stop the prerequisite process. |                                         |                         |                           |
| A Prerequisite Status                                                                             |                                                      |                                         |                         |                           |
| Z Prerequisite Checks - In Progress                                                               |                                                      |                                         | 1                       | Auto Refresh 5 Seconds    |
| Name                                                                                              | Version                                              | Status (%)                              | Start Time              | End Time                  |
| Oracle Jdedwards EnterpriseOne                                                                    | 13.1.1.1.0                                           | 12                                      | Dec 1, 2015 12:03:38 AM |                           |
|                                                                                                   |                                                      |                                         | 1                       |                           |
|                                                                                                   |                                                      | L                                       | 1                       |                           |
| ✓ Deployment Steps: Oracle Jdedwards EnterpriseOne                                                |                                                      |                                         | J                       |                           |
| Deployment Steps: Oracle Jdedwards EnterpriseOne                                                  | Managem                                              | ent Servers                             |                         |                           |
| ⊿ Deployment Steps: Oracle Jdedwards EnterpriseOne                                                | Managem<br>acle.com                                  | ent Servers<br>14889_Management_Service | J                       |                           |

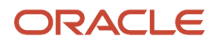

6. On the Deploy Plug-in on Management Servers, Prerequisite Checks form, verify that the checks completed successfully and click the Next button.

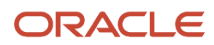

#### Chapter 5 Deploying the JDE App Pack into the Management Server

| -                                                                                                    |                 |               |              |           |                                                                                                    |                                                                            |     |                    |         |                   |           |
|----------------------------------------------------------------------------------------------------|-----------------|---------------|--------------|-----------|----------------------------------------------------------------------------------------------------|----------------------------------------------------------------------------|-----|--------------------|---------|-------------------|-----------|
| 0                                                                                                    | 0               |               | 0            |           |                                                                                                    |                                                                            |     |                    |         |                   |           |
| Plug-ins Prerequisite Checks                                                                                                    | Repository      | Review        | Confirmation |           |                                                                                                    |                                                                            |     |                    |         |                   |           |
| Deploy Plug-ins on Management S                                                                                                    | ervers: Prerequ | uisite Checks |              |           |                                                                                                    |                                                                            |     |                    | Retry 🔻 | Back Step 2 of    | 5 Next    |
| ▲ Prerequisite Status                                                                                                    |                 |               |              |           |                                                                                                    |                                                                            |     |                    |         |                   |           |
| Prerequisite Checks - Successfully Completed                                                                                                    |                 |               |              |           |                                                                                                    |                                                                            |     |                    |         | Auto Refres       | sh 5 Seco |
| Name                                                                                                    |                 |               |              | v         | /ersion                                                                                                | Status (%)                                                                 |     | Start Time         |         | End Time          |           |
| Dracle Jdedwards EnterpriseOne                                                                                                    |                 |               |              | 1         | 13.1.1.1.0                                                                                             |                                                                            | 100 | Dec 1, 2015 12:03: | :38 AM  | Dec 1, 2015 12:05 | :57 AM    |
|                                                                                                    |                 |               |              |           |                                                                                                    |                                                                            |     |                    |         |                   |           |
| ( Deployment Steps: Oracle Jdedwards E                                                                                                    | interpriseOne   |               |              |           |                                                                                                    |                                                                            |     |                    |         |                   |           |
| i Deployment Steps: Oracle Jdedwards E<br>aromistic Name                                                                                                    | interpriseOne   |               |              |           | Management                                                                                             | : Servers                                                                  |     |                    |         |                   |           |
| Deployment Steps: Oracle Jdedwards E<br>rrequisite Name                                                                                                    | interpriseOne   |               |              | denptvm00 | Management<br>8.us.oracle.com:48                                                                       | : Servers<br>89_Management_Service                                         | 2   |                    |         |                   |           |
| Deployment Steps: Oracle Jdedwards E<br>requisite Name                                                                                                    | EnterpriseOne   |               |              | denptvm08 | Management<br>8.us.oracle.com:48                                                                       | : Servers<br>89_Management_Service<br>File                                 | •   |                    |         |                   |           |
| I Deployment Steps: Oracle Jdedwards E<br>requisite Name<br>alize                                                                                                    | InterpriseOne   |               |              | denptvm08 | Management<br>8.us.oracle.com:48<br>Cog<br>Cog<br>Cog<br>Cog<br>Cog<br>Cog<br>Cog<br>Cog<br>Cog<br>Cog | : Servers<br>89_Management_Service<br>File<br>File                         | 3   |                    |         |                   |           |
| I Deployment Steps: Oracle Jdedwards E<br>requisite Name<br>alize<br>ali software<br>idate plug-in home                                                              | interpriseOne   |               |              | denptvm04 | Management<br>8.us.oracle.com:48<br>✓ Log<br>✓ Log<br>✓ Log                                            | : Servers<br>89_Management_Service<br>File<br>File                         | 2   |                    |         |                   |           |
| I Deployment Steps: Oracle Jdedwards E<br>requisite Name<br>alize<br>ali software<br>did plug-in home<br>form custom preconfiguration                                | interpriseOne   |               |              | denptvm0( | Management<br>8.us.oracle.com:48<br>Cog<br>Cog<br>Cog<br>Cog<br>Cog<br>Cog<br>Cog<br>Cog<br>Cog<br>Cog | : Servers<br>89_Management_Service<br>File<br>File<br>File                 | 2   |                    |         |                   |           |
| I Deployment Steps: Oracle Jdedwards E<br>erequisite Name<br>laitze<br>tall software<br>lidate plug-in home<br>form custom preconfiguration<br>eck mandalory patches | interpriseOne   |               |              | denptvm04 | Management<br>8.us.oracle.com/48<br>                                                                   | : Servers<br>89_Management_Service<br>File<br>File<br>File<br>File<br>File | 2   |                    |         |                   |           |

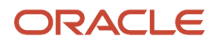
7. On the Deploy Plug-in on Management Servers, Repository form, complete the required fields and click the Next button.

|                                                                                                    | nterprise Manager                                                                                | Cloud Control 13c                                                                                                |                                                                                                    | SYSMAN V                |        |
|----------------------------------------------------------------------------------------------------|--------------------------------------------------------------------------------------------------|----------------------------------------------------------------------------------------------------|----------------------------------------------------------------------------------------------------|-------------------------|--------|
| Plug-ins F                                                                                                    | Prerequisile Checks                                                                              | Repository                                                                                                    | Confirmation                                                                                                    |                         |        |
| Deploy Plug-ins o                                                                                                    | on Managemer                                                                                     | t Servers: Repository                                                                                            |                                                                                                    | Back Step 3 of 5 Next C | Cancel |
| ▲ Warning<br>Repository database is ru<br>Oracle recommends that you<br>* ♥ Have you backed up th<br>■ SYS Credential<br>Specify repository SYS crede<br>Credential | inning in NOARCHIVE<br>take a backup of the re<br>he repository and confi<br>ntials<br>Named O N | LOG mode. It is strongly recommen<br>pository, and export the first manag<br>guration of first management server | ded that ARCHIVELOG mode be enabled before trying plug-in deployment. Refer to Oracle Database documentation.<br>ement server configuration using the command "emoti exportconfig oms". Otherwise, ensure that appropriate recovery plan is in place prior to deploying the plug-in.<br>? |                         |        |
| Credential Name                                                                                                    | NC_ORACLE_D_2                                                                                    | 015-11-06-051739 🔻                                                                                               |                                                                                                    |                         |        |
|                                                                                                    | Attribute                                                                                        | Value                                                                                                    |                                                                                                    |                         |        |
|                                                                                                    | Username                                                                                         | SyS                                                                                                    |                                                                                                    |                         |        |
| Credential Details                                                                                                    | Password                                                                                         | *****                                                                                                    |                                                                                                    |                         |        |
|                                                                                                    | Role                                                                                             | sysdba                                                                                                    |                                                                                                    |                         |        |
|                                                                                                    | More Details                                                                                     |                                                                                                    |                                                                                                    |                         |        |
|                                                                                                    |                                                                                                  |                                                                                                    |                                                                                                    |                         |        |
|                                                                                                    |                                                                                                  |                                                                                                    |                                                                                                    |                         |        |

The system displays the Deploy Plug-ins on Management Servers: Review form.

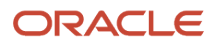

|                                | e Manager Cloud Control 13c |                     |                   |      |         |             | SYSMAN        | • •     |
|--------------------------------|-----------------------------|---------------------|-------------------|------|---------|-------------|---------------|---------|
| Plug-ins Prerequis             | te Checks Repository        | Review Confirmation | חנ                |      |         |             |               |         |
| Deploy Plug-ins on Ma          | nagement Servers: Review    | 1                   |                   |      |         | Back Step 4 | of 5 Deploy   | Cance   |
| A Warning                      |                             |                     |                   |      |         |             |               |         |
| Management Servers             |                             |                     |                   |      |         |             |               |         |
| Name                           |                             |                     |                   |      |         |             |               | Status  |
| denote an oracle.com:4889_Mar  | agement_Service             |                     |                   |      |         |             |               | 1       |
| Plug-ins                       |                             |                     |                   |      |         |             |               |         |
| News                           |                             |                     | Version           |      |         |             | Dennether a D |         |
| Name                           | Latest Available            | C                   | urrently Deployed | То   | Deploy  |             | Downtime R    | equirea |
| Cracle Jdedwards EnterpriseOne | 13.1.1.1.0                  | N                   | one               | 13.1 | 1.1.1.0 |             | ~             |         |
|                                |                             |                     |                   |      |         |             |               |         |
|                                |                             |                     |                   |      |         |             |               |         |
|                                |                             |                     |                   |      |         |             |               |         |

On the Deploy Plug-in on Management Servers: Review form, the panel warns that deployment of the plug-in on the Management Server will require downtime. All currently connected users will get disconnected from the Enterprise Manager. During the downtime period, users will not be able to connect to Enterprise Manager and Enterprise Manager will not monitor any targets.

**Note:** Oracle recommends that you back up the repository or ensure appropriate recovery plans are in place prior to deploying the plug-in.

8. Click the Deploy button.

**9.** On the Deploy Plug-in on Management Servers: Confirmation form, click the Show Status button. This Confirmation screen indicates that the deployment has started.

The Enterprise Manager interface shows the starting progress of the deployment.

However, since OMS is shut down during the deployment process, after a certain time during deployment, you cannot use the Enterprise Manager user interface to verify if the deployment is complete and that the OMS is back up.

To determine simple status and whether OMS is up or down, use this line command:

```
./emctl status oms
```

To view the deployment details, you can append the -details flag using this line command:

./emctl status oms -details

**Note:** Any time you issue the check status command with the -details flag, you are prompted to provide the SYS user password for the Enterprise Manager database as shown in the sample below.

[oracle@denovm40db1 bin]\$ ./emctl status oms -details Oracle Enterprise Manager Cloud Control 13c Release 1 Copyright (c) 1996, 2015 Oracle Corporation. All rights reserved. Enter Enterprise Manager Root (SYSMAN) Password :

As the deployment progresses and you check status, a series of steps are performed. The step that indicates the deployment is complete is called Starting OMS, as shown in the sample below.

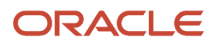

| <br>Step                           | Start Time              | End Time                | Status  |
|------------------------------------|-------------------------|-------------------------|---------|
| Submit job for deployment          | 12/10/15 2:49:22 AM EST | 12/10/15 2:49:22 AM EST | Success |
| Initialize                         | 12/10/15 2:49:26 AM EST | 12/10/15 2:49:32 AM EST | Success |
| Install software                   | 12/10/15 2:49:32 AM EST | 12/10/15 2:49:34 AM EST | Success |
| Validate plug-in home              | 12/10/15 2:49:35 AM EST | 12/10/15 2:49:36 AM EST | Success |
| Perform custom preconfiguration    | 12/10/15 2:49:36 AM EST | 12/10/15 2:49:36 AM EST | Success |
| Check mandatory patches            | 12/10/15 2:49:36 AM EST | 12/10/15 2:49:36 AM EST | Success |
| Generate metadata SQL              | 12/10/15 2:49:36 AM EST | 12/10/15 2:49:36 AM EST | Success |
| Preconfigure Management Repository | 12/10/15 2:49:36 AM EST | 12/10/15 2:49:36 AM EST | Success |
| Stop management server             | 12/10/15 2:49:36 AM EST | 12/10/15 2:51:12 AM EST | Success |
| Configure Management Repository    | 12/10/15 2:51:12 AM EST | 12/10/15 2:54:20 AM EST | Success |
| Configure middle tier              | 12/10/15 2:51:12 AM EST | 12/10/15 2:54:09 AM EST | Success |
| OPSS jazn policy migration         | 12/10/15 2:54:09 AM EST | 12/10/15 2:54:09 AM EST | Success |
| Register metadata                  | 12/10/15 2:54:21 AM EST | 12/10/15 2:54:34 AM EST | Success |
| Perform custom postconfiguration   | 12/10/15 2:54:34 AM EST | 12/10/15 2:54:34 AM EST | Success |
| Update inventory                   | 12/10/15 2:54:34 AM EST | 12/10/15 2:54:35 AM EST | Success |
| Start management server            | 12/10/15 2:54:35 AM EST | N/A                     | Running |
|                                    |                         |                         |         |

At this point OMS is being started. This means that deployment is complete and that the Enterprise Manager console should be available very soon, depending on how long the actual startup takes to complete.

# **6** Deploying the JDE AppPack into the Management Agent

## Prerequisites to Deploying the JDE AppPack into the Management Agent

You can deploy the JDE AppPack to the Enterprise Manager Management Agent after you have:

- Imported the JDE AppPack, as described in the preceding chapter of this guide: *Importing the JD Edwards Application Pack*
- Deployed the JDE AppPack into the Management Server (OMS) as described in the chapter of this guide: Deploying the JDE App Pack into the Management Server

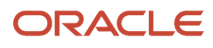

## Deploying the JDE AppPack into the Management Agent

You should follow the steps in this section to deploy the JDE AppPack into the Management Agent.

1. On the Oracle Enterprise Manager Cloud Control form, navigate to Setup, Extensibility, Plug-ins.

| ★ Eavorites ▼ ⓑ History ▼ | 🔅 <u>S</u> etup 🗸 🔍 🔔     | SYSMAN V                                     |
|---------------------------|---------------------------|----------------------------------------------|
|                           | Initial Setup Console     |                                              |
| Auto Refresh Off          | Add Target                | 11:47:57 AM UTC                              |
| Self Update               | Extensibility             | ▶ ved Searches ▼                             |
| Plug-ins                  | Proxy Settings            | Target                                       |
| Management Connectors     | Security                  | N/A                                          |
| Data Exchange             | Incidents                 | •                                            |
| Development Kit           | Notifications             |                                              |
| (                         | Provisioning and Patching | → <b>↑</b>                                   |
| (                         | My Oracle Support         | • 1                                          |
| /                         | Middleware Management     | <b>,                                    </b> |
| /                         | Managa Claud Capital      | <b>↑</b>                                     |
| [                         | (                         | N/A                                          |
| [                         | Command Line Interface    | N/A                                          |
| (                         | r Management Packs        | • •                                          |

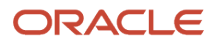

2. With the undeployed plug-in highlighted, right click and choose Deploy On, Management Agent.

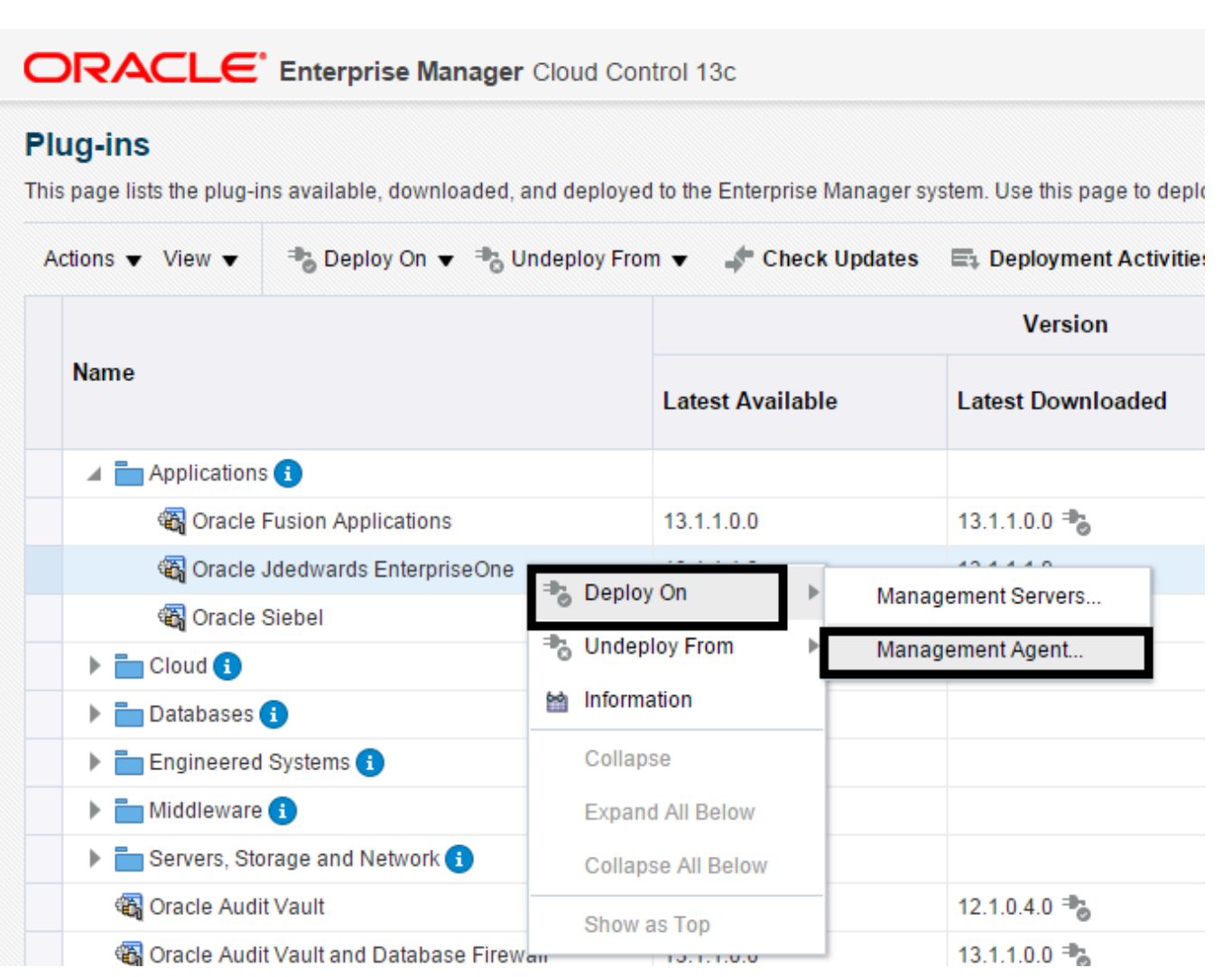

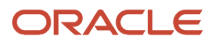

#### **3.** On the Deploy Plug-in on Management Agent form, select the desired target, and click Continue.

| Deploy Plug-in on Management A           | jent                        | ×     |
|------------------------------------------|-----------------------------|-------|
| Name Or                                  | cle Jdedwards EnterpriseOne |       |
| Version                                  | 3.1.1.1.0                   |       |
| Target Types                             | _                           |       |
| Name                                     | Supported Target Versions   |       |
| Enterprise Server                        | 8.98.1, 9.1.0, 9.2.0        |       |
| EnterpriseOne Business Services Serve    | 8.98.1, 9.1.0, 9.2.0        |       |
| EnterpriseOne Collaborative Portal Serve | 8.98.1, 9.1.0, 9.2.0        |       |
| EnterpriseOne Data Access Driver         | 8.98.1, 9.1.0, 9.2.0        |       |
| EnterpriseOne HTML Server                | 8.98.1, 9.1.0, 9.2.0        |       |
| EnterpriseOne PIMSync Server             | 8.98.1, 9.1.0, 9.2.0        |       |
| EnterpriseOne Transaction Server         | 8.98.1, 9.1.0, 9.2.0        |       |
| Server Manager Managed Home              | 8.98.1, 9.1.0, 9.2.0        |       |
|                                          |                             |       |
|                                          |                             |       |
|                                          |                             |       |
|                                          |                             |       |
|                                          |                             |       |
|                                          |                             |       |
|                                          | Continue                    | ancel |
|                                          |                             |       |

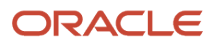

**4.** On the Deploy Plug-in on Management Agent, Select Management Agents form, select the desired management agent and click Continue.

| eleo | t Management Agents<br>Name Oracle Jdedwards EnterpriseOr<br>Version 13.1.1.1.0 | 10            |                     |                     |     |     |
|------|---------------------------------------------------------------------------------|---------------|---------------------|---------------------|-----|-----|
| ana  | igement Agents                                                                  |               |                     |                     |     |     |
|      |                                                                                 |               |                     |                     |     |     |
|      | Management Agent                                                                | Agent Version | Operating<br>System | Deployed<br>Version | Sta | tus |
|      | descent of acle.com:3872                                                        | 13.1.0.0.0    | Microsoft Windo     |                     | 1   |     |
|      |                                                                                 |               |                     |                     |     |     |
|      |                                                                                 |               |                     |                     |     |     |

5. On the Deploy Plug-in on Management Agent, Prerequisite Checks form, verify that the JD Edwards EnterpriseOne target machine is added and click the Next button.

| Deploy Plug-in on Manager | ment Agent               |                                                                                                    |               |      |      | ×      |
|---------------------------|--------------------------|----------------------------------------------------------------------------------------------------|---------------|------|------|--------|
| Prerequisite Checks       |                          |                                                                                                    |               |      |      |        |
| Name Oracle               | Jdedwards EnterpriseOne  |                                                                                                    |               |      |      |        |
| Version 13.1.1.           | 1.0                      |                                                                                                    |               |      |      |        |
| Management Agent          | Operating System         | Status                                                                                                    | Error Message |      |      |        |
| acle.com:3872             | Microsoft Windows x64 (6 | <ul> <li>Image: A set of the set of the</li></ul> |               |      |      |        |
|                           |                          |                                                                                                    |               |      |      |        |
|                           |                          |                                                                                                    |               |      |      |        |
|                           |                          |                                                                                                    |               |      |      |        |
|                           |                          |                                                                                                    |               |      |      |        |
|                           |                          |                                                                                                    |               |      |      |        |
|                           |                          |                                                                                                    |               |      |      |        |
|                           |                          |                                                                                                    |               |      |      |        |
|                           |                          |                                                                                                    |               |      |      |        |
|                           |                          |                                                                                                    |               |      |      |        |
|                           |                          |                                                                                                    |               |      |      |        |
|                           |                          |                                                                                                    |               |      |      |        |
|                           |                          |                                                                                                    |               |      |      |        |
|                           |                          |                                                                                                    |               |      |      |        |
| * - Dependent Agents      |                          |                                                                                                    |               | Back | Next | Cancel |

On the Deploy Plug-in on Management Agent, Review form, a warning is displayed indicating that the deployment of the plug-in on a managed host will restart the agent.

| Deploy Plug-in on Management Agent             |                         |                             |        |                     |
|------------------------------------------------|-------------------------|-----------------------------|--------|---------------------|
| Review                                         |                         |                             |        |                     |
| Name Oracle Jdedwards                          | EnterpriseOne           |                             |        |                     |
| Version 13.1.1.1.0                             |                         |                             |        |                     |
| Management Agents that passed the prerequisite | e checks.               |                             |        |                     |
| Management Agent                               | Operating System        | Deployed Plug-in<br>Version | Status | Restart<br>Required |
| oracle.com:3872                                | Microsoft Windows x64 ( |                             | +      | No                  |
|                                                |                         |                             |        |                     |
|                                                |                         |                             |        |                     |
|                                                |                         |                             |        |                     |
|                                                |                         |                             |        |                     |

**6.** Click the Deploy button.

7. On the Deploy Plug-in on Management Servers, Confirmation form, click the Show Status button. This Confirmation screen indicates that the deployment is started on the selected hosts.

| eploy Plug-in on Management Agent                                                                                |             | ×     |
|----------------------------------------------------------------------------------------------------|-------------|-------|
| onfirmation                                                                                                    |             |       |
| Started deploying plug-in "Oracle Jdedwards EnterpriseOne" version 13.1.1.1.0 on the selected Management Agents. |             |       |
| You can monitor the status of the deployment operation in the Deployment Activities page.                        |             |       |
| You can also monitor the progress using the following command:<br>emcli get_plugin_deployment_status             |             |       |
|                                                                                                    |             |       |
|                                                                                                    |             |       |
|                                                                                                    |             |       |
|                                                                                                    |             |       |
|                                                                                                    |             |       |
|                                                                                                    |             |       |
|                                                                                                    |             |       |
|                                                                                                    |             |       |
|                                                                                                    |             |       |
|                                                                                                    |             |       |
|                                                                                                    |             |       |
|                                                                                                    | Show Status | Close |

The Enterprise Manager interface shows the progress of the deployment.

Once the status indicates the agent is being started, the deployment is complete, depending on how long the actual startup takes to complete.

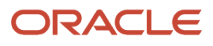

#### Chapter 6 Deploying the JDE AppPack into the Management Agent

|                                                                       | nager Cloud       | Control 13c          |                   |        |              |                           | <u>E</u> nterprise ▼ | 0 <u>T</u> arg | gets 🔻              | ★ <u>E</u> avorites ▼ | B History ▼      | Setup •         | 0           | <b>.</b>     | SYSMAN 🔻     |       |
|-----------------------------------------------------------------------|-------------------|----------------------|-------------------|--------|--------------|---------------------------|----------------------|----------------|---------------------|-----------------------|------------------|-----------------|-------------|--------------|--------------|-------|
| Plug-ins<br>Plug-ins > Deployment Activities<br>Deployment Activities |                   |                      |                   |        |              |                           |                      |                |                     |                       |                  | Page            | Refreshed D | ec 1, 2015 1 | 1:33:00 AM M | IST 🕹 |
| Recent Activities                                                     | View 🔻            |                      |                   |        |              |                           |                      |                |                     |                       |                  |                 | -           |              |              |       |
| All Activities                                                        | Name              |                      | Version           | Status | Content Type | Destination               |                      |                | Job Nam             | ne                    |                  | Start Time      |             | End Tir      | ne           |       |
| Successful Activities                                                 | Oracle<br>Enterp  | Jdedwards<br>riseOne | 13.1.1.1.0        | C      | Discovery    | decision and acle.com:387 | 2                    |                | PLUGIN_<br>01:32:12 | DEPLOY_AGENT          | _2015-12-01      | Dec 1, 2015 1:3 | 2:12 AM     |              |              |       |
| Discovery Activities                                                  | Oracle<br>Enterp  | Jdedwards<br>riseOne | 13.1.1.1.0        | Ŀ      | Plug-in      | den acle.com:387          | 2                    |                | PLUGIN_<br>01:32:12 | DEPLOY_AGENT<br>19    | _2015-12-01      | Dec 1, 2015 1:3 | 2:12 AM     |              |              |       |
| Deployment Activities     Undeployment Activities                     | Deploymen<br>Step | t Steps: Oracle Jde  | odwards Enterpris | seOne  |              |                           |                      | Status         | Start Tin           | ne                    | End Time         | Log             | File        |              |              | •     |
|                                                                       | Submit job        | for deployment       |                   |        |              |                           |                      | ~              | Dec 1, 20           | 15 1:32:12 AM         | Dec 1, 2015 1:32 | :17 AM          |             |              |              |       |
|                                                                       | Initialize        |                      |                   |        |              |                           |                      | Ŀ              | Dec 1, 20           | 15 1:32:20 AM         |                  | emo             | ms.log      |              |              |       |
|                                                                       |                   |                      |                   |        |              |                           |                      |                |                     |                       |                  |                 |             |              |              |       |

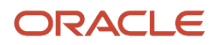

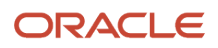

## **7** Using Enterprise Manager V13.1 Cloud Control with JD Edwards EnterpriseOne

## Additional Information about Cloud Control

For additional information, refer to these Cloud Control resources:

Enterprise Manager Documentation

#### http://docs.oracle.com/cd/E63000\_01/index.htm

The above Oracle website includes HTML and PDF versions of these documents:

- Enterprise Manager Concepts
- Administrator's Guide
- Basic Installation Guide
- Advanced Installation and Configuration Guide
- o Administrator's Guide for Software and Server Provisioning and Patching
- Oracle Enterprise Manager List of Books

### Using Cloud Control for the First Time

The Cloud Control console provides support for creating and managing Cloud Control administrator accounts. The Cloud Control administrators you create and manage in the Cloud Control console are granted privileges and roles to log in to the Cloud Control console and to manage specific target types and to perform specific management tasks.

During installation, these tasks are performed automatically:

- A default Super Administrator SYSMAN account is created with the password you specify.
- The SYSMAN account is automatically configured to receive email notifications, if you provide the email notification settings during installation. Email notifications are set up with default Notification Rules for critical conditions.

After installation, you can immediately log in to the Cloud Control console with the SYSMAN username and your password to perform management tasks. The next step is to create a new Super Administrator account to monitor and manage the JD Edwards EnterpriseOne targets.

**Note:** The SYSMAN account owns the database schema containing the Management Repository and should *not* be used after the initial login.

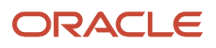

### Accessing the Cloud Control Console

To access Cloud Control, use the syntax of the following URL:

https://<Oracle Management Service\_hostname>.<domain>:<port>/em

For example:

https://machine\_host.example.com:7799/em

## **Cloud Control Home Page**

On Select Enterprise Manager Home, you can choose a grid home page from the options shown on this screen. If these options do not match your job profile or role, use SYSMAN, Welcome Page and select one of the options displayed to make any other page in Enterprise Manager as your home page. Alternately, you can also use SYSMAN, Set Current Page as My Home to select any other Enterprise Manager page as your Home Page. For instructions on making the JD Edwards Domain your home page in Enterprise Manager, refer to the Tip in the section in this chapter entitled: *Navigating to the JDE EnterpriseOne Domain Home Page*.

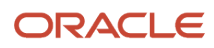

#### JD Edwards EnterpriseOne Application Pack for Oracle Enterprise Manager Cloud Control 13c Implementation Guide

#### Chapter 7 Using Enterprise Manager V13.1 Cloud Control with JD Edwards EnterpriseOne

| leicome to Enterprise Ma             | nager Cloud Contr                                                                                 | rol 13c                                                                                           |                                                                                                    |                                                                                                    |                                                                |                                                              |                                                                         |                                                                                           |                                                                   |                                               |                                           |
|--------------------------------------|---------------------------------------------------------------------------------------------------|---------------------------------------------------------------------------------------------------|----------------------------------------------------------------------------------------------------|----------------------------------------------------------------------------------------------------|----------------------------------------------------------------|--------------------------------------------------------------|-------------------------------------------------------------------------|-------------------------------------------------------------------------------------------|-------------------------------------------------------------------|-----------------------------------------------|-------------------------------------------|
| Enterprise Manager Overview          | Welcome to E                                                                                      | nterprise Man                                                                                     | ager Cloud Cor                                                                                                | ntrol                                                                                                 |                                                                |                                                              |                                                                         | Total                                                                                     | Cloud Co                                                          | ntrol                                         |                                           |
| Latest Features                      | Oracle Enterprise Ma<br>integrated and busine<br>leveraging the built-in<br>unprecedented efficie | nager is Oracle's inte<br>ess-driven enterprise (<br>n management capabi<br>ency gains while dram | grated enterprise IT ma<br>cloud management solu<br>lities of the Oracle stack<br>ratically increasing servic | nagement product lini<br>tion. Oracle Enterpris<br>: for traditional and clo<br>ce levels. Learn more | e, which provides<br>e Manager create<br>oud environments<br>과 | the industry's onl<br>es business value<br>, allowing custom | y complete,<br>from IT by<br>ers to achieve                             | Co<br>Co<br>Int                                                                           | omplete Cloud<br>egrated Appl<br>isiness-Drive                    | d Lifecycle I<br>ication-to-D<br>n Applicatio | Management<br>isk Manageme<br>n Managemen |
| Learn More                           |                                                                                                   |                                                                                                   |                                                                                                    |                                                                                                    |                                                                |                                                              |                                                                         |                                                                                           |                                                                   |                                               |                                           |
| ick an image below for a larger      | preview, then select a                                                                            | radio button to choo                                                                              | ose your personal Hon                                                                                         |                                                                                                    |                                                                |                                                              | Co     Ve     Ad     Co                                                 | onfigure Manage<br>rify My Oracle S<br>Id An Additional<br>onfigure E-mail N              | ement Agent Pro<br>Support Connec<br>OMS<br>Notifications         | oxies<br>tivity                               |                                           |
| Welcome Page                         |                                                                                                   | Siteman                                                                                           | Summary                                                                                                    | Databases                                                                                             |                                                                |                                                              | ► Do                                                                    | wnload Manage                                                                             | ement Agent So                                                    | ftware                                        |                                           |
| Welcome Page     Best for: New Users | All Targets Best for: Enterprise 'anager Administrators                                           | Sitemap<br>Best for: All Users                                                                    | Summary<br>Best for: Enterprise<br>Manager Administrators                                                     | Databases<br>Best for: Database<br>Administrators                                                     | lacksquare                                                     |                                                              |                                                                         | wnload Manage<br>wnload and De                                                            | ement Agent So<br>ploy Manageme                                   | ftware<br>int Plug-ins                        |                                           |
| Welcome Page Best for New Users      | All Targets Best for: Enterprise lanager Administrators                                           | © Sitemap<br>Best for: All Users                                                                  | © Summary<br>Best for: Enterprise<br>Manager Administrators                                                   | Databases Best for: Database Administrators                                                           |                                                                |                                                              | <ul> <li>Dc</li> <li>Dc</li> <li>Dis</li> <li>Cr</li> <li>Cr</li> </ul> | wwnload Manage<br>wwnload and Dej<br>scover Targets<br>eate Administra<br>eate Accounts a | ement Agent So<br>ploy Manageme<br>tion Groups<br>ind Assign Role | ftware<br>Int Plug-ins                        |                                           |

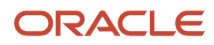

## Viewing the Targets

To view all existing Cloud Control targets, click the Targets drop-down menu. This control displays rows that further define targets by type, such as groups, systems, services, hosts, databases, middleware (application servers), and composite applications.

| <u>■</u> <u>Targets</u> ▼ | ★ <u>F</u> avorites ▼ | Hist  | t <u>o</u> ry ▼ |   | tup 🔻 |
|---------------------------|-----------------------|-------|-----------------|---|-------|
| All Targets               | Ctrl+Shift+           | т     |                 |   |       |
| Groups                    |                       | fresh | Off             | • | Page  |
| Systems                   |                       |       |                 |   |       |
| Services                  |                       |       |                 |   |       |
| Hosts                     |                       |       |                 |   |       |
| Databases                 |                       |       |                 |   |       |
| Middleware                |                       |       |                 |   |       |
| Business Applic           | ations                |       |                 |   |       |
| Composite Appl            | lications             |       |                 |   |       |

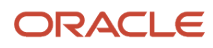

### Adding the JD Edwards EnterpriseOne Domain

To add the JD Edwards EnterpriseOne domain to Cloud Control:

1. Navigate to Targets, Systems, and use the Search drop-down menu to select JDE EnterpriseOne Domain.

| ORACLE' Enterprise Manager Cloud Control 13c |                                                                                               |                           |                                                   |  |  |  |  |  |  |  |  |
|----------------------------------------------|-----------------------------------------------------------------------------------------------|---------------------------|---------------------------------------------------|--|--|--|--|--|--|--|--|
| System                                       | s                                                                                             |                           |                                                   |  |  |  |  |  |  |  |  |
| A system is a                                | a collection of related manageable en                                                         | ities which together prov | ide one or more business functions. Members of an |  |  |  |  |  |  |  |  |
| ⊿ Sear                                       | ch                                                                                            |                           |                                                   |  |  |  |  |  |  |  |  |
| Search                                       | All                                                                                           | V Name                    | Advanced Search                                   |  |  |  |  |  |  |  |  |
| S                                            | All<br>Application Deployment<br>Clustered Application Deployment<br>JDE EnterpriseOne Domain |                           |                                                   |  |  |  |  |  |  |  |  |
| View <b>v</b>                                | OMS and Repository<br>Oracle Cloud<br>Oracle WebLogic Cluster                                 | e                         |                                                   |  |  |  |  |  |  |  |  |
| Name                                         | Oracle WebLogic Domain                                                                        |                           | ► ► Privilege<br>Propagation                      |  |  |  |  |  |  |  |  |

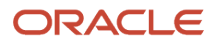

2. On the Systems form, with the JDE EnterpriseOne Domain selected, select JDE EnterpriseOne Domain from the Add drop-down menu.

|                 | Enterprise Manager                     | Cloud Control 13c                                       |                          |                      | En           | terprise 🔻 🔘 Iargets 🖲                       | Eavorites •                           |                         | y <b>v</b> | <b>Ø</b> : | etup ' | •        | O,      | <u>ب</u> | SYS       | MAN 🖣  |      |
|-----------------|----------------------------------------|---------------------------------------------------------|--------------------------|----------------------|--------------|----------------------------------------------|---------------------------------------|-------------------------|------------|------------|--------|----------|---------|----------|-----------|--------|------|
| Systems         |                                        |                                                         |                          |                      |              |                                              | Au                                    | to Refresh              | Off        | •          | Pa     | ige Refr | eshed D | ec 1, 20 | 15 8:10:5 | 1 AM U | TC D |
| A system is a c | ollection of related manageable entiti | es which together provide one or more business functior | s. Members of a          | ny system can have v | vell-defined | I relationships amongst then                 | nselves, called associati             | ons.                    |            |            |        |          |         |          |           |        |      |
| ▲ Search        |                                        |                                                         |                          |                      |              |                                              |                                       |                         |            |            |        |          |         |          | Saved     | Search | es 🔻 |
| Search J        | CE EnterpriseOne Domain                | Name Q. Advanced S                                      | earch                    |                      |              |                                              |                                       |                         |            |            |        |          |         |          |           |        |      |
| Fau             |                                        |                                                         |                          |                      |              |                                              |                                       |                         |            |            |        |          |         |          |           |        |      |
| Sav             | d                                      |                                                         |                          |                      |              |                                              |                                       |                         |            |            |        |          |         |          |           |        |      |
| View -          | Add - Fdit X Remov                     | e                                                       |                          |                      |              |                                              |                                       |                         |            |            |        |          |         |          |           |        |      |
|                 | Database System                        |                                                         |                          |                      |              |                                              |                                       |                         | Me         | mber       | Statu  | s Sum    | mary    |          | Incide    | ents   |      |
| Name            | Exalogic Elastic Cloud                 | ▲ <b>▼</b>                                              | Privilege<br>Propagation | Туре                 | Status       | Members                                      |                                       | +                       | 1          | Þ          | X N    | /A 🔀     | •       | 8        |           | P      |      |
| E IEM           | Exalytics System                       |                                                         |                          | Oracla Wabl or       | n/2          | Application Domain                           | Application Oracle                    | Mara                    |            | 12         |        |          | 0       |          |           |        | -    |
| PILM            | Generic System                         |                                                         | •                        | Clacle WebLog        | 11/d         | Deployment (6) ' Deploym                     | nent (6) , WebLogic<br>Server (3)     | , WOIE                  |            | 15         |        |          | 9.      |          |           |        |      |
| /EMC            | Identity and Access System             |                                                         | ~                        | Oracle WebLog        | 1            | Application Cluster<br>Deployment (2) Deploy | red Application Ora<br>/ment (2) 'Sen | cle WebLogic<br>/er (1) | ÷          | 5          | -      | -        | • •     | -        |           | -      | •    |
| ▶ /EM(          | JDE EnterpriseOne Domain               | /bipublisher(11.1.1)                                    | ×                        | Clustered Appli      | 1            | Application Deployment (1                    | )                                     |                         | -          | 1          | -      | -        |         | -        | -         | -      | •    |
| ► /EM0          | Redundancy System                      | /ESSAPP                                                 | ×                        | Clustered Appli      | 1            | Application Deployment (1                    | )                                     |                         | -          | 1          | -      | -        |         | -        | -         | -      | -    |
| /EMG            | C_GCDomain/GCDomain/BIP/bipubl         | isher(11.1.1)                                           | ×                        | Application Dep      | 1            |                                              |                                       |                         | -          | -          | -      | -        |         | -        | -         | -      | •    |
| /EMG            | C_GCDomain/GCDomain/BIP/ESSA           | PP                                                      | ×                        | Application Dep      | 1            |                                              |                                       |                         | -          | -          | -      | -        |         | -        | -         | -      | •    |
| /EMG            | C_GCDomain/GCDomain/EMGC_OM            | /IS1/emgc                                               | ×                        | Application Dep      | 1            |                                              |                                       |                         | -          | -          | -      | -        |         | -        | -         | -      | •    |
| /EMG            | C_GCDomain/GCDomain/EMGC_OM            | /IS1/empbs                                              | ×                        | Application Dep      | 1            |                                              |                                       |                         | +          | -          | -      |          |         | -        |           | -      | ÷    |
| /EMG            | C_GCDomain/GCDomain/EMGC_OM            | NS1/jvmdengine(13.1.1.0.0)                              | ~                        | Application Dep      | 1            |                                              |                                       |                         | -          | -          | -      | -        |         | -        | -         | -      | -    |
| /EMG            | C_GCDomain/GCDomain/EMGC_OM            | /IS1/OCMRepeater                                        | ×                        | Application Dep      | 1            |                                              |                                       |                         | -          | -          | -      | -        |         | -        | -         | -      | -    |
| Cloud           | I                                      |                                                         |                          | Oracle Cloud         | n/a          |                                              |                                       |                         | -          | -          | -      | -        |         | -        | -         | -      | -    |
|                 |                                        |                                                         |                          |                      |              | EnterpriseOne Enter                          | priseOne EnterpriseO                  | One                     |            |            |        |          |         |          |           |        |      |

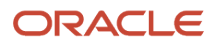

#### **3.** On the Add JDE EnterpriseOne Domain form, complete these fields:

• EnterpriseOne Domain Target Name

Enter the name of the domain for JD Edwards EnterpriseOne. The name of the Server Manager host will be appended to this name if you do not specify it.

For example, enter **dev\_env**.

o Enterprise Manager Agent Host Machine

Enter the machine name on which the Enterprise Manager agent is installed. For example, enter **denlx01**.

**Note:** It is recommended that you type the machine name in the field instead of using the search button to locate the machine name.

• Server Manager Host

Enter the fully qualified machine name of your Server Manager host. For example, enter **denv030.mlab.jdedwards.com**.

• Server Manager HTTP Port

Enter the HTTP port that will be used to connect to Server Manager. The default value is **8999**.

• Server Manager JMX Port

Enter the JMX port that will be used to connect to Server Manager. The default value is **14501**.

• Server Manager Admin User

The default value, which should not be changed, is **jde\_admin**.

• Server Manager Admin Password

Enter a valid value for the password of your Server Manager administrator.

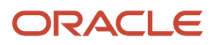

| ORACLE' Enterprise Manager Cloud Control 13c |
|----------------------------------------------|
|----------------------------------------------|

| Add JDE EnterpriseOne Domain<br>Enter required parameters needed to discover a<br>a part of this process. | all targets within a JDE EnterpriseOne Domain        | Cancel OK<br>managed by Server Manager. All EnterpriseOne targets will be discovered and pulled into Enterprise Manager as |
|----------------------------------------------------------------------------------------------------|------------------------------------------------------|----------------------------------------------------------------------------------------------------|
| * EnterpriseOne Domain Target Name                                                                        | dev_env                                              |                                                                                                    |
|                                                                                                    | Name of target to be created. (Server Manager host w | ill be appended if not already in the string provided.)                                                                    |
| * Enterprise Manager Agent Host Machine                                                                   | denlx01                                              | ]4                                                                                                    |
| * Server Manager Host                                                                                     | dended to add addedwards.com                         |                                                                                                    |
|                                                                                                    | Server Manager Host for this target.                 | 1                                                                                                    |
| * Server Manager HTTP Port                                                                                | 8999                                                 |                                                                                                    |
| * Server Manager JMX Port                                                                                 | 14501                                                |                                                                                                    |
| -                                                                                                    | Server Manager JMX Port used.                        |                                                                                                    |
| * Server Manager Admin User                                                                               | jde_admin                                            | considering the defendence of the second                                                                                   |
| * Server Manager Admin Password                                                                           |                                                      | langeo nom me deraux jue_aumn user.)                                                                                       |
|                                                                                                    | Server Manager jde_admin Password.                   |                                                                                                    |
|                                                                                                    |                                                      | Cancel OK                                                                                                    |
|                                                                                                    |                                                      |                                                                                                    |

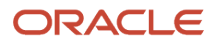

**4.** Click the OK button to add the domain.

As Cloud Control adds the JD Edwards Domain and associated targets, it performs the following functions:

- Discovering: JD Edwards EnterpriseOne Domain
- Creating: JD Edwards EnterpriseOne Domain target
- Saving: JD Edwards EnterpriseOne Domain targets discovered

After the processing is complete, the home page for the JD Edwards EnterpriseOne Domain is displayed, as shown in the following example:

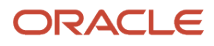

| ORACLE' Enterprise M                       | rol 13c          |      | 24 A | Enterprise 🔻 🧕 | 🕽 Iargets 🔻 🔺                                                | Eavorites • | History • 🔅 Setup • | SYSMAN V |                    |                                                                                                    |   |
|--------------------------------------------|------------------|------|------|----------------|--------------------------------------------------------------|-------------|---------------------|----------|--------------------|----------------------------------------------------------------------------------------------------|---|
| dev_env1_den80203jems.ut                   | s oracle o       |      |      |                |                                                              |             |                     |          |                    |                                                                                                    |   |
| Oustom Menu ▼                              |                  |      |      |                |                                                              |             |                     |          | Page Refreshed May | 20, 2016 12:10:50 AM GMT-07:00                                                                                                    | Ð |
| ⊿ General                                  |                  |      |      | ¢              | ⊿ Status                                                     |             |                     |          |                    | ¢                                                                                                    | ^ |
| Owner SYSMAN                               |                  |      |      |                | 8 Members 🔀 1 👚 7                                            |             |                     |          |                    |                                                                                                    |   |
| Privilege Propagation Disabled             |                  |      |      |                | Image: Affected Members (Last 24 Hours)                      |             |                     |          |                    |                                                                                                    |   |
|                                            |                  |      |      | ala            | Name                                                         | Туре        | Key Member          | Status   | Availability (%)   |                                                                                                    |   |
| Overview of Incidents and                  | Problems         |      |      | -Q2            | designed subset acle.com                                     | 0           |                     | +        | 100                |                                                                                                    |   |
| Incidents                                  |                  |      |      |                | dentify a oracle.com [/slot/ems18765/appmgr/jde_agent/SCFHA] | ۲           |                     | X        | n/a                | <u> </u>                                                                                                    |   |
| Updated in la                              | ıst7 days 🕻      | )    |      |                | AIS_7040_ oracle.com                                         | ۲           |                     | <b>+</b> | 99.59              |                                                                                                    |   |
| Breakdown of incidents updated in the      | last 7 days      |      |      |                | dentifications_jas_8020_dentifications_com                   | ۲           |                     | +        | 100                |                                                                                                    |   |
| Category                                   | •                | 8    |      | •              | democracle.com [/slot/ems9920/oracle/jde_agent/SCFHA]        |             |                     | +        | 100                |                                                                                                    |   |
| Availability                               | -                | -    |      | -              | oracle.com                                                   | ۲           |                     | +        | 100                |                                                                                                    |   |
| Performance                                | -                | -    |      | •              | oracle.com [/slot/ems9920/oracle/Middleware/jde_home         | (0)         |                     | +        | 100                |                                                                                                    |   |
| Security                                   | -                | -    | -    | •              | EMCC ENT 6016 oracle.com                                     | ۲           |                     | +        | 100                | *                                                                                                    |   |
| Others                                     | -                | -    | -    |                | 4 Compliance Summer                                          |             |                     |          |                    | 23.                                                                                                    |   |
| Problems                                   |                  |      |      |                | Compliance Summary                                           |             |                     |          |                    | 244                                                                                                    |   |
| Т                                          | otal Open        | )    |      |                | Compliance Standards Members                                 |             |                     |          |                    |                                                                                                    |   |
|                                            |                  |      |      |                | View Trends                                                  |             |                     |          |                    |                                                                                                    |   |
| Jobs Activity                              |                  |      |      | ¢              | Compliance Standard                                          |             |                     |          |                    | Average Score                                                                                                    |   |
| Summary of jobs whose start date is within | n the last 7 day | (S.  |      |                | No data to display                                           |             |                     |          |                    | , in the second second s |   |
| Show Latest Run 🗸                          |                  |      |      | >>             |                                                              |             |                     |          |                    |                                                                                                    |   |
| 🕨 🜖 Show Jobs                              |                  |      |      |                | J Dependent Targets                                          |             |                     |          |                    | ф                                                                                                    |   |
|                                            |                  |      |      |                | Name Type                                                    | :           | Status Associat     | ion      |                    |                                                                                                    |   |
| Jackouts                                   |                  |      |      | ¢              | No dependent targets.                                        |             |                     |          |                    |                                                                                                    |   |
| Create 🔻                                   |                  |      |      |                |                                                              |             |                     |          |                    |                                                                                                    |   |
|                                            | Submitte         | d to |      |                |                                                              |             |                     |          |                    |                                                                                                    | ~ |

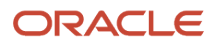

## Navigating to the JDE EnterpriseOne Domain Home Page

1. Navigate to Targets, Systems, and select the row where the Type column value is JDE EnterpriseOne Domain.

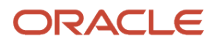

#### Chapter 7 Using Enterprise Manager V13.1 Cloud Control with JD Edwards EnterpriseOne

| ORACLE <sup>®</sup> Enterprise Manager Cloud Control 13c                                        |                     |                                                                                                    |                                        | Enterprise 🔻 🎯 Iargets 🔻                                                                                                    | <b>E</b> avorites <b>•</b>                                                                                                    | History                                                                                             | •                     | Ф                             | <u>S</u> etup ▼ | 0                                       | 2                | <b>.</b>                   | SYS              | MAN 🔻            |                  |
|-------------------------------------------------------------------------------------------------|---------------------|----------------------------------------------------------------------------------------------------|----------------------------------------|----------------------------------------------------------------------------------------------------|----------------------------------------------------------------------------------------------------|----------------------------------------------------------------------------------------------------|-----------------------|-------------------------------|-----------------|-----------------------------------------|------------------|----------------------------|------------------|------------------|------------------|
| Systems                                                                                         |                     |                                                                                                    |                                        |                                                                                                    | Au                                                                                                    | to Refresh C                                                                                        | off                   |                               | ▼ Pag           | e Refre:                                | shed De          | ec 1, 20                   | 15 8:28:         | 11 AM U          | лс 🕥             |
| A system is a collection of related manageable entities which together provide one or           | more business funct | ions. Members of any system can h                                                                                                    | ave well-det                           | fined relationships amongst themselve                                                                                                    | s, called associati                                                                                                    | ons.                                                                                                |                       |                               |                 |                                         |                  |                            |                  |                  |                  |
| ▲ Search<br>Search All    Name Save                                                             | Q Advanced          | d Search                                                                                                    |                                        |                                                                                                    |                                                                                                    |                                                                                                    |                       |                               |                 |                                         |                  |                            | Saved            | Search           | ies ▼            |
|                                                                                                 | Privilege           |                                                                                                    |                                        |                                                                                                    |                                                                                                    |                                                                                                    | Me                    | mber                          | Status          | Sumn                                    | nary             |                            | Incid            | ents             |                  |
| Name A V                                                                                        | Propagation         | Туре                                                                                                    | Status                                 | Members                                                                                                    |                                                                                                    |                                                                                                    | ŧ                     | t                             | 1               | K N//                                   | 4 🔀              | •                          | 8                |                  | ►                |
| /EMGC_GCDomain/GCDomain/EMGC_OMS1/empbs                                                         | ~                   | Application Deployment                                                                                                    | •                                      |                                                                                                    |                                                                                                    |                                                                                                    |                       | -                             | -               |                                         | -                | -                          | -                | -                | - ^              |
| /EMGC_GCDomain/GCDomain/EMGC_OMS1/jvmdengine(13.1.1.0.0)                                        | ~                   | Application Deployment                                                                                                    | 1                                      |                                                                                                    |                                                                                                    |                                                                                                    | -                     | -                             |                 | -                                       | -                | -                          | -                | -                |                  |
|                                                                                                 |                     |                                                                                                    |                                        |                                                                                                    |                                                                                                    |                                                                                                    |                       |                               |                 |                                         |                  |                            |                  |                  |                  |
| /EMGC_GCDomain/GCDomain/EMGC_OMS1/OCMRepeater                                                   | ~                   | Application Deployment                                                                                                    | - <b>T</b>                             |                                                                                                    |                                                                                                    |                                                                                                    | -                     | -                             |                 |                                         | -                | -                          |                  | -                |                  |
| /EMGC_GCDomain/GCDomain/EMGC_OMS1/OCMRepeater<br>Cloud                                          | ~                   | Application Deployment<br>Oracle Cloud                                                                                                    | n/a                                    |                                                                                                    |                                                                                                    |                                                                                                    | -                     | -                             |                 |                                         | -                | -                          | -                | -                |                  |
| /EMGC_GCDomain/GCDomain/EMGC_OMS1/OCMRepeater<br>Cloud<br>EONE_91_OLD_TARGET_26112015           | ~                   | Application Deployment<br>Oracle Cloud<br>JDE EnterpriseOne Domain                                                                                                    | n/a                                    | EnterpriseOne EnterpriseOr<br>Business Services , Managed Ho<br>Server (7) (3)                                                                                                    | e EnterpriseO<br>me , Transaction<br>Server (1)                                                                                                    | ne<br>, More                                                                                        | -<br>-<br>6           | -<br>-<br>6                   |                 | -                                       | -                | -                          | •                | •                | •                |
| /EMGC_GCDomain/GCDomain/EMGC_OMS1/0CMRepeater Cloud EONE_91_0LD_TARGET_26112015                 | ~                   | Application Deployment<br>Oracle Cloud<br>JDE EnterpriseOne Domain<br>JDE EnterpriseOne Domain                                                                                     | n/a<br>n/a<br>n/a                      | EnterpriseOne<br>Business Services Managed Ho<br>Server (7)<br>EnterpriseOne<br>HTML Server (8) Managed Ho                                                                                                    | e EnterpriseO<br>me , Transaction<br>Server (1)<br>e Enterpris<br>me (5) ' Enterpris                                                                                 | ne , More<br>seOne<br>se Server (2)                                                                 | -<br>-<br>6           | -<br>-<br>6<br>14             | - ·             | · -                                     | -                | -<br>6<br>1                | •                | •                | •                |
| /EMGC_SCDomain/SCDomain/EMGC_OMS1/OCMRepeater Cloud EONE_91_OLD_TARGET_26112015                 | ~                   | Application Deployment<br>Oracle Cloud<br>JDE EnterpriseOne Domain<br>JDE EnterpriseOne Domain<br>JDE EnterpriseOne Domain                                                         | n/a<br>n/a<br>n/a<br>n/a               | EnterpriseOne<br>Business Services , Managed Ho<br>Server (7) (3)<br>EnterpriseOne EnterpriseOn<br>HTML Server (8) Managed Ho<br>EnterpriseOne EnterpriseOn<br>HTML Server (6) Managed Ho                                                                                                  | e EnterpriseO<br>me , Transaction<br>Server (1)<br>e Enterpris<br>me (5) ' Enterpris<br>e Enterpris<br>me (5) ' Enterpris                                            | , More<br>seOne<br>se Server (2)<br>seOne<br>se Server (3)                                          | -<br>6<br>1           | -<br>6<br>14<br>14            | <br><br>        | · · ·                                   | ·<br>·<br>·      | -<br>6<br>1                | •                | -                | •                |
| /EMGG_SCDomain/SCDomain/SMGC_OMS1/OC/Repeater       Cloud       EONE_91_OLD_TARGET_26112015     | ~                   | Application Deployment<br>Oracle Cloud<br>JDE EnterpriseOne Domain<br>JDE EnterpriseOne Domain<br>JDE EnterpriseOne Domain<br>JDE EnterpriseOne Domain                             | n/a<br>n/a<br>n/a<br>n/a<br>n/a        | EnterpriseOne EnterpriseOr<br>Business Services (3)<br>Server (7) (3)<br>EnterpriseOne HTML Server (8)<br>HTML Server (6)<br>EnterpriseOne EnterpriseOn<br>HTML Server (6)<br>EnterpriseOne HTML Server (7)<br>(6)                                                                         | e EnterpriseOn<br>Transaction<br>Server (1)<br>e Enterpris<br>me (5) ' Enterpris<br>terpriseOne Mana<br>)                                                            | ne , More<br>ieOne<br>ie Server (2)<br>ie Server (3)<br>ged Home                                    | -<br>6<br>1<br>-      | -<br>6<br>14<br>14<br>4       | <br><br><br>    |                                         | ·<br>·<br>·      | -<br>6<br>1<br>-           | •                | ·<br>·<br>·      | •<br>•<br>•<br>• |
| /EMGG_CCDomain/GCDomain/EMGC_OMS1/0CMRepeater         Cloud         EONE_91_0LD_TARGET_26112015 | *                   | Application Deployment<br>Oracle Cloud<br>JDE EnterpriseOne Domain<br>JDE EnterpriseOne Domain<br>JDE EnterpriseOne Domain<br>JDE EnterpriseOne Domain<br>JDE EnterpriseOne Domain | n/a<br>n/a<br>n/a<br>n/a<br>n/a<br>n/a | EnterpriseOne EnterpriseOn<br>Business Services , Managed Ho<br>Server (7) (3)<br>EnterpriseOne EnterpriseOn<br>HTML Server (8) · Managed Ho<br>EnterpriseOne EnterpriseOn<br>EnterpriseOne HTML Server (6) (2)<br>EnterpriseOne HTML Server EnterpriseOn<br>Managed Home (17) · HTML Serv | ie EnterpriseO<br>, Transaction<br>Server (1)<br>e Enterpris<br>me (5) Enterpris<br>me (5) Enterpris<br>tenterpriseOne Mana<br>)<br>Dne Enterpri<br>er (10) Enterpri | ne , More<br>ieOne<br>ie Server (2)<br>ieOne<br>ie Server (3)<br>ged Home<br>seOne<br>se Server (8) | -<br>6<br>1<br>-<br>4 | -<br>6<br>14<br>14<br>4<br>24 |                 | · - · · · · · · · · · · · · · · · · · · | -<br>-<br>-<br>- | -<br>6<br>1<br>-<br>4<br>9 | •<br>•<br>•<br>• | -<br>-<br>-<br>- | ·<br>·<br>·<br>· |

#### 2. On the Systems form, with the JDE EnterpriseOne Domain row highlighted, click the Edit button.

| ORACLE Enterprise Manager Cloud Control 13c                                           |                      |                                  | -              | Enterprise • O Iargets •                                                              | ★ <u>F</u> avorites ▼                             | History           | •  | <b>Ö</b> 20 | up 🔻   | Q     |     | SY    | SMAN ·  | •     |
|---------------------------------------------------------------------------------------|----------------------|----------------------------------|----------------|---------------------------------------------------------------------------------------|---------------------------------------------------|-------------------|----|-------------|--------|-------|-----|-------|---------|-------|
| Systems Auto Refresh 0 of • Page Refreshed Dec 1, 2015 8:28:11 AM UTC 👀               |                      |                                  |                |                                                                                       |                                                   |                   |    |             |        |       |     |       |         |       |
| A system is a collection of related manageable entities which together provide one or | more business functi | ons. Members of any system can l | have well-defi | ined relationships amongst themselve                                                  | s, called associations                            | S.                |    |             |        |       |     |       |         |       |
| ⊿ Search                                                                              |                      |                                  |                |                                                                                       |                                                   |                   |    |             |        |       |     | Save  | d Searc | hes 🔻 |
| Search All Vame                                                                       | Advanced             | Search                           |                |                                                                                       |                                                   |                   |    |             |        |       |     |       |         |       |
| 3070                                                                                  |                      |                                  |                |                                                                                       |                                                   |                   |    |             |        |       |     |       |         |       |
| View 👻 🕂 Add 👻 🗡 Edit 💥 Remove                                                        |                      |                                  |                |                                                                                       |                                                   |                   |    |             |        |       |     |       |         |       |
| Name 🔺 🥆                                                                              | Privilege            | Туре                             | Status         | Members                                                                               |                                                   |                   | Me | mber S      | atus S | ummar | y   | Incie | lents   |       |
|                                                                                       | riopagauon           |                                  |                |                                                                                       |                                                   |                   | +  | T /         | × ×    | N/A   |     | 8     |         | F     |
| /EMGC_GCDomain/GCDomain/EMGC_OMS1/empbs                                               | ~                    | Application Deployment           | +              |                                                                                       |                                                   |                   | -  |             | -      | -     |     | -     | -       | -     |
| /EMGC_GCDomain/GCDomain/EMGC_OMS1/jvmdengine(13.1.1.0.0)                              | ~                    | Application Deployment           | +              |                                                                                       |                                                   |                   | -  |             | -      | -     |     | -     | -       |       |
| /EMGC_GCDomain/GCDomain/EMGC_OMS1/OCMRepeater                                         | ×                    | Application Deployment           | +              |                                                                                       |                                                   |                   | -  |             | -      | -     |     | -     | -       |       |
| Cloud                                                                                 |                      | Oracle Cloud                     | n/a            |                                                                                       |                                                   |                   | +  |             | -      | -     |     |       |         |       |
| EONE_91_OLD_TARGET_26112015 oracle.com                                                |                      | JDE EnterpriseOne Domain         | n/a            | EnterpriseOne<br>Business Services<br>Server (7)<br>EnterpriseOn<br>Managed Ho<br>(3) | e EnterpriseOne<br>me , Transaction<br>Server (1) | , More            | 6  | 6 -         | -      | -     | - 6 |       | -       | •     |
| EONE_92_AIX_WAS_download an oracle.com                                                |                      | JDE EnterpriseOne Domain         | n/a            | EnterpriseOne EnterpriseOne<br>HTML Server (8) ' Managed Hor                          | e Enterprise<br>me (5) ' Enterprise               | One<br>Server (2) | 1  | 14 -        | -      | -     | - 1 | -     | -       | -     |
| JMX_ENABLED_26_11_2016_d acle.com                                                     |                      | JDE EnterpriseOne Domain         | n/a            | EnterpriseOne EnterpriseOne<br>HTML Server (6) ' Managed Hor                          | e Enterprise<br>me (5) 'Enterprise                | One<br>Server (3) | -  | 14 -        | -      | -     |     | -     | -       | -     |
| JMX_SECURITY_ENABLED_1_26112015_store and oracle.com                                  |                      | JDE EnterpriseOne Domain         | n/a            | EnterpriseOne HTML Server En<br>(6) '(2)                                              | iterpriseOne Manage<br>)                          | ed Home           | 4  | 4 -         | -      | -     | - 4 | -     | -       | -     |
| JMX_Security_Enabled_2_scale_scale.com                                                |                      | JDE EnterpriseOne Domain         | n/a            | EnterpriseOne EnterpriseO<br>Managed Home (17) ' HTML Serve                           | one Enterprise<br>er (10) 'Enterprise             | One<br>Server (8) | 9  | 24 -        | 2      | -     | - 9 | -     | -       | -     |
| Management Services and Repository                                                    | 4                    | OMS and Repository               | +              | Application Host Ora<br>Deployment (4) '(1) 'Set                                      | acle Management<br>rvice (1)                      | , More            | -  | 9 -         | -      | -     |     | -     | -       |       |

**Tip:** If your server is not listed, it may be because the Enterprise Manager default for the maximum number of servers to be shown in this list is 10. Refer to the Enterprise Manager documentation to customize this value.

The Home Page for the JDE EnterpriseOne Domain is displayed.

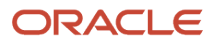

🛃 Enterprise 🔻 🎯 Iargets 🔻 🌟 Eavorites 🔻 🕑 History 💌 🕸 Setup 👻 🔍 🌲 SYSMAN 🕶 🚥

| JNZ_ENABLED_28_11_2016     Image: control index index inde    | N <b>v</b> | SYSMAN       | <b>.</b> | . 1  | 0       | •     | <u>S</u> etup ▼ | Ф      | ory 🔻     | () ни | tes 🔻 | <u>Eavorites</u> | • 1     | ) <u>T</u> argets <b>v</b> | 0    | Enterprise <b>v</b> |       |               |                      |          |                           |     |      |         | ntrol 13 | Cont | loud C   | iager Cl    | E' Enterprise Manage               | ORACL             |
|----------------------------------------------------------------------------------------------------|------------|--------------|----------|------|---------|-------|-----------------|--------|-----------|-------|-------|------------------|---------|----------------------------|------|---------------------|-------|---------------|----------------------|----------|---------------------------|-----|------|---------|----------|------|----------|-------------|------------------------------------|-------------------|
| • Cancen <ul> <li>Oner: SYSMAN</li> <li>Providege Projugation</li> <li>Disabled</li> </ul> <b>Overview of Incidents</b> <ul> <li>Disabled</li> <li><b>Overview of Incidents</b> <ul> <li>Disabled</li> </ul> <b>Overview of Incidents</b> <ul> <li>Disabled</li> <li><b>Disabled</b></li> <li><b>Stats</b> <ul> <li>Stats</li> <li>Stats</li> <li>Stats</li> <li><b>Stats</b> <ul> <li><b>Stats</b></li> <li><b>Stats</b></li> </ul></li></ul></li></ul></li></ul>                                                                                                    |            |              |          |      |         |       |                 |        |           |       |       |                  |         |                            |      |                     |       |               |                      |          |                           |     | om 🛛 | acle.c  | in or    |      | -        | denami      | ED_26_11_2016_                     | JMX_ENABL         |
| ▲ General       ▲ Status         Owner SYSMAN       Phyliege Propagation Disabled         ▲ Overview of Incidents and Problems       ▲ Status         ▲ Overview of Incidents and Problems       ▲ Status         Updated in last 7 days       Breakdown of incidents updated in the last 7 days       ▲ Status         Breakdown of incidents updated in the last 7 days       ▲ Status       ▲ Status         Performance       ▲ obs Activity       ▲ dobs Activity       ▲ dobs Activity         Sommany of plots whose start date is usith the leal 7 days       ▲ Compliance Standard       Members         ▲ blackouts       Sammany of plots whose start date is usith the leal 7 days       ▲ Compliance Standard       Members         ▲ Blackouts       Status       Status do dollare       Average Status       Average Status         ▲ Blackouts       Status       Status do dollare       Average Status       Average Status                                                                                                    | O0:00      | 47 AM GMT+00 | 8:25:47  | 2015 | PC 1, 2 | ed De | Refreshe        | Page F | 3         |       |       |                  |         |                            |      |                     |       |               |                      |          |                           |     |      |         |          |      |          |             |                                    | Custom Menu •     |
| A Overview of Incidents and Problems   Incidents   Updated in last 7 days   Brockdown of Incidents updated in the last 7 days   Category   Availability   Security   Category   Availability   Security   Compliance Standards   Mome   Total Open   Mome   Mome   Mome   Total Open   Mome   Mome   Mome   Total Open   Mome   Mome   Mome   Total Open   Mome   Mome   Mome   Mome   Total Open   Mome   Mome   Mome   Mome   Total Open   Mome   Mome   Mome   Mome   Mome   Mome   Mome   Mome   Mome   Mome   Mome   Mome   Mome   Mome   Mome   Mome   Mome   Mome   Mome   Mome   Mome   Mome   Mome   Mome   Mome   Mome   Mome   Mome   Mome   Mome   Mome   Mome   Mome   Mome   Mome   Mome   Mome   Mome   Mome   M                                                                                                    | \$         | 4            |          |      |         |       |                 |        |           |       |       |                  |         |                            |      |                     | \$    | ast 24 Hour:  | 14<br>mbers (La:     | pers 🕇   | atus<br>14 Mem<br>Most Af | 4   | ¢    |         |          |      |          |             | Dwner SYSMAN<br>lation Disabled    | General C         |
| Incidents   Updated in last 7 days   Breakdown of incidents updated in the last 7 days   Category   Availability   Performance   Sourity   Contrast   Contrast   Total Open   I blackouts   Witest Run   Sourity   Stow Jobs     I blackouts     I blackouts     I                                                                                                    |            |              |          |      |         |       |                 | (%)    | ilability | Av    | atus  | Stat             | lember  | Key Men                    |      | Туре                |       |               |                      |          | е                         | Na  | ÷    |         |          |      |          | ems         | f Incidents and Problems           | Overview of       |
| Incidents   Updated in last 7 days   Category   Category                                                                                                    | <u>^</u>   |              |          |      |         |       |                 | 100    |           |       | t     | 1                |         |                            |      | ۲                   |       | oracle.com    | entry all the second | ∂016_dm  | lqa69_ent                 | dm  |      |         |          |      |          |             |                                    |                   |
| Updated in last 7 days       Image: Second 2 - Mage agent SOFCHA]       Image: Second 2 - Mage agent SOFCHA]       I                                                                                                    |            |              |          |      |         |       |                 | 100    |           |       | t     | 1                |         |                            |      | ۲                   |       | racle.com     | Aquili 4 us.or       | 82_dmm   | JAS                       | dm  |      |         |          |      | -        |             |                                    | Incidents         |
| Binackound incidents updated in the list 7 days     Category     Availability     Availability                                                                                                    |            |              |          |      |         |       |                 | 100    |           |       | t 👘   | 1                |         |                            |      | ۲                   | CFHA] | nt_home\SC    | Z:\jde_ager          | acle.com | Apali A un a              | dm  |      |         |          |      | s ()     | st 7 days   | Updated in last 7 d                |                   |
| Cataloging       Image: Cataloging       Image: Ca                                                                                                    |            |              |          |      |         |       |                 | 100    |           |       | † 👘   | 1                |         |                            |      | 0                   |       | inf\SCFHA]    | Z:\jde_ager          | acle.com | Aparilli un o             | dm  |      |         | •        |      | s        | st 7 days   | cidents updated in the last 7 d    | Breakdown of inc  |
| Availability       •       •       •       •       •       •       •       •       •       •       •       •       •       •       •       •       •       •       •       •       •       •       •       •       •       •       •       •       •       •       •       •       •       •       •       •       •       •       •       •       •       •       •       •       •       •       •       •       •       •       •       •       •       •       •       •       •       •       •       •       •       •       •       •       •       •       •       •       •       •       •       •       •       •       •       •       •       •       •       •       •       •       •       •       •       •       •       •       •       •       •       •       •       •       •       •       •       •       •       •       •       •       •       •       •       •       •       •       •       •       •       •       •       •       •       •       • <t< td=""><td></td><td></td><td></td><td></td><td></td><td></td><td></td><td>100</td><td></td><td></td><td>t</td><td>1</td><td></td><td></td><td></td><td>۲</td><td>om</td><td>en oracle.co</td><td>perioding r</td><td>Jg_6017_</td><td>hunf_ent_l</td><td>der</td><td>r .</td><td></td><td>8</td><td></td><td>•</td><td></td><td></td><td>Category</td></t<>                                                                                                    |            |              |          |      |         |       |                 | 100    |           |       | t     | 1                |         |                            |      | ۲                   | om    | en oracle.co  | perioding r          | Jg_6017_ | hunf_ent_l                | der | r .  |         | 8        |      | •        |             |                                    | Category          |
| Profilmande   Security   Security   Others                                                                                                    |            |              |          |      |         |       |                 | 100    |           |       | t     | 1                |         |                            |      | ۲                   | com   | a un oracle.c | deventionalis        | BUG_94   | Janii JAS                 | dm  | •    | -       | -        |      | -        |             |                                    | Availability      |
| Compliance Standards     M Jobs Activity     Sommary of Jobs whose start date is within the last 7 days.     Show Latest Run V Search Job Name V     View Trends     Compliance Standards     Mallackouts     Image: Compliance Standards     View Trends     Compliance Standards     View Trends     Compliance Standards     View Trends     Compliance Standards     View Trends     Compliance Standards     View Trends     Compliance Standards     Malla to display     Image: Compliance Standards     View Trends     Compliance Standards     Malla to display     Image: Compliance Standards     Image: Compliance Standards <td></td> <td></td> <td></td> <td></td> <td></td> <td></td> <td></td> <td>100</td> <td></td> <td></td> <td>† 👘</td> <td>1</td> <td></td> <td></td> <td></td> <td>0</td> <td></td> <td>oracle.com</td> <td>miquitit us.r</td> <td>3116_dm</td> <td>ent</td> <td>dm</td> <td></td> <td></td> <td></td> <td></td> <td></td> <td></td> <td></td> <td>Security</td>                                                                                                    |            |              |          |      |         |       |                 | 100    |           |       | † 👘   | 1                |         |                            |      | 0                   |       | oracle.com    | miquitit us.r        | 3116_dm  | ent                       | dm  |      |         |          |      |          |             |                                    | Security          |
| Problems     Compliance Standards     Mombers            ✓ Jobs Activity <ul> <li>✓ Jobs Activity         <ul> <li>✓ Jobs Activity         <ul> <li>✓ Jobs Activity             <li>✓ Jobs Activity             <li>✓ Jobs Activity             <li>✓ Jobs Activity             <li>✓ Jobs Activity             <li>✓ Jobs Activity             <li>✓ Jobs Activity             <li>✓ Jobs Activity             <li>✓ Jobs Activity             <li>✓ Jobs Activity             </li> <li>✓ Jobs Activity             </li> <li>✓ Jobs Activity             <li>✓ Jobs Activity             </li> <li>✓ Jobs Activity             </li> <li>✓ Jobs Activity             <td><b>v</b></td><td></td><td></td><td></td><td></td><td></td><td></td><td>100</td><td></td><td></td><td>t</td><td>1</td><td></td><td></td><td></td><td>۲</td><td>com</td><td>s us oracle.c</td><td>drumiquili</td><td>BUG_92</td><td>Jan64_JAS</td><td>dm</td><td></td><td></td><td></td><td></td><td></td><td></td><td></td><td>Others</td></li></li></li></li></li></li></li></li></li></li></li></ul></li></ul></li></ul> | <b>v</b>   |              |          |      |         |       |                 | 100    |           |       | t     | 1                |         |                            |      | ۲                   | com   | s us oracle.c | drumiquili           | BUG_92   | Jan64_JAS                 | dm  |      |         |          |      |          |             |                                    | Others            |
| A Jobs Activity       Image: Compliance Standard       Average to the stand date is which the last 7 days.         Show Latest Run V Search Job Name V       Image: Compliance Standard       Average to the standard         Image: Compliance Standard       Image: Compliance Standard       Image: Compliance Standard         Image: Compliance Standard       Image: Compliance Standard       Image: Compliance Standard         Image: Compliance Standard       Image: Compliance Standard       Image: Compliance Standard         Image: Compliance Standard       Image: Compliance Standard       Image: Compliance Standard         Image: Compliance Standard       Image: Compliance Standard       Image: Compliance Standard         Image: Compliance Standard       Image: Compliance Standard       Image: Compliance Standard         Image: Compliance Standard       Image: Compliance Standard       Image: Compliance Standard         Image: Compliance Standard       Image: Compliance Standard       Image: Compliance Standard         Image: Compliance Standard       Image: Compliance Standard       Image: Compliance Standard         Image: Compliance Standard       Image: Compliance Standard       Image: Compliance Standard         Image: Compliance Standard       Image: Compliance Standard       Image: Compliance Standard         Image: Compliance Standard       Image: Complinge: Complinge: Compliance Standard       Imag                                                                                                    | ¢          |              |          |      |         |       |                 |        |           |       |       |                  |         |                            |      |                     |       | rs            | ary<br>Member        | 3 Summ   | pliance S                 | Co  |      |         |          |      | n 0      | otal Open   | Total O                            | Problems          |
| Summary of jobs whose start date is within the last 7 days.  Show Latest Run V Search Job Name V Compliance Standard No data to deplay  Do data to deplay  Dependent Targets  Mane Type Status Association                                                                                                    |            |              |          |      |         |       |                 |        |           |       |       |                  |         |                            |      |                     |       |               |                      | ends     | View                      |     | 亞    |         |          |      |          |             | ty                                 | Jobs Activit      |
| Show Latest Run * Search Job Name * O     No data to display            • • • • • • • • • • • • • • •                                                                                                    | ) A        | verage Sco   | Aver     |      |         |       |                 |        |           |       |       |                  |         |                            |      |                     |       |               | lard                 | ce Stan  | Complia                   |     |      |         |          |      | ays.     | e last 7 da | hose start date is within the last | Summary of jobs w |
| Show Jobs     Dependent Targets     Name     Type     Status     Association                                                                                                    | -          | -            |          |      |         |       |                 |        |           |       |       |                  |         |                            |      |                     |       |               |                      | lay      | data to dis               | 1   | 0    |         |          |      |          | me 🔻        | un V Search Job Name               | Show Latest Ru    |
| A Blackouts         A Dependent Targets           Name         Type         Status         Association                                                                                                    |            | • •          |          |      |         |       |                 |        |           |       |       |                  |         |                            |      |                     |       |               |                      |          |                           | Ľ   |      |         |          |      |          |             | 8                                  | 🕨 🚺 Show Job      |
| A Blackouts 🔅 Name Type Status Association                                                                                                    | \$         | 4            |          |      |         |       |                 |        |           |       |       |                  |         |                            |      |                     |       |               | 4                    | Targets  | penden                    | 4   |      |         |          |      |          |             |                                    |                   |
|                                                                                                    |            |              |          |      |         |       |                 |        |           |       |       |                  | ciation | Associa                    | ntus | Stat                | Туре  |               |                      |          | e                         | Na  | ¢    |         |          |      |          |             |                                    | Blackouts         |
| No dopendent targets.                                                                                                    |            |              |          |      |         |       |                 |        |           |       |       |                  |         |                            |      |                     |       |               |                      | rgets.   | pendent t                 | No  |      |         |          |      |          |             |                                    | 🕍 Create 🔻        |
| Submitted to                                                                                                    |            |              |          |      |         |       |                 |        |           |       |       |                  |         |                            |      |                     |       |               |                      |          |                           |     |      |         |          | to   | itted to | Submit      | Sul                                |                   |
| Status JDE<br>EnterpriseOne Any Member<br>Domain                                                                                                    |            |              |          |      |         |       |                 |        |           |       |       |                  |         |                            |      |                     |       |               |                      |          |                           |     | ber  | Any Men |          |      |          |             | JDE<br>EnterpriseOne<br>Domain     | Status            |
| Scheduled 0 0 ^                                                                                                    |            |              |          |      |         |       |                 |        |           |       |       |                  |         |                            |      |                     |       |               |                      |          |                           |     | 0 ^  |         |          |      |          |             | 0                                  | Scheduled         |
| Active 0 0 v                                                                                                    |            |              |          |      |         |       |                 |        |           |       |       |                  |         |                            |      |                     |       |               |                      |          |                           |     | 0 -  |         |          |      |          |             | 0                                  | Active            |

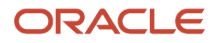

**3.** Alternatively, to navigate to the JD Edwards EnterpriseOne Domain Home page, on the Systems form, on the row with the **JDE EnterpriseOne Domain**, click the hyperlink in the Name column where the Type column value is JDE EnterpriseOne Domain. This is shown in the following example:

| ORACLE* Enterprise Manager Cloud Control 13c                                            |                          |                                 | 7             | <u>E</u> nterprise ▼                         | <u> </u>                              | ★ Eavorites ▼                                        |                        | •  | <b>Ø</b> | <u>S</u> etup ▼ | С      |         | <b>h</b> | SYSM        | MAN 🔻   |      |
|-----------------------------------------------------------------------------------------|--------------------------|---------------------------------|---------------|----------------------------------------------|---------------------------------------|------------------------------------------------------|------------------------|----|----------|-----------------|--------|---------|----------|-------------|---------|------|
| Systems                                                                                 |                          |                                 |               |                                              |                                       | Aut                                                  | o Refresh              | m  |          | Page            | Refres | hed Dec | : 1, 201 | 5 8:37:0    | 7 AM UT | c t) |
| A system is a collection of related manageable entities which together provide one or r | nore business functi     | ions. Members of any system can | have well-def | ined relationship                            | s amongst themsel                     | ves, called associatio                               | ins.                   |    |          |                 |        |         |          |             |         |      |
| ▲ Search                                                                                |                          |                                 |               |                                              |                                       |                                                      |                        |    |          |                 |        |         |          | Saved \$    | Searche | s 🗸  |
| Search All   Name Save                                                                  | Q Advanced               | l Search                        |               |                                              |                                       |                                                      |                        |    |          |                 |        |         |          |             |         |      |
| View ▼ + Add ▼ ✓ Edit X Remove                                                          |                          |                                 |               |                                              |                                       |                                                      |                        |    |          |                 |        |         |          |             |         |      |
| Name 🔺 🔻                                                                                | Privilege<br>Propagation | Туре                            | Status        | Members                                      |                                       |                                                      |                        | Me | mber     | Status          | Summ   | ary     | ٠        | Incide<br>8 | ents    | •    |
| /EMGC_GCDomain/GCDomain/EMGC_OMS1/empbs                                                 | ~                        | Application Deployment          | +             |                                              |                                       |                                                      |                        |    |          |                 |        |         |          |             | -       |      |
| /EMGC_GCDomain/GCDomain/EMGC_OMS1/jvmdengine(13.1.1.0.0)                                | ~                        | Application Deployment          | +             |                                              |                                       |                                                      |                        | -  | -        |                 | -      | -       |          |             | -       |      |
| /EMGC_GCDomain/GCDomain/EMGC_OMS1/OCMRepeater                                           | ×                        | Application Deployment          | 1             |                                              |                                       |                                                      |                        | -  | -        |                 |        |         |          | -           | -       |      |
| Cloud                                                                                   |                          | Oracle Cloud                    | n/a           |                                              |                                       |                                                      |                        | -  | -        |                 | -      | +       | -        | +           | -       |      |
| EONE_91_OLD_TARGET_26112015_d oracle.com                                                |                          | JDE EnterpriseOne Domain        | n/a           | EnterpriseOne<br>Business Serv<br>Server (7) | Enterprise<br>ices , Managed I<br>(3) | One EnterpriseOn<br>Home , Transaction<br>Server (1) | e , More               | 6  | 6        |                 | -      | -       | 6        | -           | -       | •    |
| EONE_92_AIX_WAS_contracted on oracle.com                                                |                          | JDE EnterpriseOne Domain        | n/a           | EnterpriseOne<br>HTML Server                 | Enterprise(<br>8) Managed H           | One Enterpris<br>Iome (5) 'Enterpris                 | eOne<br>e Server (2)   | 1  | 14       |                 |        | •       | 1        |             | -       | •    |
| JMX_ENABLED_26_11_2016oracle.com                                                        |                          | JDE EnterpriseOne Domain        | n/a           | EnterpriseOne<br>HTML Server                 | Enterprise(<br>6) Managed H           | One Enterpris<br>Iome (5) ' Enterpris                | eOne<br>e Server (3)   | -  | 14       |                 | -      | •       |          | -           | -       | -    |
| JMX_SECURITY_ENABLED_1_26112015 oracle.com                                              |                          | JDE EnterpriseOne Domain        | n/a           | EnterpriseOne<br>(6)                         | HTML Server                           | EnterpriseOne Mana<br>(2)                            | ged Home               | 4  | 4        |                 | -      | •       | 4        | -           | -       | -    |
| JMX_Security_Enabled_2_scolar anale.com                                                 |                          | JDE EnterpriseOne Domain        | n/a           | EnterpriseOne<br>Managed Hon                 | Enterpris<br>ne (17) ' HTML Se        | eOne Enterpris<br>rver (10) · Enterpris              | seOne<br>se Server (8) | 9  | 24       | - 2             | -      | •       | 9        | -           | -       | -    |
| Management Services and Repository                                                      | ~                        | OMS and Repository              | 1             | Application<br>Deployment (4                 | Host (1)                              | Dracle Management<br>Service (1)                     | , More                 | -  | 9        |                 | -      | •       |          | -           | -       | -    |

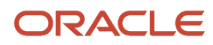

4. Optionally you can set the JD Edwards Domain as your Cloud Control home page, with the JD Edwards Domain page as the current page in your Cloud Control session, navigate SYSMAN, Set Current Page as My Home (see below figure).

| ORACLE Enterprise Manager Cloud Control 13c                                                                               |                 |   |   |    |                                                   |  |   |  |   |  | 🔆 Setup 🔻   | 0                                       | <b>.</b>  | SYSMAN 🔻  |      |  |  |  |
|----------------------------------------------------------------------------------------------------|-----------------|---|---|----|---------------------------------------------------|--|---|--|---|--|-------------|-----------------------------------------|-----------|-----------|------|--|--|--|
| JMX_ENABLED_26_11_2016_ racle.com<br>© Custom Menu ▼<br>✓ General                                                         |                 |   |   |    |                                                   |  |   |  |   |  |             |                                         |           |           | Ð    |  |  |  |
| General                                                                                                    |                 |   |   | \$ | ▲ Status                                          |  |   |  |   |  | Entitlem    | ent Summa                               | iry       |           | - Î  |  |  |  |
| Owner     SYSMAN     14 Members       Privilege Propagation     Disabled     Image: Most Affected Members (Last 24 Hours) |                 |   |   |    |                                                   |  |   |  |   |  |             |                                         | s my Home |           | ┦║   |  |  |  |
| ✓ Overview of Incidents and Problems                                                                                      |                 |   |   |    |                                                   |  |   |  |   |  |             | abi Enterprise Manager Password & Email |           |           |      |  |  |  |
|                                                                                                    |                 |   |   |    | dnvmtqa64_JAS_86                                  |  | 0 |  | 1 |  | Preferences |                                         |           |           |      |  |  |  |
| Incidents                                                                                                    |                 | _ |   |    | dnvmtqa64_JAS_BUG_92_demociate accle.com          |  | ۲ |  | 1 |  | About E     |                                         |           |           |      |  |  |  |
| Updated in                                                                                                    | alast 7 days    | 0 |   |    | dreets and a cracle.com [Z:\jde_agent_home\SCFHA] |  | 0 |  | 1 |  | Log Out     |                                         |           |           |      |  |  |  |
| Breakdown of incidents updated in                                                                                         | the last 7 days | s | • | •  | dnvmtqa64_JAS_88_download4 w oracle.com           |  | 0 |  | 1 |  | 100         |                                         |           | _         | r' 📗 |  |  |  |
| Category                                                                                                    | 9               |   |   | F  | description oracle.com [Z:\jde_agent\SCFHA]       |  | 0 |  | 1 |  | 100         |                                         |           |           |      |  |  |  |
| Availability                                                                                                    | -               | - |   | -  | designed oracle.com [Z:\jde_agent_home\SCFHA]     |  | 0 |  | 1 |  | 100         |                                         |           |           |      |  |  |  |
| Performance                                                                                                    | -               | - | - | -  | den00wvf_ent_bug_6017_den00wvf_ent_com            |  | 0 |  | 1 |  | 100         |                                         |           |           |      |  |  |  |
| Security                                                                                                    | -               | - |   | -  | dreetsaff a pracle.com IZ:\ide_agent_home\SCFHA1  |  | 0 |  | + |  | 100         |                                         |           |           | -    |  |  |  |
| Others                                                                                                    | -               | - | - |    |                                                   |  |   |  |   |  |             |                                         |           |           |      |  |  |  |
| Problems                                                                                                    | Total Open      | 0 |   |    | Compliance Summary Compliance Standards Members   |  |   |  |   |  |             |                                         |           | <b>\$</b> |      |  |  |  |

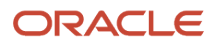

## Displaying Members of the JD Edwards EnterpriseOne Domain

To display members of the JD Edwards EnterpriseOne Domain:

1. With the JD Edwards EnterpriseOne Domain displayed, navigate to Custom Menu, Members, Show All.

|                                  | Manager | Cloud Co | ontrol 13 | С        |
|----------------------------------|---------|----------|-----------|----------|
| JMX_ENABLED_26_11_2              | 016_    |          | 0.0       | racle.co |
| 🧿 Custom Menu 🔻                  |         |          |           |          |
| Home                             |         |          |           |          |
| Open the home page in a new wind | low.    |          |           | ιQ:      |
| Monitoring                       | Þ       |          |           |          |
| Control                          | •       |          |           |          |
| Job Activity                     | s       |          |           | \$       |
| Information Publisher Reports    |         |          |           |          |
| Members                          | 1       | Show A   | II        |          |
| Refresh Discovery                |         | Topolog  | IV .      |          |
| Server Manager                   |         | Dashbo   | ard       | -        |
| Configuration                    | ►       | Operatio | ons       | -        |
| Compliance                       | Þ       | History  |           | -        |
| Target Setup                     | •       | -        | -         | -        |
| Target Sitemap                   |         |          |           |          |
| Target Information               |         | 0        |           |          |

Cloud Control displays a list of members as shown in the following example:

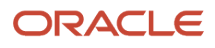

| ORACLE Enterprise Manager Cloud Control 13c              | <b></b> <u>E</u> nterprise ▼    | <u>■ Iargets</u> ▼ ★ Eavorites ▼ ▲ History ▼ | SYSMAN V                                          |
|----------------------------------------------------------|---------------------------------|----------------------------------------------|---------------------------------------------------|
| JMX_ENABLED_26_11_2016_                                  |                                 |                                              |                                                   |
| O Custom Menu ▼                                          |                                 |                                              |                                                   |
| Members                                                  |                                 |                                              |                                                   |
| View @ All Members<br>Direct Members<br>Indirect Members |                                 |                                              | Page Refreshed Dec 1, 2015 8:45:26 AM GMT+00:00 💍 |
| Search All Co                                            |                                 |                                              | Export                                            |
| Name 📥                                                   | Туре                            | Status                                       | Incidents                                         |
| den00wwf_ent_bug_6017_dentified_ent_oracle.com           | EnterpriseOne Enterprise Server | <b>†</b>                                     | 0 0 0                                             |
| acle.com_[Z:\jde_agent_home\SCFHA]                       | EnterpriseOne Managed Home      | 1                                            | 0 0 0                                             |
| acle.com_[Z:\jde_agent_home\SCFHA]                       | EnterpriseOne Managed Home      | <b>†</b>                                     | 0 0 0                                             |
| descle.com_[Z:\jde_smc_home\SCFMC]                       | EnterpriseOne Managed Home      | 1                                            | 0 0 0                                             |
| dnvmtqa64_JAS_82acle.com                                 | EnterpriseOne HTML Server       | 1                                            | 0 0 0                                             |
| dnvmtqa64_JAS_84aracle.com                               | EnterpriseOne HTML Server       | <b>†</b>                                     | 0 0 0                                             |
| dnvmtqa64_JAS_86racle.com                                | EnterpriseOne HTML Server       | 1                                            | 0 0 0                                             |
| dnvmtqa64_JAS_88_d acle.com                              | EnterpriseOne HTML Server       | <b>†</b>                                     | 0 0 0                                             |
| dnvmtqa64_JA5_BUG_92_data_acle.com                       | EnterpriseOne HTML Server       | 1                                            | 0 0 0                                             |
| dnvmtqa64_JAS_BUG_94_dramate.com                         | EnterpriseOne HTML Server       | 1                                            | 0 0 0                                             |
| desets and e.com_[Z:\jde_agent\SCFHA]                    | EnterpriseOne Managed Home      | <b>†</b>                                     | 0 0 0                                             |
| desetself acracle.com_[Z:\ide_agent_home\SCFHA]          | EnterpriseOne Managed Home      | 1                                            | 0 0 0                                             |
| dnvmtqa69_ent_6016oracle.com                             | EnterpriseOne Enterprise Server | <b>†</b>                                     | 0 0 0                                             |
| dnvmtqa69_ent_6116oracle.com                             | EnterpriseOne Enterprise Server | <b>†</b>                                     | 0 0 0                                             |
|                                                          |                                 |                                              |                                                   |

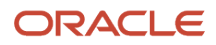

## Updating the JD Edwards EnterpriseOne Domain (Refresh Discovery)

To update the JD Edwards EnterpriseOne domain to Cloud Control, use Refresh Discovery as described below.

1. On the JD Edwards EnterpriseOne Domain Home Page, navigate to Custom Menu, Refresh Discovery.

| ORACLE <sup>®</sup> Enterprise M   | anage | r Cloud Co | ontrol 13 | с            |
|------------------------------------|-------|------------|-----------|--------------|
| JMX_ENABLED_26_11_201              | 6_    |            |           | racle.co     |
| 🧿 Custom Menu 👻                    |       |            |           |              |
| Home                               |       |            |           |              |
| Open the home page in a new window | v.    |            |           | 3 <u>4</u> 8 |
| Monitoring                         |       |            |           |              |
| Control                            | •     |            |           |              |
| Job Activity                       | s     | 5          |           | \$           |
| Information Publisher Reports      |       |            |           |              |
| Members                            | •     | 0          |           |              |
| Refresh Discovery                  | 2     | iys        |           |              |
| Server Manager                     |       | •          |           | -            |
| Configuration                      | •     | -          | -         | -            |
| Compliance                         | •     | -          | -         | -            |
| Target Setup                       | Þ     | -          | -         | -            |
| Target Sitemap                     |       |            |           |              |
| Target Information                 |       | 0          |           |              |

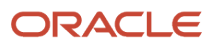

2. Cloud Control displays the following warning. On the Warning screen, verify the target and click the **Yes** button to complete the refresh action.

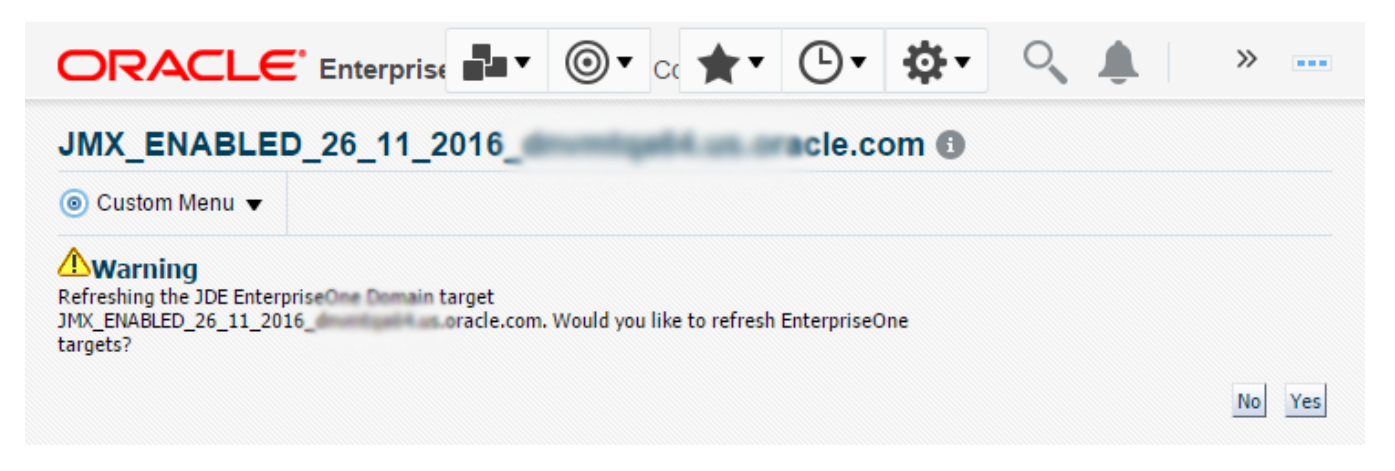

The Cloud Control system refreshes the JD Edwards EnterpriseOne Domain and associated targets. When the process is complete, the system displays the JD Edwards EnterpriseOne Domain Home Page.

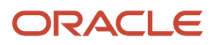

## **Displaying the Configuration Topology**

There are several methods to display the configuration topology of the JD Edwards EnterpriseOne Domain.

1. On the JD EnterpriseOne Domain home page, choose either of these navigations:

Custom Menu, Members, Topology

Custom Menu, Configuration, Topology

| ORACLE <sup>®</sup> Enterprise Mar  | ager | Cloud Co              | ontrol 13 | С    |
|-------------------------------------|------|-----------------------|-----------|------|
|                                     |      |                       |           |      |
| ⊙ Custom Menu 🔻                     |      |                       |           |      |
| Home                                |      |                       |           | alla |
| Open the home page in a new window. |      |                       |           | -Q:  |
| Monitoring                          | •    |                       |           |      |
| Control                             |      |                       |           |      |
| Job Activity                        | s    |                       |           | \$   |
| Information Publisher Reports       |      |                       |           |      |
| Members                             | •    | Show A                | II        |      |
| Refresh Discovery                   |      | Topology              |           | _    |
| Server Manager                      |      | Dashboard             |           |      |
| Configuration                       | •    | Operations<br>History |           | -    |
| Compliance                          | •    |                       |           | -    |
| Target Setup                        |      | -                     | -         | -    |
| Target Sitemap                      |      |                       |           |      |
| Target Information                  |      | 0                     |           |      |

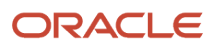
|                                             |                       |                     | 0            |
|---------------------------------------------|-----------------------|---------------------|--------------|
| 🗩 Custom Menu 🔻                             |                       |                     |              |
| Home<br>& Open the home page in a new windo | w.                    | \$                  | <b>⊿</b> Sta |
| Monitoring<br>Control                       | ►<br>►                |                     | <b>⊿</b> ()  |
| Job Activity                                | s                     | \$                  | Name         |
| Information Publisher Reports               |                       |                     | dnvmto       |
| Members                                     | ▶ 0                   |                     | dnvmto       |
| Refresh Discovery                           | ays                   |                     | dnymto       |
| Server Manager                              | 8                     | ▲ ►                 | den00v       |
| Configuration                               | Last Coll             | ected               | nto          |
| Compliance                                  | Compari               | son & Drift Managen | nto          |
| Target Setup                                | Compare               |                     | nto          |
| Target Sitemap                              | Search                |                     | no           |
| Target Information                          | History               |                     | np           |
|                                             | Save                  |                     | K            |
| Jobs Activity                               | Saved                 |                     | C            |
| Summary of jobs whose start date is wit     | hin the I<br>Topology | /                   | d            |

Cloud Control displays a topology graphic as shown in the following example:

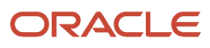

| ORACLE' Enterprise Manager Cloud Control 13c | Enterprise <b>v</b> | <u> </u> | ★ <u>E</u> avorites ▼ | B History ▼ | ∰ <u>S</u> etup ▼ | 0 | ۰ | SYSMAN V |  |
|----------------------------------------------|---------------------|----------|-----------------------|-------------|-------------------|---|---|----------|--|
|                                              |                     |          |                       |             |                   |   |   |          |  |

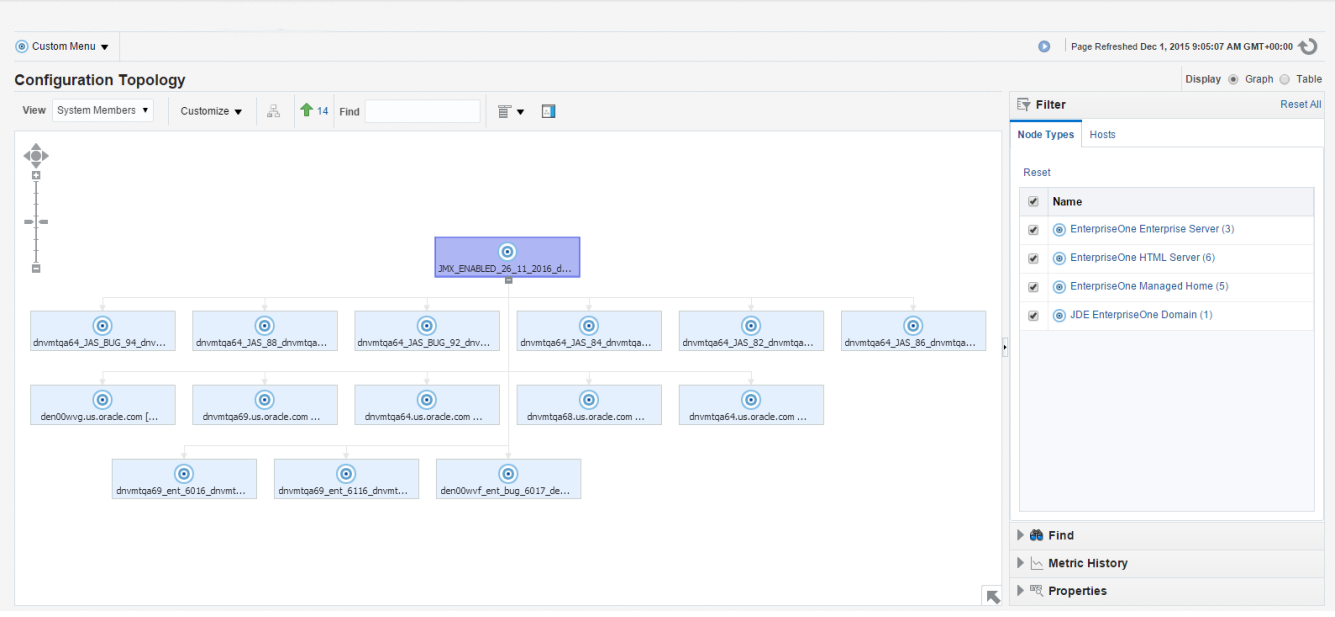

## Navigating to the System Monitoring Dashboard

Use the System Dashboard to view the health of managed targets within a group or system in real time. The System Dashboard presents information using intuitive icons and graphics that let you spot recent changes and quickly identify and respond to problems. You can:

- Customize the display attributes to match information requirements of managed targets.
- Monitor status for recent problems.

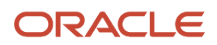

#### To access the System Monitoring Dashboard, navigate to Custom Menu, Members, Dashboard.

| )Custom Menu 🔻                      |   |            |   |
|-------------------------------------|---|------------|---|
| Home                                |   |            |   |
| Open the home page in a new window. |   |            | 1 |
| Monitoring                          | • |            |   |
| Control                             |   |            |   |
| Job Activity                        | s | 5          | 1 |
| Information Publisher Reports       |   |            |   |
| Members                             | * | Show All   |   |
| Refresh Discovery                   |   | Topology   | _ |
| Server Manager                      |   | Dashboard  | P |
| Configuration                       | • | Operations | - |
| Compliance                          | • | History    | - |
| Target Setup                        | • |            | - |
| Target Sitemap                      |   |            |   |
| Target Information                  |   | 0          |   |

The following example illustrates the dashboard for the JD Edwards EnterpriseOne Domain.

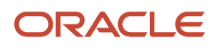

JD Edwards EnterpriseOne

Application Pack for Oracle Enterprise Manager Cloud Control 13c Implementation Guide

#### Chapter 7 Using Enterprise Manager V13.1 Cloud Control with JD Edwards EnterpriseOne

|                                                               | •••                            | <b>★</b> ▼ ⊡•            | <b>₽</b> - | 0     |      |      |                | »                  |
|---------------------------------------------------------------|--------------------------------|--------------------------|------------|-------|------|------|----------------|--------------------|
| JMX_ENABLED_26_11_2016oracle.com ④                            |                                |                          |            |       |      |      |                |                    |
| JDE EnterpriseOne Domain:<br>JMX_ENABLED_26_11_2016oracle.com | Page Ri                        | efreshed December 1, 201 | 5 9:11:10  | AM UT | ° C  | Stop | Auto R         | efresh<br>Istomize |
| Member Targets (14)                                           |                                |                          |            |       |      |      |                |                    |
| Name                                                          | Target Type                    | Status                   | -          | Incid | ents |      | Comp<br>Violat | liance<br>tions    |
|                                                               | Turget Type                    | Status                   | ٢          | 8     | ▲    |      | 84             | 4                  |
| dnvmtqa69_ent_6116 oracle.com                                 | EnterpriseOne Enterprise Serve | er 1🛧                    | -          | -     | -    | -    |                |                    |
| dnvmtqa69_ent_6016_d oracle.com                               | EnterpriseOne Enterprise Serve | er 1 🕇                   | -          | -     | -    | -    |                |                    |
| dnordpath as pracle.com_[Z:\jde_agent_home\SCFHA]             | EnterpriseOne Managed Home     | 1                        | -          | -     | -    | -    |                |                    |
| oracle.com_[Z:\jde_agent\SCFHA]                               | EnterpriseOne Managed Home     | 1 🛖                      | -          | -     | -    | -    |                |                    |
| dnvmtqa64_JAS_BUG_94acle.com                                  | EnterpriseOne HTML Server      | 1 🛖                      | -          | -     | -    | -    |                | -                  |
| dnvmtqa64_JAS_BUG_92_                                         | EnterpriseOne HTML Server      | 1                        | -          | -     | -    | -    |                | -                  |
| dnvmtga64_JAS_88_dmassel_a_gracle.com                         | EnterpriseOne HTML Server      | 1♠                       | -          | -     | -    | -    |                |                    |
|                                                               |                                | act Tarret Name          | Last       | Comm  | ent  |      |                |                    |
| Level                                                         | Updat                          | e rarget Name            | Last       | Comm  | ent  |      |                |                    |
| No data found                                                 |                                |                          |            |       |      |      |                |                    |

# **Monitoring Configuration**

Cloud Control automatically sets up monitoring configuration for the JDE EnterpriseOne targets.

1. With a JDE target selected (for example, the HTML Server), navigate to Custom Menu, Target Setup, Monitoring Configuration.

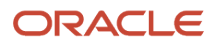

| Custom Menu 🔻                       |   |          |             |          |
|-------------------------------------|---|----------|-------------|----------|
| Home                                |   |          |             |          |
| Open the home page in a new window. |   |          |             | \$       |
| Monitoring                          | • |          |             |          |
| Control                             | • |          |             |          |
| Job Activity                        | s |          |             | \$       |
| Information Publisher Reports       |   |          |             |          |
| Members                             | • | 0        |             |          |
| Refresh Discovery                   | a | ys       |             |          |
| Server Manager                      | 1 | 8        | Δ           |          |
| Configuration                       | • | -        | -           | -        |
| Compliance                          | • | -        | -           | -        |
| Target Setup                        | ► | Monitor  | ing Config  | guration |
| Target Sitemap                      |   | Adminis  | strator Acc | cess     |
| Target Information                  |   | Remove   | e Target    |          |
|                                     |   | Add to ( | Group       |          |
| Jobs Activity                       | - | Properti | ies         |          |

If the Monitoring section of the screen indicates that monitoring is automatically enabled for the target's availability and performance, no further monitoring configuration is necessary. You can edit the metric thresholds from the target's home page.

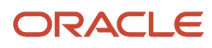

| ORACLE' Enterprise Manager      | Cloud Control 13c      |          | •   | * | <b>•</b> | <b>₽</b> -  | <b>\</b>         | SYSM         | AN 🔻   |      |
|---------------------------------|------------------------|----------|-----|---|----------|-------------|------------------|--------------|--------|------|
| JMX_ENABLED_26_11_2016_         | ntigetti un ora        | acle.co  | m 🔁 |   |          |             |                  |              |        |      |
| ⑥ Custom Menu ▼                 |                        |          |     |   | Pa       | ge Refreshe | d Dec 1, 2015 9: | 16:26 AM GMT | +00:00 | J    |
| Monitoring Configuration        |                        |          |     |   |          |             |                  | ок           | Car    | ncel |
| * Enterprise Manager Agent Host | demonstration of an of | acle.com |     |   |          |             |                  |              |        |      |
| * Server Manager Admin Password | •••••                  |          |     |   |          |             |                  |              |        |      |
| * Server Manager Admin User     | •••••                  |          |     |   |          |             |                  |              |        |      |
| * Server Manager Hostname       | denotical denotación   | e.com    |     |   |          |             |                  |              |        |      |
| * Server Manager Http Port      | 8999                   |          |     |   |          |             |                  |              |        |      |
| * Server Manager JMX Port       | 14501                  |          |     |   |          |             |                  |              |        |      |
|                                 |                        |          |     |   |          |             |                  |              |        |      |

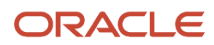

# Viewing the Latest Configuration Data

Use this procedure to obtain the latest configuration data for members of the JD Edwards EnterpriseOne Domain. The procedure allows you to see configuration information that is in files such as the <code>jde.ini</code> and <code>jas.ini</code>. In addition to viewing the configuration information, you can Export or Detach it.

1. With a JD Edwards EnterpriseOne target selected, navigate to EnterpriseOne HTML Server, Configuration, Last Collected.

| ORACL             | Enterprise Mana                                                   | ger         | Cloud Control 13c             |
|-------------------|-------------------------------------------------------------------|-------------|-------------------------------|
| <b>↑</b> 920_RS_\ | CJAS_POS_84_                                                      | -           | oracle.com 🕄                  |
| EnterpriseOne     | HTML Server 🔻                                                     |             |                               |
| Home              |                                                                   |             |                               |
| Open the home     | ne page in a new window.                                          |             |                               |
| Monitoring        |                                                                   | Þ           |                               |
| Diagnostics       |                                                                   | Þ           |                               |
| Control           |                                                                   | Þ           |                               |
| Job Activity      |                                                                   |             |                               |
| Information P     | ublisher Reports                                                  |             |                               |
| Configuration     |                                                                   | •           | Last Collected                |
| Compliance        |                                                                   | •           | Comparison & Drift Management |
| Target Setup      |                                                                   | •           | Compare                       |
| Target Sitema     | ıp                                                                |             | Search                        |
| Target Informa    | ation                                                             |             | History                       |
| Host Incidents    |                                                                   |             | Save                          |
| Severity          | Message                                                           |             | Saved                         |
|                   | Filesystem /u01 has 6.27% ava<br>Space Utilization for /u01 is 93 | aila<br>.79 | Topology                      |

Cloud Control displays the latest configuration for the selected Target.

The following example illustrates the latest configuration for the JD Edwards EnterpriseOne HTML Server.

| ORACLE <sup>®</sup> Enterprise Manager Cloud Control 13                                   |                                                                                                    |                    |                 | <u>∎</u> nterprise ▼                                             | <u> </u> | ★ Eavorites ▼ | ⊕ Hist <u>o</u> ry ▼ | Setup 🔻 | ् 🌲                | SYSMAN V           |
|-------------------------------------------------------------------------------------------|----------------------------------------------------------------------------------------------------|--------------------|-----------------|------------------------------------------------------------------|----------|---------------|----------------------|---------|--------------------|--------------------|
| <b>†</b>                                                                                  |                                                                                                    |                    |                 |                                                                  |          |               |                      |         |                    | anna le.com        |
| ⑥ EnterpriseOne HTML Server ▼                                                             |                                                                                                    |                    |                 |                                                                  |          |               |                      | Page    | Refreshed 03-Nov-2 | 015 02:41:19 EST 👈 |
| Latest Configuration 🕆 Refresh 🏦 Configuration Reg                                        | ort                                                                                                    |                    |                 |                                                                  |          |               |                      |         |                    |                    |
| Latest Configuration Refresh T. Configuration Ref<br>©<br>IDE EnterpriseOne Configuration | ort<br>DE Enterprise<br>Search Rese<br>Configuration File<br>Search Rese<br>Configuration File<br>Last collected at<br>View ▼ 2<br>Configuration<br>jas.ini<br>jas.ini<br>jas.ini<br>jas.ini<br>jas.ini<br>jas.ini<br>jas.ini<br>jas.ini<br>jas.ini<br>jas.ini<br>jas.ini<br>jas.ini<br>jas.ini | RAME Configuration | Actions Actions | Configuration Entry Value 2000 HIGH true 10 true none 22768 true |          |               |                      |         |                    |                    |
|                                                                                           | jas.ini                                                                                                    | GRIDDISKCAC        | CacheFindBro    | true                                                             |          |               |                      |         |                    |                    |
|                                                                                           | jas.ini                                                                                                    | INTEROP            | Repository      | c.sconnectonrepository                                           |          |               |                      |         |                    |                    |
|                                                                                           |                                                                                                    |                    |                 |                                                                  |          |               |                      |         |                    | Rows: 158          |

The following example illustrates the latest configuration for the JD Edwards EnterpriseOne Enterprise Server.

| ORACLE Enterprise Manager Cloud Control        | 130 |                             |                  |             |                             | Enterprise V              | © <u>⊺</u> ar | rgets | rites 🔻 | Setup • | Q (           |          | SYSMAN       | • •••      |
|------------------------------------------------|-----|-----------------------------|------------------|-------------|-----------------------------|---------------------------|---------------|-------|---------|---------|---------------|----------|--------------|------------|
| 1 920_RS_VCJAS_POS_84_                         | cle | .com 🚯                      |                  |             |                             |                           |               |       |         |         |               |          |              | oracle.com |
| InterpriseOne HTML Server ▼                    |     |                             |                  |             |                             |                           |               |       |         | Page    | Refreshed 03- | Nov-2015 | 5 02:41:19 F | EST 🖒      |
| Latest Configuration 🗞 Refresh 🚠 Configuration | Rep | ort                         |                  |             |                             |                           |               |       |         |         |               |          |              |            |
|                                                | J   | DE Enterprise               | One C            | onfigura    | tion 🔅 Actions              | •                         |               |       |         |         |               |          |              |            |
|                                                |     | Search                      |                  |             |                             |                           |               |       |         |         |               |          |              |            |
|                                                |     | Configuration File          | Name             | •           | jas.ini                     |                           |               |       |         |         |               |          |              |            |
|                                                |     | Search Rese                 | + /              | Add         |                             |                           |               |       |         |         |               |          |              |            |
|                                                |     | Configuration Prop          | erties           |             |                             |                           |               |       |         |         |               |          |              |            |
|                                                |     | Last collected at<br>View ▼ | 03-Nov<br>Export | -2015 00:59 | 9:47<br>ch                  |                           |               |       |         |         |               |          |              |            |
|                                                |     | Configuration<br>File Name  | Sectio           | on Name     | Configuration<br>Entry Name | Configuration Entry Value |               |       |         |         |               |          |              |            |
|                                                | •   | jas.ini                     | CACH             | E           | CacheCheck                  | 300000                    |               |       |         |         |               |          |              | A          |
|                                                |     | jas.ini                     | CACH             | E           | GlossaryText                | 7200000                   |               |       |         |         |               |          |              |            |
|                                                |     | jas.ini                     | CACH             | E           | Menu                        | 3600000                   |               |       |         |         |               |          |              |            |
|                                                |     | jas.ini                     | CACH             | E           | SpecExpire                  | 0                         |               |       |         |         |               |          |              |            |
|                                                |     | jas.m                       | EDDIN            | TERACT      | AccessibilityManu           | 1200000                   |               |       |         |         |               |          |              |            |
|                                                |     | jas.m                       | ERPIN            | ITERACT     | DBEetchl imitB              | 2000                      |               |       |         |         |               |          |              |            |
|                                                |     | jas.ini                     | ERPIN            | ITERACT     | InteractivityLevel          | HIGH                      |               |       |         |         |               |          |              |            |
|                                                |     | jas.ini                     | ERPIN            | ITERACT     | LogoutOnBrow                | true                      |               |       |         |         |               |          |              |            |
|                                                |     | jas.ini                     | ERPIN            | ITERACT     | MaxOpenBrows                | 10                        |               |       |         |         |               |          |              |            |
|                                                |     | jas.ini                     | ERPIN            | ITERACT     | MultipleBrowse              | true                      |               |       |         |         |               |          |              |            |
|                                                |     | 1 1-1                       |                  | -           | 1-18-10145-                 |                           |               |       |         |         |               |          | Rows         | s: 90      |

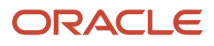

2. To display additional configuration details, expand the node for the Target and click the subnode.

The following example illustrates a JD Edwards EnterpriseOne HTML Server with the **JDE EnterpriseOne Configuration** subnode expanded.

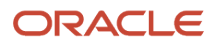

| ORACLE Enterprise Manager Cloud Contr                                                                                                    | ol 13  | c                            |                                 |                             | Enterprise ▼              | <u> </u> | ★ Eavorites ▼ | History - | Setup 🔻 | Q 1            | s          | YSMAN 🔻 🛛             |   |
|----------------------------------------------------------------------------------------------------|--------|------------------------------|---------------------------------|-----------------------------|---------------------------|----------|---------------|-----------|---------|----------------|------------|-----------------------|---|
| 1 920_RS_VCJAS_POS_84_                                                                                                    | acle   | e.com 🚯                      |                                 |                             |                           |          |               |           |         |                |            | and the second second | - |
| (                                                                                                    |        |                              |                                 |                             |                           |          |               |           | Page    | Refreshed 03-1 | Nov-2015 0 | 02:41:19 EST 숙        | 2 |
| Latest Configuration 🗞 Refresh                                                                                                    | on Rep | oort                         |                                 |                             |                           |          |               |           |         |                |            |                       |   |
| O     O     O | J      | IDE Enterprise               | One Configura                   | tion 🌣 Actions              | •                         |          |               |           |         |                |            |                       |   |
|                                                                                                    |        | Section Name                 | •                               | JDBj-SPEC DAT               | A SOURCE                  |          |               |           |         |                |            |                       |   |
|                                                                                                    |        | Search Reset                 | + Add                           |                             |                           |          |               |           |         |                |            |                       |   |
|                                                                                                    |        | Configuration Prop           | erties                          |                             |                           |          |               |           |         |                |            |                       |   |
|                                                                                                    |        | Last collected at<br>View ▼£ | 03-Nov-2015 00:5<br>Export Deta | 9:47<br>ch                  |                           |          |               |           |         |                |            |                       |   |
|                                                                                                    |        | Configuration<br>File Name   | Section Name                    | Configuration<br>Entry Name | Configuration Entry Value |          |               |           |         |                |            |                       |   |
|                                                                                                    | •      | jdbj.ini                     | JDBJ-SPEC DATA<br>SOURCE        | database                    |                           |          |               |           |         |                |            | Â                     |   |
|                                                                                                    |        | jdbj.ini                     | JDBJ-SPEC DATA<br>SOURCE        | databaseType                | 0                         |          |               |           |         |                |            |                       |   |
|                                                                                                    |        | jdbj.ini                     | JDBJ-SPEC DATA<br>SOURCE        | lob                         | false                     |          |               |           |         |                |            |                       |   |
|                                                                                                    |        | jdbj.ini                     | JDBJ-SPEC DATA<br>SOURCE        | name                        |                           |          |               |           |         |                |            |                       |   |
|                                                                                                    |        | jdbj.ini                     | JDBJ-SPEC DATA<br>SOURCE        | owner                       |                           |          |               |           |         |                |            |                       |   |
|                                                                                                    |        | jdbj.ini                     | JDBJ-SPEC DATA<br>SOURCE        | password                    | ******                    |          |               |           |         |                |            |                       |   |
|                                                                                                    |        | jdbj.ini                     | JDBJ-SPEC DATA<br>SOURCE        | physicalDatabase            |                           |          |               |           |         |                |            |                       |   |
|                                                                                                    |        |                              |                                 |                             |                           |          |               |           |         |                |            | Rows: 11              | 1 |

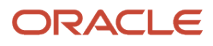

## Runtime Metrics (Status, User Count, and Performance)

You can use Cloud Control to monitor the status of all members of the JD Edwards domain. Cloud Control can also monitor the performance of these JD Edwards EnterpriseOne servers:

- Enterprise Server
- HTML Web Server

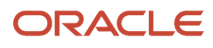

#### Chapter 7 Using Enterprise Manager V13.1 Cloud Control with JD Edwards EnterpriseOne

ORACLE' Enterprise Manager Cloud Control 13c

🛃 Enterprise 🔻 🎯 Targets 🔻 🌪 Eavorites 🔻 🕒 History 👻 🍄 Setup 🔍 🌲 SYSMAN 💌 🚥

| JMX_ENABLED_26_11_2016                                        |                                 |          |                                                  |
|---------------------------------------------------------------|---------------------------------|----------|--------------------------------------------------|
| ⑥ Custom Menu ▼                                               |                                 |          |                                                  |
| Members                                                       |                                 |          |                                                  |
| View      All Members     Direct Members     Indirect Members |                                 | P        | age Refreshed Dec 1, 2015 8:45:26 AM GMT+00:00 🖒 |
| Search All T                                                  |                                 |          | Export                                           |
| Name 🔺                                                        | Туре                            | Status   | Incidents                                        |
| den00wvf_ent_bug_6017oracle.com                               | EnterpriseOne Enterprise Server | 1        | 0 0 0                                            |
| acle.com_[Z:\jde_agent_home\SCFHA]                            | EnterpriseOne Managed Home      | 1        | 0 0 0                                            |
| racle.com_[Z:\jde_agent_home\SCFHA]                           | EnterpriseOne Managed Home      | <b>†</b> | 0 0 0                                            |
| description ade.com_[Z:\jde_smc_home\SCFMC]                   | EnterpriseOne Managed Home      | 1        | 0 0 0                                            |
| dnvmtqa64_JA5_82acle.com                                      | EnterpriseOne HTML Server       | <b>†</b> | 0 0 0                                            |
| dnvmtqa64_JA5_84racle.com                                     | EnterpriseOne HTML Server       | 1        | 0 0 0                                            |
| dnvmtqa64_JA5_86racle.com                                     | EnterpriseOne HTML Server       | <b>†</b> | 0 0 0                                            |
| dnvmtqa64_JA5_88_d acle.com                                   | EnterpriseOne HTML Server       | 1        | 0 0 0                                            |
| dnvmtqa64_JA5_BUG_92_dnamade.com                              | EnterpriseOne HTML Server       | <b>†</b> | 0 0 0                                            |
| dnvmtqa64_JA5_BUG_94_dnamatearacle.com                        | EnterpriseOne HTML Server       | 1        | 0 0 0                                            |
| desetsetil as ande.com_[Z:\jde_agent\SCFHA]                   | EnterpriseOne Managed Home      | <b>†</b> | 0 0 0                                            |
| desetsetTuesoracle.com_[Z:\jde_agent_home\SCFHA]              | EnterpriseOne Managed Home      | 1        | 0 0 0                                            |
| dnvmtga69_ent_6016oracle.com                                  | EnterpriseOne Enterprise Server | 1        | 0 0 0                                            |
| dnvmtqa69_ent_6116oracle.com                                  | EnterpriseOne Enterprise Server | 1        | 0 0 0                                            |

- 1. On the Members for JDE EnterpriseOne Domain form, you can view the following details for each member:
  - Status
  - $\circ$  Alerts
  - Policy Violations
- 2. For EnterpriseOne Enterprise Server and EnterpriseOne HTML Server member types, you can view the following performance data:
  - Home tab
    - User Count
  - Performance tab

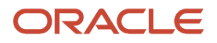

- Call Object Kernel Average Execute Time
- 。 Java Heap
- Call Object Kernel Timeout Errors

Following are examples for each JD Edwards EnterpriseOne Server Type (Enterprise Server and HTML Server, respectively).

| 1 920_RS_ENT_NEG_6116racle.com                                                                                   | a contracte.com                                                                          |
|----------------------------------------------------------------------------------------------------|------------------------------------------------------------------------------------------|
| InterpriseOne Enterprise Server ▼                                                                                |                                                                                          |
| Home Performance                                                                                                 | Page Refreshed Dec 2, 2015 5:28:05 AM UTC 🖒                                              |
| Instance Level Memory                                                                                            | Instance Level CPU                                                                       |
| 1,800<br>1,600<br>1,400<br>1,200<br>1,000<br>800<br>600<br>400<br>25 26 27 28 29 30<br>November 2015 Memory (MB) | 0.05<br>0.04<br>0.03<br>0.02<br>0.01<br>0.00<br>25 26 27 28 29 30<br>0.00<br>25 26 CPU % |

JD Edwards EnterpriseOne Application Pack for Oracle Enterprise Manager Cloud Control 13c Implementation Guide

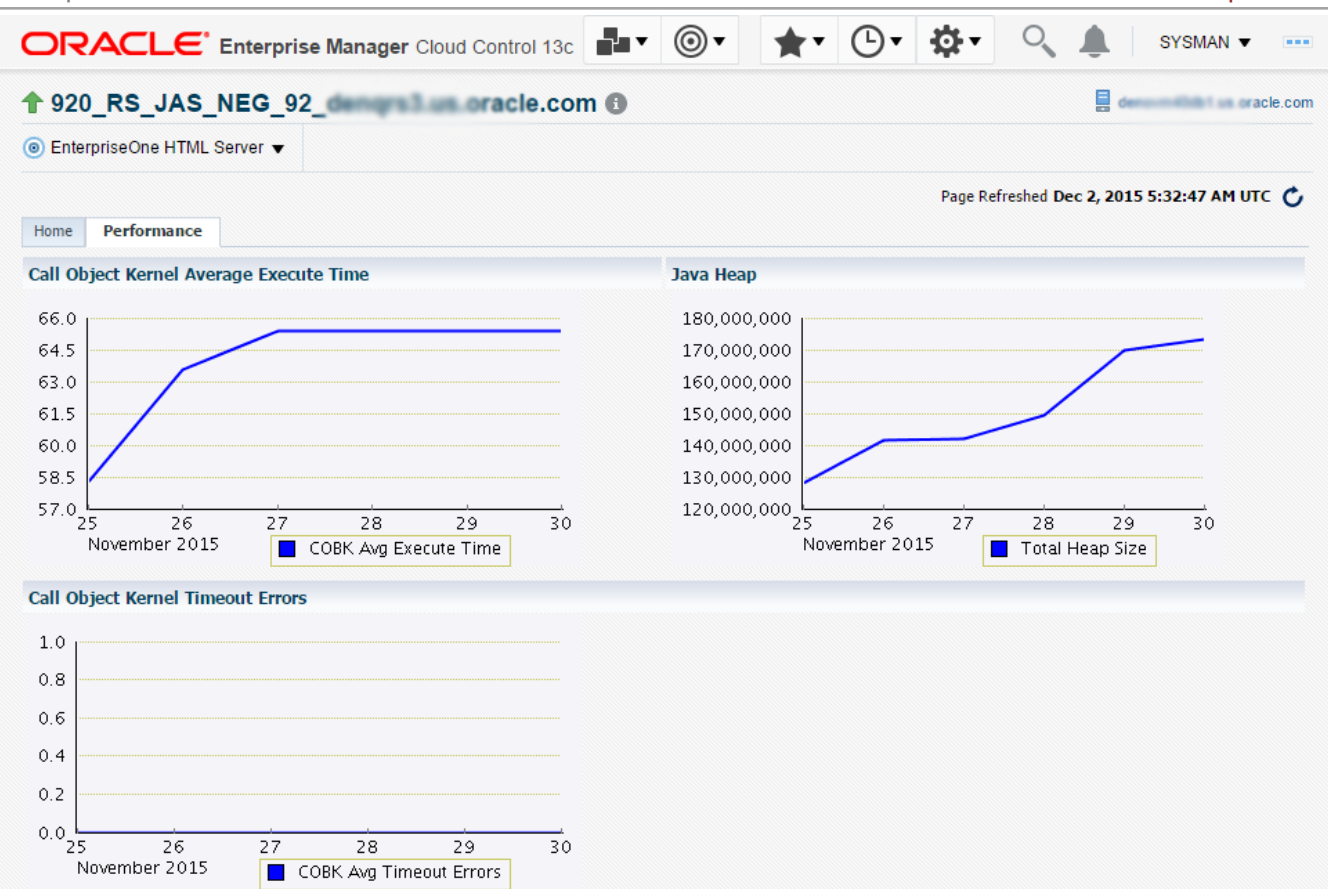

# Configuration Metrics for JD Edwards EnterpriseOne

You can view all configuration metrics for these JDE EnterpriseOne member Types:

- Viewing All Metrics for JD Edwards EnterpriseOne Enterprise Server
- Viewing All Metrics for JD Edwards EnterpriseOne HTML Server

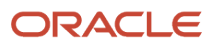

## Viewing All Metrics for JD Edwards EnterpriseOne Enterprise Server

Use this procedure to view all metrics for the JD Edwards EnterpriseOne Enterprise Server

- 1. On Members for JDE EnterpriseOne Domain (or also from the Dashboard for the JDE EnterpriseOne Domain), click the link for the Name of the EnterpriseOne Enterprise Server.
- 2. With the JDE EnterpriseOne target displayed in Cloud Control, navigate to EnterpriseOne Enterprise Server, Monitoring, All Metrics.

|                                     | ger Cloud Control 13c          |   |
|-------------------------------------|--------------------------------|---|
| ↑ ENT                               |                                |   |
|                                     |                                |   |
| Home                                |                                |   |
| Open the home page in a new window. |                                |   |
| Monitoring                          | All Metrics                    |   |
| Diagnostics                         | Metric and Collection Settings |   |
| Control                             | Metric Collection Errors       |   |
| Job Activity                        | Status History                 |   |
| Information Publisher Reports       | Incident Manager               |   |
| Configuration                       | Alert History                  |   |
| Compliance                          | Blackouts and Brownouts        |   |
| Target Setup                        | •                              | _ |
| Target Sitemap                      | Message                        |   |
| Target Information                  |                                |   |

- **3.** On the All Metrics form, you can view any of the metrics that are available for the JD Edwards EnterpriseOne Enterprise Server. These metrics include:
  - Average CPU % Used by All Kernels
  - Enterprise Server Process Manager
  - Kernel Process
  - Kernel Thread
  - Network Process
  - Response
  - Total JDB Table Cache Count
  - Total JDE Cache
  - Total Number of DB Connections
  - Total Number of Incoming Network Connections
  - Total Number of Outstanding Requests
  - Total Number of Users
  - Other collected items

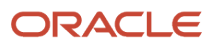

#### JD Edwards EnterpriseOne Application Pack for Oracle Enterprise Manager Cloud Control 13c Implementation Guide

#### Chapter 7 Using Enterprise Manager V13.1 Cloud Control with JD Edwards EnterpriseOne

| ORACLE' Enterprise Manager Cloud Conti                                                                                  | rol 13c                                                                 |                               | <b>⊚</b> ▼ <b>★</b> ▼ <b>└</b> ▼                            | 🔅 - 🔍 🌲 🛛 sys                                             | MAN 🔻 |  |  |  |
|----------------------------------------------------------------------------------------------------|-------------------------------------------------------------------------|-------------------------------|-------------------------------------------------------------|-----------------------------------------------------------|-------|--|--|--|
| ↑ ENT                                                                                                    |                                                                         |                               |                                                             |                                                           |       |  |  |  |
| EnterpriseOne Enterprise Server ▼                                                                                       |                                                                         |                               |                                                             | Page Refreshed                                            | Ð     |  |  |  |
| 920_RS_ENT> All Metrics                                                                                                 |                                                                         |                               |                                                             |                                                           |       |  |  |  |
| All Metrics                                                                                                    |                                                                         |                               |                                                             |                                                           | *     |  |  |  |
| Search                                                                                                    | Overview                                                                |                               |                                                             |                                                           | *     |  |  |  |
| View View                                                                                                    | Open Metric Events                                                      |                               | Metric Collection                                           | Errors                                                    |       |  |  |  |
| P20_RS_ENT     Average CPU % Used by all Kernels     Enterprise Server Process Manager                                  | <b>O</b><br>Open Alerts                                                 | O<br>Critical<br>O<br>Warning | O<br>Metric Collection Errors                               |                                                           |       |  |  |  |
| <ul> <li>Kernel Process</li> <li>Kernel Thread</li> <li>Network Process</li> <li>Response</li> </ul>                    | ✓ Important Metric charts<br>No metric is added to target overview. You | u can add/remove any a        | View Data Last 24 Hours<br>dditional metrics by clicking th | Auto Refresh Off      e options menu of metric value hist | ory.  |  |  |  |
| <ul> <li>Total JDB Table Cache Count</li> <li>Total JDE Cache</li> <li>Total Number of DB Connections</li> </ul>        | Deployed Metric Extensions<br>View  Undeploy Upgrade                    |                               |                                                             |                                                           |       |  |  |  |
| Total Number of Incoming Network Connections                                                                            | Name Display Name                                                       | Runs On                       | Version Description                                         | Is Latest                                                 |       |  |  |  |
| <ul> <li>Total Number of Outstanding Requests</li> <li>Total Number of Users</li> <li>Other collected items.</li> </ul> | No data to display.                                                     |                               |                                                             |                                                           | •     |  |  |  |

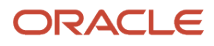

**4.** You can expand a metric node to view its subnodes. The following screen is an example of the metrics when you click the Average CPU % Used By All Kernels node.

| ORACLE' Enterprise Manager Cloud Contr             | ol 13c                                               | •• •       | <b>★</b> • ⊡• ≰ | <u>بة</u>      | SYSMAN 🔻 🚥 |
|----------------------------------------------------|------------------------------------------------------|------------|-----------------|----------------|------------|
| ↑ 920_RS_ENT                                       |                                                      |            |                 |                |            |
| InterpriseOne Enterprise Server ▼                  |                                                      |            | 1               | Page Refreshed | 0          |
| 920_RS_ENT.> All Metrics                           |                                                      |            |                 |                |            |
| All Metrics                                        |                                                      |            |                 |                | ***        |
| Search                                             | Average CPU % Used by all Kernels                    |            |                 |                | 246        |
| View 🗸 🧰 🕅 🛍                                       | Collection Schedule Every 15 Minutes 💉               |            |                 |                |            |
| ▲ 920_RS_ENT                                       | Upload Interval Every Collection                     |            |                 |                |            |
| Average CPU % Used by all Kernels<br>Average CPU % | Metric                                               | Thresholds | Real Time Value |                |            |
| Enterprise Server Process Manager                  | Average CPU %                                        | Not Set    | 0.06            |                |            |
| Kernel Process                                     | Data shown in above table is collected in real time. |            |                 |                |            |
| Kernel Thread                                      |                                                      |            |                 |                |            |
| Network Process                                    |                                                      |            |                 |                |            |
| Response                                           |                                                      |            |                 |                |            |
| Total JDB Table Cache Count                        |                                                      |            |                 |                |            |
| Total JDE Cache                                    |                                                      |            |                 |                |            |
| Total Number of DB Connections                     |                                                      |            |                 |                |            |
| Total Number of Incoming Network Connections       |                                                      |            |                 |                |            |
| Total Number of Outstanding Requests               |                                                      |            |                 |                |            |
| Total Number of Users                              |                                                      |            |                 |                |            |
| Other collected items.                             |                                                      |            |                 |                |            |

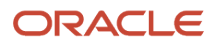

5. You can also click the subnodes to display additional information. The following screen is a sample of the metrics shown when you click the Average CPU % subnode of the Average CPU % Used By All Kernels node.

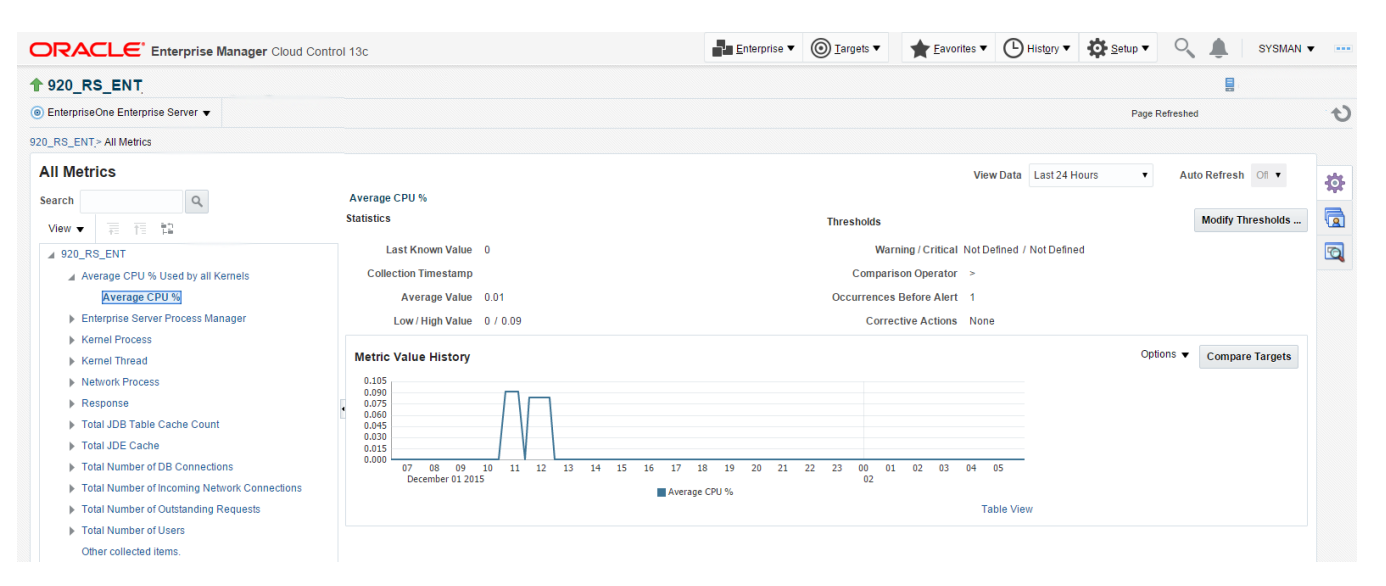

## Viewing All Metrics for JD Edwards EnterpriseOne HTML Server

Use this procedure to view all metrics for the JD Edwards EnterpriseOne HTML Server.

1. On Members for JDE EnterpriseOne Domain, click the link for the Name for the EnterpriseOne HTML Server.

2. With the JDE EnterpriseOne target displayed in Cloud Control, navigate to EnterpriseOne HTML Server, Monitoring, All Metrics.

| ORACLE <sup>®</sup> Enterprise Mar  | nager | Cloud Control 13c              |
|-------------------------------------|-------|--------------------------------|
| ↑ 915bip_                           | orac  | le.com                         |
| O EnterpriseOne HTML Server ▼       |       |                                |
| Home                                |       |                                |
| Open the home page in a new window. |       |                                |
| Monitoring                          | ►     | All Metrics                    |
| Diagnostics                         | •     | Metric and Collection Settings |
| Control                             | •     | Metric Collection Errors       |
| Job Activity                        |       | Status History                 |
| Information Publisher Reports       |       | Incident Manager               |
| Configuration                       | •     | Alert History                  |
| Compliance                          | •     | Blackouts and Brownouts        |
| Target Setup                        | -     |                                |
| Target Sitemap                      |       | Message                        |
| Target Information                  |       |                                |

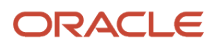

- **3.** On the All Metrics form, you can view any of the metrics that are available for the JD Edwards EnterpriseOne Enterprise Server. These metrics include:
  - Average Execution Time
  - Cache Group
  - Call Object (BSFN) Stats
  - Current number of open applications (All Users)
  - Database Datasource
  - General System Info and Uptime
  - JDB Service Cache
  - JDBj Cache Prepared Statement
  - JDBj Connection Manager
  - JDBj Pooled Connection
  - JDENET Connection Manager
  - JDENET Connection Pool Socket
  - o Java Heap Memory Used
  - Response
  - Total Number of System Errors
  - Total Number of Timeout Errors
  - Total number of current users
  - Other collected items

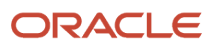

#### JD Edwards EnterpriseOne Application Pack for Oracle Enterprise Manager Cloud Control 13c Implementation Guide

#### Chapter 7 Using Enterprise Manager V13.1 Cloud Control with JD Edwards EnterpriseOne

|                          | rprise Manager Cloud Cont   | trol 13c    |               |                   |                     | Enterp                       | rise 🔻 🎯                               | Targets ▼    | <b>E</b> avorites         | ▪ B History ▼       | Setup <b>v</b> | Q 🌢      | SYSMA    | N <b>v</b> |
|--------------------------|-----------------------------|-------------|---------------|-------------------|---------------------|------------------------------|----------------------------------------|--------------|---------------------------|---------------------|----------------|----------|----------|------------|
| 🕈 915bip                 |                             |             |               |                   |                     |                              |                                        |              |                           |                     |                | 5        | 1        |            |
| EnterpriseOne HTML Serve | •                           |             |               |                   |                     |                              |                                        |              |                           |                     | Page R         | efreshed |          | Ð          |
| 915bip> All Metrics      |                             |             |               |                   |                     |                              |                                        |              |                           |                     |                |          |          |            |
| All Metrics              |                             |             |               |                   |                     |                              |                                        |              |                           |                     |                |          |          | 25         |
| Search                   | 9                           | Overview    |               |                   |                     |                              |                                        |              |                           |                     |                |          |          | 346        |
| View View T T            |                             | ⊿ Open      | Metric Eve    | nts               |                     |                              |                                        | .⊿ Metric    |                           | (                   |                |          |          |            |
| 4 915bin                 |                             |             |               | •                 |                     | 0                            |                                        |              |                           | 0                   |                |          |          | 1          |
| Average Execution        | ime                         |             |               | 0                 |                     | Critical                     |                                        |              |                           | U                   |                |          |          |            |
| Cache Group              |                             |             |               | Open Alerts       |                     | Warning                      |                                        |              |                           | Metric Collection E | TOPS           |          |          |            |
| Call Object (BSFN)       | tats                        |             |               |                   |                     |                              |                                        |              |                           |                     |                |          |          |            |
| Current number of c      | en applications (All Users) | ⊿ Impor     | tant Metric   | charts            |                     |                              | View Data Last 24 Hours • Auto Refresh |              |                           |                     |                |          | sh Ofl 🔻 |            |
| Database Datasour        | e                           | No metric i | s added to ta | rnet overview V   | ou can add/remove   | any additional metrics by cl | licking the ont                        | tions menu o | f motric value hist       |                     |                |          |          |            |
| General System Info      | and Uptime                  | Hometici    | 5 uuucu to tu | rget overview. It | ou cuir uuur cinore | uny uuunonur metrico by ci   | icking the opt                         | dons menu o  | The function of the first | <i></i>             |                |          |          |            |
| JDB Service Cache        |                             | 1           |               | -                 |                     |                              |                                        |              |                           |                     |                |          |          |            |
| JDBj Cached Prepa        | ad Statement                |             | yea metric    | Extensions        |                     |                              |                                        |              |                           |                     |                |          |          |            |
| JDBj Connection Ma       | nager                       | View 🔻      | Undeploy      | Upgrade           |                     |                              |                                        |              |                           |                     |                |          |          |            |
| JDBj Connection Po       | h.                          | Name        |               | Display Name      | Runs On             | Version Des                  | cription                               |              |                           |                     |                | ls L     | atest    |            |
| JDBj Pooled Conne        | tion                        | No data to  | display.      |                   |                     |                              |                                        |              |                           |                     |                |          |          |            |
| JDENET Connectio         | Manager                     | Columns     | Hidden 2      |                   |                     |                              |                                        |              |                           |                     |                |          |          |            |
| JDENET Connectio         | Pool Socket                 |             |               |                   |                     |                              |                                        |              |                           |                     |                |          |          |            |
| JDENET Host/Port 0       | unnection Pool              |             |               |                   |                     |                              |                                        |              |                           |                     |                |          |          |            |
| Java Heap Memory         | Jsed                        |             |               |                   |                     |                              |                                        |              |                           |                     |                |          |          |            |
| Response                 |                             |             |               |                   |                     |                              |                                        |              |                           |                     |                |          |          |            |
| Total Number of System   | əm Errors 🗸                 |             |               |                   |                     |                              |                                        |              |                           |                     |                |          |          |            |

4. You can expand a metric node to view its subnodes. The following screen is an example of the metrics when you click the Call Object (BSFN) Stats node.

|                                                                     | trol 13c   |                     |                  |                     | <u>E</u> nterprise ▼                 | <u>     Targets</u> ▼ | ★ Eavorites ▼           |                      | <u>S</u> etup ▼ | 0, 1      | SYSMAN     | •   |  |
|---------------------------------------------------------------------|------------|---------------------|------------------|---------------------|--------------------------------------|-----------------------|-------------------------|----------------------|-----------------|-----------|------------|-----|--|
| 🕈 915bip                                                            |            |                     |                  |                     |                                      |                       |                         |                      |                 |           |            |     |  |
|                                                                     |            |                     |                  |                     |                                      |                       |                         |                      | Page R          | efreshed  |            | t   |  |
| 915bip> All Metrics                                                 |            |                     |                  |                     |                                      |                       |                         |                      |                 |           |            |     |  |
| All Metrics                                                         |            |                     |                  |                     |                                      |                       |                         |                      |                 |           |            | **  |  |
| Search                                                              | Overvi     | w                   |                  |                     |                                      |                       |                         |                      |                 |           |            | 397 |  |
| View - T T                                                          | <b>A</b> 0 | pen Metric Eve      | nts              |                     |                                      |                       |                         |                      |                 |           |            |     |  |
| ▲ 915bip                                                            |            |                     | 0                |                     | 0                                    |                       |                         | 0                    |                 |           |            |     |  |
| Average Execution Time                                              |            |                     | U                |                     |                                      |                       |                         | Matria Callestian Fr |                 |           |            |     |  |
| ▶ Cache Group                                                       |            |                     | Open Alerts      |                     | Warning                              |                       | Metho Collection Errors |                      |                 |           |            |     |  |
| Call Object (BSFN) Stats                                            |            |                     |                  |                     |                                      |                       |                         |                      |                 |           |            |     |  |
| Application Errors                                                  | _⊿ In      | nportant Metric     | charts           |                     |                                      |                       | View                    | Data Last 24 Ho      | ours 🔻          | Auto Refr | resh Ofl • |     |  |
| Average Time                                                        | Nome       | tric is added to ta | rnet overview Y  | ou can add/remove : | any additional metrics by clicking t | the options menu o    | f metric value histori  |                      |                 |           |            |     |  |
| First Time                                                          | Nome       | and is added to ta  | ger over view. I | ou can add/remove a | any additional metrics by clicking   | the options menu o    | in metric value instory | y.                   |                 |           |            |     |  |
| Longest Time                                                        |            |                     |                  |                     |                                      |                       |                         |                      |                 |           |            |     |  |
| Shortest Time                                                       | ⊔ ⊿ D      | eployed Metric      | Extensions       |                     |                                      |                       |                         |                      |                 |           |            |     |  |
| System Errors                                                       | Viev       | ▼ Undeploy          | Upgrade          |                     |                                      |                       |                         |                      |                 |           |            |     |  |
| Timeout Errors                                                      | N          | ame                 | Display Name     | Runs On             | Version Descriptio                   | n                     |                         |                      |                 | Is        | Latest     |     |  |
| Total Invocations                                                   | No da      | ata to display.     |                  |                     |                                      |                       |                         |                      |                 |           |            |     |  |
| Total Time                                                          | Colu       | mns Hidden 2        |                  |                     |                                      |                       |                         |                      |                 |           |            |     |  |
| <ul> <li>Current number of open applications (All Users)</li> </ul> |            |                     |                  |                     |                                      |                       |                         |                      |                 |           |            |     |  |
| Database Datasource                                                 |            |                     |                  |                     |                                      |                       |                         |                      |                 |           |            |     |  |
| General System Info and Uptime                                      |            |                     |                  |                     |                                      |                       |                         |                      |                 |           |            |     |  |
| ▶ JDB Service Cache                                                 |            |                     |                  |                     |                                      |                       |                         |                      |                 |           |            |     |  |
| ► JDBj Cached Prepared Statement                                    |            |                     |                  |                     |                                      |                       |                         |                      |                 |           |            |     |  |

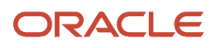

5. You can also click the subnodes to display additional information. The following screen is an example of the metrics shown when you click the Application Errors subnode of the Call Object (BSFN) Stats node.

| ORACLE' Enterprise Manager Cloud Control 13c                | <u>E</u> nterprise ▼ | <u> </u>     | ★ <u>E</u> avorites ▼ | B History ▼      | Setup 🔻   | ् 🌢                | SYSMAN         | •   |
|-------------------------------------------------------------|----------------------|--------------|-----------------------|------------------|-----------|--------------------|----------------|-----|
| ✿ 915bip                                                    |                      |              |                       |                  |           | E                  | 1              |     |
|                                                             |                      |              |                       |                  | Page R    | efreshed           |                | U   |
| 915bip> All Metrics                                         |                      |              |                       |                  |           |                    |                |     |
| All Metrics                                                 |                      |              | Vie                   | w Data Last 24 H | iours 🔻   | Auto Refr          | resh Of T      | 称   |
| Search Q Application Errors                                 |                      |              |                       |                  |           |                    |                | 944 |
| View 🔻 🕴 1 🛱 Average View View View View View View View Vie | e Low Value H        | ligh Value L | ast Known<br>Value    | Severity Alert   | Triggered | Last Co<br>Timesta | llection<br>mp |     |
| ▲ 915bip No data to display.                                |                      |              |                       |                  |           |                    |                |     |
| Average Execution Time                                      |                      |              |                       |                  |           |                    |                |     |
| Cache Group                                                 |                      |              |                       |                  |           |                    |                |     |
| Call Object (BSFN) Stats                                    |                      |              |                       |                  |           |                    |                |     |
| Application Errors                                          |                      |              |                       |                  |           |                    |                |     |
| Average Time                                                |                      |              |                       |                  |           |                    |                |     |
| First Time                                                  |                      |              |                       |                  |           |                    |                |     |
| Longest Time                                                |                      |              |                       |                  |           |                    |                |     |
| Shortest Time                                               |                      |              |                       |                  |           |                    |                |     |
| System Errors                                               |                      |              |                       |                  |           |                    |                |     |
| Timeout Errors                                              |                      |              |                       |                  |           |                    |                |     |
| Total Invocations                                           |                      |              |                       |                  |           |                    | •              |     |
| Total Time Select rew to see details                        |                      |              |                       |                  |           |                    |                |     |
| Current number of open applications (All Users)             |                      |              |                       |                  |           |                    |                |     |
| Database Datasource                                         |                      |              |                       |                  |           |                    |                |     |
| General System Info and Uptime                              |                      |              |                       |                  |           |                    |                |     |
| JDB Service Cache                                           |                      |              |                       |                  |           |                    |                |     |
| ▶ JDBj Cached Prepared Statement                            |                      |              |                       |                  |           |                    |                |     |

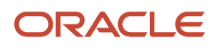

## Accessing Server Manager from Cloud Control

You can directly access the JD Edwards EnterpriseOne Server Manager used in the installation of Enterprise Manager. On the JD Edwards EnterpriseOne Domain Home Page, navigate to Custom Menu, Server Manager.

| ORACLE <sup>®</sup> Enterprise Mar  | nage | r Cl | oud Co | ontrol 13 | с   |  |  |  |  |
|-------------------------------------|------|------|--------|-----------|-----|--|--|--|--|
|                                     |      |      |        |           |     |  |  |  |  |
| 💿 Custom Menu 👻                     |      |      |        |           |     |  |  |  |  |
| Home                                |      |      |        |           | ىك  |  |  |  |  |
| Open the home page in a new window. |      |      |        |           | ٩Q: |  |  |  |  |
| Monitoring                          | ►    |      |        |           |     |  |  |  |  |
| Control                             | •    |      |        |           |     |  |  |  |  |
| Job Activity                        |      | s    |        |           | \$  |  |  |  |  |
| Information Publisher Reports       |      |      |        |           |     |  |  |  |  |
| Members                             | ►    | 0    |        |           |     |  |  |  |  |
| Refresh Discovery                   |      | ays  |        |           |     |  |  |  |  |
| Server Manager                      |      |      | 8      |           | •   |  |  |  |  |
| Configuration                       | •    |      | -      | -         | -   |  |  |  |  |
| Compliance                          | •    |      | -      | -         | -   |  |  |  |  |
| Target Setup                        | ►    |      | -      | -         | -   |  |  |  |  |
| Target Sitemap                      |      |      |        |           |     |  |  |  |  |
| Target Information                  |      | 0    |        |           |     |  |  |  |  |

You will be redirected to the Server Manager login page with this URL syntax:

http://SM\_Host:SM Port/manage/home

where SM\_Host and SM\_Port are retrieved from the monitoring configuration. For example, the URL might be:

http://globalwin2.mlab.jdedwards.com:8999/manage/home

The Server Manager target machine is derived from the values in these fields on Monitoring Configuration:

Server Manager Hostname

#### Server Manager HTTP Port

#### For example:

| Questom Menu +                  | Dana Dafreehari |    | *      |
|---------------------------------|-----------------|----|--------|
|                                 | Fage Keireaneu  |    |        |
| Monitoring Configuration        |                 | ок | Cancel |
| * Enterprise Manager Agent Host |                 |    |        |
| * Server Manager Admin Password |                 |    |        |
| * Server Manager Admin User     |                 |    |        |
| * Server Manager Hostname       |                 |    |        |
| * Server Manager Http Port      | 8999            |    |        |
| * Server Manager JMX Port       | 14501           |    |        |

The following example shows the Server Manager login page that is displayed when you are redirected.

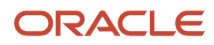

**ORACLE** JD Edwards EnterpriseOne Server Manager

|                     | Sign In                                             |                   |
|---------------------|-----------------------------------------------------|-------------------|
|                     | Enter your user ID and password.                    |                   |
|                     | User ID                                             |                   |
|                     |                                                     |                   |
|                     | Password                                            |                   |
|                     |                                                     |                   |
|                     | Sign In                                             |                   |
| This system is inte | nded for limited (authorized) use and is subject to | company policies. |

Copyright © 2007, 2013 Oracle and/or its affiliates. All rights reserved. Oracle and Java are registered trademarks of Oracle and/or its affiliates. Other names may be trademarks of their

After you enter valid credentials for this Server Manager, the Server Manager Home page is displayed as shown in the following example:

#### JD Edwards EnterpriseOne Application Pack for Oracle Enterprise Manager Cloud Control 13c Implementation Guide

Ocumentation and Support

Sign Out

ORACLE JD Edwards EnterpriseOne Server Manager

| Select Instance 🔻                                 | Managed Homes and Managed Instances                                                                                               |                                                                                                    |  |  |  |  |  |  |  |  |
|---------------------------------------------------|----------------------------------------------------------------------------------------------------|----------------------------------------------------------------------------------------------------|--|--|--|--|--|--|--|--|
| What do you want to do?                           | Use the dropdown below to select the desired management view.                                                                     |                                                                                                    |  |  |  |  |  |  |  |  |
| INSTALL                                           | Select View Managed Homes and Managed Instances 🔻                                                                                 |                                                                                                    |  |  |  |  |  |  |  |  |
| <u>Management Agents</u> <u>Manage Software</u>   | Managed Homes                                                                                                    |                                                                                                    |  |  |  |  |  |  |  |  |
| Database Drivers                                  | Shown below are each of the known managed homes and the managed instances they contain. If there is a managed home that is not in | running and you wish to not see it listed here you may remove it.                                                                                                    |  |  |  |  |  |  |  |  |
| CONFIGURE  Server Manager Users                   | Select [[ Anaged Home]: Remove Stop Update                                                                                        |                                                                                                    |  |  |  |  |  |  |  |  |
| Server Groups                                     | Managed Home Location                                                                                                    | Managed Instances (i)                                                                                                    |  |  |  |  |  |  |  |  |
| User Activity     Server Activity     Table Cache | v appmgrjjde_home_agent/SCFHA                                                                                                    | Inter proc PARS FACE<br>Enterproc PARS FACE<br>Enterproc PARS FACE<br>ENTERFOR FACE<br>ENTERFOR FACE<br>ENTERFO |  |  |  |  |  |  |  |  |
|                                                   |                                                                                                    | ias. 2020 jense func.<br>EnterpriseOne HTML Server                                                                                                    |  |  |  |  |  |  |  |  |

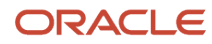

## Removing the JD Edwards EnterpriseOne Domain

1. Navigate to Targets, Systems, and with the JDE EnterpriseOne Domain selected, click the Remove button.

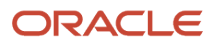

#### JD Edwards EnterpriseOne Application Pack for Oracle Enterprise Manager Cloud Control 13c Implementation Guide

#### Chapter 7 Using Enterprise Manager V13.1 Cloud Control with JD Edwards EnterpriseOne

| ORACLE' Enterprise Manager Cloud Control 13c                                          |                     |                                   | 2             | Enterprise V 🔘 Targets V                                                  | ★ <u>F</u> avorites ▼                                 |                   | •                     | <u>S</u> etu | ip 🔻    | 0         | <u>ب</u>  | SYS      | sman 🔻   |       |
|---------------------------------------------------------------------------------------|---------------------|-----------------------------------|---------------|---------------------------------------------------------------------------|-------------------------------------------------------|-------------------|-----------------------|--------------|---------|-----------|-----------|----------|----------|-------|
| Systems                                                                               |                     |                                   |               |                                                                           | Auto                                                  | Refresh O         | Ť                     | •            | Page Re | freshed E | lec 2, 2( | J15 6:54 | :10 AM U | лс 🕥  |
| A system is a collection of related manageable entities which together provide one or | more business funct | ions. Members of any system can l | have well-def | ined relationships amongst themse                                         | lves, called association                              | s.                |                       |              |         |           |           |          |          |       |
| ✓ Search                                                                              |                     |                                   |               |                                                                           |                                                       |                   |                       |              |         |           |           | Saved    | d Search | ies 🔻 |
| Search All   Name                                                                     | Advanced            | d Search                          |               |                                                                           |                                                       |                   |                       |              |         |           |           |          |          |       |
| Save                                                                                  |                     |                                   |               |                                                                           |                                                       |                   |                       |              |         |           |           |          |          |       |
|                                                                                       |                     |                                   |               |                                                                           |                                                       |                   |                       |              |         |           |           |          |          |       |
| View 🔻 🕂 Add 💌 💉 Edit 🔀 Remove                                                        |                     |                                   |               |                                                                           |                                                       |                   |                       |              |         |           |           |          |          |       |
| Name                                                                                  | Privilege           | Туре                              | Status        | Members                                                                   |                                                       | Mem               | Member Status Summary |              |         | Incidents |           |          |          |       |
|                                                                                       | Propagation         | ~                                 |               | EnterpriseOne                                                             | - <u>Emerpriseene</u>                                 |                   | + 1                   |              | X       | N/A 🔛     | •         | 8        |          | •     |
| oracle.com_QE_VERIFICATION                                                            |                     | JDE EnterpriseOne Domain          | n/a           | HTML Server (5) , Managed Hor<br>(2)                                      | me , Transaction Sen<br>(2)                           | ver, More         | 2                     | 8 -          | -       |           | 2         | -        | -        | - 1   |
| oracle.com_QE_VERIFICATION                                                            |                     | JDE EnterpriseOne Domain          | n/a           | EnterpriseOne Enterprise<br>HTML Server (8) ' Managed B                   | One Enterprise<br>Home (5) 'Enterprise                | One<br>Server (2) | 1                     | - 14         | -       |           | 1         | -        | -        | -     |
| EONE_91_OLD_TARGET_26112015_demoltant oracle.com                                      |                     | JDE EnterpriseOne Domain          | n/a           | EnterpriseOne Enterprise<br>Business Services , Managed<br>Server (7) (3) | One EnterpriseOne<br>Home , Transaction<br>Server (1) | , More            | 6                     | 6 -          |         |           | 6         | -        |          | •     |
| EONE_92_AIX_WAS_01122015_d oracle.com                                                 |                     | JDE EnterpriseOne Domain          | n/a           | EnterpriseOne Enterprise<br>HTML Server (8) Managed B                     | One Enterprise<br>Home (5) 'Enterprise                | One<br>Server (2) | 1                     | 14 -         | -       |           | 1         | -        | -        | -     |
| EONE_92_AIX_WAS_contracts or acle.com                                                 |                     | JDE EnterpriseOne Domain          | n/a           | EnterpriseOne Enterprise<br>HTML Server (8) Managed F                     | One Enterprise<br>Home (5) 'Enterprise                | One<br>Server (2) | 1                     | 4 -          | -       |           | 1         | -        | -        | •     |
| JMX_ENABLED_26_11_2016_ oracle.com                                                    |                     | JDE EnterpriseOne Domain          | n/a           | EnterpriseOne Enterprise<br>HTML Server (6) Managed B                     | One Enterprise<br>Home (5) 'Enterprise                | One<br>Server (3) | - 1                   | 4 -          | -       |           | -         | -        | -        | •     |
| JMX_SECURITY_ENABLED_1_26112015_s oracle.com                                          |                     | JDE EnterpriseOne Domain          | n/a           | EnterpriseOne HTML Server<br>(6)                                          | EnterpriseOne Manage<br>(2)                           | ed Home           | 4                     | 4 -          | -       |           | 4         | -        | -        | •     |
| JMX_Security_Enabled_2 oracle.com                                                     |                     | JDE EnterpriseOne Domain          | n/a           | EnterpriseOne Enterprise<br>Managed Home (17) ' HTML Se                   | seOne Enterprise<br>erver (10) 'Enterprise            | One<br>Server (8) | 9                     | - 24         | 2       |           | 9         | -        | -        | •     |
| Management Services and Repository                                                    | ~                   | OMS and Repository                | 1             | Application Host<br>Deployment (4) ' (1)                                  | Oracle Management<br>Service (1)                      | , More            | •                     | 9 -          | -       | • •       |           | -        |          | • •   |

Cloud Control displays a warning and lists the Domain target and associated EnterpriseOne targets that will be deleted.

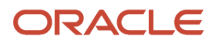

#### 2. As shown in the screen below, click the Yes button to confirm the deletion.

| ORACLE Enterprise Manager Cloud Cont                                                      | ■ • © • ★ • • • <b></b>         | 🖌 🔍 🌲 🛛 SYSMAN 🕶 🚥 |
|-------------------------------------------------------------------------------------------|---------------------------------|--------------------|
| oracle.com_QE_VERIFICA                                                                    |                                 |                    |
| (iii) © Custom Menu ▼                                                                     |                                 |                    |
| <b>Warning</b><br>JDE EnterpriseOne Domain target and all associated EnterpriseOne target | ts are about to be deleted.     | No Yes             |
| Name                                                                                      | Туре                            |                    |
| 920_R5_ENT_NEG_6116oracle.com                                                             | EnterpriseOne Enterprise Server |                    |
| 920_R5_ENT_PO5_6016acle.com                                                               | EnterpriseOne Enterprise Server |                    |
| demont in oracle.com_[/slot/ems13380/appmgr/jde_agent/SCFHA]                              | EnterpriseOne Managed Home      |                    |
| .oracle.com_[/slot/ems16168/appmgr/jde_agent/SCFHA]                                       | EnterpriseOne Managed Home      |                    |
| demonScience (/slot/ems8087/appmgr/jde_agent/SCFHA]                                       | EnterpriseOne Managed Home      |                    |
| oracle.com_[Z:\smchome_aix\SCFMC]                                                         | EnterpriseOne Managed Home      |                    |
| deventga To as oracle.com_[Z:\jde_agent\SCFHA]                                            | EnterpriseOne Managed Home      |                    |
| 920_R5_JA5_NEG_92_demonSum acle.com                                                       | EnterpriseOne HTML Server       |                    |
| 920_R5_JA5_PO5_90_demons3 an oracle.com                                                   | EnterpriseOne HTML Server       |                    |
| 920_R5_VCJA5_PO5_82_demonstrate.com                                                       | EnterpriseOne HTML Server       |                    |
| 920_R5_VCJA5_PO5_84_demonSus.oracle.com                                                   | EnterpriseOne HTML Server       |                    |
| EA_J5_82_demonstracle.com                                                                 | EnterpriseOne HTML Server       |                    |
| EA_JS_DEV_demonstantion.oracle.com                                                        | EnterpriseOne HTML Server       |                    |
| JAS_FOR_EM13c_REFRESHoracle.com                                                           | EnterpriseOne HTML Server       |                    |
| JAS_WIN_REFRESH_911oracle.com                                                             | EnterpriseOne HTML Server       |                    |
| developed an oracle.com_QE_VERIFICATION                                                   | JDE EnterpriseOne Domain        |                    |
|                                                                                           |                                 | No Yes             |

After you click the Yes button, Cloud Control displays a progress screen indicating the deletion of the JD Edwards EnterpriseOne targets.

After the system domain target is deleted, Cloud Control returns to the All Targets page.

## Starting and Stopping Components of Enterprise Manager Environments

This section discusses:

- Starting Enterprise Manager Environment Components
- Stopping Enterprise Manager Environment Components

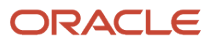

## Starting Enterprise Manager Environment Components

Use these commands to start Enterprise Manager environment components:

Start database

```
sqlplus '/as sysdba'
sql> startup
```

• Start Database Listener

/u01/app/oracle/home/bin/lsnrctl start

Start WebLogic Node Manager

Stop ADMIN SERVER from console in case it is running without Node Manager /u01/app/emgc13/wlserver\_12.1/server/bin/setWLSEnv.sh /u01/app/emgc13/wlserver\_12.1/server/bin/startNodeManager.sh

Start OMS

/u01/app/emgc13/oms/bin/emctl start oms

Start Agent

/u01/app/emgc13/agent/agent\_inst/bin/emctl start agent

### Stopping Enterprise Manager Environment Components

Use these commands to stop Enterprise Manager environment components:

Stop Agent

/u01/app/emgc13/agent/agent inst/bin/emctl stop agent

Stop OMS (this stops the OMS Server)

/u01/app/emgc13/oms/bin/emctl stop oms

Stop Database Listener

/u01/app/oracle/home/bin/lsnrctl stop

Stop Database

sqlplus '/as sysdba' sql> shutdown immediate

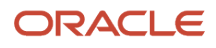

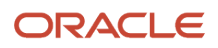

# 8 Using Enterprise Manager 13.2 Cloud Control with JD Edwards EnterpriseOne

## Additional Information about Cloud Control

For additional information, refer to these Cloud Control resources:

• Enterprise Manager Documentation

#### http://docs.oracle.com/cd/E73210\_01/index.htm

The above Oracle website includes HTML and PDF versions of these documents:

- Enterprise Manager Concepts
- Administrator's Guide
- Basic Installation Guide
- Advanced Installation and Configuration Guide
- o Administrator's Guide for Software and Server Provisioning and Patching
- Oracle Enterprise Manager List of Books

## Using Cloud Control for the First Time

The Cloud Control console provides support for creating and managing Cloud Control administrator accounts. The Cloud Control administrators you create and manage in the Cloud Control console are granted privileges and roles to log in to the Cloud Control console and to manage specific target types and to perform specific management tasks.

During installation, these tasks are performed automatically:

- A default Super Administrator SYSMAN account is created with the password you specify.
- The SYSMAN account is automatically configured to receive email notifications, if you provide the email notification settings during installation. Email notifications are set up with default Notification Rules for critical conditions.

After installation, you can immediately log in to the Cloud Control console with the SYSMAN username and your password to perform management tasks. The next step is to create a new Super Administrator account to monitor and manage the JD Edwards EnterpriseOne targets.

**Note:** The SYSMAN account owns the database schema containing the Management Repository and should *not* be used after the initial login.

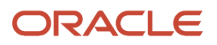

## Accessing the Cloud Control Console

To access Cloud Control, use the syntax of the following URL:

https://<Oracle Management Service\_hostname>.<domain>:<port>/em

For example:

https://machine\_host.example.com:7799/em

# **Cloud Control Home Page**

On Select Enterprise Manager Home, you can choose a grid home page from the options shown on this screen. If these options do not match your job profile or role, use SYSMAN, Welcome Page and select one of the options displayed to make any other page in Enterprise Manager as your home page. Alternately, you can also use SYSMAN, Set Current Page as My Home to select any other Enterprise Manager page as your Home Page. For instructions on making the JD Edwards Domain your home page in Enterprise Manager, refer to *Navigating to the JDE EnterpriseOne Domain Home Page*.

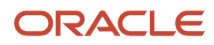
#### Chapter 8 Using Enterprise Manager 13.2 Cloud Control with JD Edwards EnterpriseOne

ORACLE Enterprise Manager Cloud Control 13c

Select Enterprise Manager Home Page

## Enterprise V 🔘 Iargets V 🛧 Eavorites V 🕒 History V 🐼 Setup V 🔍 🔔 SYSMAN V ....

### Welcome to Enterprise Manager Cloud Control 13c

Click an image below for a larger preview, then select a radio button to choose your personal Home Page.

Oracle Enterprise Manager is Oracle's integrated enterprise IT management product line, which provides the industry's only complete, integrated and business-driven enterprise cloud management solution. Oracle Enterprise Manager creates business value from IT by leveraging the built-in management capabilities of the Oracle stack for traditional and cloud environments, allowing customers to achieve unprecedented efficiency gains while dramatically increasing service levels.

#### Latest Features Learn More Monitoring during maintenance periods Oracle Documentation Oracle Learning Library Improved SOA management Oracle University Courses Quick resolution for all events types using corrective actions View all the features Getting Started Select your personal Home Page from one of the options below. Once selected, your personal Home Page will appear the next time you log in. Verify Software Library Setup Configure Management Agent Proxies Verify My Oracle Support Connectivity 110 Add An Additional OMS

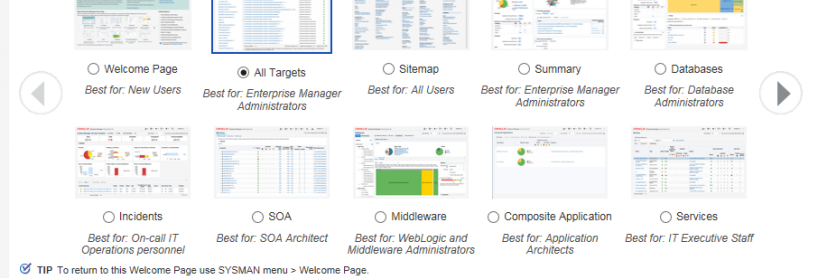

🏚 (par

-----

.

in hits

Configure E-mail Notifications

Download Management Agent Software

Download and Deploy Management Plug-ins

Discover Targets

Create Administration Groups

Create Accounts and Assign Roles

Create Administrator Roles

The common Getting Started tasks can be accessed from the Setup Console.

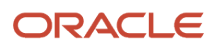

# Viewing the Targets

To view all existing Cloud Control targets, click the Targets drop-down menu. This control displays rows that further define targets by type, such as groups, systems, services, hosts, databases, middleware (application servers), and composite applications.

| <u>■</u> <u>Targets</u> ▼ | ★ <u>F</u> avorites ▼ | Hist  | t <u>o</u> ry ▼ |   | tup 🔻 |
|---------------------------|-----------------------|-------|-----------------|---|-------|
| All Targets               | Ctrl+Shift+           | т     |                 |   |       |
| Groups                    |                       | fresh | Off             | • | Page  |
| Systems                   |                       |       |                 |   |       |
| Services                  |                       |       |                 |   |       |
| Hosts                     |                       |       |                 |   |       |
| Databases                 |                       |       |                 |   |       |
| Middleware                |                       |       |                 |   |       |
| Business Applic           | ations                |       |                 |   |       |
| Composite Appl            | lications             |       |                 |   |       |

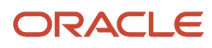

# Adding the JD Edwards EnterpriseOne Domain

To add the JD Edwards EnterpriseOne domain to Cloud Control:

1. On the Systems form, with the JDE EnterpriseOne Domain selected, select JDE EnterpriseOne Domain from the Add drop-down menu.

|                 | Enterprise Manager Cloud Control 13c                                                                                          | Enterpr                | ise 🔻 🔄 <u>T</u> argets 🔻 🌟 🛉       | Eavo  | rites • 🕒 Hist <u>o</u> ry            | •           | ф  | <u>S</u> etup | •       | 0      | Ļ         | , s | YSMAN   | •       |  |
|-----------------|----------------------------------------------------------------------------------------------------|------------------------|-------------------------------------|-------|---------------------------------------|-------------|----|---------------|---------|--------|-----------|-----|---------|---------|--|
| Systems         |                                                                                                    |                        |                                     |       | Auto Refresh Off                      |             | ~  | Pag           | je Refi | reshed |           |     |         | . 4     |  |
| A system is a c | ollection of related manageable entities which together provide one or more business functions. Members of any system can hav | e well-defined relatio | nships amongst themselves, called a | ssoci | ations.                               |             |    |               |         |        |           |     |         |         |  |
| ▲ Search        |                                                                                                    |                        |                                     |       |                                       |             |    |               |         |        |           | Sav | ed Sear | rches 🔻 |  |
| Search Al       | Name Advanced Search                                                                                                    |                        |                                     |       |                                       |             |    |               |         |        |           |     |         |         |  |
| Save            | 2                                                                                                    |                        |                                     |       |                                       |             |    |               |         |        |           |     |         |         |  |
|                 |                                                                                                    |                        |                                     |       |                                       |             |    |               |         |        |           |     |         |         |  |
| View ▼          | + Add 🗸 🔀 Edit 💥 Remove                                                                                                    |                        |                                     |       |                                       |             |    |               |         |        |           |     |         |         |  |
| Nama            | Database System                                                                                                    | Privilege              | Tune                                |       | Str Membere                           | Str Mambara |    | embe          | r Stat  | us Sı  | 3 Summary |     | Inc     | idents  |  |
| Name            | Exalytics System                                                                                                    | Propagation            | Type                                | 3     | a members                             | Ŧ           | t  | Þ             | X       | N/A    |           | 9 8 |         |         |  |
| 5 /EM           | Generic System                                                                                                    |                        | Orașie Mahi anis Damain             |       | Application Applic                    |             | 42 |               |         |        |           |     |         |         |  |
| P /EMK          | Identity and Access System                                                                                                    | ~                      | Oracle WebLogic Domain              | n.    | (6) (6)                               | -           | 13 | -             | -       | 9      | -         |     | -       |         |  |
|                 | JDE EnterpriseOne Domain                                                                                                    |                        |                                     |       | Application Cluste                    |             |    |               |         |        |           |     |         |         |  |
| /EM(            | Oracle Exalogic                                                                                                    | ~                      | Oracle WebLogic Cluster             | 1     | (2) (2) Deployment, Deploy<br>(2) (2) | -           | 5  | -             | 1       | -      | 1         |     | 1       |         |  |
| ▶ /EM           | Oracle Public Cloud Machine<br>bipublisher(11.1.1)                                                                            | ~                      | Clustered Application Deployment    | 4     | Application                           |             | 1  |               |         |        |           |     |         |         |  |
|                 | Redundancy System                                                                                                    |                        |                                     |       | Deployment (1)                        |             |    |               |         |        |           |     |         |         |  |
| ► /EMG          | C_GCDomain/GCDomain/BIP_cluster/ESSAPP                                                                                        | ~                      | Clustered Application Deployment    | 1     | Deployment (1)                        | -           | 1  | -             | -       | -      | -         |     | -       | -       |  |
| /EMG            | C_GCDomain/GCDomain/BIP/bipublisher(11.1.1)                                                                                   | ×                      | Application Deployment              | 1     | •                                     | -           | -  | -             | -       | -      | -         |     | -       | -       |  |
| /EMG            | C_GCDomain/GCDomain/BIP/ESSAPP                                                                                                | ~                      | Application Deployment              | 1     | •                                     | -           | -  | -             | -       | -      | -         |     | -       | -       |  |

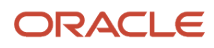

### 2. On the Add JDE EnterpriseOne Domain form, complete these fields:

• EnterpriseOne Domain Target Name

Enter the name of the domain for JD Edwards EnterpriseOne. The name of the Server Manager host will be appended to this name if you do not specify it.

For example, enter **dev\_env**.

<sup>o</sup> Enterprise Manager Agent Host Machine

Enter the machine name on which the Enterprise Manager agent is installed. For example, enter **denlx01**. • Server Manager Host

Enter the fully qualified machine name of your Server Manager host.

• Server Manager HTTP Port

Enter the HTTP port that will be used to connect to Server Manager. The default value is **8999**. • Server Manager JMX Port

Enter the JMX port that will be used to connect to Server Manager. The default value is **14501**.

• Server Manager Admin User

The default value, which should not be changed, is **jde\_admin**.

• Server Manager Admin Password

Enter a valid value for the password of your Server Manager administrator.

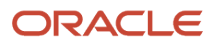

| ORACLE' Enterprise Manager Clou                                                                                | ud Control 13c                                                           | Enterprise V                     | <u> </u>             | <b>★</b> • ©      | •              | Sys                    | SMAN 🔻 🚥                  |
|----------------------------------------------------------------------------------------------------|--------------------------------------------------------------------------|----------------------------------|----------------------|-------------------|----------------|------------------------|---------------------------|
| Add JDE EnterpriseOne Domain<br>Enter required parameters needed to discover all targ<br>part of this process. | jets within a JDE EnterpriseOne Domain manage                            | d by Server Manage               | r. All EnterpriseOne | e targets will be | discovered and | pulled into Enterprise | Cancel OK<br>Manager as a |
| * EnterpriseOne Domain Target Name                                                                             | dev_env                                                                  |                                  |                      |                   |                |                        |                           |
|                                                                                                    | Name of target to be created. (Server Manager host will be appended if r | ot already in the string provide | d.)                  |                   |                |                        |                           |
| * Enterprise Manager Agent Host Machine                                                                        | denlx01                                                                  | 0                                |                      |                   |                |                        |                           |
| * Server Manager Host                                                                                          | denti-030 mlab jdedwards.com                                             |                                  |                      |                   |                |                        |                           |
| * Server Manager HTTP Port                                                                                     | Server Manager Host for this target.<br>8999                             |                                  |                      |                   |                |                        |                           |
| ***                                                                                                    | Server Manager HTTP Port used.                                           |                                  |                      |                   |                |                        |                           |
| Server Manager JMX Port                                                                                        | 14501<br>Sonar Manager IMX Returned                                      |                                  |                      |                   |                |                        |                           |
| * Server Manager Admin User                                                                                    | jde admin                                                                |                                  |                      |                   |                |                        |                           |
| -                                                                                                    | Server Manager jde_admin User (This should not be changed from the d     | efault jde_admin user.)          |                      |                   |                |                        |                           |
| * Server Manager Admin Password                                                                                | •••••                                                                    |                                  |                      |                   |                |                        |                           |
|                                                                                                    | Server Manager jde_admin Password.                                       |                                  |                      |                   |                |                        | Cancel OK                 |

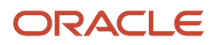

**3.** Click the OK button to add the domain.

As Cloud Control adds the JD Edwards Domain and associated targets, it performs the following functions:

- Discovering: JD Edwards EnterpriseOne Domain
- Creating: JD Edwards EnterpriseOne Domain target
- Saving: JD Edwards EnterpriseOne Domain targets discovered

After the processing is complete, the home page for the JD Edwards EnterpriseOne Domain is displayed, as shown in the following example:

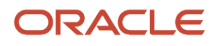

# Chapter 8 Using Enterprise Manager 13.2 Cloud Control with JD Edwards EnterpriseOne

|                                                  | ger Clou   | ud Contr | ol 13c |    |                                                                | Enterprise V |             | Eavorites 🔻 | History - | Setup -        | ् 🌲             | SYSMAN          | • ••• |
|--------------------------------------------------|------------|----------|--------|----|----------------------------------------------------------------|--------------|-------------|-------------|-----------|----------------|-----------------|-----------------|-------|
| dev_env1_der#0203jems.us.or                      | acte a     | O        |        |    |                                                                |              |             |             |           |                |                 |                 |       |
| Oustom Menu                                      |            |          |        |    |                                                                |              |             |             | Ľ         | Page Refreshed | May 20, 2016 12 | 10:50 AM GMT-07 | 7:00  |
| 🖌 General                                        |            |          |        | ¢  | ✓ Status                                                       |              |             |             |           |                |                 | 4               | ¢ ^   |
| Owner SYSMAN                                     |            |          |        |    | 8 Members 🔀 1 👚 7                                              |              |             |             |           |                |                 |                 |       |
| Privilege Propagation Disabled                   |            |          |        |    | ▲ (1) Most Affected Members (Last 24 Hours)                    |              |             |             |           |                |                 |                 |       |
| ✓ Overview of Incidents and Pro                  | blems      |          |        | ¢. | Name                                                           | Туре         | Key Membe   | r Status    | Availabi  | lity (%)       |                 |                 |       |
|                                                  |            |          |        |    | dents_bssv_7022_enable.com                                     | ۲            |             | +           |           | 100            |                 |                 | ^     |
| Incidents                                        |            |          |        |    | dendition and oracle.com [/slot/ems18765/appmgr/jde_agent/SCFH | HA] 🔘        |             | X           |           | n/a            |                 |                 |       |
| Updated in last 7 c                              | lays (     | )        |        |    | AIS_7040oracle.com                                             | ۲            |             | <b>†</b>    |           | 99.59          |                 |                 |       |
| Breakdown of incidents updated in the last 7     | days       | 0        | •      |    | dent jas_8020_dent oracle.com                                  | ()           |             | <b>†</b>    |           | 100            |                 |                 |       |
|                                                  | •          | w        |        | 1- | demotion oracle.com [/slot/ems992D/oracle/jde_agent/SCFHA]     |              |             | <b>†</b>    |           | 100            |                 |                 |       |
| Availability                                     | -          |          |        |    | _bssv_7020oracle.com                                           | ۲            |             | <b>†</b>    |           | 100            |                 |                 |       |
| Security                                         |            |          |        |    | demotion oracle.com [/slot/ems9920/oracle/Middleware/jde_ho    | ome (0)      |             | <b>†</b>    |           | 100            |                 |                 | ~     |
| Others                                           | -          | -        | -      |    | EMCC ENT 6016 cm oracle.com                                    | ۲            |             | +           |           | 100            |                 |                 |       |
| Problems                                         |            |          |        |    | ▲ Compliance Summary                                           |              |             |             |           |                |                 | -               | ¢     |
| Total C                                          | pen (      | )        |        |    | Compliance Standards Members                                   |              |             |             |           |                |                 |                 | - 11  |
|                                                  |            |          |        |    | ∽ View Trends                                                  |              |             |             |           |                |                 |                 |       |
| Jobs Activity                                    |            |          |        | ¢  | Compliance Standard                                            |              |             |             |           |                |                 | Average Score   | e     |
| Summary of jobs whose start date is within the I | last 7 day | (8.      |        |    | No data to display                                             |              |             |             |           |                |                 | ,               |       |
| Show Latest Run 🗸                                |            |          |        | >> |                                                                |              |             |             |           |                |                 |                 |       |
| 🕨 🜖 Show Jobs                                    |            |          |        |    | A Dependent Targets                                            |              |             |             |           |                |                 | 4               | ¢     |
|                                                  |            |          |        |    | Name Type                                                      |              | Status Asso | ciation     |           |                |                 |                 |       |
| Blackouts                                        |            |          |        | 亞  | No dependent targets.                                          |              |             |             |           |                |                 |                 |       |
| Create 🔻                                         |            |          |        |    |                                                                |              |             |             |           |                |                 |                 |       |
| s                                                | ubmitte    | d to     |        |    |                                                                |              |             |             |           |                |                 |                 | ×     |

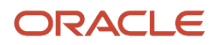

# Editing the JD Edwards EnterpriseOne Domain

To edit the JD Edwards EnterpriseOne domain:

1. On the Systems form, with the JDE EnterpriseOne Domain row highlighted, click the Edit button to display the Monitoring Configuration page of the JDE EnterpriseOne Domain, as shown in the following example:

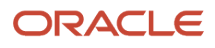

#### Chapter 8 Using Enterprise Manager 13.2 Cloud Control with JD Edwards EnterpriseOne

| RACLE' Enterprise Manager Cloud Control 13c              | Enterprise               | e 🔹 🎯 Iargets 👻 🤺               | Eavorites - C Histor                               | •   | <b>¢</b> 50 | tup 🔻   | C      | 1   |   | SYS   | MAN 🔻  |      |
|----------------------------------------------------------|--------------------------|---------------------------------|----------------------------------------------------|-----|-------------|---------|--------|-----|---|-------|--------|------|
| stems                                                    | relationshine amongst th | namealuae rallad securistions   | Auto Refresh Off                                   |     | ~           | Page Re | freshe | d   |   |       |        | 4    |
|                                                          | ciationanpa amongat a    | conserves, called associations. |                                                    |     |             |         |        |     |   | Saved | Search | es 🔻 |
| Search All Name Q Advanced Search                        |                          |                                 |                                                    |     |             |         |        |     |   |       |        |      |
| iew • + Add • Fdit K Remove                              |                          |                                 |                                                    |     |             |         |        |     |   |       |        |      |
| Name                                                     | Privilege                | Tupe                            | Ste Membere                                        | Men | nber S      | tatus S | Summ   | ary |   | Incid | ents   |      |
| Name                                                     | Propagation              | туре                            | Sta Members                                        | +   | 1           | ۶ 🛛     | N/A    |     | ۰ | 8     |        | ۴.   |
| /EMGC_GCDomain/GCDomain/EMGC_OMS1/emgc                   | × .                      | Application Deployment          | 1                                                  | -   | -           |         | 1      | -   | - | -     |        | -    |
| /EMGC_GCDomain/GCDomain/EMGC_OMS1/empbs                  | ×                        | Application Deployment          | 1                                                  | -   | -           |         | $\sim$ | -   | - | -     | -      | -    |
| /EMGC_GCDomain/GCDomain/EMGC_OMS1/jvmdengine(13.2.1.0.0) | ×                        | Application Deployment          | 1                                                  | -   | -           |         | -      | -   | - | -     | -      | ÷    |
| /EMGC_GCDomain/GCDomain/EMGC_OMS1/OCMRepeater            | ×                        | Application Deployment          | 1                                                  | -   | -           |         | -      | -   | - | -     | -      | -    |
| /EMGC_GCDomain/GCDomain/empbs                            | ~                        | Domain Application Deployment   | n Application<br>Deployment (1)                    | -   | 1           |         | -      | -   | - | -     |        | -    |
| /EMGC_GCDomain/GCDomain/ESSAPP                           | ~                        | Domain Application Deployment   | t n Application<br>Deployment, Deployment,<br>(1)  | -   | 2           |         |        |     | - | -     |        | -    |
| /EMGC_GCDomain/GCDomain/jvmdengine#13.2.1.0.0            | ~                        | Domain Application Deployment   | n Application<br>Deployment (1)                    | -   | 1           |         | -      | -   | - | -     | -      |      |
| /EMGC_GCDomain/GCDomain/OCMRepeater                      | ~                        | Domain Application Deployment   | n Application<br>Deployment (1)                    | -   | 1           |         | -      | -   |   | -     |        |      |
| Cloud                                                    |                          | Cloud                           | n                                                  | +   | -           |         | -      | -   | - | -     | -      | -    |
| dev_env                                                  |                          | JDE EnterpriseOne Domain        | n EnterpriseOne Ent<br>Managed Ser<br>Home (3) Ser | -   | 7           | - 1     |        |     |   |       |        |      |
|                                                          |                          |                                 | 1                                                  |     |             |         |        |     |   |       |        |      |

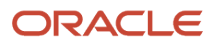

### 2. Make the required changes, and then click OK to save the changes.

| ORACLE' Enterprise Manager Cloud Control | 13c   | Enterprise V | <u> </u> | * | <b>⊡</b> • ‡•• | ् 🌲 | SYSMAN V     |
|------------------------------------------|-------|--------------|----------|---|----------------|-----|--------------|
|                                          | 0     |              |          |   |                |     |              |
| ⑥ Custom Menu ▼                          |       |              |          |   | Page Refreshed |     | <del>ن</del> |
| Monitoring Configuration                 |       |              |          |   |                |     | OK Cancel    |
| * Enterprise Manager Agent Host          |       |              |          |   |                |     |              |
| * Server Manager Admin Password          | ••••• |              |          |   |                |     |              |
| * Server Manager Admin User              | ••••• |              |          |   |                |     |              |
| * Server Manager Hostname                |       |              |          |   |                |     |              |
| * Server Manager Http Port               | 9120  |              |          |   |                |     |              |
| * Server Manager JMX Port                | 16521 |              |          |   |                |     |              |

#### Note:

You must use the Refresh Discovery process for the system to reflect the changes you have made. See *Updating the JD Edwards EnterpriseOne Domain (Refresh Discovery)* 

# Navigating to the JDE EnterpriseOne Domain Home Page

1. Navigate to Targets, Systems, and select the row where the Type column value is JDE EnterpriseOne Domain.

2. To navigate to the JD Edwards EnterpriseOne Domain Home page, on the Systems form, on the row with the JDE EnterpriseOne Domain, click the hyperlink in the Name column where the Type column value is JDE EnterpriseOne Domain.

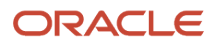

## JD Edwards EnterpriseOne Application Pack for Oracle Enterprise Manager Cloud Control 13c Implementation Guide

#### Chapter 8 Using Enterprise Manager 13.2 Cloud Control with JD Edwards EnterpriseOne

| -                                                                                                    |                          |                                 |                                                |                          |        |      |         |      |   |         |         |      |
|----------------------------------------------------------------------------------------------------|--------------------------|---------------------------------|------------------------------------------------|--------------------------|--------|------|---------|------|---|---------|---------|------|
| ystem is a collection of related manageable entities which together provide one or more business functions. Members of any system can have well-defined r | elationships amongst t   | hemselves, called associations. | Auto Refresh                                   | Off                      | ~      | Page | Refresh | ed   |   |         |         | t    |
| Search All Name Q Advanced Search Save                                                                                                    |                          |                                 |                                                |                          |        |      |         |      | 5 | Saved S | 3earche | :5 ¥ |
| iew ▼ 🕂 Add ▼ 📝 Edit 💥 Remove                                                                                                    |                          |                                 |                                                |                          |        |      |         |      |   |         |         |      |
| Name                                                                                                    | Privilege<br>Propagation | Туре                            | Sta Members                                    | +                        | 1 mber |      | s sumi  | Mary | • | incider |         | •    |
| /EMGC_GCDomain/GCDomain/EMGC_OMS1/emgc                                                                                                    | 4                        | Application Deployment          | 1                                              |                          | -      |      |         |      | - |         |         | - )  |
| /EMGC_GCDomain/GCDomain/EMGC_OMS1/empbs                                                                                                    | ~                        | Application Deployment          | 1                                              | -                        | -      | -    |         |      | - | -       | -       | -    |
| /EMGC_GCDomain/GCDomain/EMGC_OMS1/jvmdengine(13.2.1.0.0)                                                                                                  | ~                        | Application Deployment          | 1                                              | -                        |        | -    |         |      | - | -       | -       |      |
| /EMGC_GCDomain/GCDomain/EMGC_OMS1/OCMRepeater                                                                                                    | ~                        | Application Deployment          | 1                                              | -                        | -      | -    |         |      | - | -       | -       |      |
| /EMGC_GCDomain/GCDomain/empbs                                                                                                    | ~                        | Domain Application Deployment   | t n Application<br>Deployment (1)              | -                        | 1      | -    |         | -    | - | -       | -       | -    |
| /EMGC_GCDomain/GCDomain/ESSAPP                                                                                                    | *                        | Domain Application Deployment   | t n Application Cl<br>Deployment, Dr<br>(1) (1 | plic<br>ploy -           | 2      | -    |         |      | - | -       |         | -    |
| /EMGC_GCDomain/GCDomain/jvmdengine#13.2.1.0.0                                                                                                    | *                        | Domain Application Deployment   | t n Application<br>Deployment (1)              | -                        | 1      | -    |         | -    | - | -       | -       | -    |
| /EMGC_GCDomain/GCDomain/OCMRepeater                                                                                                    | ~                        | Domain Application Deployment   | t n Application<br>Deployment (1)              | -                        | 1      | -    |         | -    | - | -       | -       |      |
| Cloud                                                                                                    |                          | Cloud                           | n                                              | -                        |        | -    |         | -    |   | -       | -       |      |
| dev_env                                                                                                    |                          | JDE EnterpriseOne Domain        | n EnterpriseOne<br>Managed<br>Home (3)         | Ent<br>Bus<br>Ser<br>Ser | 7      |      | 1 -     | -    | - | -       |         |      |
|                                                                                                    |                          |                                 | Application                                    |                          |        |      |         |      |   |         |         |      |

**3.** Optionally you can set the JD Edwards Domain as your Cloud Control home page, with the JD Edwards Domain page as the current page in your Cloud Control session, navigate SYSMAN, Set Current Page as My Home (see below figure).

|                                                          | rise Manager        | Cloud C | ontrol 13 | Bc  |                                                                                                    | Enterprise V | Iargets • | Eavorite   | * C    | list <u>o</u> ry ▼ | 🔅 Setup 🗸                    | 0                                     | SYSM                  | AN 🔻 |
|----------------------------------------------------------|---------------------|---------|-----------|-----|----------------------------------------------------------------------------------------------------|--------------|-----------|------------|--------|--------------------|------------------------------|---------------------------------------|-----------------------|------|
| ⑥ Custom Menu ▼                                          |                     |         | 0         |     |                                                                                                    |              |           |            |        |                    | Help<br>Welcor               | ne Page                               | r                     | *    |
| ✓ General<br>Owner SYSM<br>Privilege Propagation Disable | AN                  |         |           | Φ   | <ul> <li>✓ Status</li> <li>8 Members X 1 ↑ 7</li> <li>✓ ③ Most Affected Members (Last 24 Hours)</li> </ul> |              |           |            |        |                    | Entitler<br>Set Cu<br>Persor | nent Summ<br>rrent Page<br>alize Page | ary<br>as My Home<br> |      |
| A Overview of Incident                                   | s and Proble        | ms      |           | ÷Ö÷ | Name                                                                                                    |              | Туре      | Key Member | Status | Availat            | il Enterp                    | rise Manag                            | er Password & Em      | ail  |
|                                                          |                     |         |           |     | den60203jems_jas                                                                                           |              | ۲         |            | +      |                    | Prefere                      | inces                                 |                       | •    |
| Incidents                                                |                     |         |           |     |                                                                                                    |              | ۲         |            | X      |                    | About                        | Enterprise I                          | Manager               |      |
| Updated                                                  | 1 in last 7 days    | 0       |           |     |                                                                                                    |              | 0         |            | 1      |                    | Log Ou                       | ıt                                    |                       |      |
| Breakdown of incidents update                            | d in the last 7 day | ys      |           |     |                                                                                                    |              | ۲         |            | +      |                    | 100                          |                                       |                       |      |
| Category                                                 | •                   | 8       |           |     |                                                                                                    |              | 0         |            | 1      |                    | 100                          |                                       |                       |      |
| Availability                                             | -                   | -       | -         |     |                                                                                                    |              | ۲         |            | +      |                    | 100                          |                                       |                       |      |
| Performance                                              | -                   | -       | -         | -   |                                                                                                    |              | 0         |            | +      |                    | 100                          |                                       |                       |      |
| Security                                                 | -                   | -       | -         | -   |                                                                                                    |              | <u></u>   |            | *      |                    | 100                          |                                       |                       | ~    |
| Others                                                   | -                   | -       | -         | -   |                                                                                                    |              |           |            | -      |                    |                              |                                       |                       |      |
| Problems                                                 | Total Open          | 0       |           |     | Compliance Standards Members                                                                               |              |           |            |        |                    |                              |                                       |                       | \$   |

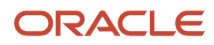

# Displaying Members of the JD Edwards EnterpriseOne Domain

To display members of the JD Edwards EnterpriseOne Domain:

1. With the JD Edwards EnterpriseOne Domain displayed, navigate to Custom Menu, Members, Show All.

| ev_env                              |    | 6          |   |    |
|-------------------------------------|----|------------|---|----|
| 🔊 Custom Menu 👻                     |    |            |   |    |
| Home                                |    |            |   |    |
| Open the home page in a new window. |    |            |   | 10 |
| Monitoring                          | ►  |            |   |    |
| Control                             | •  |            |   |    |
| Job Activity                        | pl | ems        |   | 4  |
| Information Publisher Reports       |    |            |   |    |
| Members                             | •  | Show All   |   |    |
| Refresh Discovery                   |    | Topology   |   |    |
| Server Manager                      |    | Dashboard  |   |    |
| Configuration                       | ►  | Operations |   | -  |
| Compliance                          | •  | History    |   | -  |
| Target Setup                        | •  | -          | - | -  |
| Target Sitemap                      |    |            |   |    |
|                                     |    |            |   |    |

Cloud Control displays a list of members as shown in the following example:

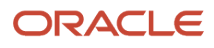

#### Chapter 8 Using Enterprise Manager 13.2 Cloud Control with JD Edwards EnterpriseOne

| ORACLE Enterprise Manager Cloud Control 13c        | Enterprise 🔻                                 | <u> </u> | ★ <u>F</u> avorites ▼ | ⊢ History ▼ | Setup V            | 0          | <b>.</b>  | SYSMAN V       |        |
|----------------------------------------------------|----------------------------------------------|----------|-----------------------|-------------|--------------------|------------|-----------|----------------|--------|
| dev_env1_development oracle.com                    |                                              |          |                       |             |                    |            |           |                |        |
| ⑥ Custom Menu ▼                                    |                                              |          |                       |             |                    |            |           |                |        |
| Members                                            |                                              |          |                       |             |                    |            |           |                |        |
| View                                               |                                              |          |                       | F           | Page Refreshed May | y 20, 2016 | i 1:05:44 | I AM GMT-07:00 | Export |
| Name 🔺                                             | Туре                                         |          | Status                |             |                    |            |           | Incid          | dents  |
| [/slot/ems9920/oracle/jde_agent/SCFHA]             | EnterpriseOne Managed Home                   |          | +                     |             |                    |            |           | 0              | 0 0    |
| [/slot/ems9920/oracle/Middleware/jde_home_1/SCFMC] | EnterpriseOne Managed Home                   |          | 1                     |             |                    |            |           | 0              | 0 0    |
| AIS_7040                                           | EnterpriseOne Application Interface Services |          | +                     |             |                    |            |           | 0              | 0 0    |
| bssv_7020                                          | EnterpriseOne Business Services Server       |          | 1                     |             |                    |            |           | 0              | 0 0    |
| bissv_7022ems                                      | EnterpriseOne Business Services Server       |          | +                     |             |                    |            |           | 0              | 0 0    |
| jas_8020                                           | EnterpriseOne HTML Server                    |          | 1                     |             |                    |            |           | 0              | 0 0    |
| [/slot/ems18765/appmgr/jde_agent/SCFHA]            | EnterpriseOne Managed Home                   |          | X                     |             |                    |            |           | 0              | 0 0    |
| EMCC_ENT_6016,                                     | EnterpriseOne Enterprise Server              |          | 1                     |             |                    |            |           | 0              | 0 0    |

**Note:** JD Edwards EnterpriseOne Application Pack now also supports JD Edwards Application Interface Services Server and JD Edwards Deployment Server. For the Application Interface Services Server, Runtime Metrics and Configuration Metrics are available; for the Deployment Server, only Configuration Metrics is available.

# Updating the JD Edwards EnterpriseOne Domain (Refresh Discovery)

To update the JD Edwards EnterpriseOne domain to Cloud Control, use Refresh Discovery as described below.

1. On the JD Edwards EnterpriseOne Domain Home Page, navigate to Custom Menu, Refresh Discovery.

|                                    | Manager ( | Cloud Co | ontrol 13 | с   |
|------------------------------------|-----------|----------|-----------|-----|
|                                    |           |          | 0         |     |
| O Custom Menu ▼                    |           |          |           |     |
| Home                               |           |          |           | باد |
| Open the home page in a new window | N.        |          |           | 4Q1 |
| Monitoring                         | •         |          |           |     |
| Control                            | •         |          |           |     |
| Job Activity                       | bler      | ns       |           | \$  |
| Information Publisher Reports      |           |          |           |     |
| Members                            | ▶ s (     | D        |           |     |
| Refresh Discovery                  | day       | s        |           | -   |
| Server Manager                     |           | 8        | Δ         | •   |
| Configuration                      | •         | -        | -         | -   |
| Compliance                         | •         | -        | -         | -   |
| Target Setup                       | •         | -        | -         | -   |
| Target Sitemap                     |           |          |           |     |
| Target Information                 | n (       | D        |           |     |

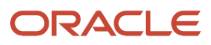

2. Cloud Control displays the following warning. On the Warning screen, verify the target and click the **Yes** button to complete the refresh action.

|                                      | terprise Manager Cloud Control 13c                                                |
|--------------------------------------|-----------------------------------------------------------------------------------|
| dev_env                              | 0                                                                                 |
| Oustom Menu ▼                        |                                                                                   |
| Warning     Refreshing the JDE Enter | oriseOne Domain target dev_env1, Would you like to refresh EnterpriseOne targets? |

The Cloud Control system refreshes the JD Edwards EnterpriseOne Domain and associated targets. When the process is complete, the system displays the JD Edwards EnterpriseOne Domain Home Page.

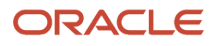

# **Displaying the Configuration Topology**

There are several methods to display the configuration topology of the JD Edwards EnterpriseOne Domain.

1. On the JD EnterpriseOne Domain home page, choose either of these navigations:

Custom Menu, Members, Topology

Custom Menu, Configuration, Topology

| ORACLE <sup>®</sup> Enterprise Mar            | ager | Cloud Co | ntrol 13 | с  |
|-----------------------------------------------|------|----------|----------|----|
| 💿 Custom Menu 🔻                               |      |          |          |    |
| Home Ø Open the home page in a new window.    |      |          |          | ¢  |
| Monitoring<br>Control                         | •    |          |          |    |
| Job Activity<br>Information Publisher Reports | s    |          |          | \$ |
| Members                                       | •    | Show Al  | I        |    |
| Refresh Discovery                             | L    | Topolog  | у        |    |
| Configuration                                 | •    | Operatio | ons -    | -  |
| Compliance                                    | •    | History  |          | -  |
| Target Setup<br>Target Sitemap                |      | -        | -        | -  |
| Target Information                            |      | 0        |          |    |

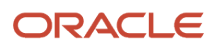

|                                            |       |                |              | 0      |
|--------------------------------------------|-------|----------------|--------------|--------|
| )Custom Menu 👻                             |       |                |              |        |
| Home                                       |       |                | <i></i>      | d Sta  |
| Open the home page in a new window.        |       |                | 256          | J Sta  |
| Monitoring                                 |       |                |              | _      |
| Control                                    | •     |                |              |        |
| Job Activity                               | s     |                | \$           | Name   |
| Information Publisher Reports              |       |                |              | dnvmto |
| Members                                    | •     | 0              |              | dnvmto |
| Pofresh Discovery                          | av    | U<br>s         |              | dnvmto |
| Server Monoger                             | )     | ⊗ ▲            | •            | dop00  |
| Server Manager                             |       |                |              | denou  |
| Configuration                              | •     | Last Collected |              | ote    |
| Compliance                                 | Þ     | Comparison & D | rift Managen | nent   |
| Target Setup                               | •     | Compare        |              | 2222   |
| Target Sitemap                             |       | Search         |              | 0      |
| Target Information                         |       | History        |              | np     |
|                                            |       | Save           |              |        |
| Jobs Activity                              |       | Saved          |              |        |
| Summary of jobs whose start date is within | the I |                |              |        |

Cloud Control displays a topology graphic as shown in the following example:

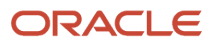

| ORACLE' Enterprise Manager Cloud Control 13c | Enterprise V | ★ Eavorites ▼ | → History ▼ | Setup 🔻 | 0 | ۰ | SYSMAN V |  |
|----------------------------------------------|--------------|---------------|-------------|---------|---|---|----------|--|
|                                              |              |               |             |         |   |   |          |  |

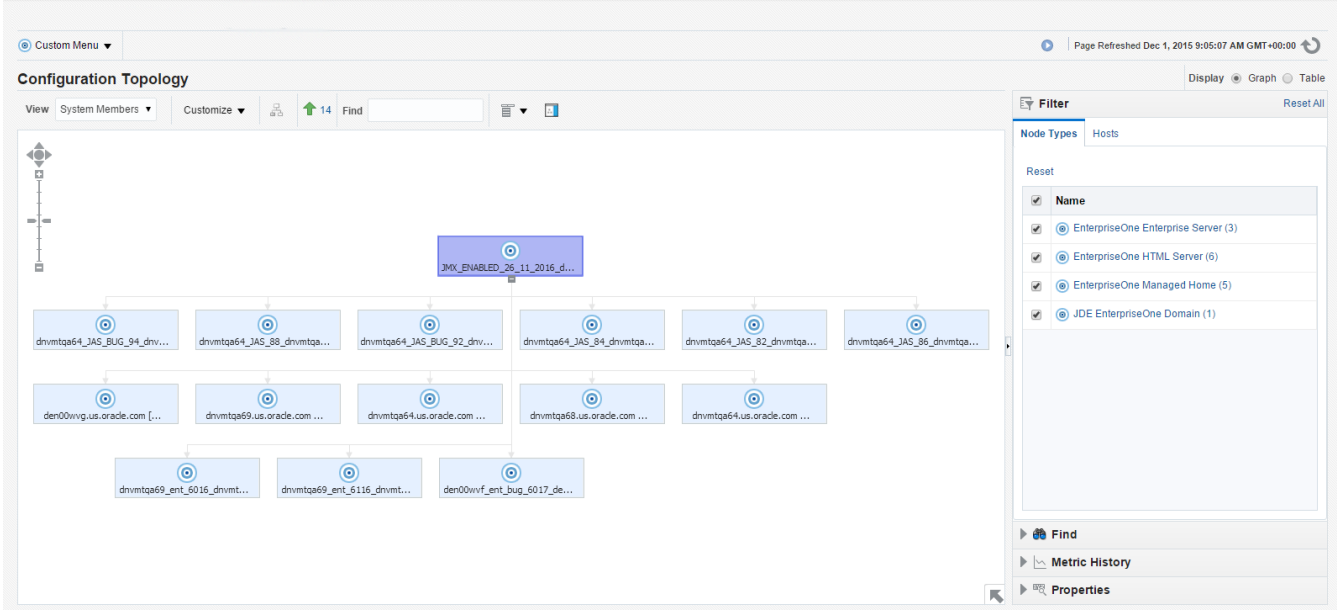

# Navigating to the System Monitoring Dashboard

Use the System Dashboard to view the health of managed targets within a group or system in real time. The System Dashboard presents information using intuitive icons and graphics that let you spot recent changes and quickly identify and respond to problems. You can:

- Customize the display attributes to match information requirements of managed targets.
- Monitor status for recent problems.

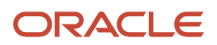

## To access the System Monitoring Dashboard, navigate to Custom Menu, Members, Dashboard.

| age | r Cloud Control 130 | 2                                                                    |
|-----|---------------------|----------------------------------------------------------------------|
|     |                     |                                                                      |
|     |                     |                                                                      |
|     |                     | ىلە                                                                  |
|     |                     | 4Q8                                                                  |
| ►   |                     |                                                                      |
| •   |                     |                                                                      |
| 5   | 5                   | ¢                                                                    |
|     |                     |                                                                      |
| +   | Show All            |                                                                      |
|     | Topology            | -                                                                    |
| Г   | Dashboard           | •                                                                    |
| Þ   | Operations          | -                                                                    |
| •   | History             | -                                                                    |
| Þ   |                     | -                                                                    |
|     |                     |                                                                      |
|     | 0                   |                                                                      |
|     | hage                | s<br>Show All<br>Topology<br>Dashboard<br>Operations<br>History<br>0 |

The following example illustrates the dashboard for the JD Edwards EnterpriseOne Domain.

## JD Edwards EnterpriseOne Application Pack for Oracle Enterprise Manager Cloud Control 13c Implementation Guide

# Chapter 8 Using Enterprise Manager 13.2 Cloud Control with JD Edwards EnterpriseOne

| ORACLE' Enterprise Manager Clo                | oud Control 1 | 3c             |                                  | Enterpris | e ▼                                | <b>★</b> • C | )• 4                                     | ۶Ŧ                                            | 0                                                |                                                | S                                            | YSMA                               | N <b>v</b>             |            |
|-----------------------------------------------|---------------|----------------|----------------------------------|-----------|------------------------------------|--------------|------------------------------------------|-----------------------------------------------|--------------------------------------------------|------------------------------------------------|----------------------------------------------|------------------------------------|------------------------|------------|
|                                               |               | 0              |                                  |           |                                    |              |                                          |                                               |                                                  |                                                |                                              |                                    |                        |            |
| Oustom Menu ▼                                 |               |                |                                  |           |                                    |              |                                          |                                               |                                                  |                                                |                                              |                                    |                        |            |
| JDE EnterpriseOne Domain: EONE_SM             |               |                |                                  |           | Page Refreshed                     |              |                                          |                                               | Sto                                              | o Auto I                                       | Refres                                       | h 📕                                | Custo                  | mize       |
| ▲ Member Targets (8)                          |               |                |                                  |           |                                    |              |                                          |                                               |                                                  |                                                |                                              |                                    |                        |            |
| Name                                          |               |                |                                  | Target    | Type                               | Status       | • •                                      |                                               | Incid                                            | ents                                           |                                              | Con<br>Viol                        | npliar<br>ation        | 1CE<br>IS  |
| Turre                                         |               |                |                                  | laiget    | Type                               | Status       |                                          | ۰                                             | 8                                                | ▲                                              | -                                            | 8                                  |                        | <b>A</b> . |
| bssv_7020                                     |               |                |                                  | Enterpr   | iseOne Business Servic.            | . 1          |                                          | 1                                             | -                                                | -                                              | -                                            | -                                  | -                      |            |
| EMCC_ENT_6016                                 |               |                |                                  | Enterpr   | iseOne Enterprise Serve            | r 1👚         |                                          | -                                             | -                                                | -                                              | -                                            | -                                  | -                      | -          |
| [/slot/ems18765/appmgr/jde_agent/SCFHA]       |               |                |                                  | Enterpr   | iseOne Managed Home                | 11           |                                          | -                                             | -                                                | -                                              | -                                            | -                                  | -                      | -          |
| jas_8020                                      |               |                |                                  | Enterpr   | iseOne HTML Server                 | 1 👚          |                                          | -                                             |                                                  | -                                              | -                                            | -                                  | -                      | -          |
| bssv_7022                                     |               |                |                                  | Enterpr   | iseOne Business Servic.            | 11           |                                          | -                                             | -                                                | -                                              | -                                            | -                                  | -                      | -          |
| AIS_7040                                      |               |                |                                  | Enterpr   | iseOne Application Inter.          | . 1🛧         |                                          | -                                             | -                                                | -                                              | -                                            | -                                  | -                      | - 🗸        |
|                                               |               |                |                                  | Enteror   | iseOne Managed Home                | 1 🛧          |                                          | -                                             | -                                                | -                                              | -                                            | -                                  | -                      | _          |
| Incidents and Problems                        |               |                |                                  |           |                                    |              |                                          |                                               |                                                  |                                                |                                              |                                    |                        | -          |
| Actions View View Category All                | Acknowl       | edge 🛛 🖉 Clear | <b>⊜</b> 1 <b>⊗</b> 0 <u>∧</u> 0 | 0         |                                    |              |                                          |                                               |                                                  |                                                |                                              |                                    |                        |            |
| Summary                                       | Severity      | Status         | Escalation<br>Level              | Туре      | Time ▲▼<br>Since<br>Last<br>Update | Target Name  | Last C                                   | Comme                                         | nt                                               |                                                |                                              |                                    |                        |            |
| The Business Services Server instance is down | ۰             | New            | No                               | Incident  | 7 days 22 hours                    | den60203jems | (Incider<br>manag-<br>rule for<br>genera | nt create<br>ement re<br>a Targe<br>ted rule] | ed by rul<br>ule set fo<br>et Down<br>().) on Ju | e (Name<br>or all tar<br>availabi<br>in 6, 201 | e = Inci<br>gets, In<br>lity stat<br>16 11:0 | dent<br>cident<br>us [Sy<br>3:02 F | creati<br>stem<br>M PD | on<br>T    |
| Columns Hidden 12                             |               |                |                                  |           |                                    |              |                                          |                                               |                                                  |                                                |                                              |                                    |                        |            |

# **Monitoring Configuration**

Cloud Control automatically sets up monitoring configuration for the JDE EnterpriseOne targets.

1. With a JDE target selected (for example, the HTML Server), navigate to Custom Menu, Target Setup, Monitoring Configuration.

|                                    | Manager Cloud Control 13c |  |
|------------------------------------|---------------------------|--|
|                                    |                           |  |
| 💿 Custom Menu 👻                    |                           |  |
| Home                               | مئو                       |  |
| Open the home page in a new window | W.                        |  |
| Monitoring                         | •                         |  |
| Control                            | •                         |  |
| Job Activity                       | s 🔅                       |  |
| Information Publisher Reports      |                           |  |
| Members                            | ▶ 0                       |  |
| Refresh Discovery                  | ays                       |  |
| Server Manager                     |                           |  |
| Configuration                      | ▶ <u>· · · ·</u>          |  |
| Compliance                         | • • • •                   |  |
| Target Setup                       | Monitoring Configuration  |  |
| Target Sitemap                     | Administrator Access      |  |
| Target Information                 | Remove Target             |  |
|                                    | Add to Group              |  |
| Jobs Activity                      | Properties                |  |

If the Monitoring section of the screen indicates that monitoring is automatically enabled for the target's availability and performance, no further monitoring configuration is necessary. You can edit the metric thresholds from the target's home page.

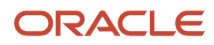

| ORACLE Enterprise Manager Cloud Control | 13c   | Enterprise | <u> </u> | * | <b>•</b> | <b>Ø</b> - | 0 | SYSMAN V  |
|-----------------------------------------|-------|------------|----------|---|----------|------------|---|-----------|
|                                         | 0     |            |          |   |          |            |   |           |
| Oustom Menu ▼                           |       |            |          |   | Page     | Refreshed  |   | も         |
| Monitoring Configuration                |       |            |          |   |          |            |   | OK Cancel |
| * Enterprise Manager Agent Host         |       |            |          |   |          |            |   |           |
| * Server Manager Admin Password         | ••••• |            |          |   |          |            |   |           |
| * Server Manager Admin User             | ••••• |            |          |   |          |            |   |           |
| * Server Manager Hostname               |       |            |          |   |          |            |   |           |
| * Server Manager Http Port              | 9120  |            |          |   |          |            |   |           |
| * Server Manager JMX Port               | 16521 |            |          |   |          |            |   |           |

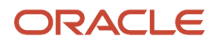

# Viewing the Latest Configuration Data

Use this procedure to obtain the latest configuration data for members of the JD Edwards EnterpriseOne Domain. The procedure allows you to see configuration information that is in files such as the <code>jde.ini</code> and <code>jas.ini</code>. In addition to viewing the configuration information, you can Export or Detach it.

1. With a JD Edwards EnterpriseOne target selected, navigate to EnterpriseOne HTML Server, Configuration, Latest.

|                                    | Manager Cloud Control 13c     |
|------------------------------------|-------------------------------|
| +                                  |                               |
| O EnterpriseOne HTML Server ▼      |                               |
| Home                               |                               |
| Open the home page in a new window | N.                            |
| Monitoring                         | ▲ (                           |
| Diagnostics                        | F                             |
| Control                            | ▶ 3020                        |
| Job Activity                       |                               |
| Information Publisher Reports      |                               |
| Configuration                      | Latest                        |
| Compliance                         | Comparison & Drift Management |
| Target Setup                       | Compare                       |
| Target Sitemap                     | Search                        |
| Target Information                 | History                       |
| ▲ Incidents                        | Save                          |
| View  Category All                 | Saved                         |
| Summary                            | Topology                      |

Cloud Control displays the latest configuration for the selected Target.

The following example illustrates the latest configuration for the JD Edwards EnterpriseOne HTML Server.

|                                       | ager ( | Cloud Contr                                                                 | ol 13c                                                  |                                                                          | •          | •       | *        | Ŀ۰ | -‡-     | ् 🌲     | SYSMAN | • |
|---------------------------------------|--------|-----------------------------------------------------------------------------|---------------------------------------------------------|--------------------------------------------------------------------------|------------|---------|----------|----|---------|---------|--------|---|
| <b>†</b>                              |        |                                                                             |                                                         | 0                                                                        |            |         |          |    |         |         |        |   |
| EnterpriseOne HTML Server ▼           |        |                                                                             |                                                         |                                                                          |            |         |          | 0  | Page Re | freshed |        | Ð |
| Latest Configuration to Refresh       | ± C    | onfiguration                                                                | Report                                                  |                                                                          |            |         |          |    |         |         |        |   |
| ✓ (i) JDE EnterpriseOne Configuration | -      | Configurati<br>Configurati<br>Last collee<br>View<br>Property<br>Instance N | ion Char<br>on Prop<br>cted at<br>① ① E<br>Name<br>lame | ges 2<br>erties Immediate Relationship<br>sport Detach<br>Property Value | Member O   | f Uses  | Cused By | •  |         |         |        |   |
|                                       | •      | JMX Port<br>JDE Home<br>Manageme<br>Server Nar<br>Operating<br>Platform     | ent<br>me<br>System                                     | 16521<br>/slot/ems9920/oracle/Middlewares<br>Linux<br>x86_64             | íjde_home_ | 1/SCFMC |          |    |         |         |        |   |

The following example illustrates the latest configuration for the JD Edwards EnterpriseOne Enterprise Server.

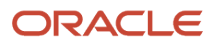

| ORACLE' Enterprise Manager Cloud Control | ol 1: | 3c                                       | 📲 🛛 🕢 🌟 🕑 🎝 🎝 🖓 🌲 SYSMAN 🕶                                  |
|------------------------------------------|-------|------------------------------------------|-------------------------------------------------------------|
| <b>†</b>                                 |       | 9                                        |                                                             |
| InterpriseOne Enterprise Server ▼        |       |                                          | Page Refreshed                                              |
| Latest Configuration CRefresh            | Rep   | oort                                     |                                                             |
| ✓ ()<br>JDE EnterpriseOne Configuration  |       | Configuration Char<br>Configuration Prop | ges<br>erties Immediate Relationship Member Of Uses Used By |
|                                          |       | Last collected at<br>View ▼t E           | sport 🔄 Detach                                              |
|                                          |       | Property Name                            | Property Value                                              |
|                                          |       | Operating System                         | Linux                                                       |
|                                          | •     | Platform                                 | x86_64                                                      |
|                                          |       | Instance Name                            | ES                                                          |
|                                          |       | JDE Home                                 | C:\jde_home_2\SCFMC                                         |
|                                          |       | Management<br>Server Name                |                                                             |
|                                          |       | JMX Port                                 | 14501                                                       |

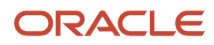

2. To display additional configuration details, expand the node for the Target and click the subnode.

The following example illustrates a JD Edwards EnterpriseOne HTML Server with the **JDE EnterpriseOne Configuration** subnode expanded.

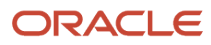

| Output     Output     Ou    | ORACLE Enterprise Manager Cloud Control | ol 13c                                                                                                    | <u>Enterprise</u> ▼ | © Targets ▼ 🛉 ▼ 🕒 ▼                                                                                                    | 🔅 - 🔍 🌲 🛛 s    | YSMAN 🔻 🚥    |
|----------------------------------------------------------------------------------------------------|-----------------------------------------|----------------------------------------------------------------------------------------------------|---------------------|----------------------------------------------------------------------------------------------------|----------------|--------------|
| EnterpriseOne HTML Sever ▼      Configuration Referesh     Configuration Referesh     JDE EnterpriseOne Configuration    Actions ▼     JDE EnterpriseOne Configuration    Actions ▼     JDE EnterpriseOne Configuration    Secreh     Search     Search | <b>†</b>                                | 0                                                                                                    |                     |                                                                                                    |                |              |
| Latest Configuration Referest   JDE EnterpriseOne Configuration   JDE EnterpriseOne Configuration   JDE EnterpriseOne Configuration   Image: Search   Search   Image: Search   Configuration File Name   Image: Search   Configuration File Name   Image: Search   Configuration File Name   Image: Search   Configuration File Name   Image: Search   Configuration File Name   Image: Search   Configuration File Name   Image: Search   Configuration File Name   Image: Search   Configuration File Name   Image: Search   Configuration File Name   Image: Search   Configuration File Name   Image: Search   Image: Search   Image: Search   Image: Search Image: Search Image: S                                                                                                    | InterpriseOne HTML Server ▼             |                                                                                                    |                     | 0                                                                                                    | Page Refreshed | U            |
| JDE EnterpriseOne Configuration       ▲ Actions ▼         JDE EnterpriseOne Configuration       ▲ Search         Image: Search       Image: Search         Image: Search       Image: Search                                                                                                    | Latest Configuration 🕹 Refresh          | Report                                                                                                    |                     |                                                                                                    |                |              |
| jas.ini OWWEB useRoleHierarchy true <b>Rows:</b><br>158                                                                                                    | JDE EnterpriseOne Configuration         | JDE EnterpriseOne Configurat<br>■ Search<br>Configuration File Name<br>Configuration Properties<br>Last collected at<br>View | Actions Actions     | Search Reset Add  Search Reset Add  Configuration Entry Value  true false true WorkCenter X com jdedwards base util encryption XCC true 3000 false true | RDecoder       | Rows:<br>158 |

# Runtime Metrics (Status, User Count, and Performance)

You can use Cloud Control to monitor the status of all members of the JD Edwards domain. Cloud Control can also monitor the performance of these JD Edwards EnterpriseOne servers:

- Enterprise Server
- HTML Web Server
- 1. On the Members for JDE EnterpriseOne Domain form, you can view the following details for each member:
  - Status
  - Alerts
  - Policy Violations

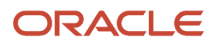

- 2. For EnterpriseOne Enterprise Server and EnterpriseOne HTML Server member types, you can view the following performance data:
  - Home tab
    - General
    - User Count
    - Incidents
    - Host Incidents
  - Performance tab
    - Call Object Kernel Average Execute Time
    - Java Heap
    - Call Object Kernel Timeout Errors
    - Instance Level Memory
    - Instance Level CPU

Following are examples of the Home tab for each JD Edwards EnterpriseOne Server Type (Enterprise Server and HTML Server, respectively).

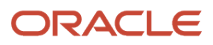

#### Chapter 8 Using Enterprise Manager 13.2 Cloud Control with JD Edwards EnterpriseOne

| Enterprise Manager Cloud Control 130                      |                                            |             |                 |                      |                         |                                               |                   |            |                                                                                   |                                                                     |
|-----------------------------------------------------------|--------------------------------------------|-------------|-----------------|----------------------|-------------------------|-----------------------------------------------|-------------------|------------|-----------------------------------------------------------------------------------|---------------------------------------------------------------------|
| EMCC_ENT_6016                                             |                                            |             |                 |                      |                         |                                               |                   |            |                                                                                   |                                                                     |
| nterpriseOne Enterprise Server 👻                          |                                            |             |                 |                      |                         |                                               | Page Re           | efreshed   |                                                                                   |                                                                     |
| ne Performance                                            |                                            |             |                 |                      |                         |                                               |                   |            |                                                                                   |                                                                     |
| General                                                   | ✓ User Count                               |             |                 |                      |                         |                                               |                   |            |                                                                                   |                                                                     |
| Status Up                                                 | 1.2                                        |             |                 |                      |                         |                                               |                   |            |                                                                                   |                                                                     |
| Instance Name EMCC_ENT_6016                               | 1.0                                        |             |                 |                      |                         |                                               |                   |            |                                                                                   | 1                                                                   |
| Operating System Linux                                    | 0.6                                        |             |                 |                      |                         |                                               |                   |            |                                                                                   |                                                                     |
| Platform x86_64                                           | 0.4                                        |             |                 |                      |                         |                                               |                   |            |                                                                                   | 1                                                                   |
| JDE Home /slot/ems9920/oracle/Middleware/jde_home_1/SCFMC | 0.2                                        |             |                 |                      |                         |                                               |                   |            |                                                                                   |                                                                     |
| Management<br>Server Name                                 | 0.0<br>03:00 AM 05:00 07:00<br>May 23 2016 | 09:00 11:00 | 01:00 PM        | 03:00                | 05:00                   | 07:00                                         | 09:00 1           | 1:00       | 01:00 AM<br>24                                                                    |                                                                     |
|                                                           |                                            |             |                 |                      |                         |                                               |                   |            |                                                                                   |                                                                     |
| JMX Port 16521                                            | •                                          |             |                 | er Count             |                         |                                               |                   |            |                                                                                   | •                                                                   |
| JMX Port 16521                                            | <                                          |             | Use             | er Count             |                         |                                               |                   |            | Tal                                                                               | •<br>ble View                                                       |
| JMX Port 16621                                            | <                                          |             | Use             | er Count             |                         |                                               |                   |            | Tai                                                                               | ▶<br>ble View<br>>                                                  |
| JMX Port 16521                                            | •                                          |             | ∎ Us<br>Target  | Severity             | Status                  | Escalatio<br>Level                            | n Type            |            | Tal<br>Time Sin<br>Update                                                         | ble View                                                            |
| JMX Port 16521                                            | •                                          |             | ∎ Use<br>Target | Severity             | Status                  | Escalatio<br>Level                            | n Type            |            | Tal<br>Time Sin<br>Update                                                         | ble View                                                            |
| JMX Port 16521                                            | <                                          |             | ∎ Use           | Severity             | Status                  | Escalation<br>Level                           | n Type            | Upo<br>day | Tal<br>Time Sin<br>Update<br>dated in the last<br>/s                              | tice Last                                                           |
| JMX Port 16521                                            | <                                          |             | Target          | er Count<br>Severity | Status                  | Escalatio<br>Level                            | n Type            | Upc<br>day | Tal<br>Time Sin<br>Update<br>dated in the last<br>rs                              | tice Las                                                            |
| JMX Port 16521                                            | •                                          |             | Target          | Severity<br>Severity | Status                  | Escalatio<br>Level<br>Escalatio<br>Level      | <sup>n</sup> Type | Upc<br>day | Time Sin<br>Update<br>dated in the last<br>/s<br>Time Sin<br>Update               | the View<br>ble View<br>Cce Last<br>31                              |
| JMX Port 16521                                            | •                                          |             | Target          | Severity<br>Severity | Status<br>Status<br>New | Escalatio<br>Level<br>Escalatio<br>Level<br>- | n Type            | upc<br>day | Time Sin<br>Update<br>dated in the last<br>is<br>Time Sin<br>Update<br>0 days 0 h | ble View     ble View     ce Last     ce Last     ce Last     tours |

#### Chapter 8 Using Enterprise Manager 13.2 Cloud Control with JD Edwards EnterpriseOne

| Could Control 130                                                                       |                                         | Enterprise V     | Target   | s• 🗮       | Eavorites | History -           | Setup 🔻   | × ‡                | SYSMA                 | WN . |
|-----------------------------------------------------------------------------------------|-----------------------------------------|------------------|----------|------------|-----------|---------------------|-----------|--------------------|-----------------------|------|
|                                                                                         |                                         |                  |          |            |           |                     |           |                    |                       |      |
| terpriseOne HTML Server 🔻                                                               |                                         |                  |          |            |           |                     | Page Refi | reshed             |                       |      |
| e Performance                                                                           |                                         |                  |          |            |           |                     |           |                    |                       |      |
| General                                                                                 | ⊿ User Count                            |                  |          |            |           |                     |           |                    |                       |      |
| Status Up                                                                               | 1.2                                     |                  |          |            |           |                     |           |                    |                       |      |
| Instance Name                                                                           | 1.0                                     |                  |          |            |           |                     |           |                    |                       |      |
| Operating System Linux                                                                  | 0.8                                     |                  |          |            |           |                     |           |                    |                       |      |
| Platform x86_64                                                                         | 0.4                                     |                  |          |            |           |                     |           |                    |                       |      |
| JDE Home /slot/ems9920/oracle/Middleware/jde_home_1/SCFMC                               | 0.2                                     |                  |          |            |           |                     |           |                    |                       |      |
| Management<br>Server Name                                                               | 0.0 02:01 AM 02:02 02:03<br>May 24 2016 | 02:04 02:05 02:0 | 16 02:07 | 02:08      | 02:09 0   | 02:10 02:11         | 02:12 0   | 2:13 02:14         | 4 02:15               |      |
| JMX Port 16521                                                                          | •                                       |                  | Total    | User Count |           |                     |           |                    | Þ                     |      |
|                                                                                         |                                         |                  |          |            |           |                     |           |                    | Table Vi              | 'iew |
|                                                                                         | <                                       |                  |          |            |           |                     |           |                    |                       | >    |
| Incidents                                                                               |                                         |                  |          |            |           |                     |           |                    |                       | ö    |
|                                                                                         |                                         |                  |          |            |           |                     |           |                    |                       |      |
|                                                                                         |                                         |                  |          |            |           | Encolation          |           | Tim                | s Since Loot          | . '  |
| Summary                                                                                 |                                         |                  | Target   | Severity   | Status    | Level               | Туре      | Upd                | ate                   |      |
| o matching incidents or problems found.                                                 |                                         |                  |          |            |           |                     |           | The desired in the |                       | 4    |
| olumns Hidden 14                                                                        |                                         |                  |          |            |           |                     |           | days               | e last 31             | Ì    |
| Host Incidents                                                                          |                                         |                  |          |            |           |                     |           |                    |                       | ÷    |
| view ▼ Category All ▼ ●0 😵0 🛕1 №0                                                       |                                         |                  |          |            |           |                     |           |                    |                       |      |
|                                                                                         |                                         |                  | Target   | Severity   | Status    | Escalation<br>Level | 1 Туре    | T                  | ime Since L<br>Ipdate | .as  |
| Summary                                                                                 |                                         |                  |          |            |           |                     |           |                    |                       |      |
| Summary<br>CPU Utilization is 90.007%, crossed warning (80) or critical (95) threshold. |                                         |                  |          | Δ          | New       | -                   | Inciden   | nt O               | days 0 hours          | 1    |

Following are examples of the Performance tab for each JD Edwards EnterpriseOne Server Type (Enterprise Server and HTML Server, respectively).

## JD Edwards EnterpriseOne Application Pack for Oracle Enterprise Manager Cloud Control 13c Implementation Guide

#### Chapter 8 Using Enterprise Manager 13.2 Cloud Control with JD Edwards EnterpriseOne

|          | SYSMAN -       |       | 0      | Setup •   | History - | Eavorites - | - 1   | ∑argets ▼            | rise 🔻     | Enterpris   |                |       |       |           |                              |                                       |         | d Control 13c     | anager Cloue                            | Enterprise Ma  | ACLE I                             |       |
|----------|----------------|-------|--------|-----------|-----------|-------------|-------|----------------------|------------|-------------|----------------|-------|-------|-----------|------------------------------|---------------------------------------|---------|-------------------|-----------------------------------------|----------------|------------------------------------|-------|
|          |                | 5     |        |           |           |             |       |                      |            |             |                |       |       |           |                              |                                       |         |                   |                                         | 5016           | CC_ENT_60                          | ↑ EN  |
| ð        |                |       | reshed | Page Refr |           |             |       |                      |            |             |                |       |       |           |                              |                                       |         |                   |                                         | orise Server 🔻 | priseOne Enterpris                 | Entre |
|          |                |       |        |           |           |             |       |                      |            |             |                |       |       |           |                              |                                       |         |                   |                                         |                | Performance                        | Home  |
|          |                |       |        |           |           |             |       |                      |            |             |                |       |       | el Memory | stance Leve                  | ⊿ Ins                                 |         |                   |                                         | vel CPU        | nstance Leve                       |       |
|          |                |       |        |           |           |             |       |                      |            |             |                |       |       |           |                              | 3.0                                   |         |                   |                                         |                | .0                                 |       |
|          |                |       |        |           |           |             |       |                      |            |             |                |       |       |           |                              | 2.5                                   |         |                   |                                         |                | .8                                 |       |
|          |                |       |        |           |           |             |       |                      |            |             |                |       |       |           |                              | 1.5                                   |         |                   |                                         |                | .6                                 |       |
|          |                |       |        |           |           |             |       |                      |            |             |                |       |       |           |                              | 1.0                                   |         |                   |                                         |                | .4                                 |       |
|          |                |       |        |           |           |             |       |                      |            |             |                |       |       |           |                              | 0.5                                   |         |                   |                                         |                | .2                                 |       |
|          |                | 02:00 | м      | 12:00 PI  | 10:00     | 08:00       | 06:00 | H00 I                | 04:0       | 02:00       | 12:00 AM<br>22 | 10:00 | 08:00 | 06:00     | J4:00 PM<br>May 21 2016      | 0.0                                   | 06:00   | 02:00 PM          | 10:00                                   | :00 AM 06:00   | 0<br>10:00 PM 02:00<br>May 19 2016 |       |
|          | •              |       |        |           |           |             |       | (110)                |            | -           |                |       |       |           | 4                            |                                       | •       | 1.00              | 1 1 1 1 1 1 1 1 1 1 1 1 1 1 1 1 1 1 1 1 |                | •                                  |       |
|          | Table Ma       |       |        |           |           |             |       | smory (MB)           | -Level Mem | Instance-La |                |       |       |           |                              | Sour                                  | Table 1 | J (%)             | nstance-Level CP                        |                |                                    |       |
| <u> </u> |                |       |        |           |           |             |       |                      |            |             |                |       |       |           |                              | ew 🧹                                  | Table   |                   |                                         |                |                                    |       |
|          | ,<br>Table Vie | 02:00 | M      | 12:00 PI  | 10:00     | 08:00       | 06:00 | i:00 i<br>amory (MB) | 04:0       | 02:00       | 12:00 AM<br>22 | 10:00 | 08:00 | 06:00     | J4:00 PM<br>May 21 2016<br>◀ | 2.0<br>1.5<br>1.0<br>0.5<br>0.0<br>04 | 06:00   | 02:00 PM<br>J (%) | 10:00<br>Instance-Level OP              | :00 AM 06:00   | L6<br>L4<br>L2<br>May 19 2016      |       |

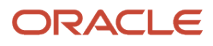

JD Edwards EnterpriseOne Application Pack for Oracle Enterprise Manager Cloud Control 13c Implementation Guide

#### Chapter 8 Using Enterprise Manager 13.2 Cloud Control with JD Edwards EnterpriseOne

| ORACLE <sup>®</sup> Enterprise Manager Cloud Control 13c | Enterprise V                                  | ∑argets ▼                  | listory 🔻 🔯 Setup 🕶 🔍 🌲 SYSMAN 🕶 🚥 |
|----------------------------------------------------------|-----------------------------------------------|----------------------------|------------------------------------|
| <b>↑</b> jas_8020                                        |                                               |                            | E                                  |
| ⑥ EnterpriseOne HTML Server ▼                            |                                               |                            | Page Refresher 👌                   |
| Home Performance                                         |                                               |                            |                                    |
| 🖌 Call Object Kernel Average Execute Time 🛛 🔅            | 🖌 Java Heap                                   |                            |                                    |
| 350                                                      | 500M                                          | A                          |                                    |
| 250                                                      |                                               | ΛΛΛΛΛ                      | ΛΛΛΛΛ                              |
| 200                                                      | 300M                                          |                            |                                    |
| 150                                                      | 200M V V V V V V                              |                            | V $V$ $V$ $V$ $V$ $V$ $V$          |
| 50                                                       | 100M                                          |                            |                                    |
| 0<br>01:00.AM 06:00 11:00 04:00 PM 09:00<br>May 23 16 24 | 0M<br>01:00 AM 03:00 05:00 07:00<br>May 23 16 | 09:00 11:00 01:00 PM 03:00 | 05:00 07:00 09:00 11:00 24         |
| •                                                        | 4                                             |                            | 1111                               |
| CallObj Avg Time                                         |                                               | Java Heap                  | Table View                         |
|                                                          |                                               |                            |                                    |
| 🖌 Call Object Kernel Timeout Errors                      |                                               |                            |                                    |
| 1.0                                                      |                                               |                            |                                    |
| 0.8                                                      |                                               |                            |                                    |
| 0.6                                                      |                                               |                            |                                    |
| 0.4                                                      |                                               |                            |                                    |
| 0.2                                                      |                                               |                            |                                    |
| 0.0 00 AM 06:00 11:00 04:00 PM 09:00                     |                                               |                            |                                    |
| May 23 16 24                                             |                                               |                            |                                    |
| CallObi Timeout Errors                                   |                                               |                            |                                    |
| Table View                                               |                                               |                            |                                    |
| A                                                        |                                               |                            |                                    |

For the Application Interface Services Server, the following runtime metrics are displayed:

- Summary
- Status
- Incidents and Problems

Following is an example of the home page for the Application Interface Services Server.

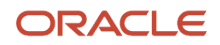

| ORACLE' Enterprise Manager Clou              | d Control 13c          |             |           |                | -                 | •      | * | ⊡• ⊀                | ‡∙     | 0,      | Ļ          |                 | SYSMAN 🔻 🗉            |
|----------------------------------------------|------------------------|-------------|-----------|----------------|-------------------|--------|---|---------------------|--------|---------|------------|-----------------|-----------------------|
|                                              |                        |             |           |                |                   |        |   |                     |        |         |            |                 |                       |
| enterpriseOne Application Interface Services |                        |             |           |                |                   |        |   | P                   | age Re | freshed |            |                 |                       |
| Summary                                      | Incidents and Problems |             |           |                |                   |        |   |                     |        |         |            |                 |                       |
| Status                                       | View <b>v</b>          | Target      | Local ta  | arget and Rela | d Related targets |        |   | Category All        |        |         | 0 😢 0      | <u>^</u> 0      | <b>b</b> 0            |
| Up Since                                     | Summ                   | ary         |           | Target         | Severity          | Status |   | Escalation<br>Level |        | Туре    |            | Tin<br>Up       | ne Since Last<br>date |
|                                              | No matchi              | ing inciden | ts or pro | blems found.   |                   |        |   |                     |        |         |            |                 |                       |
|                                              | Columns                | Hidden      | 14        |                |                   |        |   |                     |        |         | Upd<br>day | lated in t<br>s | he last 31            |

# Configuration Metrics for JD Edwards EnterpriseOne

You can view all configuration metrics for these JDE EnterpriseOne member Types:

- Viewing All Metrics for JD Edwards EnterpriseOne Enterprise Server
- Viewing All Metrics for JD Edwards EnterpriseOne HTML Server
- Viewing All Metrics for JD Edwards EnterpriseOne Application Interface Services Server

# Viewing All Metrics for JD Edwards EnterpriseOne Enterprise Server

Use this procedure to view all metrics for the JD Edwards EnterpriseOne Enterprise Server.

1. On Members for JDE EnterpriseOne Domain (or also from the Dashboard for the JDE EnterpriseOne Domain), click the link for the Name of the EnterpriseOne Enterprise Server.

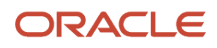
2. With the JDE EnterpriseOne target displayed in Cloud Control, navigate to EnterpriseOne Enterprise Server, Monitoring, All Metrics.

|                                     | age | r Cloud Control 13c            |
|-------------------------------------|-----|--------------------------------|
| <b>↑</b> ENT                        |     |                                |
| InterpriseOne Enterprise Server ▼   |     |                                |
| Home                                |     |                                |
| Open the home page in a new window. |     |                                |
| Monitoring                          | •   | All Metrics                    |
| Diagnostics                         | •   | Metric and Collection Settings |
| Control                             | ►   | Metric Collection Errors       |
| Job Activity                        |     | Status History                 |
| Information Publisher Reports       |     | Incident Manager               |
| Configuration                       | ►   | Alert History                  |
| Compliance                          | •   | Blackouts and Brownouts        |
| Target Setup                        | ×   |                                |
| Target Sitemap                      |     | Message                        |
| Target Information                  |     |                                |

- **3.** On the All Metrics form, you can view any of the metrics that are available for the JD Edwards EnterpriseOne Enterprise Server. These metrics include:
  - Average CPU % Used by All Kernels
  - Enterprise Server Process Manager
  - <sup>o</sup> JDE Enterprise Server Log Monitor (Release 9.2.1 Update)

Note: This metric is available in Enterprise Manager 13.2.2 Cloud Control

- Kernel Process
- Kernel Thread
- Network Process
- Response
- Total JDB Table Cache Count
- Total JDE Cache
- Total Number of DB Connections

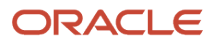

- Total Number of Incoming Network Connections
- Total Number of Outstanding Requests
- Total Number of Users
- Other collected items

| ORACLE <sup>®</sup> Enterprise Manager Cloud Con                                                                        | trol 13c                   |                    |                  | 1             | <b>γ</b> ▼ | •            | *         | Ŀ۰          | ф-          | 0          | <b>≜</b> ∣ | SYSMAN     | •  |
|----------------------------------------------------------------------------------------------------|----------------------------|--------------------|------------------|---------------|------------|--------------|-----------|-------------|-------------|------------|------------|------------|----|
| T ENT                                                                                                    |                            |                    |                  |               |            |              |           |             |             |            |            |            |    |
| InterpriseOne Enterprise Server ▼                                                                                       |                            |                    |                  |               |            |              |           |             | Page R      | efreshed   |            |            | U  |
| 920_RS_ENT> All Metrics                                                                                                 |                            |                    |                  |               |            |              |           |             |             |            |            |            |    |
| All Metrics                                                                                                    |                            |                    |                  |               |            |              |           |             |             |            |            |            | ** |
| Search                                                                                                    | Overview                   |                    |                  |               |            |              |           |             |             |            |            |            | *  |
| View 🔻 🐺 🏦                                                                                                    | 🛋 Open N                   | letric Eve         | nts              |               |            | - N          | letric Co | ollection   | Errors      |            |            |            |    |
| <ul> <li> <b>920_RS_ENT</b> </li> <li>         ▶ Average CPU % Used by all Kernels     </li> </ul>                      |                            | 0                  |                  | 0<br>Critical |            |              |           |             | 0           |            |            |            |    |
| Enterprise Server Process Manager                                                                                       |                            | Open Alert         | 5                | Warning       |            |              |           | metric co   | meduon Erro | 15         |            |            |    |
| Kernel Process     Kernel Thread                                                                                        | Importa                    | int Metric         | charts           |               |            | View Data    | Last 24   | Hours       | •           | Auto Re    | fresh C    | ▼ IfC      |    |
| Network Process     Response                                                                                            | No metric is               | added to tai       | get overview. Yo | u can add/rem | ove any    | additional m | etrics by | clicking th | e options   | menu of me | ∍tric valu | e history. |    |
| Total JDB Table Cache Count Total JDE Cache                                                                             | <ul> <li>Deploy</li> </ul> | ed Metric          | Extensions       |               |            |              |           |             |             |            |            |            |    |
| Total Number of DB Connections                                                                                          | View 🔻                     | Undeploy           | Upgrade          |               |            |              |           |             |             |            |            |            |    |
| Total Number of Incoming Network Connections                                                                            | Name                       |                    | Display Name     | Runs On       |            | Ve           | rsion D   | escription  | 1           |            | ls La      | itest      |    |
| <ul> <li>Total Number of Outstanding Requests</li> <li>Total Number of Users</li> <li>Other collected items.</li> </ul> | No data to di<br>Columns H | isplay.<br>idden 2 |                  |               |            |              |           |             |             |            |            | •          |    |
|                                                                                                    |                            |                    |                  |               |            |              |           |             |             |            |            |            |    |

**4.** You can expand a metric node to view its subnodes. The following screen is an example of the metrics when you click the Average CPU % Used By All Kernels node.

| ORACLE' Enterprise Manager Cloud Contr                                      | ol 13c                                                                                                    | ••         | <b>★</b> ▼ ⊡• 3 | ¢• < 1         | SYSMAN - |
|-----------------------------------------------------------------------------|----------------------------------------------------------------------------------------------------|------------|-----------------|----------------|----------|
| <b>↑</b> 920_RS_ENT                                                         |                                                                                                    |            |                 |                |          |
| EnterpriseOne Enterprise Server ▼                                           |                                                                                                    |            |                 | Page Refreshed | Ð        |
| 920_RS_ENT.> All Metrics                                                    |                                                                                                    |            |                 |                |          |
| All Metrics                                                                 |                                                                                                    |            |                 |                | 4        |
| Search Q<br>View ▼ Ţ ↑↑ ♣↑<br>■ 920_RS_ENT                                  | Average CPU % Used by all Kernels<br>Collection Schedule Every 15 Minutes<br>Upload Interval Every Collection<br>Last Upload |            |                 |                |          |
| Average CPU %                                                               | Metric                                                                                                    | Thresholds | Real Time Value |                |          |
| Enterprise Server Process Manager                                           | Average CPU %                                                                                                    | Not Set    | 0.06            |                |          |
| Kernel Process     Kernel Thread                                            | 𝒞 Data shown in above table is collected in real time.                                                                       |            |                 |                |          |
| Network Process                                                             |                                                                                                    |            |                 |                |          |
| Response                                                                    |                                                                                                    |            |                 |                |          |
| Total JDB Table Cache Count                                                 |                                                                                                    |            |                 |                |          |
| <ul> <li>Total JDE Cache</li> <li>Total Number of DB Connections</li> </ul> |                                                                                                    |            |                 |                |          |
| Total Number of Incoming Network Connections                                |                                                                                                    |            |                 |                |          |
| Total Number of Outstanding Requests                                        |                                                                                                    |            |                 |                |          |
| Total Number of Users                                                       |                                                                                                    |            |                 |                |          |
| Other collected items.                                                      |                                                                                                    |            |                 |                |          |

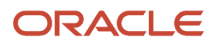

5. You can also click the subnodes to display additional information. The following screen is a sample of the metrics shown when you click the Average CPU % subnode of the Average CPU % Used By All Kernels node.

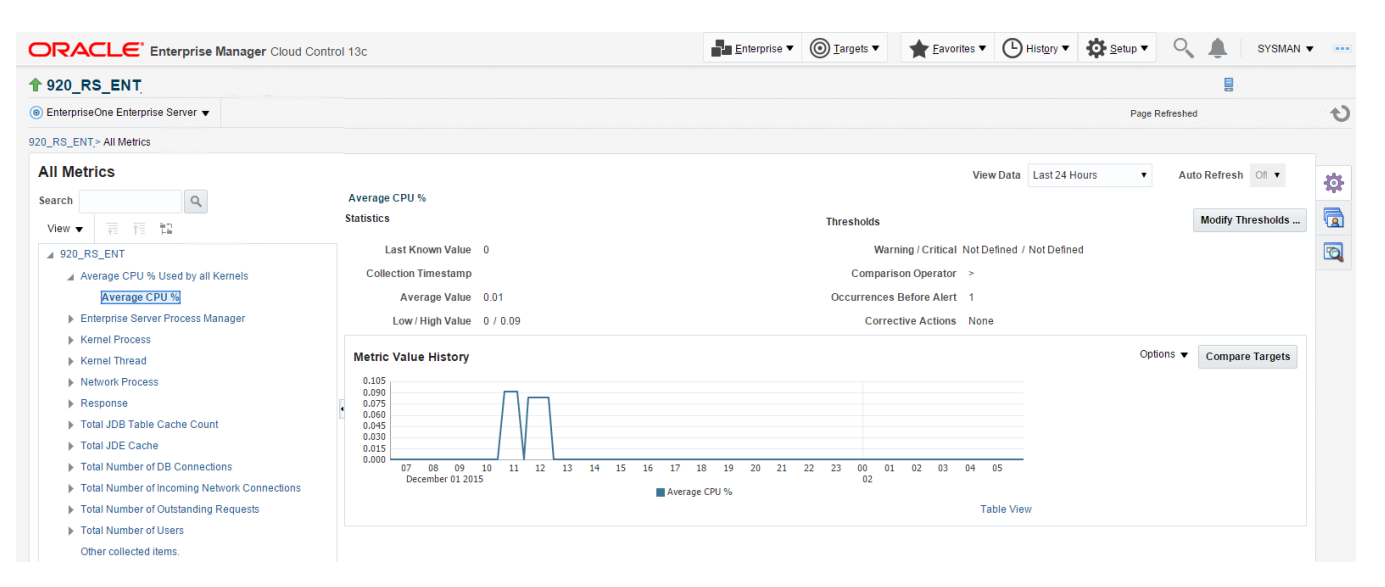

## Viewing All Metrics for JD Edwards EnterpriseOne HTML Server

Use this procedure to view all metrics for the JD Edwards EnterpriseOne HTML Server.

1. On Members for JDE EnterpriseOne Domain, click the link for the Name for the EnterpriseOne HTML Server.

2. With the JDE EnterpriseOne target displayed in Cloud Control, navigate to EnterpriseOne HTML Server, Monitoring, All Metrics.

| ORACLE' Enterprise Ma               | nage | er Cloud Control 13c           |     |
|-------------------------------------|------|--------------------------------|-----|
| <b>1</b> jas_8020                   |      |                                |     |
| InterpriseOne HTML Server ▼         |      |                                |     |
| Home                                |      |                                |     |
| Open the home page in a new window. |      |                                |     |
| Monitoring                          | •    | All Metrics                    |     |
| Diagnostics                         | ►    | Metric and Collection Settings |     |
| Control                             | ►    | Metric Collection Errors       |     |
| Job Activity                        |      | Status History                 |     |
| Information Publisher Reports       |      | Incident Manager               |     |
| Configuration                       | ►    | Alert History                  |     |
| Compliance                          | ►    | Blackouts                      |     |
| Target Setup                        | •    |                                |     |
| Target Sitemap                      |      |                                | .al |
| Target Information                  |      |                                |     |

- **3.** On the All Metrics form, you can view any of the metrics that are available for the JD Edwards EnterpriseOne HTML Server. These metrics include:
  - Average Execution Time
  - Cache Group
  - Call Object (BSFN) Stats
  - Current number of open applications (All Users)
  - Database Datasource
  - General System Info and Uptime
  - JDB Service Cache
  - JDBj Cache Prepared Statement
  - JDBj Connection Manager
  - JDBj Pooled Connection
  - o JDE HTML Server Log Monitor (Release 9.2.1 Update)

Note: This metric is available in Enterprise Manager 13.2.2 Cloud Control

- JDENET Connection Manager
- JDENET Connection Pool Socket
- Java Heap Memory Used
- Response

L

- Total Number of System Errors
- Total Number of Timeout Errors
- Total number of current users
- Other collected items

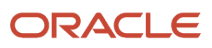

### JD Edwards EnterpriseOne Application Pack for Oracle Enterprise Manager Cloud Control 13c Implementation Guide

#### Chapter 8 Using Enterprise Manager 13.2 Cloud Control with JD Edwards EnterpriseOne

| ORACLE' Enterprise Manager Cloud Contr          | rol 13c               |                                  | <u>E</u> nterprise ▼                     | <u>     Targets</u> ▼ | ★ Eavorites ▼           | B History ▼          | Setup <b>v</b> | ् 🌲          | SYSMAN | N <b>v</b> |
|-------------------------------------------------|-----------------------|----------------------------------|------------------------------------------|-----------------------|-------------------------|----------------------|----------------|--------------|--------|------------|
| <b>↑</b> 915bip                                 |                       |                                  |                                          |                       |                         |                      |                | 8            |        |            |
| InterpriseOne HTML Server ▼                     |                       |                                  |                                          |                       |                         |                      | Page R         | efreshed     |        | Ð          |
| 915bip> All Metrics                             |                       |                                  |                                          |                       |                         |                      |                |              |        |            |
| All Metrics                                     |                       |                                  |                                          |                       |                         |                      |                |              |        | **         |
| Search                                          | Overview              |                                  |                                          |                       |                         |                      |                |              |        | 346        |
| View - E TE TE                                  | ⊿ Open Metric Ev      | ents                             |                                          | .⊿ Metric             | c Collection Errors     | 5                    |                |              |        |            |
|                                                 |                       | •                                | 0                                        |                       |                         | 0                    |                |              |        | 6          |
| Average Execution Time                          |                       | 0                                | Critical                                 |                       |                         | U                    |                |              |        | _          |
| Cache Group                                     |                       | Open Alerts                      | Warning                                  |                       |                         | Metric Collection Er | rors           |              |        |            |
| Call Object (BSFN) Stats                        |                       |                                  |                                          |                       |                         |                      |                |              |        |            |
| Current number of open applications (All Users) | ▲ Important Metr      | c charts                         |                                          |                       | View                    | Data Last 24 Ho      | urs 🔻          | Auto Refresh | Ofl 🔻  |            |
| Database Datasource                             | No motrio in added to | annat averaieur Vera ann addrean | eus anu additional moteise hu slisking t | the entire menu       | f motrie velve history  |                      |                |              |        |            |
| General System Info and Uptime                  | No metric is added to | arget overview. You can addreni  | ove any auditional metrics by clicking t | ne options menu o     | of metric value history |                      |                |              |        |            |
| JDB Service Cache                               |                       |                                  |                                          |                       |                         |                      |                |              |        |            |
| JDBj Cached Prepared Statement                  | ▲ Deployed Metr       | c Extensions                     |                                          |                       |                         |                      |                |              |        |            |
| JDBj Connection Manager                         | View   Undeple        | Upgrade                          |                                          |                       |                         |                      |                |              |        |            |
| JDBj Connection Pool                            | Name                  | Display Name Runs On             | Version Description                      | n                     |                         |                      |                | Is La        | test   |            |
| JDBj Pooled Connection                          | No data to display.   |                                  |                                          |                       |                         |                      |                |              |        |            |
| JDENET Connection Manager                       | Columns Hidden        | 2                                |                                          |                       |                         |                      |                |              |        |            |
| JDENET Connection Pool Socket                   |                       |                                  |                                          |                       |                         |                      |                |              |        |            |
| JDENET Host/Port Connection Pool                |                       |                                  |                                          |                       |                         |                      |                |              |        |            |
| Java Heap Memory Used                           |                       |                                  |                                          |                       |                         |                      |                |              |        |            |
| Response                                        |                       |                                  |                                          |                       |                         |                      |                |              |        |            |
| Total Number of System Errors                   |                       |                                  |                                          |                       |                         |                      |                |              |        |            |

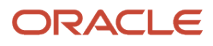

4. You can expand a metric node to view its subnodes. The following screen is an example of the metrics when you click the Call Object (BSFN) Stats node.

| ORACLE Enterprise Manager Cloud Cor             | ntrol 1 | 3c            |           |          |            |                |            | Enterpris                   | e 🔻     | <u> </u>          | 1        | Eavorites   | • (     | History        | •        | Setup 🔻 | (      | 0       | <b>.</b> | SYSMA | N <b>v</b> |
|-------------------------------------------------|---------|---------------|-----------|----------|------------|----------------|------------|-----------------------------|---------|-------------------|----------|-------------|---------|----------------|----------|---------|--------|---------|----------|-------|------------|
| 🕈 915bip                                        |         |               |           |          |            |                |            |                             |         |                   |          |             |         |                |          |         |        |         |          |       |            |
| InterpriseOne HTML Server ▼                     |         |               |           |          |            |                |            |                             |         |                   |          |             |         |                |          | Page I  | Refres | hed     |          |       | t          |
| 915bip> All Metrics                             |         |               |           |          |            |                |            |                             |         |                   |          |             |         |                |          |         |        |         |          |       |            |
| All Metrics                                     |         |               |           |          |            |                |            |                             |         |                   |          |             |         |                |          |         |        |         |          |       | **         |
| Search                                          | Ov      | erview        |           |          |            |                |            |                             |         |                   |          |             |         |                |          |         |        |         |          |       | 244        |
| View - III fill                                 |         | d Open        | Metric    | Events   |            |                |            |                             |         | .⊿ Metrie         | ic Colle | ection Err  | rors    |                |          |         |        |         |          |       |            |
| 4 915bin                                        |         |               |           |          | •          |                |            | 0                           |         |                   |          |             |         | Δ              |          |         |        |         |          |       | 6          |
| Average Execution Time                          |         |               |           |          | U          |                |            | Critical                    |         |                   |          |             |         | U              |          |         |        |         |          |       | -          |
| Cache Group                                     |         |               |           | c        | pen Alerts |                |            | Warning                     |         |                   |          |             | Me      | tric Collectio | n Errors |         |        |         |          |       |            |
| Call Object (BSFN) Stats                        |         |               |           |          |            |                |            |                             |         |                   |          |             |         |                |          |         |        |         |          |       |            |
| Application Errors                              | 1.      | ≰ Impor       | tant Me   | tric ch  | arts       |                |            |                             |         |                   |          | Vie         | ew Data | a Last 24      | Hours    | ٠       | A      | uto Ref | fresh    | Dfi ▼ |            |
| Average Time                                    | N       | o metric i    | s added t | o targel | overview.  | You can add/re | move any a | Iditional metrics by clic   | kina ti | he options menu o | of metri | c value his | tory.   |                |          |         |        |         |          |       |            |
| First Time                                      |         | ometrici      | Juducu    | otarge   | orennem.   | rou cun uuune  | more any a | and on an inclusion by circ | King u  | ie options menu e | ormeur   | e ruide ma  | tory.   |                |          |         |        |         |          |       |            |
| Longest Time                                    |         |               |           |          |            |                |            |                             |         |                   |          |             |         |                |          |         |        |         |          |       |            |
| Shortest Time                                   | 11      | и реріо       | уеа ме    | INC EX   | tensions   |                |            |                             |         |                   |          |             |         |                |          |         |        |         |          |       |            |
| System Errors                                   |         | View <b>v</b> | Unde      | oloy     | Upgrade    |                |            |                             |         |                   |          |             |         |                |          |         |        |         |          |       |            |
| Timeout Errors                                  |         | Name          |           | Dis      | play Name  | Runs On        |            | Version Descr               | iptior  | n                 |          |             |         |                |          |         |        | b       | s Lates  | t     |            |
| Total Invocations                               | P       | lo data to    | display.  |          |            |                |            |                             |         |                   |          |             |         |                |          |         |        |         |          |       |            |
| Total Time                                      |         | Columns       | Hidden    | 2        |            |                |            |                             |         |                   |          |             |         |                |          |         |        |         |          |       |            |
| Current number of open applications (All Users) |         |               |           |          |            |                |            |                             |         |                   |          |             |         |                |          |         |        |         |          |       |            |
| Database Datasource                             |         |               |           |          |            |                |            |                             |         |                   |          |             |         |                |          |         |        |         |          |       |            |
| General System Info and Uptime                  |         |               |           |          |            |                |            |                             |         |                   |          |             |         |                |          |         |        |         |          |       |            |
| JDB Service Cache                               |         |               |           |          |            |                |            |                             |         |                   |          |             |         |                |          |         |        |         |          |       |            |
| JDBj Cached Prepared Statement                  |         |               |           |          |            |                |            |                             |         |                   |          |             |         |                |          |         |        |         |          |       |            |

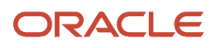

5. You can also click the subnodes to display additional information. The following screen is an example of the metrics shown when you click the Application Errors subnode of the Call Object (BSFN) Stats node.

| ORACLE Enterprise Manager Cloud Control 13c                    | Enterprise ▼                                  | 🕒 Hist <u>o</u> ry 🔻 🏘 Setup 🗸 🔍 🌲 SYSMAN 🕶 🚥      |
|----------------------------------------------------------------|-----------------------------------------------|----------------------------------------------------|
| <b>↑</b> 915bip                                                |                                               | 8                                                  |
|                                                                |                                               | Page Refreshed                                     |
| 915bip> All Metrics                                            |                                               |                                                    |
| All Metrics                                                    | View                                          | Data Last 24 Hours   Auto Refresh Off              |
| Search Q Application Errors                                    |                                               |                                                    |
| View 🔻 📊 📋 🔛 JVM Node Id Enterprise Server Function Name Value | Low Value High Value Last Known Value Current | Severity Alert Triggered Last Collection Timestamp |
| ▲ 915bip No data to display.                                   |                                               | 0                                                  |
| Average Execution Time                                         |                                               |                                                    |
| Cache Group                                                    |                                               |                                                    |
| Call Object (BSFN) Stats                                       |                                               |                                                    |
| Application Errors                                             |                                               |                                                    |
| Average Time                                                   |                                               |                                                    |
| First Time                                                     |                                               |                                                    |
| Longest Time                                                   |                                               |                                                    |
| Shortest Time                                                  |                                               |                                                    |
| System Errors                                                  |                                               |                                                    |
| Timeout Errors                                                 |                                               |                                                    |
| Total Invocations                                              |                                               |                                                    |
| Total Time Solicit row to see details                          |                                               |                                                    |
| Current number of open applications (All Users)                |                                               |                                                    |
| Database Datasource                                            |                                               |                                                    |
| General System Info and Uptime                                 |                                               |                                                    |
| JDB Service Cache                                              |                                               |                                                    |
| JDBJ Cached Prepared Statement                                 |                                               |                                                    |

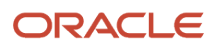

## Viewing All Metrics for JD Edwards EnterpriseOne Application Interface Services Server

Use this procedure to view all metrics for the JD Edwards EnterpriseOne Application Interface Services Server.

- 1. On Members for JDE EnterpriseOne Domain, click the link for the Name for the EnterpriseOne Application Interface Services Server.
- 2. With the JDE EnterpriseOne target displayed in Cloud Control, navigate to EnterpriseOne Application Interface Services Server, Monitoring, All Metrics.

| ORACLE' Enterprise Ma                    | anage   | r Cloud Control 13c            |
|------------------------------------------|---------|--------------------------------|
|                                          |         |                                |
| EnterpriseOne Application Interface Serv | vices 🔻 |                                |
| Home                                     |         | Incidents and Prob             |
| Open the home page in a new window.      |         |                                |
| Monitoring                               | Þ       | All Metrics                    |
| Diagnostics                              | Þ       | Metric and Collection Settings |
| Control                                  | ►       | Metric Collection Errors       |
| Job Activity                             |         | Status History                 |
| Information Publisher Reports            |         | Incident Manager               |
| Configuration                            | ►       | Alert History                  |
| Compliance                               | ►       | Blackouts                      |
| Target Setup                             | •       |                                |
| Target Sitemap                           |         |                                |
| Target Information                       |         |                                |

- **3.** On the All Metrics form, you can view any of the metrics that are available for the JD Edwards EnterpriseOne Application Interface Services Server. These metrics include:
  - General System Info
  - 。 Java Heap Memory Used
  - $\circ$  Response
  - Total Number of Users
  - Other collected items

|                                                                                          | lanager Clou           | d Control 13                 | 3c                         |                     |                    | •      | •           | *           | <b>•</b> •           | <b>☆</b> -  | ् 🌢         | SYSI     | MAN 🔻 🚥  |
|------------------------------------------------------------------------------------------|------------------------|------------------------------|----------------------------|---------------------|--------------------|--------|-------------|-------------|----------------------|-------------|-------------|----------|----------|
| AIS_BUILD                                                                                |                        |                              |                            |                     |                    |        |             |             |                      |             |             |          |          |
| EnterpriseOne Application Interface Se                                                   | rvices 🔻               |                              |                            |                     |                    |        |             |             |                      | Page Refr   | eshed       |          | U        |
| AIS_BUILD > All Metrics                                                                  |                        |                              |                            |                     |                    |        |             |             |                      |             |             |          |          |
| All Metrics                                                                              | Overview               |                              |                            |                     |                    |        |             |             |                      |             |             |          | <b>‡</b> |
| View View Alts_BUILD                                                                     | ⊿ Open                 | Metric Ever                  | its                        | Oritical            | ^                  | 4      | Metric Co   | ollection E | Errors               |             |             |          |          |
| <ul> <li>General System Info</li> <li>Java Heap Memory Used</li> <li>Resoonse</li> </ul> |                        | Open A                       | lerts                      | 0<br>Warning        | ~                  |        |             | Me          | etric Collection     | on Errors   |             |          |          |
| Total Number of Users     Other collected items.                                         | ▲ Impor<br>No metric i | tant Metric<br>s added to ta | charts<br>get overview. Yo | ou can add/remove a | any additional met | rics b | View Da     | ta Last 24  | 4 Hours<br>menu of m | etric value | Auto Refres | sh Off 🗸 |          |
|                                                                                          | 🔺 Deplo                | yed Metric I                 | Extensions                 |                     |                    |        |             |             |                      |             |             |          |          |
|                                                                                          | , View ▼               | Undeploy                     | Upgrade                    |                     |                    |        |             |             |                      |             |             |          |          |
|                                                                                          | No data to<br>Columns  | display.<br>Hidden 2         | Display Name               | Runs On             | Versio             | on D   | Description |             |                      |             | IS L        | atest    |          |
|                                                                                          |                        |                              |                            |                     |                    |        |             |             |                      |             |             |          |          |

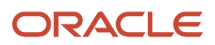

**4.** You can expand a metric node to view its subnodes. The following screen is an example of the metrics when you click the General System Info node.

|                                         | lanager Cloud Control 13c         |                                     |                          | () · ☆ · ()                  | SYSMAN -       |
|-----------------------------------------|-----------------------------------|-------------------------------------|--------------------------|------------------------------|----------------|
| AIS_BUILD                               |                                   |                                     |                          |                              | 8              |
| EnterpriseOne Application Interface Ser | rvices 🔻                          |                                     |                          | Page Refreshed               | 0              |
| AIS_BUILD > All Metrics                 |                                   |                                     |                          |                              |                |
| All Metrics                             |                                   |                                     |                          |                              | **             |
| Search                                  | Overview                          |                                     |                          |                              | sAe            |
| View 🔻 🖷 🏗 🟗                            | A Open Metric Events              |                                     | Metric Collect           | tion Errors                  |                |
| AIS_BUILD                               | •                                 | 0                                   |                          | 0                            | Q              |
| ▲ General System Info                   | U                                 | Critical                            |                          | Matric Collection Errors     |                |
| Fully Qualified Host Name               | Open Alerts                       | Warning                             |                          | metric Conection Errors      |                |
| Host Name (short)                       | Important Metric charts           |                                     | View Data Last 24        | Hours V Auto F               | Refresh Off    |
| Java heap memory size                   |                                   |                                     |                          |                              |                |
| Java max memory size                    | No metric is added to target over | view. You can add/remove any additi | onal metrics by clicking | the options menu of metric v | value history. |
| Java total memory used                  | 4 Deplement Matrix Externel       |                                     |                          |                              |                |
| Java Heap Memory Used                   |                                   | ons                                 |                          |                              |                |
| Response                                | View ▼ Undeploy Upg               | rade                                |                          |                              |                |
| Total Number of Users                   | Name Display                      | Name Runs On                        | Version Descriptio       | n                            | Is Latest      |
| Other collected items.                  | No data to display.               |                                     |                          |                              |                |
|                                         | Columns Hidden 2                  |                                     |                          |                              |                |
|                                         |                                   |                                     |                          |                              |                |

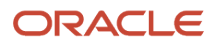

5. You can also click the subnodes to display additional information. The following screen is an example of the metrics shown when you click the Java Heap of the Java Heap Memory Used node.

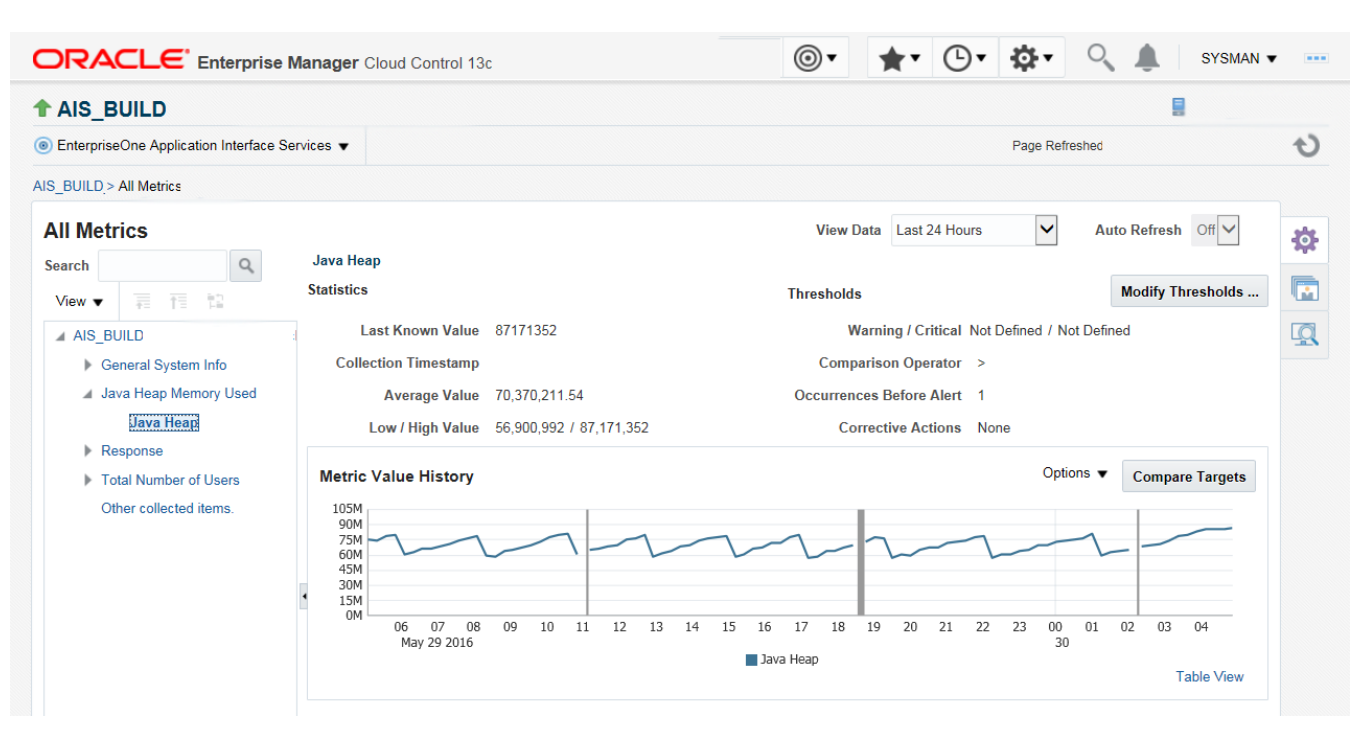

# Accessing Server Manager from Cloud Control

You can directly access the JD Edwards EnterpriseOne Server Manager used in the installation of Enterprise Manager. On the JD Edwards EnterpriseOne Domain Home Page, navigate to Custom Menu, Server Manager.

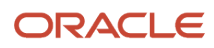

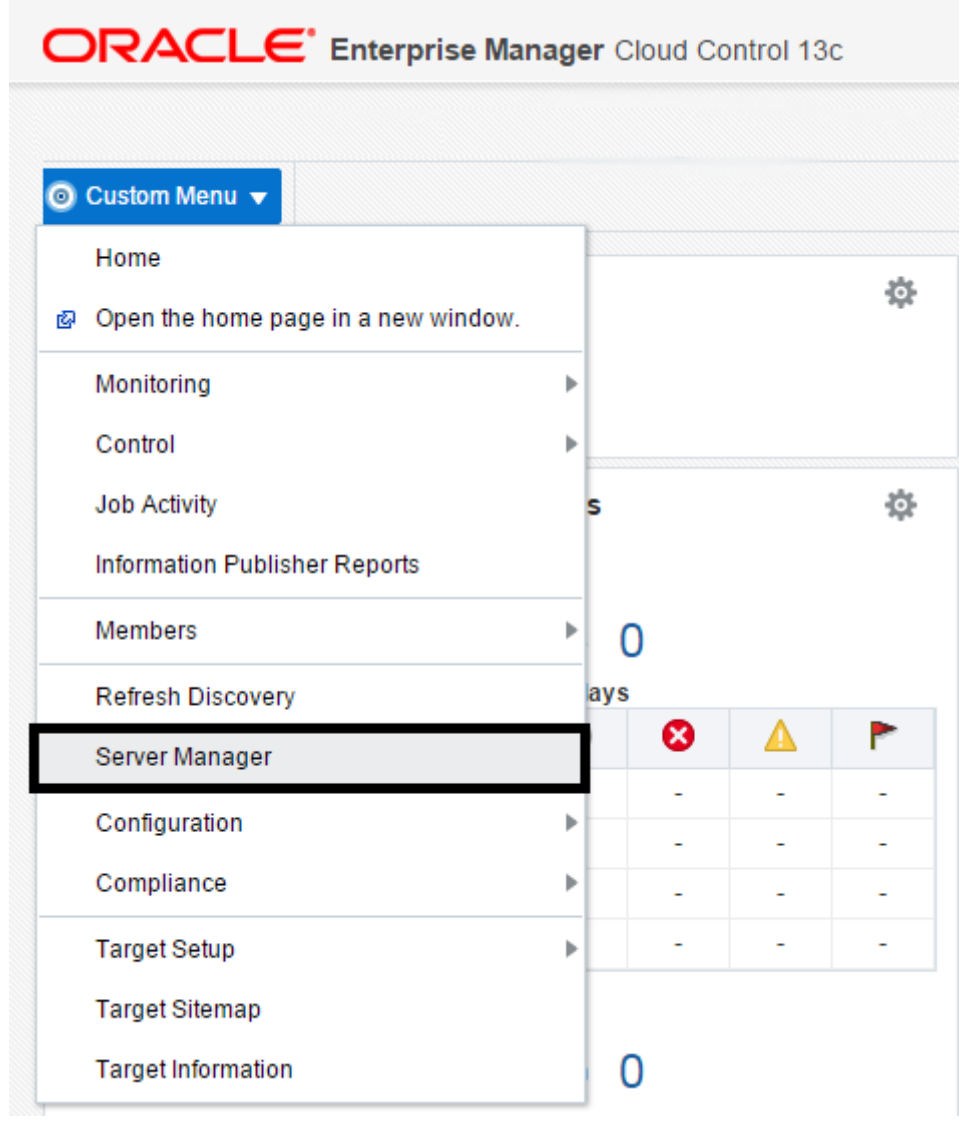

You will be redirected to the Server Manager login page with this URL syntax:

http://SM\_Host:SM Port/manage/home

where SM\_Host and SM\_Port are retrieved from the monitoring configuration.

The Server Manager target machine is derived from the values in these fields on Monitoring Configuration:

- Server Manager Hostname
- Server Manager HTTP Port

For example:

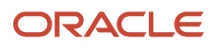

|                                 |                | SYSMAN 🔻 🗉 |
|---------------------------------|----------------|------------|
| i Custom Menu ▼                 | Page Refreshed | ť          |
| Monitoring Configuration        |                | OK Cance   |
| * Enterprise Manager Agent Host |                |            |
| * Server Manager Admin Password |                |            |
| * Server Manager Admin User     |                |            |
| * Server Manager Hostname       |                |            |
| * Server Manager Http Port      | 8999           |            |
| * Server Manager JMX Port       | 14501          |            |

The following example shows the Server Manager login page that is displayed when you are redirected.

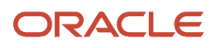

**ORACLE** JD Edwards EnterpriseOne Server Manager

|                     | Sign In                                                |                 |
|---------------------|--------------------------------------------------------|-----------------|
|                     | Enter your user ID and password.                       |                 |
|                     | User ID                                                |                 |
|                     |                                                        |                 |
|                     | Password                                               |                 |
|                     |                                                        |                 |
|                     | Sign In                                                |                 |
| This system is inte | nded for limited (authorized) use and is subject to co | mpany policies. |

Copyright © 2007, 2013 Oracle and/or its affiliates. All rights reserved. Oracle and Java are registered trademarks of Oracle and/or its affiliates. Other names may be trademarks of their

After you enter valid credentials for this Server Manager, the Server Manager Home page is displayed as shown in the following example:

### JD Edwards EnterpriseOne Application Pack for Oracle Enterprise Manager Cloud Control 13c Implementation Guide

② Documentation and Support

Sign Out

ORACLE JD Edwards EnterpriseOne Server Manager

| Select Instance 👻                                | Managed Homes and Managed Instances                                                                                               |                                                                                                    |
|--------------------------------------------------|----------------------------------------------------------------------------------------------------|----------------------------------------------------------------------------------------------------|
| What do you want to do?                          | Use the dropdown below to select the desired management view.                                                                     |                                                                                                    |
| INSTALL                                          | Select View Managed Homes and Managed Instances <b>T</b>                                                                          |                                                                                                    |
| <u>Management Agents</u> <u>Manage Software</u>  | Managed Homes                                                                                                    |                                                                                                    |
| Database Drivers                                 | Shown below are each of the known managed homes and the managed instances they contain. If there is a managed home that is not ru | unning and you wish to not see it listed here you may remove it.                                                                            |
| CONFIGURE                                        | Select [Managed Home]: Remove Stop Update                                                                                         |                                                                                                    |
| Server Groups                                    | Managed Home Location                                                                                                    | Managed Instances                                                                                                    |
| TRACK  User Actualy  Server Actualy  Table Cache | Parages nome bccaso        P     *       *     *       *     *       *     *                                                      | Managed Instances (1)<br>(1)<br>(1) (1) (2) (2) (2)<br>EnterpriseOne HTML Server<br>↔ Stopped<br>(1) (2) (2) (2) (2) (2) (2) (2) (2) (2) (2 |

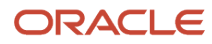

# Removing the JD Edwards EnterpriseOne Domain

1. Navigate to Targets, Systems, and with the JDE EnterpriseOne Domain selected, click the Remove button.

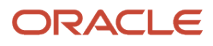

### JD Edwards EnterpriseOne Application Pack for Oracle Enterprise Manager Cloud Control 13c Implementation Guide

## Chapter 8 Using Enterprise Manager 13.2 Cloud Control with JD Edwards EnterpriseOne

| RACLE' Enterprise Manager Cloud Control 13c                                                                                              | <u>Enterprise</u>        | • O <u>T</u> argets •        | Eavorite        |                                                                    | ny 🔻                | Ø    | Betup ▼  | C       | 1   | <b>.</b> | SYSI   | MAN 🔻  | •     |
|----------------------------------------------------------------------------------------------------|--------------------------|------------------------------|-----------------|--------------------------------------------------------------------|---------------------|------|----------|---------|-----|----------|--------|--------|-------|
| stems                                                                                                    |                          |                              |                 | Auto Refresh O                                                     | m                   | ~    | Page     | Refresh | ed  |          |        |        | 1     |
| stem is a collection of related manageable entities which together provide one or more business functions. Members of any system can hav | e well-defined relations | hips amongst themselves, cal | led association | ons.                                                               |                     |      |          |         |     |          |        |        |       |
| Search                                                                                                    |                          |                              |                 |                                                                    |                     |      |          |         |     |          | Saved  | Search | Jes 🔻 |
| earch All V Name Advanced Search                                                                                                    |                          |                              |                 |                                                                    |                     |      |          |         |     |          |        |        |       |
| Save                                                                                                    |                          |                              |                 |                                                                    |                     |      |          |         |     |          |        |        |       |
|                                                                                                    |                          |                              |                 |                                                                    |                     |      |          |         |     |          |        |        |       |
| w 🔻 🕂 Add 🔻 🧪 Edit 🗙 Remove                                                                                                    |                          |                              |                 |                                                                    |                     |      |          |         |     |          |        |        |       |
| Name ×                                                                                                    | Privilege<br>Propagation | Гуре                         | Sta I           | <b>Members</b>                                                     | Me                  | mber | Status   | Summ    | ary | •        | Incide | ents   |       |
| /Emici_Gcuomain/Gcuomain/Emico_Oms i/empos                                                                                               | × +                      | Application Deployment       | т               |                                                                    |                     |      | <i>a</i> |         | -   |          | ÷      | -      | -     |
| /EMGC_GCDomain/GCDomain/EMGC_OMS1/jvmdengine(13.2.1.0.0)                                                                                 | ✓ I                      | Application Deployment       | 1               |                                                                    | -                   | -    |          | -       | -   | +        | -      | -      |       |
| /EMGC_GCDomain/GCDomain/EMGC_OMS1/OCMRepeater                                                                                            | ✓ I                      | Application Deployment       | 1               |                                                                    | -                   | -    |          | -       | -   | -        | -      | -      |       |
| /EMGC_GCDomain/GCDomain/empbs                                                                                                    | × 0                      | Domain Application Deployme  | ent n /         | Application<br>Deployment (1)                                      | -                   | 1    |          | -       | -   | -        |        | -      |       |
| /EMGC_GCDomain/GCDomain/ESSAPP                                                                                                    | ✓ []                     | Domain Application Deployme  | ent n (         | Application<br>Deployment,<br>1)<br>Clust<br>Appli<br>Deplo<br>(1) | e<br>c<br>c         | 2    |          | -       |     |          |        | -      |       |
| /EMGC_GCDomain/GCDomain/jvmdengine#13.2.1.0.0                                                                                            | ✓ 0                      | Domain Application Deployme  | ent n (         | Application<br>Deployment (1)                                      | -                   | 1    |          | -       | -   | -        | -      | -      |       |
| /EMGC_GCDomain/GCDomain/OCMRepeater                                                                                                    | × 0                      | Domain Application Deployme  | ent n (         | Application<br>Deployment (1)                                      | -                   | 1    |          | -       | -   | -        | -      | -      |       |
| Cloud                                                                                                    | C                        | Cloud                        | n               |                                                                    | -                   | -    |          | -       | -   | -        | -      | -      |       |
| dev_env1                                                                                                    | L                        | IDE EnterpriseOne Domain     | n               | InterpriseOne<br>Managed<br>Home (3)                               | ð<br>is<br>ir<br>ir | 7    | - 1      | -       |     |          |        |        |       |
|                                                                                                    |                          |                              |                 |                                                                    |                     |      |          |         |     |          |        |        |       |

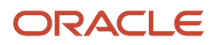

Cloud Control displays a warning and lists the Domain target and associated EnterpriseOne targets that will be deleted.

2. As shown in the screen below, click the Yes button to confirm the deletion.

| ORACLE Enterprise Manager Cloud Control 13c                                                             | Enterprise V 🞯 Iargets V 🛧 🕑 V 🔅 V 🔍 🌲 SYSMAN V … |
|----------------------------------------------------------------------------------------------------|---------------------------------------------------|
| ⑥ Custom Menu ▼                                                                                         |                                                   |
| ▲ Warning<br>JDE EnterpriseOne Domain target and all associated EnterpriseOne targets are about to be d | eleted.                                           |
| Name                                                                                                    | Туре                                              |
| dev_env1                                                                                                | JDE EnterpriseOne Domain                          |
| EMCC_ENT_6016                                                                                           | EnterpriseOne Enterprise Server                   |
| [/slot/ems18765/appmgr/jde_agent/SCFHA]                                                                 | EnterpriseOne Managed Home                        |
| [/slot/ems9920/oracle/jde_agent/SCFHA]                                                                  | EnterpriseOne Managed Home                        |
| [/slot/ems9920/oracle/Middleware/jde_home_1/SCFMC]                                                      | EnterpriseOne Managed Home                        |
| AIS_7040                                                                                                | EnterpriseOne Application Interface Services      |
| bssv_7020                                                                                               | EnterpriseOne Business Services Server            |
| bssv_7022                                                                                               | EnterpriseOne Business Services Server            |
| jas_8020                                                                                                | EnterpriseOne HTML Server                         |
|                                                                                                    |                                                   |
|                                                                                                    |                                                   |
|                                                                                                    |                                                   |
|                                                                                                    | No Yes                                            |

After you click the Yes button, Cloud Control displays a progress screen indicating the deletion of the JD Edwards EnterpriseOne targets.

After the system domain target is deleted, Cloud Control returns to the All Targets page.

## Starting and Stopping Components of Enterprise Manager Environments

This section discusses:

- Starting Enterprise Manager Environment Components
- Stopping Enterprise Manager Environment Components

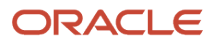

## Starting Enterprise Manager Environment Components

Use these commands to start Enterprise Manager environment components:

Start database

```
sqlplus '/as sysdba'
sql> startup
```

• Start Database Listener

/u01/app/oracle/home/bin/lsnrctl start

Start WebLogic Node Manager

Stop ADMIN SERVER from console in case it is running without Node Manager /u01/app/emgc13/wlserver\_12.1/server/bin/setWLSEnv.sh /u01/app/emgc13/wlserver\_12.1/server/bin/startNodeManager.sh

Start OMS

/u01/app/emgc13/oms/bin/emctl start oms

Start Agent

/u01/app/emgc13/agent/agent\_inst/bin/emctl start agent

## Stopping Enterprise Manager Environment Components

Use these commands to stop Enterprise Manager environment components:

Stop Agent

/u01/app/emgc13/agent/agent\_inst/bin/emctl stop agent

Stop OMS (this stops the OMS Server)

/u01/app/emgc13/oms/bin/emctl stop oms

Stop Database Listener

/u01/app/oracle/home/bin/lsnrctl stop

Stop Database

sqlplus '/as sysdba' sql> shutdown immediate

# Using Enterprise Manager 13.2 Cloud Control with JD Edwards EnterpriseOne (Release 9.2.1 Update)

This section discusses how to use Enterprise Manager 13.2 with JD Edwards EnterpriseOne targets on the cloud.

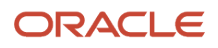

## Adding the JD Edwards EnterpriseOne Domain

To add the JD Edwards EnterpriseOne domain to Cloud Control:

1. On the Systems form, with the JDE EnterpriseOne Domain selected, select JDE EnterpriseOne Domain from the Add drop-down menu.

|               | CLE <sup>•</sup> Enterprise Manage      | r Cloud Control 13c                                                                      | Enterpr                | ise 🔻 Targets 🕶 🌟 🛉                 | avorite | is • 🕒 Hist <u>o</u> r    | y <b>v</b> | Ф    | <u>S</u> etu | p 🔻    | 0      |   |    | SYSMA   | N 🔻 🛛    |   |
|---------------|-----------------------------------------|------------------------------------------------------------------------------------------|------------------------|-------------------------------------|---------|---------------------------|------------|------|--------------|--------|--------|---|----|---------|----------|---|
| Systems       |                                         |                                                                                          |                        |                                     | ,       | Auto Refresh Off          |            | ~    | ] Pa         | ge Ref | reshed |   |    |         | -1       | 2 |
| A system is a | collection of related manageable entiti | es which together provide one or more business functions. Members of any system can have | e well-defined relatio | nships amongst themselves, called a | sociati | ons.                      |            |      |              |        |        |   |    |         |          |   |
| ▲ Searc       | h                                       |                                                                                          |                        |                                     |         |                           |            |      |              |        |        |   | Sa | ved Sea | arches 🔻 |   |
| Search A      | All                                     | Name Advanced Search                                                                     |                        |                                     |         |                           |            |      |              |        |        |   |    |         |          |   |
| Sav           | ve                                      |                                                                                          |                        |                                     |         |                           |            |      |              |        |        |   |    |         |          |   |
|               |                                         |                                                                                          |                        |                                     |         |                           |            |      |              |        |        |   |    |         |          |   |
| View <b>v</b> | 🕂 Add 👻 🧪 Edit 🛛 🗙 Remov                | re                                                                                       |                        |                                     |         |                           |            |      |              |        |        |   |    |         |          |   |
| Name          | Database System                         |                                                                                          | Privilege              | Tune                                | Sec. 1  | Mamhara                   | Me         | embe | r Stat       | tus Su | ımmai  | y | In | cident  | s        |   |
| Name          | Exalytics System                        |                                                                                          | Propagation            | туре                                | Stel    | wembers                   | Ŧ          | t    | Þ            | X      | N/A    |   | •  | 3 🔺     | s (P)    |   |
| 5 /EM         | Generic System                          |                                                                                          |                        | Oreale Webl agis Demain             |         | Application Applic        |            | 42   |              |        | 0      |   |    |         |          | ^ |
| P /EWA        | Identity and Access System              |                                                                                          | ~                      | Oracle WebLogic Domain              |         | (6) (6)                   | 1          | 13   | -            | -      | 9      | - | -  |         | -        |   |
|               | JDE EnterpriseOne Domain                |                                                                                          |                        |                                     |         | Application Cluste        |            |      |              |        |        |   |    |         |          |   |
| /EM0          | Oracle Exalogic                         |                                                                                          | ~                      | Oracle WebLogic Cluster             | 1       | (2) (2) Deployment, Deplo | -          | 5    | -            | -      | 1      | - | -  |         | -        |   |
| ▶ /EM         | Oracle Public Cloud Machine             | bipublisher(11.1.1)                                                                      | 4                      | Clustered Application Deployment    | +       | Application               |            | 1    |              |        |        | - |    |         |          |   |
|               | Redundancy System                       |                                                                                          |                        |                                     |         | Deployment (1)            |            |      |              |        |        |   |    |         |          |   |
| ▶ /EM0        | GC_GCDomain/GCDomain/BIP_cluste         | r/ESSAPP                                                                                 | ~                      | Clustered Application Deployment    | Ť       | Deployment (1)            | -          | 1    | -            | -      | -      | - | -  | -       | -        |   |
| /EM0          | GC_GCDomain/GCDomain/BIP/bipubl         | isher(11.1.1)                                                                            | ~                      | Application Deployment              | 1       |                           | -          | -    | -            | -      | -      | - | -  | -       | -        |   |
| /EM0          | GC_GCDomain/GCDomain/BIP/ESSA           | PP                                                                                       | ~                      | Application Deployment              | 1       |                           | -          | -    | -            | -      | -      | - | -  |         | -        |   |

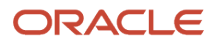

### 2. On the Add JDE EnterpriseOne Domain form, complete these fields:

• EnterpriseOne Domain Target Name

Enter the name of the domain for JD Edwards EnterpriseOne. The name of the Server Manager host will be appended to this name if you do not specify it.

For example, enter **dev\_env**.

o Enterprise Manager Agent Host Machine

Enter the machine name on which the Enterprise Manager agent is installed.

You can click the visual assist icon to open the Select Target dialog box and select the desired target.

• Server Manager Host

Enter the public IP of your Server Manager host.

• Server Manager HTTP Port

Enter the HTTP port that will be used to connect to Server Manager. The default value is 8999.

• Server Manager JMX Port

Enter the JMX port that will be used to connect to Server Manager. The default value is 14501.

Server Manager Admin User

The default value, which should not be changed, is **jde\_admin**.

• Server Manager Admin Password

Enter a valid value for the password of your Server Manager administrator.

• Manage Cloud Instances

Select the check box if you want to install the hybrid cloud agent and deploy the plug-in on JDE targets, including Server Manager during discovery.

• Enterprise Manager User

Enter the name of the Enterprise Manager that will be used to control the cloud instance.

• Enterprise Manager Password

Enter a valid value for the password of your Enterprise Manager.

<sup>o</sup> JDE Provisioning Tool Host Machine

Enter the JDE provisioning tool host public IP. The system populates the Server Manager Host machine name as default value.

• SSH Private Key

Click the Choose File button to upload the file that contains the SSH private key. The SSH private key must be in openssh format and without the passphrase. The SSH key must correspond to the Public Key entered in the JDE Cloud Console.

• Enterprise Manager Hybrid Cloud Gateway Agent Host

Enter the name of the enterprise manager hybrid cloud gateway agent host.

Use the visual assist icon to select the desired hybrid cloud gateway agent from the Select Hybrid Cloud Gateway Agent dialog box.

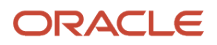

**Note:** If Hybrid Cloud Gateway Agent is not already installed, see "Prerequisites for Configuring a Hybrid Cloud Gateway Agent".

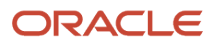

|                                                                                                    | Manager Cloud Co                                                  | •                         | •                          | *                | <b>•</b>         | ¢٠              | 0            | ۱.          | SYSMAN V                  |                   |
|----------------------------------------------------------------------------------------------------|-------------------------------------------------------------------|---------------------------|----------------------------|------------------|------------------|-----------------|--------------|-------------|---------------------------|-------------------|
| Add JDE EnterpriseOne D<br>Enter required parameters needed to d<br>will be discovered and pulled into Enter | <b>omain</b><br>liscover all targets wit<br>rprise Manager as a p | thin a JDI                | E Enterpris<br>is process. | eOne Doma        | ain manage       | ed by Serv      | ver Manaç    | ger. All En | Cancel<br>terpriseOne tar | <b>ОК</b><br>gets |
| * EnterpriseOne Domain Target<br>Name                                                                        |                                                                   |                           |                            |                  |                  |                 |              |             |                           |                   |
|                                                                                                    | Name of target to be created                                      | . (Server Ma              | nager host will l          | be appended if r | not already in t | he string prov  | ided.)       |             |                           |                   |
| * Enterprise Manager Agent Host<br>Machine                                                                   | -                                                                 |                           |                            |                  | 0                |                 | ,            |             |                           |                   |
| Server Manager Host                                                                                          |                                                                   |                           |                            |                  |                  |                 |              |             |                           |                   |
| * Server Manager HTTP Port                                                                                   |                                                                   |                           |                            |                  |                  |                 |              |             |                           |                   |
| * Server Manager JMX Port                                                                                    |                                                                   |                           |                            |                  |                  |                 |              |             |                           |                   |
| * Server Manager Admin User                                                                                  |                                                                   |                           |                            |                  |                  |                 |              |             |                           |                   |
| * Server Manager Admin Password                                                                              | Server Manager jde_admin U<br>Server Manager jde_admin P          | ser (This sho<br>assword. | ould not be char           | nged from the de | efault jde_admi  | in user.)       |              |             |                           |                   |
| Manage Cloud Instances                                                                                       |                                                                   |                           |                            |                  |                  |                 |              |             |                           |                   |
| * Enterprise Manager User                                                                                    |                                                                   |                           |                            |                  |                  |                 |              |             |                           |                   |
| * Enterprise Manager Password                                                                                |                                                                   |                           |                            |                  |                  |                 |              |             |                           |                   |
| * JDE Provisioning Tool Host<br>Machine                                                                      |                                                                   |                           |                            |                  |                  |                 |              |             |                           |                   |
| * SSH Private Key                                                                                            |                                                                   |                           |                            | ,                | UJ<br>Private    | pload Cr<br>Key | 100se File   | No file c   | hosen                     |                   |
|                                                                                                    | CCU Drivata Kou in accessib                                       | format and a              | uithout once the           |                  | na ta Public Va  | w entered in    | IDE Claud C- | ncolo       |                           |                   |
| * Enterprise Manager Hubrid Cloud                                                                            | Som mivate wey in openssin                                        | ionnat and v              | without passphr            | ase correspondi  | ng to Fublic Ke  | ey entered in . |              | nsole       |                           |                   |
| Gateway Agent Host                                                                                           |                                                                   |                           |                            |                  | 2                |                 |              |             |                           |                   |
|                                                                                                    | Hybrid Cloud Gateway Agent                                        | must be pre               | -configured                |                  |                  |                 |              |             | Cancel                    | ок                |

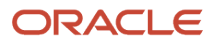

3. Click the OK button to add the domain.

As Cloud Control adds the JD Edwards Domain and associated targets, it performs the following functions:

• Installed: Hybrid Cloud Agent

**Note:** To view the status of installation, click Setup, Add Target, then Add Targets Manually. Click Install Agent Results on the Add Targets Manually page.

- Deployed: Plugin on Hybrid Cloud Agent
- Discovered: JD Edwards EnterpriseOne Domain
- Created: JD Edwards EnterpriseOne Domain target
- <sup>o</sup> Saved: JD Edwards EnterpriseOne Domain targets discovered

**Note:** Installing and deploying the Enterprise Manager hybrid cloud agent is a time-consuming process. Do not close the browser window until the process is complete.

After the processing is complete, the home page for the JD Edwards EnterpriseOne Domain is displayed, as shown in the following example:

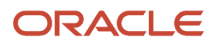

### Chapter 8 Using Enterprise Manager 13.2 Cloud Control with JD Edwards EnterpriseOne

|                                                   | jer Clou  | id Contro | ol 13c |          |                                                                  | Enterprise V | 🔘 Iargets 🔻 🤺 | Eavorites • | History • 🔅 Setup • | ् 🌲                  | SYSMAN V         | ••• |
|---------------------------------------------------|-----------|-----------|--------|----------|------------------------------------------------------------------|--------------|---------------|-------------|---------------------|----------------------|------------------|-----|
| dev_env1_den80203jems.us.or                       | acte a    |           |        |          |                                                                  |              |               |             |                     |                      |                  |     |
| Oustom Menu ▼                                     |           |           |        |          |                                                                  |              |               |             | Page Refreshed      | May 20, 2016 12:10:5 | 0 AM GMT-07:00 🐧 | 0   |
| ⊿ General                                         |           |           |        | ф        | ⊿ Status                                                         |              |               |             |                     |                      | ф                | ^   |
| Owner SYSMAN                                      |           |           |        |          | 8 Members 🔀 1 👚 7                                                |              |               |             |                     |                      |                  |     |
| Privilege Propagation Disabled                    |           |           |        |          | ▲ (1) Most Affected Members (Last 24 Hours)                      |              |               |             |                     |                      |                  |     |
| A Overview of Incidents and Prot                  | hlems     |           |        | ö        | Name                                                             | Туре         | Key Member    | Status      | Availability (%)    |                      |                  |     |
|                                                   |           |           |        | ede.     | dentations_bssv_7022_dentations_bssv_route_com                   | ۲            |               | +           | 100                 |                      | ^                |     |
| Incidents                                         |           |           |        |          | dentility and oracle.com [/slot/ems18765/appmgr/jde_agent/SCI    | FHA] 🔘       |               | X           | n/a                 |                      |                  |     |
| Updated in last 7 d                               | lays ()   |           |        |          | AIS_7040_ oracle.com                                             | ۲            |               | +           | 99.59               |                      |                  |     |
| Breakdown of incidents updated in the last 7      | days      | •         |        |          | dentilitiems_jas_8020_dentilities a pracle.com                   | ۲            |               | +           | 100                 |                      |                  |     |
| Category                                          |           | 8         |        | <b>1</b> | dentilitieren un oracle.com [/slot/ems9920/oracle/jde_agent/SCFH | [A] 🔘        |               | +           | 100                 |                      |                  |     |
| Availability                                      | -         | -         |        | -        | dentilians_bssv_7020_dentilians_oracle.com                       | ۲            |               | +           | 100                 |                      |                  |     |
| Performance                                       | -         | -         | -      | -        | dentation of acle.com [/slot/ems9920/oracle/Middleware/jde_      | home 🔘       |               | +           | 100                 |                      |                  |     |
| Others                                            | -         | -         |        |          | EMCC ENT 6016 oracle.com                                         | ۲            |               | +           | 100                 |                      | · · ·            |     |
| Probleme                                          |           |           |        |          | ✓ Compliance Summary                                             |              |               |             |                     |                      | ¢                |     |
| Total O                                           | pen ()    |           |        |          | Compliance Standards Members                                     |              |               |             |                     |                      |                  | -   |
|                                                   |           |           |        |          | View Trande                                                      |              |               |             |                     |                      |                  |     |
| ✓ Jobs Activity                                   |           |           |        | ¢        |                                                                  |              |               |             |                     |                      |                  |     |
| Summary of jobs whose start date is within the la | ast 7 day | s.        |        |          | Via data ta diselari                                             |              |               |             |                     | AV                   | erage score      |     |
| Show Latest Run 🗸                                 |           |           |        | >>       | No data to display                                               |              |               |             |                     |                      |                  |     |
| Show Jobs                                         |           |           |        |          | Jependent Targets                                                |              |               |             |                     |                      | ¢                |     |
|                                                   |           |           |        |          | Name Type                                                        |              | Status Assoc  | iation      |                     |                      |                  |     |
| ✓ Blackouts                                       |           |           |        | ¢        | No dependent targets.                                            |              |               |             |                     |                      |                  |     |
| Treate 🔻                                          |           |           |        |          |                                                                  |              |               |             |                     |                      |                  |     |
| S                                                 | ubmitte   | d to      |        |          |                                                                  |              |               |             |                     |                      |                  | ~   |

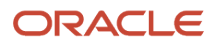

## Viewing All Metrics for JD Edwards Oracle Database Server

Use this procedure to view all metrics for the JD Edwards Oracle Database Server.

- 1. On Members for JDE EnterpriseOne Domain, click the link for the Name for the Oracle Database Server.
- 2. With the JDE EnterpriseOne target displayed in Cloud Control, navigate to Oracle Database, Monitoring, All Metrics.

| ttings |
|--------|
|        |
|        |
|        |
|        |
|        |
|        |
|        |
|        |
|        |

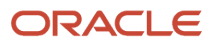

- **3.** On the All Metrics form, you can view any of the metrics that are available for the JD Edwards EnterpriseOne Oracle Database Server. These metrics include:
  - Full Package Path Code
  - Response
  - Scheduled Job Status

### JD Edwards EnterpriseOne Application Pack for Oracle Enterprise Manager Cloud Control 13c Implementation Guide

### Chapter 8 Using Enterprise Manager 13.2 Cloud Control with JD Edwards EnterpriseOne

|                                     | nager Cloud Control 13                                     | C                                                                | Enterprise V 🔘 Iarg                       | gets ▼ ★ Eavorites ▼   | History ▼ Setup ▼        | 🔍 🌲 SYSMA          | N <b>v</b> |
|-------------------------------------|------------------------------------------------------------|------------------------------------------------------------------|-------------------------------------------|------------------------|--------------------------|--------------------|------------|
| 🏶 jde                               |                                                            |                                                                  |                                           |                        |                          |                    |            |
| Oracle Database ▼                   |                                                            |                                                                  |                                           |                        | Page F                   | Refreshed          | Ð          |
| jde > All Metrics                   |                                                            |                                                                  |                                           |                        |                          |                    |            |
| All Metrics                         |                                                            |                                                                  |                                           |                        |                          |                    | 255        |
| Search                              | Overview                                                   |                                                                  |                                           |                        |                          |                    | 346        |
| View View                           | I Open Metric Ev                                           | ents                                                             |                                           | Metric Collection Erro | irs                      |                    |            |
| ⊿ JDE                               |                                                            | 0                                                                | O<br>Critical                             |                        | 0                        |                    | Q          |
| Full Package Path Code     Response |                                                            | Open Alerts                                                      | 0<br>Warning                              |                        | Metric Collection Errors |                    |            |
| Scheduled Job Status                | Important Metri No metric is added to i     Deployed Metri | ic charts<br>target overview. You can addiremove<br>c Extensions | any additional metrics by clicking the op | View l                 | Data Last 24 Hours V     | Auto Refresh Oft v |            |
|                                     | • View • Undeplo                                           | Upgrade                                                          |                                           |                        |                          |                    |            |
|                                     | Name                                                       | Display Name Runs On                                             | Version Description                       |                        |                          | Is Latest          |            |
|                                     | No data to display.                                        |                                                                  |                                           |                        |                          |                    |            |
|                                     | Columns Hidden                                             | 2                                                                |                                           |                        |                          |                    |            |
|                                     | •                                                          |                                                                  |                                           |                        |                          |                    |            |

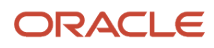

4. You can expand a metric node to view its subnodes. The following screen is an example of the metrics when you click the Full Package Path Code node.

|                                         | anager Cloud Control 13c        |                             | Enterprise V | <u>Iargets</u> ▼ | ★ Eavorites ▼ | History <b>•</b> | Setup 🔻 | ् 🌲              | SYSMAN V             |        |
|-----------------------------------------|---------------------------------|-----------------------------|--------------|------------------|---------------|------------------|---------|------------------|----------------------|--------|
| 🔅 jde_pispidedtaliti _pispide           | db929.compute-emer              | aujdena2.0 Oracle Cloud 🗅 👔 |              |                  |               |                  |         |                  | 140.86.1             | 13.118 |
| Oracle Database                         |                                 |                             |              |                  |               |                  | Page Re | freshed Oct 5, 2 | 016 6:13:05 AM GMT 🕇 | U      |
| jde_pkp;texts929_pkp;texts929.compute-e | meaaujdega2 oraclectoud interna | I > All Metrics             |              |                  |               |                  |         |                  |                      |        |
| All Metrics                             |                                 |                             |              |                  |               |                  |         |                  | 1                    | -      |
| Search                                  | Full Package Path Code          |                             |              |                  |               |                  |         |                  | 1                    | şçr    |
| View 🔻 👬 🏥                              | Collection Schedule Every 6     | D Minutes 💉                 |              |                  |               |                  |         |                  | l(                   |        |
| ▲ jde_pippiem929_pippiem929 cor         | Upload Interval Every C         | ollection                   |              |                  |               |                  |         |                  | Ģ                    | Q      |
| Full Package Path Code                  | Package Path                    | Full Deckares Messee        |              |                  |               |                  |         |                  |                      |        |
| Response     Scheduled Job Status       | Code                            | Full Packages Message       |              |                  |               |                  |         |                  |                      |        |
| p conclusion contact                    | No Data Found                   |                             |              |                  |               |                  |         |                  |                      |        |
|                                         | ♂ Data shown in above table is  | collected in real time.     |              |                  |               |                  |         |                  |                      |        |
|                                         |                                 |                             |              |                  |               |                  |         |                  |                      |        |
|                                         |                                 |                             |              |                  |               |                  |         |                  |                      |        |
|                                         |                                 |                             |              |                  |               |                  |         |                  |                      |        |
|                                         |                                 |                             |              |                  |               |                  |         |                  |                      |        |
|                                         |                                 |                             |              |                  |               |                  |         |                  |                      |        |
|                                         |                                 |                             |              |                  |               |                  |         |                  |                      |        |
|                                         |                                 |                             |              |                  |               |                  |         |                  |                      |        |
|                                         |                                 |                             |              |                  |               |                  |         |                  |                      |        |
|                                         |                                 |                             |              |                  |               |                  |         |                  |                      |        |
|                                         |                                 |                             |              |                  |               |                  |         |                  |                      |        |
|                                         |                                 |                             |              |                  |               |                  |         |                  |                      |        |

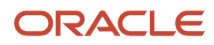

5. You can also click the subnodes to display additional information. The following screen is an example of the metrics shown when you click the Full Package subnode of the Full Package Path Code node.

|                                            | anager Cloud Control 13c           | Enterprise | ▼ ⊚ <u>T</u> argets ▼ | ★ Eavorites ▼                | History • Setup •   | SYSMAN                          | •             |
|--------------------------------------------|------------------------------------|------------|-----------------------|------------------------------|---------------------|---------------------------------|---------------|
| ide_pkpjdedb828_pkpjde                     | O Oracle Cloud 🌥 🚯                 |            |                       |                              |                     | <b>≣</b> 1                      | 140.86.13.118 |
| ⑥ Oracle Database ▼                        |                                    |            |                       |                              | Page R              | efreshed Oct 5, 2016 6:16:12 AM | смт 🖒         |
| jde_platendidit_platendidit computer       | al > All Metrics                   |            |                       |                              |                     |                                 |               |
| All Metrics                                |                                    |            |                       | View Da                      | ta Last 24 Hours 🔻  | Auto Refresh Ofl *              | 404           |
| Search Q                                   | Full Packages                      |            |                       |                              |                     |                                 |               |
| View 🔻 👬 🎁 🔁                               | Package Path Code Average<br>Value | Low Value  | High Value Last       | Known<br>Value Current Sever | ity Alert Triggered | Last Collection<br>Timestamp    |               |
| ▲ jde_pig_terminititi_pig_terminititie con | No data to display.                |            |                       |                              |                     |                                 | •             |
| ▲ Full Package Path Code                   |                                    |            |                       |                              |                     |                                 |               |
| Full Packages                              |                                    |            |                       |                              |                     |                                 |               |
| Response                                   |                                    |            |                       |                              |                     |                                 |               |
| Scheduled Job Status                       |                                    |            |                       |                              |                     |                                 |               |
|                                            |                                    |            |                       |                              |                     |                                 |               |
|                                            |                                    |            |                       |                              |                     |                                 |               |
|                                            | •                                  |            |                       |                              |                     |                                 |               |
|                                            |                                    |            |                       |                              |                     |                                 |               |
|                                            |                                    |            |                       |                              |                     |                                 |               |
|                                            |                                    |            |                       |                              |                     |                                 |               |
|                                            |                                    |            |                       |                              |                     |                                 |               |
|                                            | Select row to see details          |            |                       |                              |                     |                                 |               |
|                                            |                                    |            |                       |                              |                     |                                 |               |
|                                            |                                    |            |                       |                              |                     |                                 |               |
|                                            |                                    |            |                       |                              |                     |                                 |               |
| < >>                                       |                                    |            |                       |                              |                     |                                 |               |

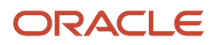

# 9 Using Enterprise Manager Version 13.4 Cloud Control with JD Edwards EnterpriseOne

# Additional Information about Cloud Control for Enterprise Manager 13.4

For additional information, refer to these Cloud Control resources:

Enterprise Manager Documentation

https://docs.oracle.com/en/enterprise-manager/cloud-control/enterprise-manager-cloud-control/13.4/
index.html

The above Oracle website includes HTML and PDF versions of these documents:

- Enterprise Manager Concepts
- Administrator's Guide
- Basic Installation Guide
- Advanced Installation and Configuration Guide
- o Administrator's Guide for Software and Server Provisioning and Patching
- o Oracle Enterprise Manager List of Books

# Using Cloud Control for the First Time

The Cloud Control console provides support for creating and managing Cloud Control administrator accounts. The Cloud Control administrators you create and manage in the Cloud Control console are granted privileges and roles to log in to the Cloud Control console and to manage specific target types and to perform specific management tasks.

During installation, these tasks are performed automatically:

- · A default Super Administrator SYSMAN account is created with the password you specify.
- The SYSMAN account is automatically configured to receive email notifications, if you provide the email notification settings during installation. Email notifications are set up with default Notification Rules for critical conditions.

After installation, you can immediately log in to the Cloud Control console with the SYSMAN username and your password to perform management tasks. The next step is to create a new Super Administrator account to monitor and manage the JD Edwards EnterpriseOne targets.

**Note:** The SYSMAN account owns the database schema containing the Management Repository and should *not* be used after the initial login.

# Accessing the Cloud Control Console

To access Cloud Control, use the syntax of the following URL:

https://<Oracle Management Service\_hostname>.<domain>:<port>/em

For example:

https://machine\_host.example.com:7799/em

# **Cloud Control Home Page**

On Select Enterprise Manager Home, you can choose a grid home page from the options shown on this screen. If these options do not match your job profile or role, use SYSMAN, Welcome Page and select one of the options displayed to make any other page in Enterprise Manager as your home page. Alternately, you can also use SYSMAN, Set Current Page as My Home to select any other Enterprise Manager page as your Home Page. For instructions on making the JD Edwards Domain your home page in Enterprise Manager, refer to *Navigating to the JDE EnterpriseOne Domain Home Page*.

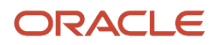

#### JD Edwards EnterpriseOne Application Pack for Oracle Enterprise Manager Cloud Control 13c Implementation Guide

#### Chapter 9 Using Enterprise Manager Version 13.4 Cloud Control with JD Edwards EnterpriseOne

ORACLE Enterprise Manager Cloud Control 13c

```
Largerts V 🔘 Iargets V 🌪 Eavorites V 🕑 History V 🔅 Setup V 🔍 🌲 SYSMAN V ....
```

### Welcome to Enterprise Manager Cloud Control 13c

Oracle Enterprise Manager is Oracle's integrated enterprise IT management product line, which provides the industry's only complete, integrated and business-driven enterprise cloud management solution. Oracle Enterprise Manager creates business value from IT by leveraging the built-in management capabilities of the Oracle stack for traditional and cloud environments, allowing customers to achieve unprecedented efficiency gains while dramatically increasing service levels.

#### Latest Features Learn More Monitoring during maintenance periods Oracle Documentation Oracle Learning Library Improved SOA management Oracle University Courses Quick resolution for all events types using corrective actions View all the features Getting Started Verify Software Library Setup Configure Management Agent Proxies Verify My Oracle Support Connectivity 110 Add An Additional OMS

- Configure E-mail Notifications
- Download Management Agent Software
- Download and Deploy Management Plug-ins
- Discover Targets
- Create Administration Groups
- Create Accounts and Assign Roles
- Create Administrator Roles

The common Getting Started tasks can be accessed from the Setup Console.

traditional and cloud environments, allowing customers to achieve unprecedented enciency gains while dramatically increasing service levels.

#### Select Enterprise Manager Home Page

Select your personal Home Page from one of the options below. Once selected, your personal Home Page will appear the next time you log in. Click an image below for a larger preview, then select a radio button to choose your personal Home Page.

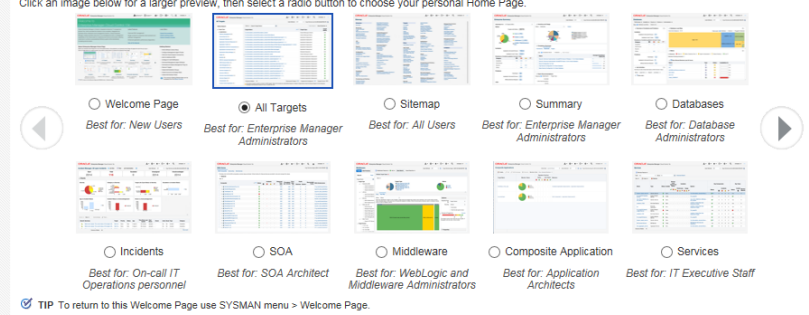

# Viewing the Targets

To view all existing Cloud Control targets, click the Targets drop-down menu. This control displays rows that further define targets by type, such as groups, systems, services, hosts, databases, middleware (application servers), and composite applications.

| O Targets ▼      | ★ <u>F</u> avorites ▼ | Hist  | t <u>o</u> ry ▼ | <b>Ö</b> <u>S</u> e | tup 🔻 |
|------------------|-----------------------|-------|-----------------|---------------------|-------|
| All Targets      | Ctrl+Shift+           | т     |                 |                     |       |
| Groups           |                       | fresh | Off             | •                   | Page  |
| Systems          |                       |       |                 |                     |       |
| Services         |                       |       |                 |                     |       |
| Hosts            |                       |       |                 |                     |       |
| Databases        |                       |       |                 |                     |       |
| Middleware       |                       |       |                 |                     |       |
| Business Applica | ations                |       |                 |                     |       |
| Composite Appli  | cations               |       |                 |                     |       |

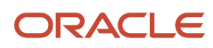
## Adding the JD Edwards EnterpriseOne Domain for Enterprise Manager 13.4

To add the JD Edwards EnterpriseOne domain to Cloud Control:

1. On the Systems form, with the JDE EnterpriseOne Domain selected, select JDE EnterpriseOne Domain from the Add drop-down menu.

|                 | <b>ELE</b> ' Enterprise Manage                   | r Cloud Control 13c              |                                                         | <u>E</u> nterpr       | ise 🔻 🗌 <u>T</u> argets 🔻 🔺       | ' <u>F</u> avo | orites • 🕒 Hist <u>o</u> r                                                                | y <b>v</b> | Ф     | <u>S</u> etup | •     | 0     | <u>ب</u> | SY    | SMAN    | •     |
|-----------------|--------------------------------------------------|----------------------------------|---------------------------------------------------------|-----------------------|-----------------------------------|----------------|-------------------------------------------------------------------------------------------|------------|-------|---------------|-------|-------|----------|-------|---------|-------|
| Systems         |                                                  |                                  |                                                         |                       |                                   |                | Auto Refresh Of                                                                           |            | ~     | Page          | Refre | shed  |          |       |         | ÷t    |
| A system is a c | collection of related manageable entiti          | es which together provide one or | more business functions. Members of any system can have | well-defined relation | nships amongst themselves, called | assoc          | iations.                                                                                  |            |       |               |       |       |          |       |         |       |
| ▲ Search        | 1                                                |                                  |                                                         |                       |                                   |                |                                                                                           |            |       |               |       |       |          | Save  | d Searc | hes 🔻 |
| Search A        |                                                  | Name                             | Advanced Search                                         |                       |                                   |                |                                                                                           |            |       |               |       |       |          |       |         |       |
| Sav             | e                                                |                                  |                                                         |                       |                                   |                |                                                                                           |            |       |               |       |       |          |       |         |       |
|                 |                                                  |                                  |                                                         |                       |                                   |                |                                                                                           |            |       |               |       |       |          |       |         |       |
| View ▼          | + Add V Edit X Remov                             | /e                               |                                                         |                       |                                   |                |                                                                                           |            |       |               |       |       |          |       |         |       |
| Namo            | Database System                                  |                                  |                                                         | Privilege             | Tupo                              |                | ts Mombore                                                                                | M          | ember | Statu         | s Sun | nmary |          | Incid | dents   |       |
| Marrie          | Exalytics System                                 |                                  |                                                         | Propagation           | Type                              | 3              | a members                                                                                 | ÷          | t     | Þ             | X     | 1/A 🖸 | •        | 8     |         |       |
| ▶ /EM           | Generic System<br>Identity and Access System     |                                  |                                                         | *                     | Oracle WebLogic Domain            | n.             | Application<br>Deployment,<br>(6)                                                         | -          | 13    |               | -     | 9 -   |          | -     | -       | - 1   |
| /EM(            | JDE EnterpriseOne Domain<br>Oracle Exalogic      |                                  |                                                         | 4                     | Oracle WebLogic Cluster           | 1              | Application<br>Deployment,<br>(2)<br>Clust<br>Applic<br>Deployment,<br>Deployment,<br>(2) | -          | 5     |               |       |       |          | -     | -       |       |
| ▶ /EM0          | Oracle Public Cloud Machine<br>Redundancy System | bipublisher(11.1.1)              |                                                         | *                     | Clustered Application Deploymen   | t <b>1</b>     | Application<br>Deployment (1)                                                             | -          | 1     | -             | -     |       | -        | -     | -       | •     |
| ► /EMG          | BC_GCDomain/GCDomain/BIP_cluste                  | er/ESSAPP                        |                                                         | *                     | Clustered Application Deploymen   | t <b>1</b>     | Application<br>Deployment (1)                                                             | -          | 1     | -             | -     |       | -        | -     | -       |       |
| /EMG            | GC_GCDomain/GCDomain/BIP/bipubl                  | isher(11.1.1)                    |                                                         | ×                     | Application Deployment            | 1              |                                                                                           | -          | -     | -             | -     |       | -        | -     | -       |       |
| /EMG            | C_GCDomain/GCDomain/BIP/ESSA                     | PP                               |                                                         | ~                     | Application Deployment            | 1              |                                                                                           | -          | -     | -             | -     |       | -        | -     | -       | -     |

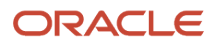

#### 2. On the Add JDE EnterpriseOne Domain form, complete these fields:

• EnterpriseOne Domain Target Name

Enter the name of the domain for JD Edwards EnterpriseOne. The name of the Server Manager host will be appended to this name if you do not specify it.

For example, enter **dev\_env**.

o Enterprise Manager Agent Host Machine

Enter the machine name on which the Enterprise Manager agent is installed. For example, enter **denlx01**. • Server Manager Host

Enter the fully qualified machine name of your Server Manager host.

• Server Manager HTTP Port

Enter the HTTP port that will be used to connect to Server Manager. The default value is **8999**. If your Server Manager is TLS enabled and SSL port is configured with CA certificate, enter HTTPS port.

Server Manager JMX Port

Enter the JMX port that will be used to connect to Server Manager. The default value is **14501**. • Server Manager Admin User

The default value, which should not be changed, is **jde\_admin**.

o Server Manager Admin Password

Enter a valid value for the password of your Server Manager administrator.

• TLS Version of Server Manager

Select the TLS version with which Server Manager security is enabled. If it's not enabled select "None" from the drop-down. Current supported security versions of Server Manager are TLSv1.2 and TLSv1.3.

• Truststore Location

Enter the Truststore location where the Server Manager CA certificate is installed. This value must be provided when you add a JDE Domain which has TLS enabled Server Manager.

For example:

/EM13\_4/agent/agent\_13.4.0.0.0/oracle\_common/jdk/jre/lib/security/cacerts

Truststore Password

Enter the Truststore password where the Server Manager CA certificate is installed. This value must be provided when you add a JDE Domain which has TLS enabled Server Manager.

• Truststore Type

Enter the Truststore type where the Server Manager CA certificate is installed. This value must be provided when you add a JDE Domain which has TLS enabled Server Manager. The default value is **JKS**.

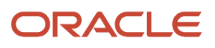

#### Chapter 9 Using Enterprise Manager Version 13.4 Cloud Control with JD Edwards EnterpriseOne

ORACLE Enterprise Manager Cloud Control 13c 🗿 Iargets 🔻 🔞 Iargets 🔻 🖕 Eavorites 🔻 🕒 History 🔻 🔅 Setup 🔻 🔍 🌲 SYSMAN 🔻 🚥

| Add JDE EnterpriseOne Domain<br>Enter required parameters needed to discover all targets with | nin a JDE EnterpriseOne Domain managed by Server                                     | Manager. All EnterpriseOne targets will be discovered and pulled into Enterprise Manager as a part of this proce | Cancel | ОК |
|-----------------------------------------------------------------------------------------------|--------------------------------------------------------------------------------------|----------------------------------------------------------------------------------------------------|--------|----|
| * EnterpriseOne Domain Target Name                                                            | dev_env                                                                              |                                                                                                    |        |    |
| * Enterprise Manager Agent Host Machine                                                       | Name of target to be created. (Server Manager host will be appended if no<br>denix01 | t already in the string provided.)                                                                               |        |    |
| * Server Manager Host                                                                         | blurrthistext.us.oracle.com                                                          |                                                                                                    |        |    |
| * Server Manager HTTP Port                                                                    | 8999                                                                                 |                                                                                                    |        |    |
| * Server Manager JMX Port                                                                     | 14501                                                                                |                                                                                                    |        |    |
| * Server Manager Admin User                                                                   | jde_admin                                                                            |                                                                                                    |        |    |
| * Server Manager Admin Password                                                               | Server Manager jde_admin User (This should not be changed from the de                | lauti (de.,admin user.)                                                                                          |        |    |
| * TLS Version of Server Manager                                                               | TLSv1.2 ¢                                                                            |                                                                                                    |        |    |
| * Truststore Location                                                                         | nt_Home>/oracle_common/jdk/jre/lib/security/cacerts                                  | ]                                                                                                    |        |    |
| * Truststore Password                                                                         | Truststore location where Server Manager's certificate in installed.                 |                                                                                                    |        |    |
| * Truststore Type                                                                             | JKS                                                                                  |                                                                                                    |        |    |
| Manage Cloud Instances                                                                        | Default Truststore type is JKS.                                                      |                                                                                                    | Cancel | ок |

**3.** Click the OK button to add the domain.

As Cloud Control adds the JD Edwards Domain and associated targets, it performs the following functions:

- Discovering: JD Edwards EnterpriseOne Domain
- Creating: JD Edwards EnterpriseOne Domain target
- Saving: JD Edwards EnterpriseOne Domain targets discovered

After the processing is complete, the home page for the JD Edwards EnterpriseOne Domain is displayed, as shown in the following example:

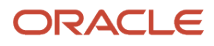

#### Chapter 9 Using Enterprise Manager Version 13.4 Cloud Control with JD Edwards EnterpriseOne

| ORACLE Enterprise Manager Cloud Control 13c                                      | History 🔻 🏟 Setup 🔻 🔍 🌲 SYSMAN 🕶 🚥                  |
|----------------------------------------------------------------------------------|-----------------------------------------------------|
| dev_arret_developitions.us.oracia.com 0                                          |                                                     |
| Custom Menu                                                                      | Page Refreshed May 20, 2016 12:10:50 AM GMT-07:00 🕥 |
| 🖌 General 🔅 🖌 Status                                                             | \$ ^                                                |
| Owner SYSMAN 8 Members 🔀 1 👚 7                                                   |                                                     |
| Privilege Propagation Disabled al 🕼 Most Affected Members (Last 24 Hours)        |                                                     |
| Overview of Incidents and Problems 35 Name Type Key Member Status                | Availability (%)                                    |
| bssv_7022 macle com                                                              | 100                                                 |
| Incidents oracle.com [/slottems18765/sppmgrijde_sgent/SCFHA]                     | n/a                                                 |
| Updated in last 7 days 0 and AIS_7040 anscle.com                                 | 99.59                                               |
| Breakdown of incidents updated in the last 7 days                                | 100                                                 |
| Category 😌 😵 🛆 🏲                                                                 | 100                                                 |
| Availability bssy_7020_ oracle.com                                               | 100                                                 |
| Performance Or Statute statute com (/slottens/95/20/oracle/Middleware/ide_home ) | 100                                                 |
| Security EMCC ENT 6016 oracle.com (e)                                            | 100                                                 |
| Compliance Summary                                                               | ö                                                   |
| Problems                                                                         |                                                     |
| Total Open U Compliance Standards Members                                        |                                                     |
| └∽ View Trends                                                                   |                                                     |
| Jobs Activity Compliance Standard                                                | Average Score                                       |
| Summary of jobs whose start date is within the last 7 days. No data to display   |                                                     |
| Show Latest Run 🗸 🚿                                                              |                                                     |
| Dependent Targets                                                                | 0                                                   |
| Name Type Status Association                                                     |                                                     |
| ▲ Blackouts 小 A Bependent targets.                                               |                                                     |
| Create 🔻                                                                         |                                                     |
| Submitted to                                                                     | ~                                                   |

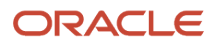

**Note:** If you use Java 1.8 update 171 or higher to set up Enterprise Manager, the JD Edwards App Pack might not be able to discover and monitor the JD Edwards Domain. To overcome this issue, refer to this document on My Oracle Support: E1: SVM: Server Manager Console And Agent Issues With Java 1.8 Update 171 Or Higher (Doc ID 2621953.1).

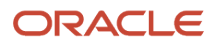

## Editing the JD Edwards EnterpriseOne Domain for Enterprise Manager 13.4

To edit the JD Edwards EnterpriseOne domain:

1. On the Systems form, with the JDE EnterpriseOne Domain row highlighted, click the Edit button to display the Monitoring Configuration page of the JDE EnterpriseOne Domain, as shown in the following example:

| ORACLE' Enterprise Manager Cloud Control 13c                                                                                                    | Enterp                | orise 🔻 🔘 Iargets 🔹 🌟              | Eavorites • 🕒 History                                                 | •   | <b>Ö</b> 20 | tup 🔻  | 0         | ۰         | SYS       | SMAN    |        |
|----------------------------------------------------------------------------------------------------|-----------------------|------------------------------------|-----------------------------------------------------------------------|-----|-------------|--------|-----------|-----------|-----------|---------|--------|
| Systems                                                                                                    |                       |                                    | Auto Refresh Off                                                      |     | V F         | age Re | freshed M | ay 20, 21 | 016 12:25 | :18 AM  | POT () |
| A system is a collection of related manageable entities which together provide one or more business functions. Members of any system can have well-defin | d relationships among | t themselves, called associations. |                                                                       |     | _           |        |           |           |           |         |        |
| ∡ Search                                                                                                    |                       |                                    |                                                                       |     |             |        |           |           | Save      | d Searc | hes 🔻  |
| Search All Name Q Advanced Search                                                                                                    |                       |                                    |                                                                       |     |             |        |           |           |           |         |        |
| Save                                                                                                    |                       |                                    |                                                                       |     |             |        |           |           |           |         |        |
| View ▼ + Add ▼ / Edit X Remove                                                                                                    |                       |                                    |                                                                       |     |             |        |           |           |           |         |        |
| Name                                                                                                    | Privilege             | Туре                               | Stz Members                                                           | Men | nber St     | atus S | ummary    |           | Incid     | dents   |        |
|                                                                                                    | Propagation           | .,,,,,                             |                                                                       | + ' | t /         | * X    | N/A 🖸     | •         | 0         |         | •      |
| /EMGC_GCDomain/GCDomain/EMGC_OMS1/emgc                                                                                                    | ×                     | Application Deployment             | 1                                                                     |     | • •         | 1      |           | -         | •         | •       | • ^    |
| /EMGC_GCDomain/GCDomain/EMGC_OMS1/empbs                                                                                                    | ~                     | Application Deployment             | Ť                                                                     |     |             | -      |           |           | -         | -       |        |
| /EMGC_GCDomain/GCDomain/EMGC_OMS1/ymdengine(13.2.1.0.0)                                                                                                  | ×                     | Application Deployment             | 1                                                                     |     |             | -      |           |           | -         | -       |        |
| /EMGC_GCDomain/GCDomain/EMGC_OMS1/OCMRepeater                                                                                                    | ~                     | Application Deployment             | <b>†</b>                                                              |     |             | -      |           |           | -         | -       |        |
| /EMGC_GCDomain/GCDomain/empbs                                                                                                    | ~                     | Domain Application Deployment      | n Application<br>Deployment (1)                                       | +   | 1 -         | -      |           | -         | -         | •       | ÷.,    |
| /EMGC_GCDomain/EGCDomain/ESSAPP                                                                                                    | ~                     | Domain Application Deployment      | n Application<br>Deployment,<br>(1) Cluste<br>Applic<br>Deploy<br>(1) |     | 2.          |        |           |           |           |         |        |
| /EMGC_GCDomain/GCDomain/ymdengine#13.2.1.0.0                                                                                                    | ~                     | Domain Application Deployment      | n Application<br>Deployment (1)                                       |     | 1 -         |        | •         | -         |           |         |        |
| /EMGC_GCDomain/GCDomain/OCMRepeater                                                                                                    | ~                     | Domain Application Deployment      | n Application<br>Deployment (1)                                       |     | 1 -         | -      |           | -         | -         |         |        |
| Cloud                                                                                                    |                       | Cloud                              | n                                                                     |     |             | -      |           | -         | -         | -       |        |
| dev_env1_de                                                                                                    |                       | JDE EnterpriseOne Domain           | n EnterpriseOne<br>Managed<br>Home (3)                                |     | 7.          | 1      |           |           | •         |         |        |
|                                                                                                    |                       |                                    | Application                                                           |     |             |        |           |           |           |         |        |

Jonannia milden 1

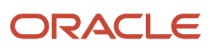

#### 2. Make the required changes, and then click OK to save the changes.

| ORACLE <sup>®</sup> Enterprise Manager Cloud Control 13c |                                  | Enterprise V         | <u> </u>    | ★ <u>F</u> avorites ▼ | History * | Setup -     | ् 🌢              | SYSMAN         | •       |
|----------------------------------------------------------|----------------------------------|----------------------|-------------|-----------------------|-----------|-------------|------------------|----------------|---------|
| jde_tls2_den00gyf.us.oracle.com ()                       |                                  |                      |             |                       |           |             |                  |                |         |
| Oustom Menu *                                            |                                  |                      |             |                       |           | Page Refres | hed Oct 12, 2020 | 3:19:16 AM GMT | 06:00 🖒 |
| Monitoring Configuration                                 |                                  |                      |             |                       |           |             |                  | ок             | Cancel  |
| * Enterprise is Cloud enabled                            |                                  |                      |             |                       |           |             |                  |                |         |
| * Enterprise Manager Agent Host                          | host_name.us.oracle.com          |                      |             |                       |           |             |                  |                |         |
| * Enterprise Manager Password                            |                                  |                      |             |                       |           |             |                  |                |         |
| * Enterprise Manager User                                |                                  |                      |             |                       |           |             |                  |                |         |
| * Enterprise Manager Gateway Host                        |                                  |                      |             |                       |           |             |                  |                |         |
| * Jde Provisional Tool Host Machine                      |                                  |                      |             |                       |           |             |                  |                |         |
| * SSH Private Key                                        |                                  |                      |             |                       |           |             |                  |                |         |
| * Server Manager Admin Password                          |                                  |                      |             |                       |           |             |                  |                |         |
| * Server Manager Admin User                              |                                  |                      |             |                       |           |             |                  |                |         |
| * Server Manager Hostname                                | host_name.us.oracle.com          |                      |             |                       |           |             |                  |                |         |
| * Server Manager Http Port                               | 24587                            |                      |             |                       |           |             |                  |                |         |
| * Server Manager JMX Port                                | 17086                            |                      |             |                       |           |             |                  |                |         |
| Server Manager TLS Version                               | TLSv1.2                          |                      |             |                       |           |             |                  |                |         |
| EM Agent trust store path                                | /scratch/EM13_4/agent/agent_13.4 | 4.0.0.0/oracle_commo | n/jdk/jre/l |                       |           |             |                  |                |         |
| EM Agent trust store Password                            |                                  |                      |             |                       |           |             |                  |                |         |
| EM Agent trust store type                                | JKS                              |                      |             |                       |           |             |                  |                |         |

#### Note:

You must use the Refresh Discovery process for the system to reflect the changes you have made. See *Updating the JD Edwards EnterpriseOne Domain (Refresh Discovery)* 

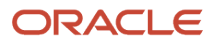

## Navigating to the JDE EnterpriseOne Domain Home Page

1. Navigate to Targets, Systems, and select the row where the Type column value is JDE EnterpriseOne Domain.

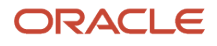

2. To navigate to the JD Edwards EnterpriseOne Domain Home page, on the Systems form, on the row with the JDE EnterpriseOne Domain, click the hyperlink in the Name column where the Type column value is JDE EnterpriseOne Domain.

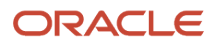

#### Chapter 9 Using Enterprise Manager Version 13.4 Cloud Control with JD Edwards EnterpriseOne

| Cloud Control 13c                                                                                                    | Enterpri                 | se • 🔘 Iargets •                | 🚖 Eavorites 🔹 🕒 Histor                               | y 🕶 | Ö s    | etup 🔻 | 0        |     | s s | YSMAN   | •       |
|----------------------------------------------------------------------------------------------------|--------------------------|---------------------------------|------------------------------------------------------|-----|--------|--------|----------|-----|-----|---------|---------|
| vstems                                                                                                    |                          |                                 | Auto Refresh Of                                      |     | ~      | Page R | efreshed |     |     |         | t       |
| ystem is a collection of related manageable entities which together provide one or more business functions. Members of any system can have well-defined | relationships amongst    | themselves, called associations | š.                                                   |     |        |        |          |     |     |         |         |
| Search     All     Name     Advanced Search     Save                                                                                                    |                          |                                 |                                                      |     |        |        |          |     | Sav | ed Sea  | .ches ▼ |
| iew ▼ + Add ▼ / Edit X Remove                                                                                                    |                          |                                 |                                                      | Mer | nher S | Status | Summa    | ITV | Inc | ridents |         |
| Name                                                                                                    | Privilege<br>Propagation | Туре                            | Sta Members                                          | +   | 1      | r 🛛    | N/A      |     | •   |         |         |
| /EMGC_GCDomain/GCDomain/EMGC_OMS1/emgc                                                                                                    | ~                        | Application Deployment          | 1                                                    | -   | -      |        | -        | -   |     |         |         |
| /EMGC_GCDomain/GCDomain/EMGC_OMS1/empbs                                                                                                    | ~                        | Application Deployment          | 1                                                    | -   |        |        | -        | -   |     | -       |         |
| /EMGC_GCDomain/GCDomain/EMGC_OMS1/jvmdengine(13.2.1.0.0)                                                                                                | ~                        | Application Deployment          | <b>†</b>                                             | -   | -      |        | -        | -   |     | -       | -       |
| /EMGC_GCDomain/GCDomain/EMGC_OMS1/OCMRepeater                                                                                                    | ~                        | Application Deployment          | <b>†</b>                                             | -   |        |        | -        | -   |     | -       |         |
| /EMGC_GCDomain/GCDomain/empbs                                                                                                    | ~                        | Domain Application Deployme     | ent n Application<br>Deployment (1)                  | -   | 1      |        | -        | -   |     | -       |         |
| /EMGC_GCDomain/GCDomain/ESSAPP                                                                                                    | ~                        | Domain Application Deployme     | ent n Application Deployment, Clust Appli<br>(1) (1) |     | 2      |        | -        | -   |     |         | •       |
| /EMGC_GCDomain/GCDomain/jvmdengine#13.2.1.0.0                                                                                                    | ~                        | Domain Application Deployme     | ent n Application<br>Deployment (1)                  | -   | 1      |        | -        | -   |     | -       | •       |
| /EMGC_GCDomain/GCDomain/OCMRepeater                                                                                                    | ~                        | Domain Application Deployme     | ent n Application<br>Deployment (1)                  | -   | 1      |        |          |     |     | -       |         |
| Cloud                                                                                                    |                          | Cloud                           | n                                                    | -   |        |        | -        | -   |     |         |         |
| dev_env                                                                                                    |                          | JDE EnterpriseOne Domain        | n EnterpriseOne Bu<br>Managed Home (3) Se            | -   | 7      | - 1    | -        |     |     |         |         |
|                                                                                                    |                          |                                 |                                                      |     |        |        |          |     |     |         |         |

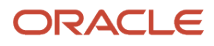

**3.** Optionally you can set the JD Edwards Domain as your Cloud Control home page, with the JD Edwards Domain page as the current page in your Cloud Control session, navigate SYSMAN, Set Current Page as My Home (see below figure).

|                                         | terprise Manag       | er Clo | ud Co | ontrol 13 | c    |                                                         | Enterprise V |       | Eavorite   | •      | History 🔻 | 🔆 Setup 🗸                              | 0                                                      |                               | SYSMAN -  |        |
|-----------------------------------------|----------------------|--------|-------|-----------|------|---------------------------------------------------------|--------------|-------|------------|--------|-----------|----------------------------------------|--------------------------------------------------------|-------------------------------|-----------|--------|
| O Custom Menu ▼                         |                      |        |       | 0         |      |                                                         |              |       |            |        |           | Help<br>Welco                          | me Page                                                |                               |           | ť      |
| General Owner S Privilege Propagation D | YSMAN<br>isabled     |        |       |           | φ    | Status     8 Members X 1 1 7                            |              |       |            |        |           | Notific<br>Entitle<br>Set Cu<br>Persor | ation Cente<br>ment Sumr<br>irrent Page<br>nalize Page | ar<br>nary<br>as My Homi<br>a | 8         | ן<br>ב |
| 4 Overview of Incid                     | lants and Brok       | lome   |       |           | ata. | Name                                                    |              | Туре  | Key Member | Status | Availat   | il Enterp                              | rise Manag                                             | ger Password                  | 1 & Email |        |
| = Overview of filcia                    | ients and From       | leilis |       |           | 244  | den60203jems_jas                                        |              | ۲     |            | +      |           | Prefer                                 | ences                                                  |                               |           | •      |
| Incidents                               |                      |        |       |           |      |                                                         |              | ۲     |            | X      |           | About                                  | Enterprise                                             | Manager                       |           |        |
| Upo                                     | dated in last 7 days | 0      |       |           |      |                                                         |              | ۲     |            | 1      |           | Log O                                  |                                                        |                               |           |        |
| Breakdown of incidents up               | dated in the last 7  | lays   | -     |           |      |                                                         |              | 0     |            | +      |           | 100                                    |                                                        |                               |           | _      |
| Category                                | e                    |        | 8     | Δ         |      |                                                         |              | ۲     |            | +      |           | 100                                    |                                                        |                               |           |        |
| Availability                            | -                    |        | -     | -         |      |                                                         |              | 0     |            | +      |           | 100                                    |                                                        |                               |           |        |
| Performance                             | -                    |        | -     | -         |      |                                                         |              | 0     |            | +      |           | 100                                    |                                                        |                               |           |        |
| Security                                | -                    |        | -     | -         | -    |                                                         |              |       |            |        |           | 100                                    |                                                        |                               |           | ~      |
| Others                                  | -                    |        | -     | -         | -    |                                                         |              | (197) |            |        |           | 100                                    |                                                        |                               |           |        |
| Problems                                | Total Oper           | 0      |       |           |      | Compliance Summary     Compliance Standards     Members |              |       |            |        |           |                                        |                                                        |                               | 4         | ŧ      |

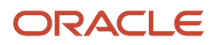

# Displaying Members of the JD Edwards EnterpriseOne Domain

To display members of the JD Edwards EnterpriseOne Domain:

1. With the JD Edwards EnterpriseOne Domain displayed, navigate to Custom Menu, Members, Show All.

| ev_env                              |     |            | 3 |    |
|-------------------------------------|-----|------------|---|----|
| 🗩 Custom Menu 👻                     |     |            |   |    |
| Home                                |     |            |   |    |
| Open the home page in a new window. |     |            |   | 10 |
| Monitoring                          | •   |            |   |    |
| Control                             | •   |            |   |    |
| Job Activity                        | b   | ems        |   | ¢  |
| Information Publisher Reports       |     |            |   |    |
| Members                             |     | Show All   |   |    |
| Refresh Discovery                   |     | Topology   |   |    |
| Server Manager                      |     | Dashboard  |   |    |
| Configuration                       | ►   | Operations |   | -  |
| Compliance                          | •   | History    |   | -  |
| Target Setup                        | •   | -          | - | -  |
| Target Sitemap                      |     |            |   |    |
|                                     | - I | _          |   |    |

Cloud Control displays a list of members as shown in the following example:

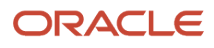

#### Chapter 9 Using Enterprise Manager Version 13.4 Cloud Control with JD Edwards EnterpriseOne

| ORACLE' Enterprise Manager Cloud Control 13c                                  | Enterprise V                                 | <u> </u> | ★ Eavorites ▼ | History • | Setup 🔻           | 0        | <u>ب</u> | SYSMAN -       |         |
|-------------------------------------------------------------------------------|----------------------------------------------|----------|---------------|-----------|-------------------|----------|----------|----------------|---------|
| dev_env1_development oracle.com 3                                             |                                              |          |               |           |                   |          |          |                |         |
| O Custom Menu ▼                                                               |                                              |          |               |           |                   |          |          |                |         |
| Members                                                                       |                                              |          |               |           |                   |          |          |                |         |
| View © All Members<br>O Direct Members<br>Indirect Members<br>Search All V Go |                                              |          |               | F         | age Refreshed May | 20, 2016 | 1:05:44  | AM GMT-07:00 ( | ر<br>×t |
| Name 📥                                                                        | Туре                                         |          | Status        |           |                   |          |          | Incidents      | ;       |
| [/slot/ems9920/oracle/jde_agent/SCFHA]                                        | EnterpriseOne Managed Home                   |          | <b>†</b>      |           |                   |          |          | 0 0            | 0       |
| [/slot/ems9920/oracle/Middleware/jde_home_1/SCFMC]                            | EnterpriseOne Managed Home                   |          | <b>†</b>      |           |                   |          |          | 0 0            | 0       |
| AIS_7040                                                                      | EnterpriseOne Application Interface Services |          | +             |           |                   |          |          | 0 0            | 0       |
| bssv_7020                                                                     | EnterpriseOne Business Services Server       |          | 1             |           |                   |          |          | 0 0            | 0       |
| bssv_7022ems                                                                  | EnterpriseOne Business Services Server       |          | +             |           |                   |          |          | 0 0            | 0       |
| jas_8020                                                                      | EnterpriseOne HTML Server                    |          | 1             |           |                   |          |          | 0 0            | 0       |
| [/slot/ems18765/appmgr/jde_agent/SCFHA]                                       | EnterpriseOne Managed Home                   |          | X             |           |                   |          |          | 0 0            | 0       |
| EMCC_ENT_6016                                                                 | EnterpriseOne Enterprise Server              |          | 1             |           |                   |          |          | 0 0            | 0       |
|                                                                               |                                              |          |               |           |                   |          |          |                |         |

**Note:** JD Edwards EnterpriseOne Application Pack now also supports JD Edwards Application Interface Services Server and JD Edwards Deployment Server. For the Application Interface Services Server, Runtime Metrics and Configuration Metrics are available; for the Deployment Server, only Configuration Metrics is available.

# Updating the JD Edwards EnterpriseOne Domain (Refresh Discovery)

To update the JD Edwards EnterpriseOne domain to Cloud Control, use Refresh Discovery as described below.

1. On the JD Edwards EnterpriseOne Domain Home Page, navigate to Custom Menu, Refresh Discovery.

|                                  | e Manager Cloud Control 13c |
|----------------------------------|-----------------------------|
|                                  | 6                           |
| 💿 Custom Menu 🔻                  |                             |
| Home                             |                             |
| Open the home page in a new wind | low.                        |
| Monitoring                       | •                           |
| Control                          | •                           |
| Job Activity                     | olems 🌼                     |
| Information Publisher Reports    |                             |
| Members                          | ▶ ₅ 0                       |
| Refresh Discovery                | days                        |
| Server Manager                   |                             |
| Configuration                    | >                           |
| Compliance                       | • · · · ·                   |
| Target Setup                     | ▶ <u> </u>                  |
| Target Sitemap                   |                             |
| Target Information               | • O                         |

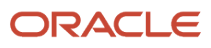

2. Cloud Control displays the following warning. On the Warning screen, verify the target and click the **Yes** button to complete the refresh action.

| ORACLE              | Enterprise Manager Cloud Control 13c                                                  |  |
|---------------------|---------------------------------------------------------------------------------------|--|
| dev_env             | 0                                                                                     |  |
| Oustom Menu ▼       |                                                                                       |  |
| Warning             | ternriseOne Domain tarret dev. env1. Would vou like to refresh EnternriseOne tarrete? |  |
| Renesting the JDE I | No Yes                                                                                |  |

The Cloud Control system refreshes the JD Edwards EnterpriseOne Domain and associated targets. When the process is complete, the system displays the JD Edwards EnterpriseOne Domain Home Page.

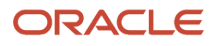

## **Displaying the Configuration Topology**

There are several methods to display the configuration topology of the JD Edwards EnterpriseOne Domain.

1. On the JD EnterpriseOne Domain home page, choose either of these navigations:

Custom Menu, Members, Topology

Custom Menu, Configuration, Topology

| ORACLE <sup>®</sup> Enterprise Mar  | ager | Cloud Co | ontrol 13 | ic  |
|-------------------------------------|------|----------|-----------|-----|
| ⊙ Custom Menu 🔻                     |      |          |           |     |
| Home                                |      |          |           |     |
| Open the home page in a new window. |      |          |           | 200 |
| Monitoring                          | •    |          |           |     |
| Control                             | •    |          |           |     |
| Job Activity                        | s    |          |           | \$  |
| Information Publisher Reports       |      |          |           |     |
| Members                             | •    | Show A   |           |     |
| Refresh Discovery                   |      | Topolog  | уу        | -   |
| Server Manager                      |      | Dashbo   | ard       | •   |
| Configuration                       | •    | Operati  | ons       | -   |
| Compliance                          | •    | History  |           | -   |
| Target Setup                        | •    | -        | -         | -   |
| Target Sitemap                      |      |          |           |     |
| Target Information                  |      | 0        |           |     |

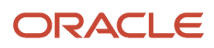

|                                                |   |                           | 6            |
|------------------------------------------------|---|---------------------------|--------------|
| 🗩 Custom Menu 🔻                                |   |                           |              |
| Home                                           |   | *                         | 4 64-        |
| Open the home page in a new window.            |   | 246                       | _ Sta        |
| Monitoring                                     | • |                           |              |
| Control                                        |   |                           | <b>▲</b> (i) |
| Job Activity                                   | s | <b>\$</b>                 | Name         |
| Information Publisher Reports                  |   |                           | dnvmt        |
| Members                                        |   | 0                         | dnvmt        |
| Defect Discourse                               |   | U                         | dnvmt        |
| Refresh Discovery                              |   |                           | dnvmt        |
| Server Manager                                 |   | • <u> </u>                | den00        |
| Configuration                                  | ► | Last Collected            | nt           |
| Compliance                                     | • | Comparison & Drift Manage | ment         |
| Target Setup                                   | • | Compare                   | nt           |
| Target Sitemap                                 | - | Search                    | o            |
| Target Information                             |   | Search                    |              |
| -                                              |   | HISTORY                   |              |
| A John Antivity                                |   | Save                      | l            |
| Summary of jobs whose start date is within the |   | Saved                     |              |
| Summary or jobs whose start date is within th  |   | Topology                  |              |

Cloud Control displays a topology graphic as shown in the following example:

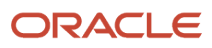

#### Chapter 9 Using Enterprise Manager Version 13.4 Cloud Control with JD Edwards EnterpriseOne

ORACLE' Enterprise Manager Cloud Control 13C

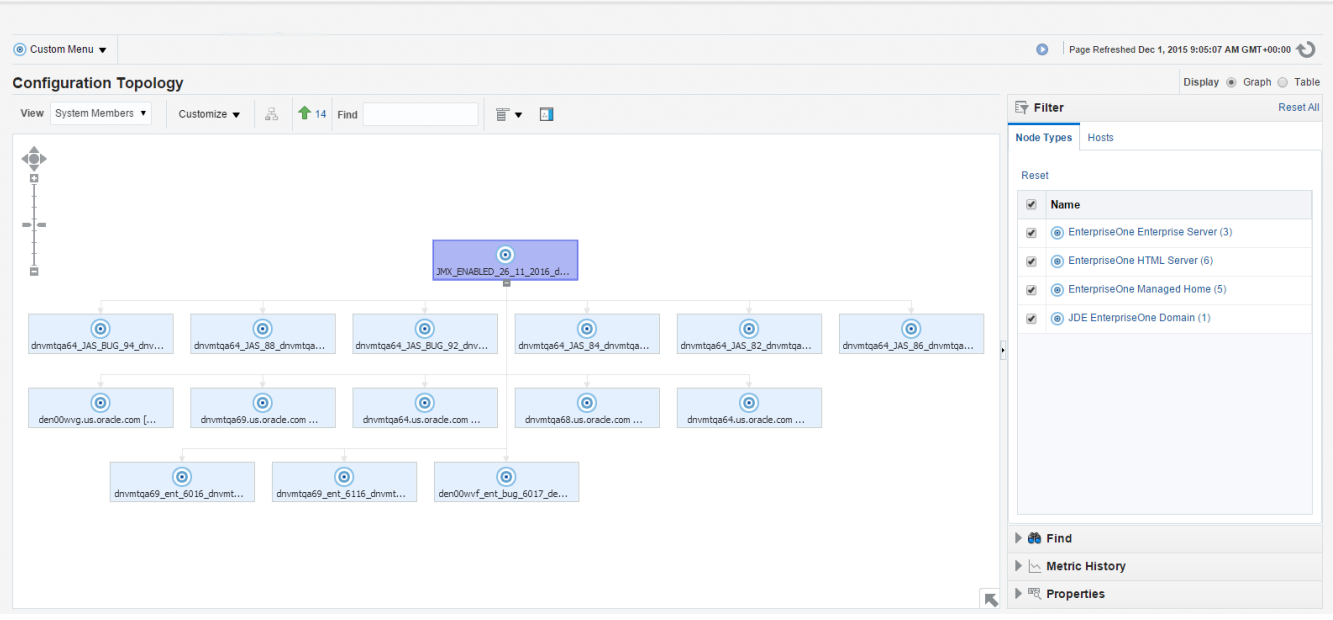

### Navigating to the System Monitoring Dashboard

Use the System Dashboard to view the health of managed targets within a group or system in real time. The System Dashboard presents information using intuitive icons and graphics that let you spot recent changes and quickly identify and respond to problems. You can:

- Customize the display attributes to match information requirements of managed targets.
- Monitor status for recent problems.

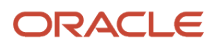

### To access the System Monitoring Dashboard, navigate to Custom Menu, Members, Dashboard.

| ORACLE <sup>®</sup> Enterprise Mar  | nager | Cloud Control 13 | Bc   |
|-------------------------------------|-------|------------------|------|
|                                     |       |                  |      |
| 💿 Custom Menu 🔻                     |       |                  |      |
| Home                                |       |                  | - 44 |
| Open the home page in a new window. |       |                  | ţ.   |
| Monitoring                          | Þ     |                  |      |
| Control                             | •     |                  |      |
| Job Activity                        | s     |                  | ¢    |
| Information Publisher Reports       |       |                  |      |
| Members                             | •     | Show All         |      |
| Refresh Discovery                   |       | Topology         |      |
| Server Manager                      |       | Dashboard        |      |
| Configuration                       | •     | Operations       |      |
| Compliance                          | •     | History          | -    |
| Target Setup                        | Þ     |                  | -    |
| Target Sitemap                      |       |                  |      |
| Target Information                  |       | 0                |      |

The following example illustrates the dashboard for the JD Edwards EnterpriseOne Domain.

#### Chapter 9 Using Enterprise Manager Version 13.4 Cloud Control with JD Edwards EnterpriseOne

| ORACLE' Enterprise Manager Clo                | oud Control 1 | 3c             |                     |                                 | Enterprise 🔻                                                                                                    | <u> </u>                            | ★• (            | D• 🕻                                   | ġ⊦ •                     | 0         |        | S      | YSMAN | •          |      |  |
|-----------------------------------------------|---------------|----------------|---------------------|---------------------------------|----------------------------------------------------------------------------------------------------|-------------------------------------|-----------------|----------------------------------------|--------------------------|-----------|--------|--------|-------|------------|------|--|
|                                               |               | 0              |                     |                                 |                                                                                                    |                                     |                 |                                        |                          |           |        |        |       |            | ~    |  |
| Oustom Menu ▼                                 |               |                |                     |                                 |                                                                                                    |                                     |                 |                                        |                          |           |        |        |       |            |      |  |
| JDE EnterpriseOne Domain: EONE_SM             |               |                |                     |                                 |                                                                                                    | Page Refresher                      | l.              |                                        |                          | Sto       | p Auto | Refres | h 📕 ( | Custon     | nize |  |
| ▲ Member Targets (8)                          |               |                |                     |                                 |                                                                                                    |                                     |                 |                                        |                          |           |        |        |       |            |      |  |
|                                               |               |                |                     |                                 | Target Type Stat                                                                                                    |                                     |                 |                                        |                          | Incidents |        |        |       | Compliance |      |  |
| Name                                          |               |                |                     |                                 |                                                                                                    |                                     | Status          |                                        | •                        | 8         | Δ      | -      | 8     |            | ,    |  |
| bssv_7020                                     |               |                |                     |                                 | EnterpriseO                                                                                                    | ne Business Servio                  | 1               |                                        | 1                        | -         |        | -      | -     |            | ~    |  |
| EMCC_ENT_6016                                 |               |                |                     | EnterpriseOne Enterprise Server |                                                                                                    | er 1 🕇                              | -               |                                        |                          | -         | -      | -      |       |            |      |  |
| [/slot/ems18765/appmgr/jde_agent/SCFHA]       |               |                |                     | EnterpriseOne Managed Home      |                                                                                                    | e 11                                |                 | -                                      | -                        | -         | -      | -      |       |            |      |  |
| jas_8020                                      |               |                |                     | EnterpriseOne HTML Server       |                                                                                                    | 1 👚                                 |                 | -                                      | -                        |           |        | +      |       |            |      |  |
| bssv_7022                                     |               |                |                     |                                 | EnterpriseO                                                                                                    | ne Business Servio                  | ···· 1 <b>†</b> | · 11 -                                 |                          |           | -      | -      | -     |            |      |  |
| AIS_7040                                      |               |                |                     |                                 | EnterpriseO                                                                                                    | ne Application Inte                 | r 1🛧            |                                        | -                        | -         | -      | -      | -     |            | ~    |  |
|                                               |               |                |                     |                                 | EnterpriseO                                                                                                    | ine Managed Home                    | 1 🛧             |                                        | -                        | -         |        | -      | -     |            |      |  |
| Incidents and Problems                        |               |                |                     |                                 |                                                                                                    |                                     |                 |                                        |                          |           |        |        |       |            |      |  |
| Actions view Category All                     | Acknowl       | edge 🛛 🗾 Clear | . 🕒 1 😣 🛆 0         | 0 -                             |                                                                                                    |                                     |                 |                                        |                          |           |        |        |       |            |      |  |
| Summary                                       | Severity      | Status         | Escalation<br>Level | Туре                            |                                                                                                    | Time ▲ ▼<br>Since<br>Last<br>Update | Target Name     | Last (                                 | Last Comment             |           |        |        |       |            |      |  |
| The Business Services Server instance is down | •             | New            | No                  | Incident                        | cident 7 days 22 hours den60203jems (Incident created by rule (Name = Inciden<br>management rule set for all targets, Incid<br>rule for a Target Down availability status  <br>generated rule]). o uno, 2016 11:03:0 |                                     |                 | dent<br>icident<br>ius [Sy:<br>J3:02 P | creatio<br>stem<br>M PDT | n         |        |        |       |            |      |  |
| Columns Hidden 12                             |               |                |                     |                                 |                                                                                                    |                                     |                 |                                        |                          |           |        |        |       |            |      |  |

## **Monitoring Configuration**

Cloud Control automatically sets up monitoring configuration for the JDE EnterpriseOne targets.

1. With a JDE target selected (for example, the HTML Server), navigate to Custom Menu, Target Setup, Monitoring Configuration.

|                                     | nag | er                       | Cloud Co | ontrol 13  | Bc           |  |  |
|-------------------------------------|-----|--------------------------|----------|------------|--------------|--|--|
|                                     |     |                          |          |            |              |  |  |
| 💿 Custom Menu 🔻                     |     |                          |          |            |              |  |  |
| Home                                |     |                          |          |            |              |  |  |
| Open the home page in a new window. |     |                          |          |            | 5 <u>5</u> 5 |  |  |
| Monitoring                          | •   | ·                        |          |            |              |  |  |
| Control                             | •   | ·                        |          |            |              |  |  |
| Job Activity                        |     | s                        |          |            | \$           |  |  |
| Information Publisher Reports       |     |                          |          |            |              |  |  |
| Members                             | •   | ·                        | 0        |            |              |  |  |
| Refresh Discovery                   |     | ay                       | /s       |            | -            |  |  |
| Server Manager                      |     | 1                        | 8        |            | •            |  |  |
| Configuration                       | •   | -                        | -        | -          | -            |  |  |
| Compliance                          | •   | ŀ                        | -        | -          | -            |  |  |
| Target Setup                        |     | Monitoring Configuration |          |            |              |  |  |
| Target Sitemap                      |     |                          | Adminis  | strator Ac | cess         |  |  |
| Target Information                  |     |                          | Remov    | e Target   |              |  |  |
|                                     |     |                          | Add to ( | Group      |              |  |  |
| Jobs Activity                       | the |                          | Propert  | ies        |              |  |  |

If the Monitoring section of the screen indicates that monitoring is automatically enabled for the target's availability and performance, no further monitoring configuration is necessary. You can edit the metric thresholds from the target's home page.

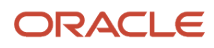

| ORACLE Enterprise Manager Cloud Control | 13c   | <u>E</u> nterprise ▼ | <u>     Targets</u> ▼ | <b>★</b> • ⊡ | • Ø•           | 🔍 🌲 🛛 SYSMAN 🔻 🚥 |
|-----------------------------------------|-------|----------------------|-----------------------|--------------|----------------|------------------|
|                                         | 0     |                      |                       |              |                |                  |
| (◎) Custom Menu ▼                       |       |                      |                       |              | Page Refreshed | 0                |
| Monitoring Configuration                |       |                      |                       |              |                | OK Cancel        |
| * Enterprise Manager Agent Host         |       |                      |                       |              |                |                  |
| * Server Manager Admin Password         | ••••• |                      |                       |              |                |                  |
| * Server Manager Admin User             | ••••• |                      |                       |              |                |                  |
| * Server Manager Hostname               |       |                      |                       |              |                |                  |
| * Server Manager Http Port              | 9120  |                      |                       |              |                |                  |
| * Server Manager JMX Port               | 16521 |                      |                       |              |                |                  |

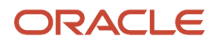

### Viewing the Latest Configuration Data for Enterprise Manager 13.4

Use this procedure to obtain the latest configuration data for members of the JD Edwards EnterpriseOne Domain. The procedure allows you to see configuration information that is in files such as the <code>jde.ini</code> and <code>jas.ini</code>. In addition to viewing the configuration information, you can Export or Detach it.

1. With a JD Edwards EnterpriseOne target selected, navigate to EnterpriseOne HTML Server, Configuration, Latest.

|                                     | ger Cloud Control 13c         |
|-------------------------------------|-------------------------------|
| <b>†</b>                            |                               |
| O EnterpriseOne HTML Server ▼       |                               |
| Home                                |                               |
| Open the home page in a new window. |                               |
| Monitoring •                        | <b>∡</b>                      |
| Diagnostics >                       |                               |
| Control                             | 3020                          |
| Job Activity                        |                               |
| Information Publisher Reports       |                               |
| Configuration >                     | Latest                        |
| Compliance •                        | Comparison & Drift Management |
| Target Setup                        | Compare                       |
| Target Sitemap                      | Search                        |
| Target Information                  | History                       |
| ▲ Incidents                         | Save                          |
| View   Category All                 | Saved                         |
| Summary                             | Topology                      |

Cloud Control displays the latest configuration for the selected Target.

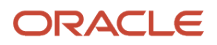

The following example illustrates the latest configuration for the JD Edwards EnterpriseOne HTML Server.

|                                      | ger Cloud Control                        | 3c 🔂 Enterprise * 🔘 Iargets * 🌪 Eavorites * 🕒 History * 🏟 Setup * 🔍 🌲 SYSMAN *    |
|--------------------------------------|------------------------------------------|-----------------------------------------------------------------------------------|
| <b>†</b>                             |                                          |                                                                                   |
| EnterpriseOne HTML Server            |                                          | Page Refreshed PDT 👌                                                              |
| Latest Configuration C Refresh       | 1 Configuration F                        | aport                                                                             |
| ▲ () JDE EnterpriseOne Configuration | Configuration Char<br>Configuration Prop | tes 1<br>rites Immediate Relationship Member Of Uses Used By                      |
|                                      | Last collected at                        |                                                                                   |
|                                      | View ▼ ⊥ E                               | φort Export CSV and a Detach                                                      |
|                                      | Property Name                            | Property Value                                                                    |
|                                      | Agent Host Name                          |                                                                                   |
|                                      | Instance Name                            | E1_JASC1                                                                          |
|                                      | JMX Port                                 | 17086                                                                             |
|                                      | JDE Home                                 | /scratch/de_agent_bssvrte/SCFHA                                                   |
|                                      | Management<br>Server Name                |                                                                                   |
|                                      | TLS Version                              | TLSv1.2                                                                           |
|                                      | TrustStore<br>Location                   | /scratch/EM13_4/agent/agent_13.4.0.0.0/oracle_common/jdk/jre/lib/security/cacerts |
|                                      | TrustStore TYPE                          | JKS                                                                               |
|                                      | Operating System                         | Linux                                                                             |
|                                      | Platform                                 | x86_64                                                                            |

The following example illustrates the latest configuration for the JD Edwards EnterpriseOne Enterprise Server.

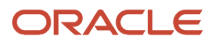

| ORACLE <sup>®</sup> Enterprise Manager Cloud Control | l 13c                                                                             | Enterprise V | <u> </u>     | ★ <u>F</u> avorites ▼ | History * | Setup 🔻 | Q. 1      | SYSMAN - |
|------------------------------------------------------|-----------------------------------------------------------------------------------|--------------|--------------|-----------------------|-----------|---------|-----------|----------|
| Ť                                                    | 0                                                                                 |              |              |                       |           |         |           |          |
| enterpriseOne Enterprise Server                      |                                                                                   |              |              |                       |           | Page F  | Refreshed | PDT 🖒    |
| Latest Configuration 🕲 Refresh 📩 Configuration       | Report                                                                            |              |              |                       |           |         |           |          |
| Configuration Cf     Configuration Pr                | anges 1<br>perties Immediate Relationship Member                                  | [C:          | \ent_agent\S | CFHA] 🔅 Actions       | Ŧ         |         |           |          |
| Last collected a<br>View v                           | t<br>Export 🛧 Export CSV 📄 Detach                                                 |              | ,            |                       |           |         |           |          |
| Property Name                                        | Property Value                                                                    |              |              |                       |           |         |           |          |
| Agent Host Nam                                       |                                                                                   |              |              |                       |           |         |           |          |
| Instance Name                                        |                                                                                   |              |              |                       |           |         |           |          |
| JMX Port                                             | 14501                                                                             |              |              |                       |           |         |           |          |
| JDE Home                                             | C:\ent_agent\SCFHA                                                                |              |              |                       |           |         |           |          |
| Management<br>Server Name                            |                                                                                   |              |              |                       |           |         |           |          |
| TLS Version                                          | TLSv1.2                                                                           |              |              |                       |           |         |           |          |
| TrustStore                                           | /scratch/EM13_4/agent/agent_13.4.0.0.0/oracle_common/jdk/jre/lib/security/cacerts |              |              |                       |           |         |           |          |
| TrustStore TYPE                                      | JKS                                                                               |              |              |                       |           |         |           |          |
| Operating System                                     | n Linux                                                                           |              |              |                       |           |         |           |          |
| Platform                                             | x86_64                                                                            |              |              |                       |           |         |           |          |

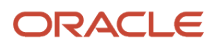

2. To display additional configuration details, expand the node for the Target and click the subnode.

The following example illustrates a JD Edwards EnterpriseOne HTML Server with the **JDE EnterpriseOne Configuration** subnode expanded.

| ORACLE' Enterprise Manager Cloud Control                     | ol 13c                        |                                       | Enterprise V                | <u> </u>          | *             | Ŀ۰         | <b>☆</b> - | 0           | <b>.</b> | SYSMAN V                |
|--------------------------------------------------------------|-------------------------------|---------------------------------------|-----------------------------|-------------------|---------------|------------|------------|-------------|----------|-------------------------|
| ↑ JAS_0205_21050oracle.co                                    | m 🔁                           |                                       |                             |                   |               |            |            |             |          | der Higgs un analis and |
| (● EnterpriseOne HTML Server ▼                               |                               |                                       |                             |                   |               | 0          | Page Ref   | freshed May | 30, 2016 | 5:50:03 AM GMT 👈        |
| Latest Configuration C Refresh                               | Report                        |                                       |                             |                   |               |            |            |             |          |                         |
| OJAS_0205_21050racle.com     JDE EnterpriseOne Configuration | JDE Enterprise                | eOne Configura                        | ition 🎄 Actions             | •                 |               |            |            |             |          |                         |
|                                                              | Configuration File            | Name 🗸                                | ]                           |                   |               |            |            |             |          |                         |
|                                                              |                               |                                       | -                           | Search            | Reset 🕂       | Add        |            |             |          |                         |
|                                                              | Configuration Pro             | operties                              |                             |                   |               |            |            |             |          |                         |
|                                                              | Last collected at<br>View ▼ 1 | t May 28, 2016 8:47<br>Export 🗐 Detao | :07 PM<br>ch                |                   |               |            |            |             |          |                         |
|                                                              | Configuration<br>File Name    | Section Name                          | Configuration<br>Entry Name | Configuration E   | ntry Value    |            |            |             |          |                         |
|                                                              | jas.ini                       | OWWEB                                 | TransactionProc             | true              |               |            |            |             |          | ^                       |
|                                                              | jas.ini                       | OWWEB                                 | UseAddActionF               | false             |               |            |            |             |          |                         |
|                                                              | jas.ini                       | OWWEB                                 | WAN                         | true              |               |            |            |             |          |                         |
|                                                              | jas.ini                       | OWWEB                                 | WorkCenter                  | WorkCenter        |               |            |            |             |          |                         |
|                                                              | jas.ini                       | OWWEB                                 | decryptors                  | X com.jdedwards.b | ase.util.encr | yption.XOI | RDecoder   |             |          |                         |
|                                                              | jas.ini                       | OWWEB                                 | pollServerForPu             | true              |               |            |            |             |          |                         |
|                                                              | jas.ini                       | OWWEB                                 | pollServerInterval          | 3000              |               |            |            |             |          |                         |
|                                                              | jas.ini                       | OWWEB                                 | snowERExcepti               | taise             |               |            |            |             |          | ~                       |
|                                                              | jas.iii                       | OWWED                                 | usercoler nerarchy          | uue               |               |            |            |             |          |                         |
|                                                              |                               |                                       |                             |                   |               |            |            |             |          | Rows:                   |
|                                                              |                               |                                       |                             |                   |               |            |            |             |          | 158                     |

### Runtime Metrics (Status, User Count, and Performance)

You can use Cloud Control to monitor the status of all members of the JD Edwards domain. Cloud Control can also monitor the performance of these JD Edwards EnterpriseOne servers:

- Enterprise Server
- HTML Web Server
- 1. On the Members for JDE EnterpriseOne Domain form, you can view the following details for each member:
  - Status
  - Alerts
  - Policy Violations

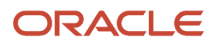

- 2. For EnterpriseOne Enterprise Server and EnterpriseOne HTML Server member types, you can view the following performance data:
  - Home tab
    - General
    - User Count
    - Incidents
    - Host Incidents
  - Performance tab
    - Call Object Kernel Average Execute Time
    - Java Heap
    - Call Object Kernel Timeout Errors
    - Instance Level Memory
    - Instance Level CPU

Following are examples of the Home tab for each JD Edwards EnterpriseOne Server Type (Enterprise Server and HTML Server, respectively).

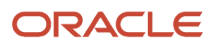

#### Chapter 9 Using Enterprise Manager Version 13.4 Cloud Control with JD Edwards EnterpriseOne

|                                                                                                    |                                                         |             | ~            |               | •                   |                  | 1-              |                                            |
|----------------------------------------------------------------------------------------------------|---------------------------------------------------------|-------------|--------------|---------------|---------------------|------------------|-----------------|--------------------------------------------|
| EMCC_ENT_6016                                                                                                    |                                                         |             |              |               |                     |                  |                 |                                            |
| EnterpriseOne Enterprise Server 🔻                                                                                                    |                                                         |             |              |               |                     | Page Refre       | shed            |                                            |
| me Performance                                                                                                    |                                                         |             |              |               |                     |                  |                 |                                            |
| A General                                                                                                    | ⊿ User Count                                            |             |              |               |                     |                  |                 |                                            |
| Status     Up∲       Instance Name     EMCC_ENT_6016       Operating System     Linux       Platform     x88_64                                                                                                    | 1.2<br>1.0<br>0.8<br>0.6<br>0.4                         |             |              |               |                     |                  |                 |                                            |
| JDE Home /slot/ems9920/oracle/Middleware/jde_home_1/SCFMC<br>Management<br>Server Name<br>JMX Port 16521                                                                                                    | 0.2<br>0.0<br>03:00 AM 05:00 07:00 09:00<br>May 23 2016 | 11:00 01:00 | M 03:00      | 05:00         | 07:00 09:00         | 11:0             | 0 01:<br>24     | :00 AM                                     |
| Incidents                                                                                                    | <                                                       |             |              |               |                     |                  |                 | *                                          |
| View   Category All  Category All  Category |                                                         | Tar         | get Severity | Status        | Escalation          | Туре             |                 | Time Since La                              |
|                                                                                                    |                                                         |             |              |               | Level               |                  |                 | opdate                                     |
| no matching incluents of problems tound.                                                                                                    |                                                         |             |              |               |                     |                  | Updated<br>days | in the last 31                             |
| Columns Hidden 14                                                                                                    |                                                         |             |              |               |                     |                  |                 |                                            |
| No maching including of problems found.<br>Columns Hidden 14<br>Mest Incidents<br>View  Category All  O O O 1                                                                                                    |                                                         |             |              |               |                     |                  |                 | ţ                                          |
| No maching includents of proceeds tound.<br>Columns Hidden 14<br>▲ Host Incidents<br>View ▼ Category All ♥ ♥ ♥ ♥ ♥ ↓ ♥ 0<br>Summary                                                                                                    |                                                         | Tar         | get Severity | Status        | Escalation<br>Level | Туре             |                 | Time Since Las<br>Update                   |
| No maching includents of proceeds tound.<br>Columns Hidden 14<br>▲ Host Incidents<br>View ▼ Category All ♥ ●0 ⊗0 ▲1 №0<br>Summary<br>CPU Utilization is 90.007%, crossed warning (80) or critical (95) threshold.                                                                                                    |                                                         | Tar         | get Severity | Status<br>New | Escalation<br>Level | Type<br>Incident |                 | Time Since Las<br>Update<br>0 days 0 hours |

#### Chapter 9 Using Enterprise Manager Version 13.4 Cloud Control with JD Edwards EnterpriseOne

| Cloud Control 13c                                                            |                                           | Enterprise V | Largets | <b>•</b>   | Eavorites • | History V           | Setup V    | <b>∼</b>        | STSMAN               |
|------------------------------------------------------------------------------|-------------------------------------------|--------------|---------|------------|-------------|---------------------|------------|-----------------|----------------------|
|                                                                              |                                           |              |         |            |             |                     |            |                 |                      |
| terpriseOne HTML Server 🔻                                                    |                                           |              |         |            |             |                     | Page Refre | eshed           |                      |
| Performance                                                                  |                                           |              |         |            |             |                     |            |                 |                      |
| General                                                                      | ▲ User Count                              |              |         |            |             |                     |            |                 |                      |
| Status Up                                                                    | 1.2                                       |              |         |            |             |                     |            |                 |                      |
| Instance Name                                                                | 1.0                                       |              |         |            |             |                     |            |                 |                      |
| Operating System Linux                                                       | 0.6                                       |              |         |            |             |                     |            |                 |                      |
| Platform x86_64                                                              | 0.4                                       |              |         |            |             |                     |            |                 |                      |
| JDE Home /slot/ems9920/oracle/Middleware/jde_home_1/SCFMC                    | 0.2                                       |              |         |            |             |                     |            |                 |                      |
| Management<br>Server Name                                                    | 02:01 AM 02:02 02:03 02:04<br>May 24 2016 | 02:05 02:06  | 02:07   | 02:08      | 02:09 0     | 2:10 02:11          | 02:12 02   | :13 02:14       | 02:15                |
| JMX Port 16521                                                               | 4                                         |              | Total U | Jser Count |             |                     |            |                 | •                    |
| лй                                                                           | 4                                         |              |         |            |             |                     |            |                 | Table Viev           |
| Incidents                                                                    |                                           |              |         |            |             |                     |            |                 | ÷¢                   |
| view ▼ Category All ♥ ⊖0 😣0 🚣0 🏲 0                                           |                                           |              |         |            |             |                     |            |                 |                      |
| Summary                                                                      |                                           |              | Target  | Severity   | Status      | Escalation<br>Level | Туре       | Time S<br>Updat | Since Last<br>e      |
| o matching incidents or problems found.                                      |                                           |              |         |            |             |                     |            |                 |                      |
| Columns Hidden 14                                                            |                                           |              |         |            |             |                     |            | days            | ast 31               |
| Host Incidents                                                               |                                           |              |         |            |             |                     |            |                 | 40                   |
| view ▼ Category All ♥ ●0 😵0 🚣1 №0                                            |                                           |              |         |            |             |                     |            |                 |                      |
| Summary                                                                      |                                           |              | Target  | Severity   | Status      | Escalation<br>Level | Туре       | Tim<br>Upo      | ie Since Las<br>Jate |
| CPU Utilization is 90.007%, crossed warning (80) or critical (95) threshold. |                                           |              |         | Δ          | New         | -                   | Incident   | 0 da            | ays 0 hours          |
|                                                                              |                                           |              |         |            |             |                     |            |                 |                      |

Following are examples of the Performance tab for each JD Edwards EnterpriseOne Server Type (Enterprise Server and HTML Server, respectively).

#### Chapter 9 Using Enterprise Manager Version 13.4 Cloud Control with JD Edwards EnterpriseOne

| ORACLE Enterprise Manager Cloud Control 13c                        |                                                              | Enterprise • 🔘 Iargets • 🛉 Eavorites • 🕒 Hist <u>or</u> y • 🔅 | Setup • 🔍 🌲 SYSMAN • … |
|--------------------------------------------------------------------|--------------------------------------------------------------|---------------------------------------------------------------|------------------------|
| TEMCC_ENT_6016                                                     |                                                              |                                                               | 8                      |
| InterpriseOne Enterprise Server •                                  |                                                              |                                                               | Page Refreshed         |
| Home Performance                                                   |                                                              |                                                               |                        |
| Instance Level CPU                                                 | ✓ Instance Level Memory                                      |                                                               |                        |
| 1.0                                                                | 3.0                                                          |                                                               |                        |
| 0.8                                                                | 2.5                                                          |                                                               |                        |
| 0.5                                                                | 2.0                                                          |                                                               |                        |
| 0.4                                                                | 1.0                                                          |                                                               |                        |
| 0.2                                                                | 0.5                                                          |                                                               |                        |
| 0.0<br>10:00 PM 02:00 AM 06:00 10:00 02:00 PM 06:00<br>May 19 2016 | 0.0<br>04:00 PM 06:00 08:00 10:00 12:00 AM<br>May 21 2016 22 | 02:00 04:00 06:00 08:00 10:00                                 | 12:00 PM 02:00         |
| • • • • • • • • • • • • • • • • • • • •                            | •                                                            |                                                               | •                      |
| Instance-Level CPU (%)                                             |                                                              | Instance-Level Memory (MB)                                    | Table Marrie           |
| Table View                                                         | <                                                            |                                                               | Table ∨iew             |
|                                                                    |                                                              |                                                               |                        |

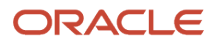

#### Chapter 9 Using Enterprise Manager Version 13.4 Cloud Control with JD Edwards EnterpriseOne

| ORACLE' Enterprise Manager Cloud Control 13c              | Enterprise •                 | <u> </u>      | Eavorites • Histo | ary • 🔅 Setup •   | SYSMAN V      |
|-----------------------------------------------------------|------------------------------|---------------|-------------------|-------------------|---------------|
| <b>↑</b> jas_8020                                         |                              |               |                   |                   | Ē             |
|                                                           |                              |               |                   | Page Refresher    | Ð             |
| Home Performance                                          |                              |               |                   |                   |               |
| A Call Object Kernel Average Execute Time 🕸 A Java Hea    | p                            |               |                   |                   |               |
| 300<br>250<br>200<br>150<br>100<br>50<br>200M             | MMM                          | $\mathcal{N}$ | MM                | MM                | $\mathcal{M}$ |
| 50<br>01:00 AM 05:00 11:00 04:00 PM 09:00 24<br>May 23 16 | 4 03:00 05:00 07:00<br>23 16 | 09:00 11:00   | 01:00 PM 03:00    | 05:00 07:00 09:00 | 11:00 24      |
| CallObi Ava Time                                          |                              |               | ava Hean          |                   |               |
| Table View                                                |                              | -             |                   |                   | Table View    |
|                                                           |                              |               |                   |                   |               |
| CallObj Timeout Errors                                    |                              |               |                   |                   |               |

For the Application Interface Services Server, the following runtime metrics are displayed:

- Summary
- Status
- Incidents and Problems

Following is an example of the home page for the Application Interface Services Server.

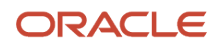

JD Edwards EnterpriseOne

Application Pack for Oracle Enterprise Manager Cloud Control 13c Implementation Guide

| ORACLE' Enterprise Manager Cloud Control 13c   |                                               |  |  | •      | *           | <b>•</b> | <b>₽</b> - | 0     | Ļ      | s        | SYSMAN V |                           |     |
|------------------------------------------------|-----------------------------------------------|--|--|--------|-------------|----------|------------|-------|--------|----------|----------|---------------------------|-----|
| AIS_BUILD                                      |                                               |  |  |        |             |          |            |       |        |          |          |                           |     |
| InterpriseOne Application Interface Services ▼ |                                               |  |  |        |             |          |            |       | Page R | efreshed |          |                           |     |
| Summary                                        | Incidents and Problems                        |  |  |        |             |          |            |       |        |          |          |                           |     |
| Status                                         | View <b>v</b>                                 |  |  |        | ted targets | ~        | Catego     | y All | ~      | 00       | 80       | <u>^</u> 0                | • 0 |
| Up Since                                       | Summary                                       |  |  | Target | Severity    | Status   | Status Es  |       |        | Туре     |          | Time Since Last<br>Update |     |
| No matching incidents or problems found.       |                                               |  |  |        |             |          |            |       |        |          |          |                           |     |
|                                                | Columns Hidden 14 Updated in the last 31 days |  |  |        |             |          | ne last 31 |       |        |          |          |                           |     |

## Configuration Metrics for JD Edwards EnterpriseOne for Enterprise Manager 13.4

You can view all configuration metrics for these JDE EnterpriseOne member Types:

- Viewing All Metrics for JD Edwards EnterpriseOne Enterprise Server
- Viewing All Metrics for JD Edwards EnterpriseOne HTML Server
- Viewing All Metrics for JD Edwards EnterpriseOne Application Interface Services Server

### Viewing All Metrics for JD Edwards EnterpriseOne Enterprise Server

Use this procedure to view all metrics for the JD Edwards EnterpriseOne Enterprise Server.

1. On Members for JDE EnterpriseOne Domain (or also from the Dashboard for the JDE EnterpriseOne Domain), click the link for the Name of the EnterpriseOne Enterprise Server.

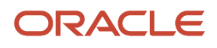

2. With the JDE EnterpriseOne target displayed in Cloud Control, navigate to EnterpriseOne Enterprise Server, Monitoring, All Metrics.

| ORACLE Enterprise Manager Cloud Control 13c |   |                                |  |  |  |  |
|---------------------------------------------|---|--------------------------------|--|--|--|--|
| <b>↑</b> ENT                                |   |                                |  |  |  |  |
|                                             |   |                                |  |  |  |  |
| Home Ø Open the home page in a new window.  |   |                                |  |  |  |  |
| Monitoring                                  | • | All Metrics                    |  |  |  |  |
| Diagnostics                                 | • | Metric and Collection Settings |  |  |  |  |
| Control                                     | • | Metric Collection Errors       |  |  |  |  |
| Job Activity                                |   | Status History                 |  |  |  |  |
| Information Publisher Reports               |   | Incident Manager               |  |  |  |  |
| Configuration                               | • | Alert History                  |  |  |  |  |
| Compliance                                  | • | Blackouts and Brownouts        |  |  |  |  |
| Target Setup                                | • |                                |  |  |  |  |
| Target Sitemap                              |   | Message                        |  |  |  |  |
| Target Information                          |   |                                |  |  |  |  |

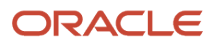

- **3.** On the All Metrics form, you can view any of the metrics that are available for the JD Edwards EnterpriseOne Enterprise Server. These metrics include:
  - Average CPU % Used by All Kernels
  - Enterprise Server Process Manager
  - JDE Enterprise Server Log Monitor (Release 9.2.1 Update)
  - Kernel Process
  - Kernel Thread
  - Network Process
  - Response
  - Total JDB Table Cache Count
  - Total JDE Cache
  - Total Number of DB Connections
  - Total Number of Incoming Network Connections
  - Total Number of Outstanding Requests
  - Total Number of Users
  - Other collected items

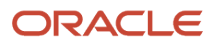
JD Edwards EnterpriseOne Application Pack for Oracle Enterprise Manager Cloud Control 13c Implementation Guide

#### Chapter 9 Using Enterprise Manager Version 13.4 Cloud Control with JD Edwards EnterpriseOne

|                                                                                                    |                          |                    |                     |                       |                           | -                            |   |
|----------------------------------------------------------------------------------------------------|--------------------------|--------------------|---------------------|-----------------------|---------------------------|------------------------------|---|
| ENT                                                                                                    |                          |                    |                     |                       |                           |                              |   |
| EnterpriseOne Enterprise Server 🔻                                                                                                    |                          |                    |                     |                       | Page Refr                 | eshed                        | 4 |
| 20_RS_ENT> All Metrics                                                                                                    |                          |                    |                     |                       |                           |                              |   |
| All Metrics                                                                                                    |                          |                    |                     |                       |                           |                              | 8 |
| Search                                                                                                    | Overview                 |                    |                     |                       |                           |                              |   |
| View View                                                                                                    | A Open Metric Even       | ents               |                     |                       | Collection Errors         |                              | 6 |
| 4 920 RS ENT                                                                                                    |                          |                    | 0                   |                       | 0                         |                              | 3 |
| Average CPU % Used by all Kernels                                                                                                    | 0                        |                    | Critical            |                       | U                         |                              |   |
| Enterprise Server Process Manager                                                                                                    | Open Ale                 | rts                | Warning             |                       | Metric Collection Errors  |                              |   |
| Kernel Process                                                                                                    |                          |                    |                     |                       |                           |                              |   |
| Kernel Thread                                                                                                    | Important Metric         | c charts           |                     | View Data Last        | 24 Hours 🔻                | Auto Refresh Ofl V           |   |
| Network Process                                                                                                    | No metric is added to ta | arget overview. Yo | u can add/remove ar | nv additional metrics | by clicking the options m | enu of metric value history. |   |
| Response                                                                                                    |                          | 0                  |                     |                       | , , ,                     |                              |   |
| Total JDB Table Cache Count                                                                                                    | A Deployed Metric        | Extensions         |                     |                       |                           |                              |   |
| Total JDE Cache                                                                                                    |                          | , Extensions       |                     |                       |                           |                              |   |
| Total Number of DB Connections                                                                                                    | View View                | y Upgrade          |                     |                       |                           |                              |   |
|                                                                                                    | Name                     | Display Name       | Runs On             | Version               | Description               | Is Latest                    |   |
| <ul> <li>Total Number of Incoming Network Connections</li> </ul>                                                                                   |                          |                    |                     |                       |                           |                              |   |
| Total Number of Incoming Network Connections     Total Number of Outstanding Requests                                                              | No data to display.      |                    |                     |                       |                           |                              |   |
| Total Number of De Connections     Total Number of Incoming Network Connections     Total Number of Outstanding Requests     Total Number of Users | No data to display.      |                    |                     |                       |                           | •                            |   |

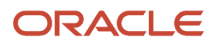

4. You can expand a metric node to view its subnodes. The following screen is an example of the metrics when you click the Average CPU % Used By All Kernels node.

| ORACLE' Enterprise Manager Cloud Contr       | ••                                                    | <b>★</b> ▼ 🕒 🖁 | <b>‡</b> - <    | SYSMAN         | - |    |
|----------------------------------------------|-------------------------------------------------------|----------------|-----------------|----------------|---|----|
| <b>1</b> 920_RS_ENT                          |                                                       |                |                 |                |   |    |
| EnterpriseOne Enterprise Server ▼            |                                                       |                |                 | Page Refreshed |   | Ð  |
| 920_RS_ENT > All Metrics                     |                                                       |                |                 |                |   |    |
| All Metrics                                  |                                                       |                |                 |                |   | ** |
| Search                                       | Average CPU % Used by all Kernels                     |                |                 |                |   | ** |
| View - T to to                               | Collection Schedule Every 15 Minutes 💉                |                |                 |                |   |    |
|                                              | Upload Interval Every Collection                      |                |                 |                |   | 6  |
| Average CDI % lised by all Kernels           | Last Upload                                           |                |                 |                |   |    |
| Average CPU %                                | Metric                                                | Thresholds     | Real Time Value |                |   |    |
| Enterprise Server Process Manager            | Average CPU %                                         | Not Set        | 0.06            |                |   |    |
| Kernel Process                               | C Data shown in above table is collected in real time |                |                 |                |   |    |
| Kernel Thread                                | Data shown in above table is conceled in rear and.    |                |                 |                |   |    |
| Network Process                              |                                                       |                |                 |                |   |    |
| Response                                     |                                                       |                |                 |                |   |    |
| Total JDB Table Cache Count                  |                                                       |                |                 |                |   |    |
| Total JDE Cache                              |                                                       |                |                 |                |   |    |
| Total Number of DB Connections               |                                                       |                |                 |                |   |    |
| Total Number of Incoming Network Connections |                                                       |                |                 |                |   |    |
| Total Number of Outstanding Requests         |                                                       |                |                 |                |   |    |
| Total Number of Users                        |                                                       |                |                 |                |   |    |
| Other collected items.                       |                                                       |                |                 |                |   |    |

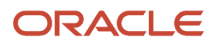

5. You can also click the subnodes to display additional information. The following screen is a sample of the metrics shown when you click the Average CPU % subnode of the Average CPU % Used By All Kernels node.

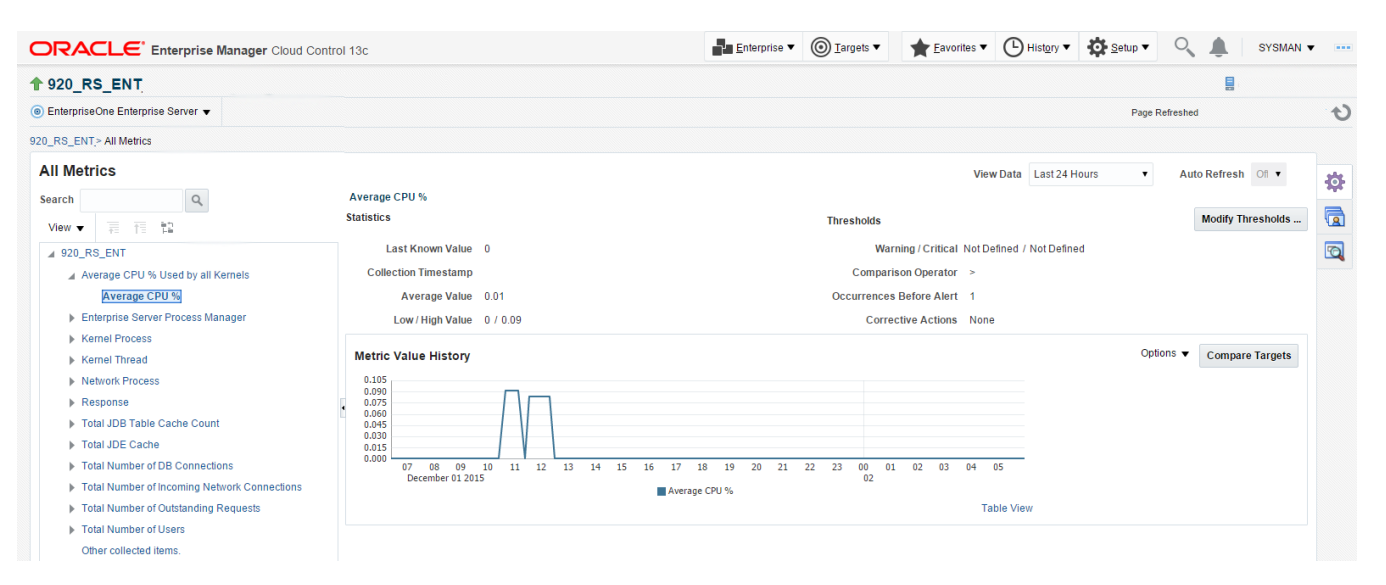

### Viewing All Metrics for JD Edwards EnterpriseOne HTML Server

Use this procedure to view all metrics for the JD Edwards EnterpriseOne HTML Server.

1. On Members for JDE EnterpriseOne Domain, click the link for the Name for the EnterpriseOne HTML Server.

2. With the JDE EnterpriseOne target displayed in Cloud Control, navigate to EnterpriseOne HTML Server, Monitoring, All Metrics.

| ORACLE' Enterprise Manager Cloud Control 13c |    |                                |  |  |  |  |  |
|----------------------------------------------|----|--------------------------------|--|--|--|--|--|
| <b>1</b> jas_8020                            |    |                                |  |  |  |  |  |
| EnterpriseOne HTML Server                    |    |                                |  |  |  |  |  |
| Home                                         |    |                                |  |  |  |  |  |
| Open the home page in a new window.          |    |                                |  |  |  |  |  |
| Monitoring                                   | •  | All Metrics                    |  |  |  |  |  |
| Diagnostics                                  | Þ  | Metric and Collection Settings |  |  |  |  |  |
| Control                                      | ►  | Metric Collection Errors       |  |  |  |  |  |
| Job Activity                                 |    | Status History                 |  |  |  |  |  |
| Information Publisher Reports                |    | Incident Manager               |  |  |  |  |  |
| Configuration                                | ►  | Alert History                  |  |  |  |  |  |
| Compliance                                   | ►  | Blackouts                      |  |  |  |  |  |
| Target Setup                                 | ۰Ì |                                |  |  |  |  |  |
| Target Sitemap                               |    |                                |  |  |  |  |  |
| Target Information                           |    |                                |  |  |  |  |  |

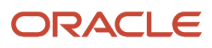

- **3.** On the All Metrics form, you can view any of the metrics that are available for the JD Edwards EnterpriseOne HTML Server. These metrics include:
  - Average Execution Time
  - Cache Group
  - Call Object (BSFN) Stats
  - Current number of open applications (All Users)
  - Database Datasource
  - General System Info and Uptime
  - JDB Service Cache
  - JDBj Cache Prepared Statement
  - JDBj Connection Manager
  - JDBj Pooled Connection
  - JDE HTML Server Log Monitor (Release 9.2.1 Update)
  - JDENET Connection Manager
  - o JDENET Connection Pool Socket
  - Java Heap Memory Used
  - Response
  - Total Number of System Errors
  - Total Number of Timeout Errors
  - Total number of current users
  - Other collected items

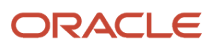

#### JD Edwards EnterpriseOne Application Pack for Oracle Enterprise Manager Cloud Control 13c Implementation Guide

#### Chapter 9 Using Enterprise Manager Version 13.4 Cloud Control with JD Edwards EnterpriseOne

| ORACLE' Enterprise Manager Cloud Cont           |             | Enterprise 🔻 | <u> </u>               | ★ Eavorites ▼      | → History ▼                      | Setup 🔻            | Q. 1                   | SYSM                 | AN 🔻 🚥 |            |           |     |
|-------------------------------------------------|-------------|--------------|------------------------|--------------------|----------------------------------|--------------------|------------------------|----------------------|--------|------------|-----------|-----|
| <b>1</b> 915bip                                 |             |              |                        |                    |                                  |                    |                        |                      |        |            | 8         |     |
| enterpriseOne HTML Server ▼                     |             |              |                        |                    |                                  |                    |                        |                      | Page R | efreshed   |           | Ð   |
| 915bip> All Metrics                             |             |              |                        |                    |                                  |                    |                        |                      |        |            |           |     |
| All Metrics                                     |             |              |                        |                    |                                  |                    |                        |                      |        |            |           | 25  |
| Search                                          | Overview    |              |                        |                    |                                  |                    |                        |                      |        |            |           | 344 |
| View - = TE E                                   | 🛋 Open      | Metric Ev    | /ents                  |                    |                                  | ⊿ Metric           | c Collection Errors    | 5                    |        |            |           |     |
| ▲ 915bip                                        |             |              | •                      |                    | 0                                |                    |                        | Δ                    |        |            |           |     |
| Average Execution Time                          |             |              | U                      |                    | Critical                         |                    |                        | U                    |        |            |           |     |
| Cache Group                                     |             |              | Open Alerts            |                    | Warning                          |                    |                        | Metric Collection Er | rors   |            |           |     |
| Call Object (BSFN) Stats                        |             |              |                        |                    |                                  |                    |                        |                      |        |            |           |     |
| Current number of open applications (All Users) | ⊿ Impor     | ant Metr     | ic charts              |                    |                                  |                    | View                   | Data Last 24 Ho      | urs 🔻  | Auto Refre | esh Ofi ▼ |     |
| Database Datasource                             | No metric i | added to     | target overview. You o | can add/remove any | additional metrics by clicking t | the ontions menu o | f metric value history | ,                    |        |            |           |     |
| General System Info and Uptime                  | Nometrici   | auteu to     | target overview. Tou c | can addreniove any | additional metrics by clicking   | the options menu o | interne value history  |                      |        |            |           |     |
| JDB Service Cache                               |             |              |                        |                    |                                  |                    |                        |                      |        |            |           |     |
| JDBj Cached Prepared Statement                  | I Deplo     | yed Metr     | ic Extensions          |                    |                                  |                    |                        |                      |        |            |           |     |
| JDBj Connection Manager                         | View 🔻      | Undepl       | by Upgrade             |                    |                                  |                    |                        |                      |        |            |           |     |
| JDBj Connection Pool                            | Name        |              | Display Name           | Runs On            | Version Descriptio               | n                  |                        |                      |        | ls         | Latest    |     |
| JDBj Pooled Connection                          | No data to  | display.     |                        |                    |                                  |                    |                        |                      |        |            |           |     |
| JDENET Connection Manager                       | Columns     | Hidden       | 2                      |                    |                                  |                    |                        |                      |        |            |           |     |
| JDENET Connection Pool Socket                   |             |              |                        |                    |                                  |                    |                        |                      |        |            |           |     |
| JDENET Host/Port Connection Pool                |             |              |                        |                    |                                  |                    |                        |                      |        |            |           |     |
| Java Heap Memory Used                           |             |              |                        |                    |                                  |                    |                        |                      |        |            |           |     |
| Response                                        |             |              |                        |                    |                                  |                    |                        |                      |        |            |           |     |
| ► Total Number of System Errors                 |             |              |                        |                    |                                  |                    |                        |                      |        |            |           |     |

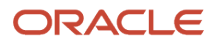

4. You can expand a metric node to view its subnodes. The following screen is an example of the metrics when you click the Call Object (BSFN) Stats node.

| ORACLE Enterprise Manager Cloud Cor             | ntrol 1 | 3c            |           |          |            |                |            | Enterpris                   | e 🔻     | <u> </u>          | 1        | Eavorites   | • (     | History        | •        | Setup 🔻 | (      | 0       | <b>.</b> | SYSMA | N <b>v</b> |
|-------------------------------------------------|---------|---------------|-----------|----------|------------|----------------|------------|-----------------------------|---------|-------------------|----------|-------------|---------|----------------|----------|---------|--------|---------|----------|-------|------------|
| 🕈 915bip                                        |         |               |           |          |            |                |            |                             |         |                   |          |             |         |                |          |         |        |         |          |       |            |
| InterpriseOne HTML Server ▼                     |         |               |           |          |            |                |            |                             |         |                   |          |             |         |                |          | Page I  | Refres | hed     |          |       | t          |
| 915bip> All Metrics                             |         |               |           |          |            |                |            |                             |         |                   |          |             |         |                |          |         |        |         |          |       |            |
| All Metrics                                     |         |               |           |          |            |                |            |                             |         |                   |          |             |         |                |          |         |        |         |          |       | **         |
| Search                                          | Ov      | erview        |           |          |            |                |            |                             |         |                   |          |             |         |                |          |         |        |         |          |       | 244        |
| View - III fill                                 |         | d Open        | Metric    | Events   |            |                |            |                             |         | .⊿ Metrie         | ic Colle | ection Err  | rors    |                |          |         |        |         |          |       |            |
| 4 915bin                                        |         |               |           |          | •          |                |            | 0                           |         |                   |          |             |         | Δ              |          |         |        |         |          |       | 6          |
| Average Execution Time                          |         |               |           |          | U          |                |            | Critical                    |         |                   |          |             |         | U              |          |         |        |         |          |       | -          |
| Cache Group                                     |         |               |           | c        | pen Alerts |                |            | Warning                     |         |                   |          |             | Me      | tric Collectio | n Errors |         |        |         |          |       |            |
| Call Object (BSFN) Stats                        |         |               |           |          |            |                |            |                             |         |                   |          |             |         |                |          |         |        |         |          |       |            |
| Application Errors                              | 1.      | ≰ Impor       | tant Me   | tric ch  | arts       |                |            |                             |         |                   |          | Vie         | ew Data | a Last 24      | Hours    | ٠       | A      | uto Ref | fresh    | Dfi ▼ |            |
| Average Time                                    | N       | o metric i    | s added t | o targel | overview.  | You can add/re | move any a | Iditional metrics by clic   | kina ti | he options menu o | of metri | c value his | tory.   |                |          |         |        |         |          |       |            |
| First Time                                      |         | ometrici      | Juducu    | otarge   | orennem.   | rou cun uuune  | more any a | and on an inclusion by circ | King u  | ie options menu e | ormeur   | e ruide ma  | tory.   |                |          |         |        |         |          |       |            |
| Longest Time                                    |         |               |           |          |            |                |            |                             |         |                   |          |             |         |                |          |         |        |         |          |       |            |
| Shortest Time                                   | 11      | и реріо       | уеа ме    | INC EX   | tensions   |                |            |                             |         |                   |          |             |         |                |          |         |        |         |          |       |            |
| System Errors                                   |         | View <b>v</b> | Unde      | oloy     | Upgrade    |                |            |                             |         |                   |          |             |         |                |          |         |        |         |          |       |            |
| Timeout Errors                                  |         | Name          |           | Dis      | play Name  | Runs On        |            | Version Descr               | iptior  | n                 |          |             |         |                |          |         |        | b       | s Lates  | t     |            |
| Total Invocations                               | P       | lo data to    | display.  |          |            |                |            |                             |         |                   |          |             |         |                |          |         |        |         |          |       |            |
| Total Time                                      |         | Columns       | Hidden    | 2        |            |                |            |                             |         |                   |          |             |         |                |          |         |        |         |          |       |            |
| Current number of open applications (All Users) |         |               |           |          |            |                |            |                             |         |                   |          |             |         |                |          |         |        |         |          |       |            |
| Database Datasource                             |         |               |           |          |            |                |            |                             |         |                   |          |             |         |                |          |         |        |         |          |       |            |
| General System Info and Uptime                  |         |               |           |          |            |                |            |                             |         |                   |          |             |         |                |          |         |        |         |          |       |            |
| JDB Service Cache                               |         |               |           |          |            |                |            |                             |         |                   |          |             |         |                |          |         |        |         |          |       |            |
| JDBj Cached Prepared Statement                  |         |               |           |          |            |                |            |                             |         |                   |          |             |         |                |          |         |        |         |          |       |            |

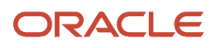

5. You can also click the subnodes to display additional information. The following screen is an example of the metrics shown when you click the Application Errors subnode of the Call Object (BSFN) Stats node.

| ORACLE' Enterprise Manager Cloud Control 13     | с                    |                      |                           | Enterprise •               | v <u>⊚ T</u> argets ▼ | ★ <u>F</u> avorites ▼     | History •        | Setup 🔻   | 🔍 🌲 SYSN                     | 1AN 🔻 🚥 |
|-------------------------------------------------|----------------------|----------------------|---------------------------|----------------------------|-----------------------|---------------------------|------------------|-----------|------------------------------|---------|
| 1915bip                                         |                      |                      |                           |                            |                       |                           |                  |           |                              |         |
| InterpriseOne HTML Server ▼                     |                      |                      |                           |                            |                       |                           |                  | Page R    | efreshed                     | Ð       |
| 915bip > All Metrics                            |                      |                      |                           |                            |                       |                           |                  |           |                              |         |
| All Metrics                                     |                      |                      |                           |                            |                       | Vie                       | w Data Last 24 H | iours 🔻   | Auto Refresh Of 🔻            | -       |
| Search Q App                                    | lication Errors      |                      |                           |                            |                       |                           |                  |           |                              | 240     |
| View - TE T                                     | JVM Node Id          | Enterprise<br>Server | Business<br>Function Name | Average<br>Value Low Value | High Value L          | ast Known<br>Value Curren | t Severity Alert | Triggered | Last Collection<br>Timestamp |         |
| ▲ 915bip 🔺 No d                                 | data to display.     |                      |                           |                            |                       |                           |                  |           |                              |         |
| Average Execution Time                          |                      |                      |                           |                            |                       |                           |                  |           |                              |         |
| Cache Group                                     |                      |                      |                           |                            |                       |                           |                  |           |                              |         |
| Call Object (BSFN) Stats                        |                      |                      |                           |                            |                       |                           |                  |           |                              |         |
| Application Errors                              |                      |                      |                           |                            |                       |                           |                  |           |                              |         |
| Average Time                                    |                      |                      |                           |                            |                       |                           |                  |           |                              |         |
| First Time                                      |                      |                      |                           |                            |                       |                           |                  |           |                              |         |
| Longest Time                                    |                      |                      |                           |                            |                       |                           |                  |           |                              |         |
| Shortest Time                                   |                      |                      |                           |                            |                       |                           |                  |           |                              |         |
| System Errors                                   |                      |                      |                           |                            |                       |                           |                  |           |                              |         |
| Timeout Errors                                  |                      |                      |                           |                            |                       |                           |                  |           |                              |         |
| Total Invocations 4                             |                      |                      |                           |                            |                       |                           |                  |           |                              | - F     |
| Total Time Sol                                  | loct row to coo data | ile                  |                           |                            |                       |                           |                  |           |                              |         |
| Current number of open applications (All Users) | lectrow to see deta  |                      |                           |                            |                       |                           |                  |           |                              |         |
| Database Datasource                             |                      |                      |                           |                            |                       |                           |                  |           |                              |         |
| General System Info and Uptime                  |                      |                      |                           |                            |                       |                           |                  |           |                              |         |
| JDB Service Cache                               |                      |                      |                           |                            |                       |                           |                  |           |                              |         |
| JDBj Cached Prepared Statement                  |                      |                      |                           |                            |                       |                           |                  |           |                              |         |

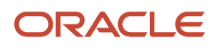

### Viewing All Metrics for JD Edwards EnterpriseOne Application Interface Services Server

Use this procedure to view all metrics for the JD Edwards EnterpriseOne Application Interface Services Server.

- 1. On Members for JDE EnterpriseOne Domain, click the link for the Name for the EnterpriseOne Application Interface Services Server.
- 2. With the JDE EnterpriseOne target displayed in Cloud Control, navigate to EnterpriseOne Application Interface Services Server, Monitoring, All Metrics.

| ORACLE <sup>®</sup> Enterprise Ma          | anage   | r Cloud Cont  | trol 13c                              |
|--------------------------------------------|---------|---------------|---------------------------------------|
|                                            |         |               |                                       |
| EnterpriseOne Application Interface Server | vices 🔻 |               |                                       |
| Home                                       |         |               | ncidents and Probl                    |
| Open the home page in a new window.        |         | -             |                                       |
| Monitoring                                 | Þ       | All Metrics   | · · · · · · · · · · · · · · · · · · · |
| Diagnostics                                | ►       | Metric and (  | Collection Settings                   |
| Control                                    | ►       | Metric Colle  | ection Errors                         |
| Job Activity                               |         | Status Histo  | ory                                   |
| Information Publisher Reports              |         | Incident Ma   | nager                                 |
| Configuration                              | ►       | Alert History | 4                                     |
| Compliance                                 | ►       | Blackouts     |                                       |
| Target Setup                               | •       |               |                                       |
| Target Sitemap                             |         |               |                                       |
| Target Information                         |         |               |                                       |

- **3.** On the All Metrics form, you can view any of the metrics that are available for the JD Edwards EnterpriseOne Application Interface Services Server. These metrics include:
  - General System Info
  - Java Heap Memory Used
  - Response
  - Total Number of Users
  - Other collected items

|                                                                                          |                        | •                            | •                          | *                   | <b>•</b> •         | <b>☆</b> - | ् 🌢         | SYSI        | MAN 🔻 🚥              |             |             |          |          |
|------------------------------------------------------------------------------------------|------------------------|------------------------------|----------------------------|---------------------|--------------------|------------|-------------|-------------|----------------------|-------------|-------------|----------|----------|
| AIS_BUILD                                                                                |                        |                              |                            |                     |                    |            |             |             |                      |             |             |          |          |
| EnterpriseOne Application Interface Se                                                   | rvices 🔻               |                              |                            |                     |                    |            |             |             |                      | Page Refr   | eshed       |          | U        |
| AIS_BUILD > All Metrics                                                                  |                        |                              |                            |                     |                    |            |             |             |                      |             |             |          |          |
| All Metrics                                                                              | Overview               |                              |                            |                     |                    |            |             |             |                      |             |             |          | <b>‡</b> |
| View View Alts_BUILD                                                                     | ⊿ Open                 | Metric Ever                  | its                        | Oritical            | ^                  | 4          | Metric Co   | ollection E | Errors               |             |             |          |          |
| <ul> <li>General System Info</li> <li>Java Heap Memory Used</li> <li>Resoonse</li> </ul> |                        | Open A                       | lerts                      | 0<br>Warning        | ~                  |            |             | Me          | etric Collection     | on Errors   |             |          |          |
| Total Number of Users     Other collected items.                                         | ▲ Impor<br>No metric i | tant Metric<br>s added to ta | charts<br>get overview. Yo | ou can add/remove a | any additional met | rics b     | View Da     | ta Last 24  | 4 Hours<br>menu of m | etric value | Auto Refres | sh Off 🗸 |          |
|                                                                                          | 🔺 Deplo                | yed Metric I                 | Extensions                 |                     |                    |            |             |             |                      |             |             |          |          |
|                                                                                          | , View ▼               | Undeploy                     | Upgrade                    |                     |                    |            |             |             |                      |             |             |          |          |
|                                                                                          | No data to<br>Columns  | display.<br>Hidden 2         | Display Name               | Runs On             | Versio             | on D       | Description |             |                      |             | IS L        | atest    |          |
|                                                                                          |                        |                              |                            |                     |                    |            |             |             |                      |             |             |          |          |

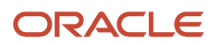

**4.** You can expand a metric node to view its subnodes. The following screen is an example of the metrics when you click the General System Info node.

|                                         | lanager Cloud Control 13c             |                                    | SYSMAN -                                   | -                       |  |  |  |  |  |
|-----------------------------------------|---------------------------------------|------------------------------------|--------------------------------------------|-------------------------|--|--|--|--|--|
| AIS_BUILD                               |                                       |                                    |                                            | 8                       |  |  |  |  |  |
| EnterpriseOne Application Interface Ser | rvices 🔻                              |                                    | Page Refreshed                             |                         |  |  |  |  |  |
| AIS_BUILD > All Metrics                 |                                       |                                    |                                            |                         |  |  |  |  |  |
| All Metrics                             |                                       |                                    |                                            | 234                     |  |  |  |  |  |
| Search                                  | Overview                              |                                    |                                            | 246                     |  |  |  |  |  |
| View 🔻 👬 🏥                              | A Open Metric Events                  |                                    | Metric Collection Errors                   |                         |  |  |  |  |  |
| AIS_BUILD                               | 0                                     | 0                                  | 0                                          |                         |  |  |  |  |  |
| ▲ General System Info                   | U                                     |                                    | Matric Collection Errors                   |                         |  |  |  |  |  |
| Fully Qualified Host Name               | Open Alerts                           | Warning                            | Metric Collection Errors                   |                         |  |  |  |  |  |
| Host Name (short)                       | Important Metric charts               |                                    | View Data Last 24 Hours                    | Auto Refresh            |  |  |  |  |  |
| Java free memory size                   |                                       |                                    |                                            |                         |  |  |  |  |  |
| Java max memory size                    | No metric is added to target overview | w. You can add/remove any addition | nal metrics by clicking the options menu o | f metric value history. |  |  |  |  |  |
| Java total memory used                  |                                       |                                    |                                            |                         |  |  |  |  |  |
| Java Heap Memory Used                   | Deployed Metric Extensions            | S                                  |                                            |                         |  |  |  |  |  |
| Response                                | View View Undeploy Upgrad             | e                                  |                                            |                         |  |  |  |  |  |
| Total Number of Users                   | Name Display Na                       | me Runs On                         | Version Description                        | Is Latest               |  |  |  |  |  |
| Other collected items.                  | No data to display.                   |                                    |                                            |                         |  |  |  |  |  |
|                                         | Columns Hidden 2                      |                                    |                                            |                         |  |  |  |  |  |
|                                         |                                       |                                    |                                            |                         |  |  |  |  |  |

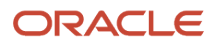

5. You can also click the subnodes to display additional information. The following screen is an example of the metrics shown when you click the Java Heap of the Java Heap Memory Used node.

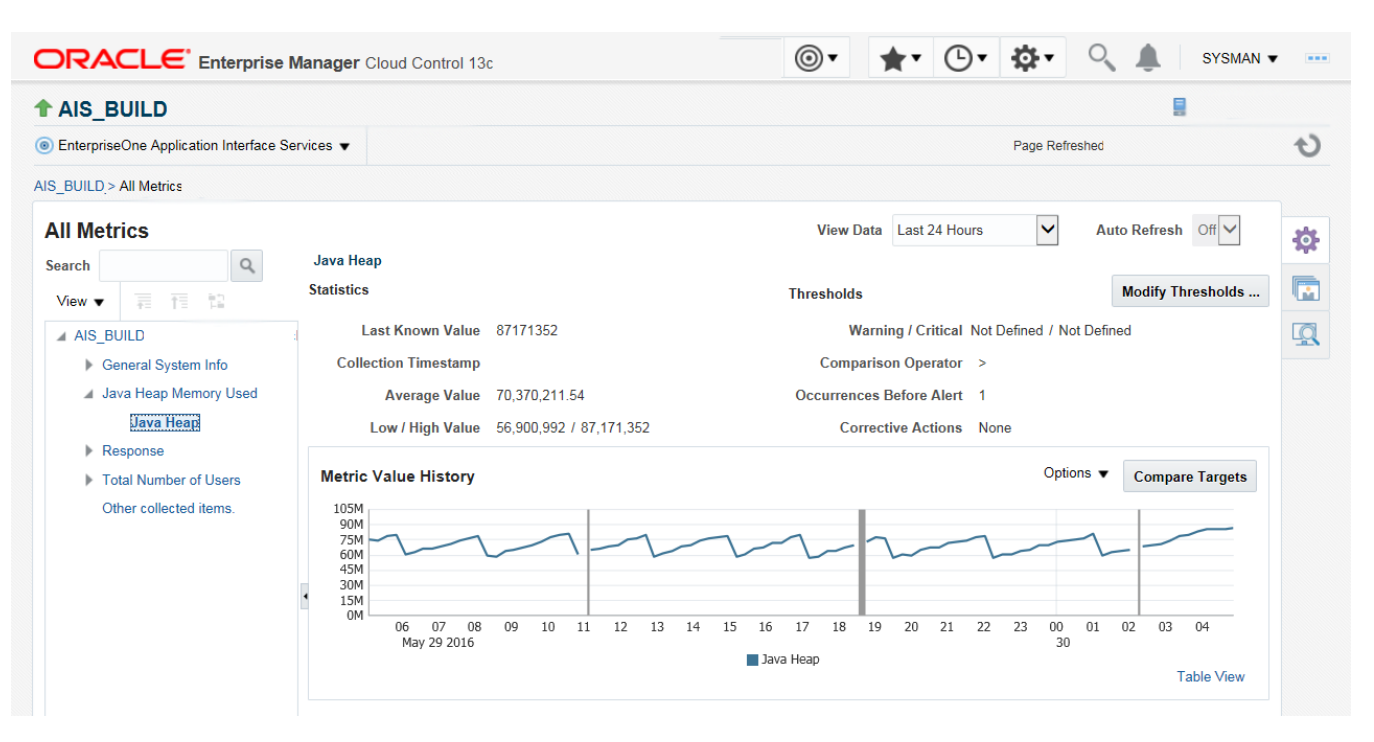

## Accessing Server Manager from Cloud Control

You can directly access the JD Edwards EnterpriseOne Server Manager used in the installation of Enterprise Manager. On the JD Edwards EnterpriseOne Domain Home Page, navigate to Custom Menu, Server Manager.

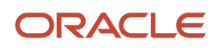

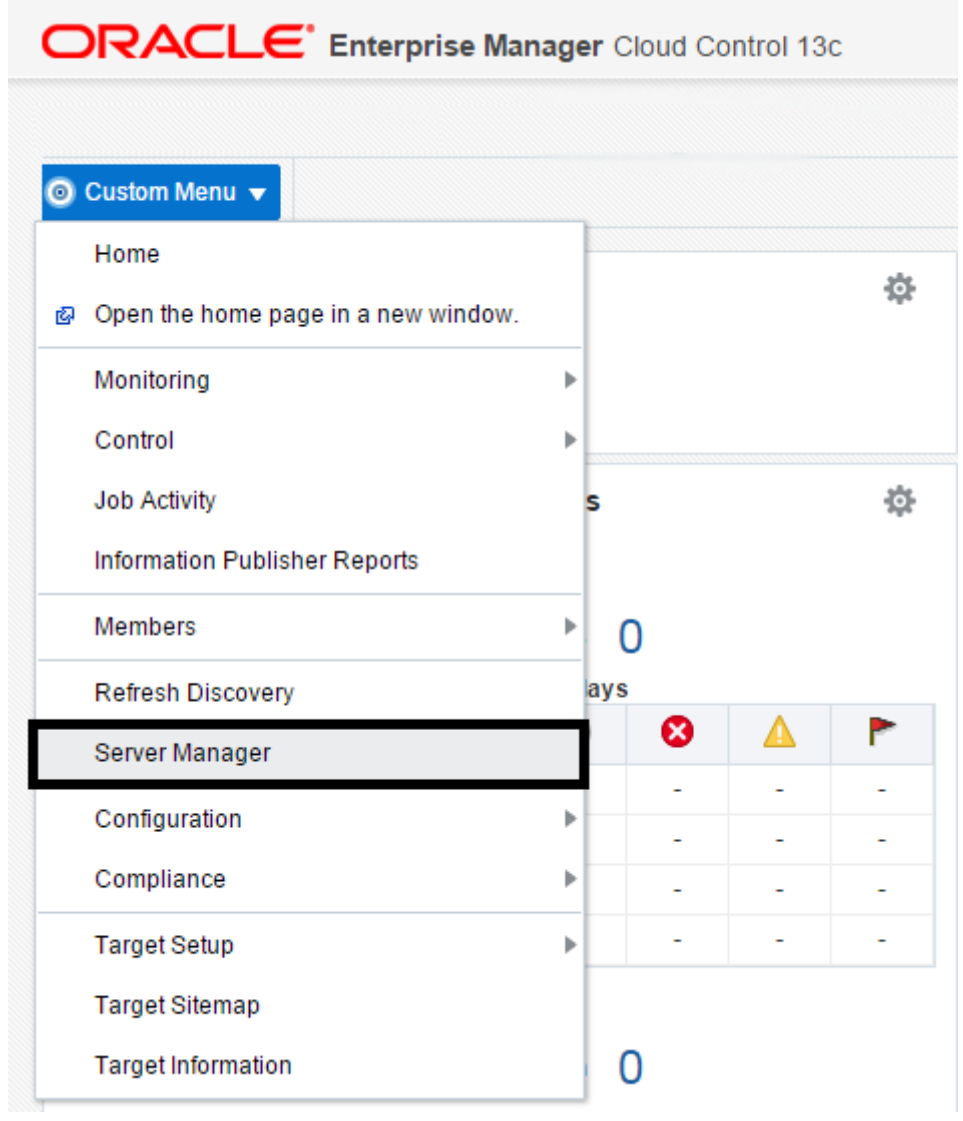

You will be redirected to the Server Manager login page with this URL syntax:

http://SM\_Host:SM Port/manage/home

where SM\_Host and SM\_Port are retrieved from the monitoring configuration.

The Server Manager target machine is derived from the values in these fields on Monitoring Configuration:

- Server Manager Hostname
- Server Manager HTTP Port

For example:

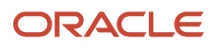

JD Edwards EnterpriseOne

Application Pack for Oracle Enterprise Manager Cloud Control 13c Implementation Guide

|                                   |                | SYSMAN 🔻 🚥 |
|-----------------------------------|----------------|------------|
| <ul> <li>Oustom Menu ▼</li> </ul> | Page Refreshed | <b>v</b>   |
| Monitoring Configuration          |                | OK Cancel  |
| * Enterprise Manager Agent Host   |                |            |
| * Server Manager Admin Password   |                |            |
| * Server Manager Admin User       |                |            |
| * Server Manager Hostname         |                |            |
| * Server Manager Http Port        | 8999           |            |
| * Server Manager JMX Port         | 14501          |            |

The following example shows the Server Manager login page that is displayed when you are redirected.

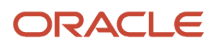

**ORACLE** JD Edwards EnterpriseOne Server Manager

|                     | Sign In                                             |                   |
|---------------------|-----------------------------------------------------|-------------------|
|                     | Enter your user ID and password.                    |                   |
|                     | User ID                                             |                   |
|                     |                                                     |                   |
|                     | Password                                            |                   |
|                     | Sign In                                             |                   |
| This system is inte | nded for limited (authorized) use and is subject to | company policies. |

Copyright © 2007, 2013 Oracle and/or its affiliates. All rights reserved. Oracle and Java are registered trademarks of Oracle and/or its affiliates. Other names may be trademarks of their

After you enter valid credentials for this Server Manager, the Server Manager Home page is displayed as shown in the following example:

#### JD Edwards EnterpriseOne Application Pack for Oracle Enterprise Manager Cloud Control 13c Implementation Guide

#### Chapter 9 Using Enterprise Manager Version 13.4 Cloud Control with JD Edwards EnterpriseOne

ORACLE JD Edwards EnterpriseOne Server Manager

② Documentation and Support

Sign Out

| Select Instance                                 | Managed Homes and Managed Instances                                                                                            |                                                                      |
|-------------------------------------------------|----------------------------------------------------------------------------------------------------|----------------------------------------------------------------------|
| What do you want to do?                         | Use the dropdown below to select the desired management view.                                                                  |                                                                      |
| INSTALL                                         | Select View Managed Homes and Managed Instances <b>T</b>                                                                       |                                                                      |
| <u>Management Agents</u> <u>Manage Software</u> | Managed Homes                                                                                                    |                                                                      |
| <u>Database Drivers</u>                         | Shown below are each of the known managed homes and the managed instances they contain. If there is a managed home that is not | running and you wish to not see it listed here you may remove it.    |
| CONFIGURE                                       | Select [Managed Home]: Remove Stop Update                                                                                      |                                                                      |
| Server Manager Users     Server Groups          | Select All   Select None                                                                                                    | n n                                                                  |
| TRACK                                           |                                                                                                    | func jas 92 7076                                                     |
| User Activity     Server Activity               | appmgr/jde_home_agent/SCFHA                                                                                                    | EnterpriseOne HTML Server                                            |
| <u>Table Cache</u>                              |                                                                                                    | EM13c REFRESH JAS                                                    |
|                                                 |                                                                                                    | EnterpriseOne HTML Server<br>\$ Stopped                              |
|                                                 |                                                                                                    | JMX BSSV<br>EntermiseOne Business Services Service                   |
|                                                 |                                                                                                    | û Running                                                            |
|                                                 |                                                                                                    | den60211jems func jas 7072<br>EnterpriseOne HTML Server              |
|                                                 |                                                                                                    | 1 Running                                                            |
|                                                 |                                                                                                    | ias 92. 7074 s func<br>EnterpriseOne HTML Server                     |
|                                                 |                                                                                                    | ប Running                                                            |
|                                                 |                                                                                                    | EnterpriseOne Transaction Server                                     |
|                                                 |                                                                                                    | ias 7070 iems func                                                   |
|                                                 |                                                                                                    | EnterpriseOne HTML Server                                            |
|                                                 |                                                                                                    | RTE JMX                                                              |
|                                                 |                                                                                                    | Stopped                                                              |
|                                                 |                                                                                                    | ais 92 7084 is func.<br>EnterpriseOne Application Interface Services |
|                                                 |                                                                                                    | û Running                                                            |
|                                                 |                                                                                                    |                                                                      |

## Removing the JD Edwards EnterpriseOne Domain

1. Navigate to Targets, Systems, and with the JDE EnterpriseOne Domain selected, click the Remove button.

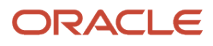

#### JD Edwards EnterpriseOne Application Pack for Oracle Enterprise Manager Cloud Control 13c Implementation Guide

#### Chapter 9 Using Enterprise Manager Version 13.4 Cloud Control with JD Edwards EnterpriseOne

| RACLE' Enterprise Manager Cloud Control 13c                                                                                               | <u>Enterpr</u>       | ise ▼                          | Eavorites •            |                                                   | •   |            | tup 🔻   | 0        |      | S   | YSMAN   | •      |
|----------------------------------------------------------------------------------------------------|----------------------|--------------------------------|------------------------|---------------------------------------------------|-----|------------|---------|----------|------|-----|---------|--------|
| stems                                                                                                    |                      |                                | Auto                   | Refresh Of                                        |     | ~          | Page R  | efreshed |      |     |         | 4      |
| stem is a collection of related manageable entities which together provide one or more business functions. Members of any system can have | well-defined relatio | nships amongst themselves, cal | lled associations.     |                                                   |     |            |         |          |      |     |         |        |
| Search                                                                                                    |                      |                                |                        |                                                   |     |            |         |          |      | Sav | ed Sear | ches 🖣 |
| Search All V Name Advanced Search                                                                                                    |                      |                                |                        |                                                   |     |            |         |          |      |     |         |        |
| Save                                                                                                    |                      |                                |                        |                                                   |     |            |         |          |      |     |         |        |
| ew 🔻 🕂 Add 💌 🧪 Edit 💢 Remove                                                                                                    |                      |                                |                        |                                                   |     |            |         |          |      |     |         |        |
| Name A T                                                                                                    | Privilege            | Туре                           | Sta Memt               | bers                                              | Men | nber St    | tatus S | umma     | ry i | Inc | idents  |        |
| /EMGC_GCD0main/ECD0main/EMGC_0MS1/empos                                                                                                   | FTOpagation          | Application Deployment         | т                      |                                                   | + 1 | <b>t</b> / | × ×     | N/A      |      | 2 🕴 |         |        |
| /EMGC_GCDomain/GCDomain/EMGC_OMS1/jvmdengine(13.2.1.0.0)                                                                                  | ×                    | Application Deployment         | +                      |                                                   | -   |            | -       | -        | -    |     |         | -      |
| /EMGC_GCDomain/GCDomain/EMGC_OMS1/OCMRepeater                                                                                             | ~                    | Application Deployment         | 1                      |                                                   | -   |            | -       | -        | -    |     | -       | -      |
| /EMGC_GCDomain/GCDomain/empbs                                                                                                    | ~                    | Domain Application Deployme    | ent n Applic<br>Deploy | ation<br>yment (1)                                | -   | 1 -        | -       | -        | -    |     | -       | -      |
| /EMGC_GCDomain/GCDomain/ESSAPP                                                                                                    | ~                    | Domain Application Deployme    | ent n Applic<br>(1)    | ation<br>yment, Cluste<br>Applic<br>Deploy<br>(1) | -   | 2 -        |         | -        | -    |     |         | -      |
| /EMGC_GCDomain/GCDomain/jvmdengine#13.2.1.0.0                                                                                             | ~                    | Domain Application Deployme    | ent n Applic<br>Deploy | ation<br>yment (1)                                | -   | 1 -        | -       | -        | -    |     | -       | -      |
| /EMGC_GCDomain/GCDomain/OCMRepeater                                                                                                    | ×                    | Domain Application Deployme    | ent n Applic<br>Deploy | ation<br>yment (1)                                | -   | 1 -        |         | -        | -    |     | -       | -      |
| Cloud                                                                                                    |                      | Cloud                          | n                      |                                                   | -   |            | -       | -        | -    |     | -       | -      |
| dev enut                                                                                                    |                      | JDE EnterpriseOne Domain       | n Manag<br>Home        | oriseOne Ent<br>ged Ser<br>(3) Ser                |     | 7 -        | 1       | -        | -    |     | -       |        |
| dev_envi                                                                                                    |                      |                                |                        | 001                                               |     |            |         |          |      |     |         |        |

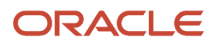

Cloud Control displays a warning and lists the Domain target and associated EnterpriseOne targets that will be deleted.

2. As shown in the screen below, click the Yes button to confirm the deletion.

| ORACLE Enterprise Manager Cloud Control 13c                                                              | Enterprise V 🛞 Iargets V 🛧 V V V V A SYSMAN V ···· |
|----------------------------------------------------------------------------------------------------|----------------------------------------------------|
| ⑥ Custom Menu ▼                                                                                          |                                                    |
| ▲ Warning<br>JDE EnterpriseOne Domain target and all associated EnterpriseOne targets are about to be de | No Yes                                             |
| Name                                                                                                    | Туре                                               |
| dev_env1                                                                                                 | JDE EnterpriseOne Domain                           |
| EMCC_ENT_6016                                                                                            | EnterpriseOne Enterprise Server                    |
| [/slot/ems18765/appmgr/jde_agent/SCFHA]                                                                  | EnterpriseOne Managed Home                         |
| [/slot/ems9920/oracle/jde_agent/SCFHA]                                                                   | EnterpriseOne Managed Home                         |
| [/slot/ems9920/oracle/Middleware/jde_home_1/SCFMC]                                                       | EnterpriseOne Managed Home                         |
| AIS_7040                                                                                                 | EnterpriseOne Application Interface Services       |
| bssv_7020                                                                                                | EnterpriseOne Business Services Server             |
| bssv_7022                                                                                                | EnterpriseOne Business Services Server             |
| jas_8020                                                                                                 | EnterpriseOne HTML Server                          |
|                                                                                                    |                                                    |
|                                                                                                    |                                                    |
|                                                                                                    |                                                    |
|                                                                                                    | No Yes                                             |

After you click the Yes button, Cloud Control displays a progress screen indicating the deletion of the JD Edwards EnterpriseOne targets.

After the system domain target is deleted, Cloud Control returns to the All Targets page.

### Starting and Stopping Components of Enterprise Manager Environments

This section discusses:

- Starting Enterprise Manager Environment Components
- Stopping Enterprise Manager Environment Components

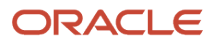

### Starting Enterprise Manager Environment Components

Use these commands to start Enterprise Manager environment components:

Start database

```
sqlplus '/as sysdba'
sql> startup
```

• Start Database Listener

/u01/app/oracle/home/bin/lsnrctl start

Start WebLogic Node Manager

Stop ADMIN SERVER from console in case it is running without Node Manager /u01/app/emgc13/wlserver\_12.1/server/bin/setWLSEnv.sh /u01/app/emgc13/wlserver\_12.1/server/bin/startNodeManager.sh

Start OMS

/u01/app/emgc13/oms/bin/emctl start oms

Start Agent

/u01/app/emgc13/agent/agent\_inst/bin/emctl start agent

### Stopping Enterprise Manager Environment Components

Use these commands to stop Enterprise Manager environment components:

Stop Agent

/u01/app/emgc13/agent/agent inst/bin/emctl stop agent

Stop OMS (this stops the OMS Server)

/u01/app/emgc13/oms/bin/emctl stop oms

Stop Database Listener

/u01/app/oracle/home/bin/lsnrctl stop

Stop Database

sqlplus '/as sysdba' sql> shutdown immediate

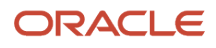

# **10** Undeploying JDE AppPack Components

## Undeploying JDE AppPack Components

The proper sequence for undeploying JD Edwards AppPack Components is to undeploy from the Management Agent first, and then undeploy from the Management Servers.

## Undeploying the JD Edwards AppPack from the Management Agent

Use this procedure to undeploy the JD Edwards AppPack from the Management Agent.

**CAUTION:** You should do this step prior to undeploying the JD Edwards AppPack from Management Servers, which is described in the next section of this guide entitled: *Undeploying the JD Edwards AppPack from Management Servers*.

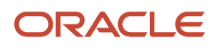

1. On the Oracle Enterprise Manager Cloud Control form, navigate to Setup, Extensibility, Plug-ins.

| ★ <u>F</u> avorites ▼ | ⊢ Hist <u>o</u> ry ▼ | ∰ <u>S</u> etup ▼ | ् 🌲             | S     | YSMAN 🔻      |          |
|-----------------------|----------------------|-------------------|-----------------|-------|--------------|----------|
|                       |                      | Initial Setu      | p Console       |       |              |          |
| Auto                  | Refresh Off          | Add Target        | t               | ▶ 1:4 | 47:57 AM UTC | υ        |
| Self Update           |                      | Extensibilit      | у               | ⊧ ive | d Searches   | •        |
| Plug-ins              |                      | Proxy Setti       | ngs             | •     | Target       |          |
| Managemer             | nt Connectors        | Security          |                 | •     | N/A          | <u>^</u> |
| Data Excha            | nge                  | Incidents         |                 | •     | 1            |          |
| Developme             | nt Kit               | Notification      | IS              | •     | 1            |          |
|                       | C                    | Provisionin       | ig and Patching | Þ     | 1            |          |
|                       | C                    | My Oracle         | Support         | •     | 1            |          |
|                       | Α                    | Middleware        | e Management    | •     | 1            |          |
|                       | Α                    | Manage Cl         | oud Control     | •     | 1            |          |
|                       | C                    | )(<br>Commond     | Line Interface  |       | N/A          |          |
|                       | C                    | )( Command        | Line Interface  | _     | N/A          |          |
|                       | C                    | or Manageme       | ent Packs       | •     | 1            |          |

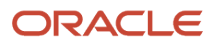

2. With the deployed plug-in highlighted, right-click and choose Undeploy From, Management Agent.

| O              | RACLE                          | Enterprise Manager Clou            | d Control 13c                |                            |                                     |                               | Enterprise 🔻              |                        | ★ <u>F</u> avorites ▼    | History •            | Setup 🔻            | 0           | <b>.</b>    | SYSMAN -            |
|----------------|--------------------------------|------------------------------------|------------------------------|----------------------------|-------------------------------------|-------------------------------|---------------------------|------------------------|--------------------------|----------------------|--------------------|-------------|-------------|---------------------|
| Plug<br>This p | g-ins<br>age lists the plug-in | s available, downloaded, and de    | eployed to the Enterprise Ma | anager system. Use ti      | his page to deploy                  | or undeploy plug-ins.         |                           |                        |                          |                      | Page               | Refreshed N | ov 29, 201  | 15 8:54:07 PM PST 👈 |
| Acti           | ons 🔻 View 👻                   | 📲 Deploy On 🔻 📲 Undepl             | oy From 👻 🗳 Check U          | pdates 🖃 Deplo             | yment Activities                    |                               |                           |                        |                          |                      |                    |             |             |                     |
|                |                                |                                    | Ver                          | sion                       |                                     |                               |                           |                        |                          |                      |                    |             |             |                     |
| 1              | lame                           |                                    | La Latest<br>Av Downloaded   | On<br>Management<br>Server | Management<br>Agent with<br>Plug-in | Description                   |                           |                        |                          |                      |                    |             |             |                     |
|                | Applications                   | 0                                  |                              |                            |                                     |                               |                           |                        |                          |                      |                    |             |             |                     |
|                | 🚳 Oracle F                     | usion Applications                 | 13. 13.1.1.0.0 🎭             |                            | 0                                   | Enterprise Manager for Fusion | Apps consists of monitor  | ing and managemen      | t for Oracle Fusion an   | d diagnostics in fus | sion application a | rea.        |             |                     |
|                | 🍇 Oracle J                     | dedwards EnterpriseOne             | at Deploy On                 | 13.1.1.1.0                 | 1                                   | Enterprise Manager for Jdedv  | ards EnterpriseOne cons   | ists of monitoring and | I management for Ora     | cle Jdedwards Ent    | erpriseOne syste   | n.          |             |                     |
|                | 🚳 Oracle S                     | iebel                              | - Deploy On                  |                            | 0                                   | Enterprise Manager for Oracle | Siebel consists of monito | oring and manageme     | nt functionalities for O | racle Siebel.        |                    |             |             |                     |
|                | 🕨 🚞 Cloud 🚺                    |                                    | -% Undeploy From             | Managemer                  | nt Servers                          |                               |                           |                        |                          |                      |                    |             |             |                     |
|                | 🕨 🚞 Databases 🌔                |                                    | M Information                | Managemer                  | nt Agent                            |                               |                           |                        |                          |                      |                    |             |             |                     |
|                | Engineered                     | Systems 🕕                          | Collapse                     |                            |                                     |                               |                           |                        |                          |                      |                    |             |             |                     |
|                | 🕨 📩 Middleware                 | 3                                  | Expand All Below             |                            |                                     |                               |                           |                        |                          |                      |                    |             |             |                     |
|                | 🕨 🚞 Servers, Stor              | age and Network 📵                  | Collapse All Below           |                            |                                     |                               |                           |                        |                          |                      |                    |             |             |                     |
|                | 🖏 Oracle Audit                 | Vault                              | Show as Top                  |                            | 0                                   | Enterprise Manager for Oracle | Audit Vault provides mor  | nitoring and manager   | ment of Oracle Audit V   | ault Server and its  | components.        |             |             |                     |
|                | 🍓 Oracle Audit                 | Vault and Database Firewall        | 13. 13.1.1.0.0 -0            |                            | 0                                   | Enterprise Manager for Oracle | e Audit Vault and Databas | e Firewall (AVDF) pro  | ovides monitoring and    | management of A      | VDF system.        |             |             |                     |
|                | 🚳 Oracle Beac                  | n                                  | 13. 13.1.0.0.0               | 13.1.0.0.0                 | 1                                   | Oracle Beacon plugin is requi | red on the Managed Host   | s to support beacon t  | est monitoring capabi    | lity                 |                    |             |             |                     |
|                | 🚳 Oracle Cons                  | olidation Planning and Chargeb     | ack 13. 13.1.1.0.0 🎭         |                            | N/A                                 | Enterprise Manager for Oracle | Consolidation Planning    | and Chargeback prov    | vides metering, charge   | eback and consolid   | fation planning fo | r various E | nterprise I | Manager targets.    |
|                | 🚳 Oracle ORA                   | hk Healthchecks                    | 13. 13.1.1.0.0 🗞             |                            | N/A                                 | Enterprise Manager for Oracle | ORAchk Health Checks      | provides proactive he  | alth check alerts for E  | ngineered and No     | n-Engineered Sy    | stems.      |             |                     |
| Orac<br>Gen    | le Jdedwards El                | nterpriseOne<br>loyment Activities |                              |                            |                                     |                               |                           |                        |                          |                      |                    |             |             |                     |
| Ac             | tion                           |                                    |                              |                            |                                     | Status                        | Version                   | User                   | !                        | Start Time           |                    | End Tir     | ne          |                     |
| De             | ployment on Manaç              | ement Agent : den Digen un orac    | cle.com:3872                 |                            |                                     | Success                       | 13.1.1.1.0                | SYSMAN                 | 4 1                      | Nov 27, 2015 3:50:   | 12 AM              | Nov 27,     | 2015 3:51   | 1:24 AM             |
| De             | ployment on Manag              | ement Server : den Digen un ora    | icle.com:4889_Managemen      | t_Service                  |                                     | Success                       | 13.1.1.1.0                | SYSMAN                 | 4 1                      | Nov 27, 2015 3:34:   | 53 AM              | Nov 27,     | 2015 3:42   | 2:38 AM             |

**3.** On the Undeploy Plug-in on Management Agent, General form, click the **Continue** button to undeploy the auto-detected Management Agent.

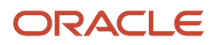

#### JD Edwards EnterpriseOne Application Pack for Oracle Enterprise Manager Cloud Control 13c Implementation Guide

|                                                                            | ontrol 13c            |                                                                   |         | Enterprise 🔻    | Iargets ▼        | Eavorites <b>•</b> |                   | 🔅 Setup 🗸           | <b>़</b> ♠       | SYSMAN 🔻 📼            |
|----------------------------------------------------------------------------|-----------------------|-------------------------------------------------------------------|---------|-----------------|------------------|--------------------|-------------------|---------------------|------------------|-----------------------|
| Plug-ins<br>This page lists the plug-ins available, downloaded, and deploy | ed to the Ente        | arprise Manager system. Use this page to deploy or undeploy plug- | -ins.   |                 |                  |                    |                   | Page F              | lefreshed Nov 29 | 2015 8:54:07 PM PST ᠧ |
| Actions 🔻 View 👻 🤲 Deploy On 👻 🤲 Undeploy Fr                               | rom 👻 🗳               | Check Updates 🛛 📾 Deployment Activities                           |         |                 |                  |                    |                   |                     |                  |                       |
|                                                                            |                       | Version                                                           |         |                 |                  |                    |                   |                     |                  |                       |
| Name                                                                       | La Latest<br>Av Downi | Undeploy Plug-in from Management Agent<br>General                 |         |                 |                  | ×                  |                   |                     |                  |                       |
| Applications ()                                                            |                       | Name Oracle Jdedwards EnterpriseOne                               |         |                 |                  |                    |                   |                     |                  |                       |
| Cracle Fusion Applications                                                 | 13. 13.1.1.           | Management Agent with this plug-in                                |         |                 |                  |                    | iagnostics in fus | ion application ar  | ea.              |                       |
| Cracle Jdedwards EnterpriseOne                                             | 13. 13.1.1.           | + Add X Remove                                                    |         |                 |                  |                    | Jdedwards Ent     | erpriseOne syster   | n.               |                       |
| Cracle Siebel                                                              | 13. 13.1.1.           | Management Agent                                                  | 0       | perating System | Deployed Version | Status             | le Siebel.        |                     |                  |                       |
| Cloud 1                                                                    |                       | den00gxy.us.                                                      | Li      | nux x86-64      | 13.1.1.1.0       | 1                  |                   |                     |                  |                       |
| 🕨 📩 Databases 🚺                                                            |                       |                                                                   |         |                 |                  |                    |                   |                     |                  |                       |
| 🕨 🛅 Engineered Systems 🚯                                                   |                       |                                                                   |         |                 |                  |                    |                   |                     |                  |                       |
| 🕨 🛅 Middleware 🚯                                                           |                       |                                                                   |         |                 |                  |                    |                   |                     |                  |                       |
| Servers, Storage and Network ()                                            |                       |                                                                   |         |                 |                  |                    |                   |                     |                  |                       |
| Cracle Audit Vault                                                         | 12. 12.1.0.           |                                                                   |         |                 |                  |                    | t Server and its  | components.         |                  |                       |
| Cracle Audit Vault and Database Firewall                                   | 13. 13.1.1.           |                                                                   |         |                 |                  |                    | inagement of A    | VDF system.         |                  |                       |
| Cracle Beacon                                                              | 13. 13.1.0.           |                                                                   |         |                 |                  |                    |                   |                     |                  |                       |
| Consolidation Planning and Chargeback                                      | 13. 13.1.1.           |                                                                   |         |                 |                  |                    | ck and consolid   | lation planning for | various Enterp   | rise Manager targets. |
| Cracle ORAchk Healthchecks                                                 | 13. 13.1.1.           |                                                                   |         |                 |                  |                    | neered and No     | n-Engineered Sys    | tems.            |                       |
|                                                                            |                       |                                                                   |         |                 |                  |                    |                   |                     |                  |                       |
| Oracle Jdedwards EnterpriseOne                                             |                       |                                                                   |         |                 |                  |                    | 1                 |                     |                  |                       |
| General Recent Deployment Activities                                       |                       | * - Dependent Agents                                              |         |                 | C                | ontinue Cancel     |                   |                     |                  |                       |
| Action                                                                     |                       |                                                                   | Status  | Version         | 0581             | 31                 | art Time          |                     | End Time         |                       |
| Deployment on Management Agent                                             | om:3872               |                                                                   | Success | 13.1.1.1.0      | SYSMAN           | No                 | ov 27, 2015 3:50: | 12 AM               | Nov 27, 2015     | 3:51:24 AM            |
| Deployment on Management Server                                            | om:4889_Ma            | nagement_Service                                                  | Success | 13.1.1.10       | SYSMAN           | No                 | ov 27, 2015 3:34: | 53 AM               | Nov 27, 2015     | 3:42:38 AM            |

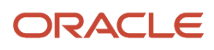

On the Undeploy Plug-in on Management Agent, Review form, the system displays a warning that undeployment of the plug-in on the Management Server will restart the agent.

| Review<br>Autoployment of plug-ins from the Management A<br>Agent. During downtime, the Management Agent v | Agent deletes the targets monitored by the plu<br>vill not be able to monitor any targets. | ıg-in, and also restarts     | the Manage | ement |
|----------------------------------------------------------------------------------------------------|--------------------------------------------------------------------------------------------|------------------------------|------------|-------|
| Name Oracle Jdedwards Ente                                                                                 | rpriseOne                                                                                  |                              |            |       |
| Management Agent with this plug-in                                                                         |                                                                                            |                              |            |       |
| Management Agent                                                                                           | Operating System                                                                           | Deployed Plug-<br>in Version | Stat       | us    |
| oracle.com:3872                                                                                            | Linux x86-64                                                                               | 13.1.1.1.0                   | 1          |       |
|                                                                                                    |                                                                                            |                              |            |       |
|                                                                                                    |                                                                                            |                              |            |       |

**4.** Click the Undeploy button.

5. On the Undeploy Plug-in on Management Agent, Confirmation form, click the Show Status button. This Confirmation screen indicates that the undeployment is started on the selected agents.

| Undeploy Plug-in from Management Agent                                                                  |             | ×     |
|----------------------------------------------------------------------------------------------------|-------------|-------|
| Confirmation                                                                                            |             |       |
| The Undeployment of plug-in "Oracle Jdedwards EnterpriseOne" has started on selected Management Agents. |             |       |
| You can monitor the status of the deployment operation in the Deployment Activities page.               |             |       |
| You can also monitor the progress using the following command:                                          |             |       |
| enici get_piugin_depioyment_status -piugin=oracie.apps.jued                                             |             |       |
|                                                                                                    |             |       |
|                                                                                                    |             |       |
|                                                                                                    |             |       |
|                                                                                                    |             |       |
|                                                                                                    |             |       |
|                                                                                                    |             |       |
|                                                                                                    |             |       |
|                                                                                                    |             |       |
|                                                                                                    |             |       |
|                                                                                                    |             |       |
|                                                                                                    |             |       |
|                                                                                                    | Show Status | Close |
|                                                                                                    |             |       |
|                                                                                                    |             |       |
|                                                                                                    |             |       |
|                                                                                                    |             |       |
|                                                                                                    |             |       |

The undeployment is complete when the status shows a green check mark on this Deployment Step:

Deconfiguring Plug-in from Agent

| ORACLE <sup>®</sup> Enterprise Man                                    | ager Cloud Control 13c            |                   |        |              |                             | <u>E</u> nterprise ▼ | O <u>T</u> arg | ets                     | History •       | Setup ▼          | 0,          | sy sy                   | SMAN 🔻 🚥      |
|-----------------------------------------------------------------------|-----------------------------------|-------------------|--------|--------------|-----------------------------|----------------------|----------------|-------------------------|-----------------|------------------|-------------|-------------------------|---------------|
| Plug-ins<br>Plug-ins > Deployment Activities<br>Deployment Activities |                                   |                   |        |              |                             |                      |                |                         |                 | Page Re          | freshed Nov | 29, 2015 9:0            | 6:15 PM PST 💫 |
|                                                                       |                                   |                   |        |              |                             |                      |                |                         |                 |                  | Auto        | Refresh                 | Off •         |
| Recent Activities                                                     | View 🔻                            |                   |        |              |                             |                      |                |                         |                 |                  |             |                         |               |
| All Activities                                                        | Name                              | Version           | Status | Content Type | Destination                 |                      |                | Job Name                |                 | Start Time       |             | End Time                |               |
| Successful Activities                                                 | Oracle Jdedwards<br>EnterpriseOne | 13.1.1.1.0        | ×.     | Discovery    | dentiligen eracle.com:3872  |                      |                | PLUGIN_AGENT_UNDEP      | LOYMENT_5_14    | Nov 29, 2015 8:5 | 9:33 PM     | Nov 29, 20 <sup>-</sup> | 15 9:01:07 PM |
| Discovery Activities                                                  | Oracle Jdedwards<br>EnterpriseOne | 13.1.1.1.0        | ×      | Plug-in      | dentiligent oracle.com:3872 |                      |                | PLUGIN_AGENT_UNDEP      | LOYMENT_5_14    | Nov 29, 2015 8:5 | 9:28 PM     | Nov 29, 20              | 15 8:59:53 PM |
| Undeployment Activities                                               | e                                 | edwards Enternris | zeΩne  |              |                             |                      |                |                         |                 |                  |             |                         |               |
|                                                                       | Step                              |                   |        |              |                             |                      | Status         | Start Time              | End Time        | Log F            | ile         |                         |               |
|                                                                       | Initialize                        |                   |        |              |                             |                      |                | Nov 29, 2015 8:59:33 PM | Nov 29, 2015 8: | 59:33 PM emom    | s.log       |                         |               |
|                                                                       | Delete target                     |                   |        |              |                             |                      | × .            | Nov 29, 2015 8:59:33 PM | Nov 29, 2015 8: | 59:33 PM emom    | s.log       |                         |               |
|                                                                       | Deconfigure plug-in from Man      | agement Agent     |        |              |                             |                      |                | Nov 29, 2015 8:59:53 PM | Nov 29, 2015 9: | 01:07 PM agent   | olugindeplo | y_5.log                 |               |
|                                                                       | Update inventory                  |                   |        |              |                             |                      |                | Nov 29, 2015 8:59:53 PM | Nov 29, 2015 9: | 01:07 PM emom    | s.log       |                         |               |
|                                                                       |                                   |                   |        |              |                             |                      |                |                         |                 |                  |             |                         |               |

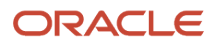

### Undeploying the JD Edwards AppPack from Management Servers

Use this procedure to undeploy the JD Edwards AppPack from Management Servers.

**CAUTION:** Prior to undeploying the JD Edwards AppPack from Management Servers, you should undeploy it from the Management Agent. Refer to the previous section of this guide entitled: *Undeploying the JD Edwards AppPack from the Management Agent*.

1. On the Oracle Enterprise Manager Cloud Control form, navigate to Setup, Extensibility, Plug-ins.

| ★ Eavorites ▼         | 🔅 Setup 🗸 🔍 🔔             | SYSMAN -          |
|-----------------------|---------------------------|-------------------|
|                       | Initial Setup Console     |                   |
| Auto Refresh Off      | Add Target                | 11:47:57 AM UIC   |
| Self Update           | Extensibility             | ▶ ived Searches ▼ |
| Plug-ins              | Proxy Settings            | Target<br>Status  |
| Management Connectors | Security                  | N/A               |
| Data Exchange         | Incidents                 | • <b>†</b>        |
| Development Kit       | Notifications             | • •               |
| С                     | Provisioning and Patching | → ↑               |
| C                     | My Oracle Support         | ↑ ↑               |
| A                     | Middleware Management     |                   |
| A                     | Manage Cloud Control      | <b>•</b>          |
| D                     | Command Line Interface    | N/A               |
| D                     | Command Line intenace     | N/A               |
| 0                     | Management Packs          | • •               |

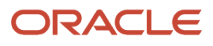

2. With the deployed plug-in highlighted, right click and choose Undeploy From, Management Servers.

|                                                         | Manager Cloud C      | ontrol        | 13c                 |                            |                       |                                    | Enterprise V           | Iargets ▼             | ★ <u>F</u> avorites ▼    | History •            | Setup 🔻            | 0           |            | SYSMAN V         |    |
|---------------------------------------------------------|----------------------|---------------|---------------------|----------------------------|-----------------------|------------------------------------|------------------------|-----------------------|--------------------------|----------------------|--------------------|-------------|------------|------------------|----|
| Plug-ins<br>This page lists the plug-ins available, dow | vnloaded, and deploy | /ed to th     | ne Enterprise Ma    | anager system. Use th      | nis page to deploy    | or undeploy plug-ins.              |                        |                       |                          |                      | Page               | Refreshed I | Nov 29, 20 | 15 9:05:49 PM PS | τð |
| Actions 🔻 View 👻 🎭 Deploy Or                            | n 👻 🌯 Undeploy Fi    | rom 🔻         | 👉 Check U           | Jpdates 🗐 Deplo            | yment Activities      |                                    |                        |                       |                          |                      |                    |             |            |                  |    |
|                                                         |                      |               | Ver                 | rsion                      |                       |                                    |                        |                       |                          |                      |                    |             |            |                  |    |
| Name                                                    |                      | Lai L<br>Av D | atest<br>Jownloaded | On<br>Management<br>Server | Agent with<br>Plug-in | Description                        |                        |                       |                          |                      |                    |             |            |                  |    |
| 🔺 🚞 Applications 🚺                                      |                      |               |                     |                            |                       |                                    |                        |                       |                          |                      |                    |             |            |                  |    |
| Cracle Fusion Application                               | ons                  | 13. 1         | 3.1.1.0.0 🐁         |                            | 0                     | Enterprise Manager for Fusion App  | s consists of monitori | ng and management     | for Oracle Fusion and    | I diagnostics in fus | ion application a  | rea.        |            |                  |    |
| 🚳 Oracle Jdedwards Ente                                 | It Doploy Op         |               | 1.1.1.0             | 13.1.1.1.0                 | 0                     | Enterprise Manager for Jdedwards   | EnterpriseOne consis   | sts of monitoring and | management for Ora       | le Jdedwards Ent     | erpriseOne syste   | m.          |            |                  |    |
| 🚳 Oracle Siebel                                         | - Depidy On          |               | 1.1.0.0 db          |                            | 0                     | Enterprise Manager for Oracle Siel | el consists of monito  | ring and managemer    | t functionalities for Or | acle Siebel.         |                    |             |            |                  |    |
| 🕨 🚞 Cloud 🚯                                             | -13 Undeploy From    | 1             | Manage              | ement Servers              |                       |                                    |                        |                       |                          |                      |                    |             |            |                  |    |
| 🕨 🚞 Databases 🚯                                         | M Information        |               | Manage              | ement Agent                |                       |                                    |                        |                       |                          |                      |                    |             |            |                  |    |
| 🕨 🛅 Engineered Systems 🚯                                | Collapse             |               |                     |                            |                       |                                    |                        |                       |                          |                      |                    |             |            |                  |    |
| 🕨 🚞 Middleware 🚯                                        | Expand All Belo      | ow            |                     |                            |                       |                                    |                        |                       |                          |                      |                    |             |            |                  |    |
| 🕨 🛅 Servers, Storage and Netwo                          | Collapse All Be      | low           |                     |                            |                       |                                    |                        |                       |                          |                      |                    |             |            |                  |    |
| 🖓 Oracle Audit Vault                                    | Show as Top          |               | 1.0.4.0 **          |                            | 0                     | Enterprise Manager for Oracle Aud  | it Vault provides mon  | itoring and managem   | ent of Oracle Audit V    | ault Server and its  | components.        |             |            |                  |    |
| 🖓 Oracle Audit Vault and Data                           | pase mewan           | 13. 1         | 3.1.1.0.0 P         |                            | 0                     | Enterprise Manager for Oracle Aud  | it Vault and Database  | e Firewall (AVDF) pro | vides monitoring and     | management of A      | VDF system.        |             |            |                  |    |
| 🖓 Oracle Beacon                                         |                      | 13. 1         | 3.1.0.0.0           | 13.1.0.0.0                 | 1                     | Oracle Beacon plugin is required o | n the Managed Hosts    | to support beacon te  | st monitoring capabil    | ity                  |                    |             |            |                  |    |
| 🖓 Oracle Consolidation Planni                           | ing and Chargeback   | 13. 1         | 3.1.1.0.0 🐁         |                            | N/A                   | Enterprise Manager for Oracle Cor  | solidation Planning a  | ind Chargeback prov   | des metering, charge     | back and consolid    | lation planning fo | r various B | Interprise | Manager target   | s. |
| 🖓 Oracle ORAchk Healthcheol                             | ks                   | 13. 1         | 3.1.1.0.0 🐁         |                            | N/A                   | Enterprise Manager for Oracle OR/  | chk Health Checks p    | rovides proactive he  | alth check alerts for E  | ngineered and No     | n-Engineered Sy    | stems.      |            |                  |    |
|                                                         |                      |               |                     |                            |                       |                                    |                        |                       |                          |                      |                    |             |            |                  |    |
| Oracle Jdedwards EnterpriseOne                          | e<br>ties            |               |                     |                            |                       |                                    |                        |                       |                          |                      |                    |             |            |                  |    |

| Undeployment on Management Agent oracle.com:3872 Success 13.1.1.0 | SYSMAN  |                         |                         |
|-------------------------------------------------------------------|---------|-------------------------|-------------------------|
|                                                                   | 0101010 | Nov 29, 2015 8:59:28 PM | Nov 29, 2015 8:59:53 PM |
| Deployment on Management Agent: and e com 3872 Success 13.1.1.0   | SYSMAN  | Nov 27, 2015 3:50:12 AM | Nov 27, 2015 3:51:24 AM |
| Deployment on Management Server : Success 13.1.1.1.0              | SYSMAN  | Nov 27, 2015 3:34:53 AM | Nov 27, 2015 3:42:38 AM |

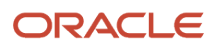

- **3.** On the Undeploy Plug-in from Server, General form, enter the password for the SYS user of the Enterprise Manager repository.
- 4. Click the Continue button.

| Undeploy Plug-in From Manag        | ement Server                   |          | ×      |
|------------------------------------|--------------------------------|----------|--------|
| General                            |                                |          |        |
| Name                               | Oracle Jdedwards EnterpriseOne |          |        |
| Version                            | 13.1.1.1.0                     |          |        |
| * Repository SY'S Password         |                                |          |        |
| Target Types                       |                                |          |        |
| Name                               | Supported Target Versions      |          |        |
| Enterprise Server                  | 8.98.1, 9.1.0, 9.2.0           |          |        |
| EnterpriseOne Business Services    | 8.98.1, 9.1.0, 9.2.0           |          |        |
| EnterpriseOne Collaborative Portal | 8.98.1, 9.1.0, 9.2.0           |          |        |
| EnterpriseOne Data Access Driver   | 8.98.1, 9.1.0, 9.2.0           |          |        |
| EnterpriseOne HTML Server          | 8.98.1, 9.1.0, 9.2.0           |          |        |
| EnterpriseOne PIMSync Server       | 8.98.1, 9.1.0, 9.2.0           |          |        |
| EnterpriseOne Transaction Server   | 8.98.1, 9.1.0, 9.2.0           |          |        |
| Server Manager Managed Home        | 8.98.1, 9.1.0, 9.2.0           |          |        |
|                                    |                                |          |        |
|                                    |                                |          |        |
|                                    |                                |          |        |
|                                    |                                |          |        |
|                                    |                                | Continue | Cancel |
|                                    |                                |          |        |

5. On the Undeploy Plug-in from Server, Review form, the system displays a warning that undeployment of the plug-in on the Management Server will require downtime. All currently connected users will get disconnected from the Enterprise Manager. During the downtime period, users will not be able to connect to Enterprise Manager and Enterprise Manager will not monitor any targets.

Oracle recommends that you back up the repository or ensure appropriate recovery plans are in place prior to undeploying the plug-in. Before you proceed, you must click this check box:

Have you backed up the repository?

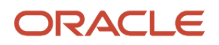

#### **6.** Click the Undeploy button.

| Undeploy Plug-in From Management Server                                                                                                    |                                                                                                    |                                                                                                    | ×                |
|----------------------------------------------------------------------------------------------------|----------------------------------------------------------------------------------------------------|----------------------------------------------------------------------------------------------------|------------------|
| Review<br>Undeployment of plug-in from the<br>disconnected from the Enterprise<br>Manager will not be able to monit<br>Oracle recommends that you take a base<br>exportconfig oms". Otherwise, ensure to<br>*  Have you backed up the reposition | e Management Server requires downtime. All currently c<br>e Manager. During downtime, users will not be able to co<br>or any targets.<br>Inckup of the repository, and export the first Management Set<br>that a recovery plan is in place prior to undeploying the plug<br>tory and configuration of first management server? | onnected users will get automatically<br>nnect to Enterprise Manager, and Enter<br>rver configuration using the command "e<br>g-in. | ∍rprise<br>emctl |
| Name                                                                                                    | Oracle Jdedwards EnterpriseOne                                                                                                    |                                                                                                    |                  |
| Version                                                                                                    | 13.1.1.1.0                                                                                                    |                                                                                                    |                  |
| Management Servers                                                                                                    |                                                                                                    |                                                                                                    |                  |
| Name                                                                                                    |                                                                                                    | Currently Deployed Plug-in<br>Version                                                                                               | Status           |
| oracle.com:4889_Management_Service                                                                                                    |                                                                                                    | 13.1.1.1.0                                                                                                    | 1                |
|                                                                                                    |                                                                                                    |                                                                                                    |                  |
|                                                                                                    |                                                                                                    |                                                                                                    |                  |
|                                                                                                    |                                                                                                    |                                                                                                    |                  |
|                                                                                                    |                                                                                                    | Back Undeploy                                                                                                    | Cancel           |
|                                                                                                    |                                                                                                    |                                                                                                    |                  |

7. On the Undeploy Plug-in from Server, Confirmation form, verify that the undeployment is in progress and click the Close button.

|                                                                                                 | × |
|-------------------------------------------------------------------------------------------------|---|
| Confirmation                                                                                    |   |
| The undeployment of plug-in "Oracle Jdedwards EnterpriseOne" version 13.1.1.1.0 is in progress. |   |
| You can monitor the progress using the following command:                                       |   |
| emctl status oms -details                                                                       |   |

Show Status Close

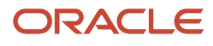

8. On the Plug-ins form, the Recent Deployment Activities indicates that the undeployment of the Management Service has begun.

However, since OMS is shut down during the undeployment process, after a certain time during deployment, you cannot use the Enterprise Manager user interface to check the status and verify whether undeployment is complete.

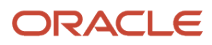
| ORACLE Enterprise Manager Cloud Control 13c    |                                       |                            |                            |                       | a                                                                                                    | Enterprise 🔻     | <u> </u>              | ★ Eavorites ▼           | History -           | Setup 🔻         | 0           | <b>\$</b>        | SYSMAN 🔻 🛛         |
|------------------------------------------------|---------------------------------------|----------------------------|----------------------------|-----------------------|----------------------------------------------------------------------------------------------------|------------------|-----------------------|-------------------------|---------------------|-----------------|-------------|------------------|--------------------|
| Plug-ins<br>This page lists the plug-ins a     | vailable, downloaded, and deploy      | yed to the Enterprise M    | anager system. Use ti      | his page to deploy    | or undeploy plug-ins.                                                                                                    |                  |                       |                         |                     | Page F          | Refreshed I | lov 29, 2015     | 5 9:23:24 PM PST 🔪 |
| Actions <b>v</b> View <b>a</b>                 | 🔓 Deploy On 👻 🤷 Undeploy F            | rom 👻 🛷 Check l            | Jpdates 🖃 Deplo            | yment Activities      |                                                                                                    |                  |                       |                         |                     |                 |             |                  |                    |
|                                                |                                       | Ve                         | rsion                      | Managament            |                                                                                                    |                  |                       |                         |                     |                 |             |                  |                    |
| Name                                           |                                       | La Latest<br>Av Downloaded | On<br>Management<br>Server | Agent with<br>Plug-in | Description                                                                                                    |                  |                       |                         |                     |                 |             |                  |                    |
| 🔺 📩 Applications 🚺                             |                                       |                            |                            |                       |                                                                                                    |                  |                       |                         |                     |                 |             |                  |                    |
| R Oracle Fusion Applications                   |                                       | 13. 13.1.1.0.0 🎭           |                            | 0                     | 0 Enterprise Manager for Fusion Apps consists of monitoring and management for Oracle Fusion and diagnostics in fusion application area.                               |                  |                       |                         |                     |                 |             |                  |                    |
| 🖓 Oracle Jde                                   | R Oracle Jdedwards EnterpriseOne      |                            |                            | 0                     | 0 Enterprise Manager for Jdedwards EnterpriseOne consists of monitoring and management for Oracle Jdedwards EnterpriseOne system.                                      |                  |                       |                         |                     |                 |             |                  |                    |
| Cracle Siebel                                  |                                       | 13. 13.1.1.0.0 🎭           |                            | 0                     | 0 Enterprise Manager for Oracle Siebel consists of monitoring and management functionalities for Oracle Siebel.                                                        |                  |                       |                         |                     |                 |             |                  |                    |
| 🕨 🚞 Cloud 🚯                                    |                                       |                            |                            |                       |                                                                                                    |                  |                       |                         |                     |                 |             |                  |                    |
| 🕨 늘 Databases 🚺                                |                                       |                            |                            |                       |                                                                                                    |                  |                       |                         |                     |                 |             |                  |                    |
| Engineered System                              | items 🕕                               |                            |                            |                       |                                                                                                    |                  |                       |                         |                     |                 |             |                  |                    |
| 🕨 🖿 Middleware 🜖                               |                                       |                            |                            |                       |                                                                                                    |                  |                       |                         |                     |                 |             |                  |                    |
| 🕨 🖿 Servers, Storag                            | e and Network 🕄                       |                            |                            |                       |                                                                                                    |                  |                       |                         |                     |                 |             |                  |                    |
| Cracle Audit Vault                             |                                       | 12. 12.1.0.4.0 🕫           |                            | 0                     | Enterprise Manager for Oracle Audit Va                                                                                                    | Ilt provides mon | itoring and manager   | nent of Oracle Audit V  | ault Server and its | components.     |             |                  |                    |
| 🚳 Oracle Audit Va                              | Kan Audit Vault and Database Firewall |                            |                            | 0                     | 0 Enterprise Manager for Oracle Audit Vault and Database Firewall (AVDF) provides monitoring and management of AVDF system.                                            |                  |                       |                         |                     |                 |             |                  |                    |
| 🚳 Oracle Beacon                                | 🚳 Oracle Beacon                       |                            | 13.1.0.0.0                 | 1                     | 1 Oracle Beacon plugin is required on the Managed Hosts to support beacon test monitoring capability                                                                   |                  |                       |                         |                     |                 |             |                  |                    |
| 🚳 Oracle Consolidation Planning and Chargeback |                                       | 13. 13.1.1.0.0 🎭           |                            | N/A                   | A Enterprise Manager for Oracle Consolidation Planning and Chargeback provides metering, chargeback and consolidation planning for various Enterprise Manager targets. |                  |                       |                         |                     |                 |             | Aanager targets. |                    |
| Gracle ORAchk Healthchecks                     |                                       | 13. 13.1.1.0.0 🎭           |                            | N/A                   | Enterprise Manager for Oracle ORAchk                                                                                                    | Health Checks p  | provides proactive he | alth check alerts for E | ngineered and No    | n-Engineered Sy | stems.      |                  |                    |
|                                                |                                       |                            |                            |                       |                                                                                                    |                  |                       |                         |                     |                 |             |                  |                    |
| Oracle Jdedwards Ente                          | rpriseOne                             |                            |                            |                       |                                                                                                    |                  |                       |                         |                     |                 |             |                  |                    |

| General Recent Deployment Activities |                                                                        |         |            |        |                         |                         |  |  |  |  |
|--------------------------------------|------------------------------------------------------------------------|---------|------------|--------|-------------------------|-------------------------|--|--|--|--|
|                                      | Action                                                                 | Status  | Version    | User   | Start Time              | End Time                |  |  |  |  |
|                                      | Undeployment on Management Server : oracle.com:4889_Management_Service | Success | 13.1.1.1.0 | SYSMAN | Nov 29, 2015 9:10:19 PM | Nov 29, 2015 9:15:49 PM |  |  |  |  |
|                                      | Undeployment on Management Agent : dealers and aracle.com:3872         | Success | 13.1.1.1.0 | SYSMAN | Nov 29, 2015 8:59:28 PM | Nov 29, 2015 8:59:53 PM |  |  |  |  |
|                                      | Deployment on Management Agent : deployment com:3872                   | Success | 13.1.1.1.0 | SYSMAN | Nov 27, 2015 3:50:12 AM | Nov 27, 2015 3:51:24 AM |  |  |  |  |
|                                      | Deployment on Management Server :                                      | Success | 13.1.1.10  | SYSMAN | Nov 27, 2015 3:34:53 AM | Nov 27, 2015 3:42:38 AM |  |  |  |  |

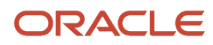

To determine simple status and whether OMS is up or down, use this line command:

./emctl status oms

To view the deployment details, you can append the -details flag using this line command:

./emctl status oms -details

**Note:** Any time you issue the check status command with the -details flag you will be prompted to provide the SYS user password for the Enterprise Manager database as shown in the sample below.

```
[oracle@denovm40db1 bin]$ ./emctl status oms -details
Oracle Enterprise Manager Cloud Control 13c Release 1
Copyright (c) 1996, 2015 Oracle Corporation. All rights reserved.
Enter Enterprise Manager Root (SYSMAN) Password :
```

The system displays a message that the OMS is being started. It indicates that undeployment is complete and that the Enterprise Manager console will be available shortly, depending on how long the actual startup takes to complete.

## Deinstalling the Oracle database and Cloud Control

To know more about deinstalling Oracle database, see <a href="https://docs.oracle.com/database/121/LADBI/">https://docs.oracle.com/database/121/LADBI/</a> remove\_oracle\_sw.htm

To know more about deinstalling Oracle Enterprise Manager, see <a href="http://docs.oracle.com/cd/E63000\_01/EMADV/deinstall\_em.htm">http://docs.oracle.com/cd/E63000\_01/EMADV/deinstall\_em.htm</a>

**Note:** If you only want to remove the JD Edwards EnterpriseOne Domain, refer to the chapter of this guide entitled: *Removing the JD Edwards EnterpriseOne Domain*.

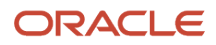